## brother

## MFC-L5755DW MFC-L6900DW

## ユーザーズガイド

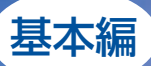

本製品の動作がおかしいとき、故障かな? と思ったときなどは、以下の手順で原因を

ブラザーのサポートサイト

にアクセスして、最新の情報を調べる http://support.brother.co.jp

おすすめ機能 14-

お調べください。

第4章 [困ったときには] で調べる 116ペーシ

本書はなくさないように注意し、 いつでも手に取って見ることができるようにしてください。

本書「ユーザーズガイド 基本編」は、製品に関する全ての情報を 含んでいません。 本書にない情報の詳細は、「ユーザーズガイドの構成」をご確認の 上、それぞれのマニュアルをご覧ください。

## 本書の使いかた・目次

使う前に 知ってほしいこと

まずは 使ってみましょう

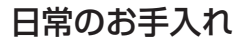

困ったときには

付録(索引)

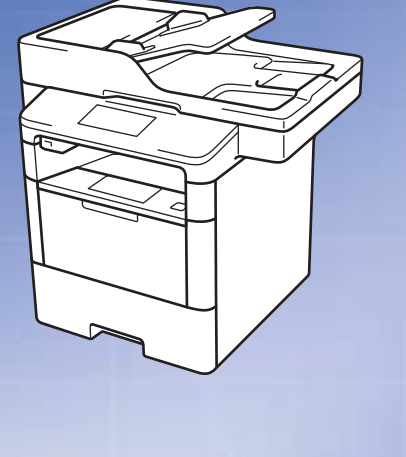

困ったときは

サポート ブラザー | 検索い

1

2

本書の使いかた・目次

## ユーザーズガイドの構成

| たい 安全にかかわるいろいろな注意事<br>項を知りたい                                           |
|------------------------------------------------------------------------|
| ター<br>簡単にネットワークに接続して、<br>うこ<br>複数のパソコンでファクス、プリ<br>ント、スキャンをしたい          |
| ) (基<br>消耗品を交換したい<br>お手入れのしかたを知りたい                                     |
| 指定<br>リサイクルについて知りたい                                                    |
|                                                                        |
| たい<br>ナンバー・ディスプレイ機能を<br>使いたい                                           |
| たい さまざまな設定をパソコンから行<br>いたい<br>たい (リモートセットアップ)                           |
| <ul> <li>ブル</li> <li>分からない用語を調べたい</li> <li>ネットワーク設定を手動で行いたい</li> </ul> |
|                                                                        |
|                                                                        |
|                                                                        |
|                                                                        |
|                                                                        |
|                                                                        |

使

#### 安全にお使いいただくために

安全にお使いいただくために守っていただきたい注意事項を説明しています。必ずはじめにお読みください。 また、なくさないように注意し、いつでも確認できるように保管してください。

#### かんたん設置ガイド

本製品を使用するための準備(設置、基本的な設定、パソコンへの接続の方法、ネットワーク環境設定 など)を説明しています。

#### ユーザーズガイド 基本編 <本書>

基本的なコピー、ファクス、プリント、スキャンのしかたについて説明しています。 また、本製品の電話帳の登録・編集方法やトラブル対処方法についても説明しています。 いつでも手に取って見られる場所に保管してください。

#### ユーザーズガイド 応用編

全体にかかわる各種設定、ファクス応用機能、転送機能、リモコン機能、レポート機能、仕様などを 説明しています。

#### ユーザーズガイド パソコン活用&ネットワーク

パソコンからの操作で本製品をプリンター、スキャナー、ファクスとして使用する方法や 便利な使いかた(ControlCenter)について説明しています。 また、ネットワーク環境で使用するための設定を説明しています。 その他、ネットワーク環境での用語や環境についての概要などを説明しています。

#### Googleクラウドプリントガイド

本製品にGoogleアカウント情報を登録し、Googleクラウドブリントサービスを利用してデータを 印刷する方法を説明しています。

#### モバイルプリント&スキャンガイド

#### Brother iPrint&Scan用

Android<sup>™</sup>やiOSを搭載した携帯端末からデータを印刷する方法や、本製品でスキャンしたデータを 携帯端末に転送する方法を説明しています。 (Windows Phone<sup>®</sup>はPDFファイル印刷には対応しておりません。)

#### AirPrintガイド

OS X v10.8.5以降、iPhone、iPod touch、iPad、またはiOSを搭載した携帯端末からデータを 印刷する方法を説明しています。

#### クラウド接続ガイド

オンラインストレージに画像や文書をスキャンしてアップロードするときの各種設定、 また保存されているデータのプリント方法について説明しています。

- 冊子は本製品に同梱されています。
- 各種説明書は、サポートサイト(プラザーソリューションセンター)で案内しています。(<u>http://support.brother.co.ip</u>) ● A種説明書は、サポートサイト(プラザーソリューションセンター)で案内しています。(<u>http://support.brother.co.ip</u>) ● パソコンからユーザーズガイドを見るときは
- Windows<sup>®</sup>の場合:
- Brother Utilities から[サポート]-[ユーザーズガイド]をクリックしてください。サポートサイト(プラザーソリューションセンター)で案内しています。 Brother Utilities については⇒4ページ [Brother Utilitiesを起動する] Macintoshの場合:

サポートサイト(プラザーソリューションセンター(<u>http://support.brother.co.jp</u>))で案内しています。

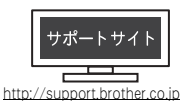

内

たときには

しよう

#### Brother Utilitiesを起動する

Brother Utilities は、パソコンにインストールされているプラザーアプリケーションに簡単にアクセスすることができる、アプリケーションランチャーです。

1 Windows<sup>®</sup> XP、Windows Vista<sup>®</sup>、Windows<sup>®</sup> 7、Windows Server<sup>®</sup> 2003、 Windows Server<sup>®</sup> 2008、Windows Server<sup>®</sup> 2008 R2の場合 [スタート] - [すべてのプログラム] - [Brother] - 読[Brother Utilities]の順にクリックします。

Windows<sup>®</sup> 8、Windows Server<sup>®</sup> 2012の場合 ╦[Brother Utilities]をタップまたはクリックします。

Windows<sup>®</sup> 8.1、Windows Server<sup>®</sup> 2012 R2の場合 スタート画面の左下にある ② をクリックします。 タプレット端末をご使用の場合は、スタート画面の下から上方向にフリックすると、アプリ画面が表示 されます。アプリ画面が表示されたら、 評[Brother Utilities]をタップまたはクリックします。

2 モデル名を選択する

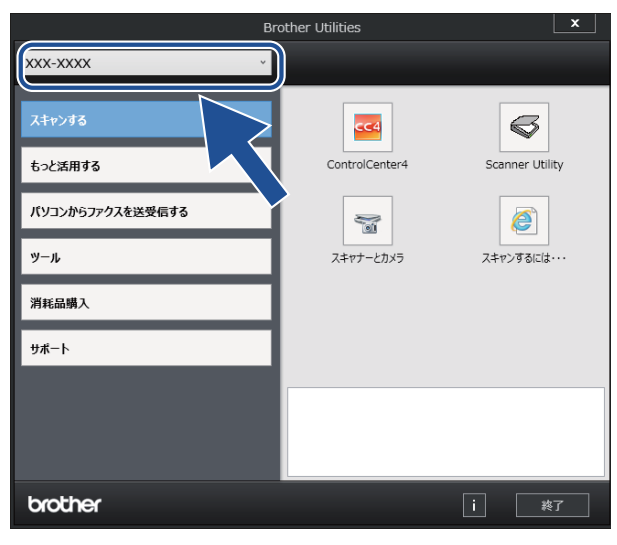

3 使用したい機能を選択する

困ったときには

付録(索引)

#### ドライバーをアンインストールする(Windows®のみ)

ドライバーをアンインストールする場合は、以下の方法で行ってください。

1 Windows<sup>®</sup> XP、Windows Vista<sup>®</sup>、Windows<sup>®</sup> 7、Windows Server<sup>®</sup> 2003、 Windows Server<sup>®</sup> 2008、Windows Server<sup>®</sup> 2008 R2の場合 [スタート] - [すべてのプログラム] - [Brother] - 読[Brother Utilities]の順にクリックします。

Windows<sup>®</sup> 8、Windows Server<sup>®</sup> 2012の場合 ?? [Brother Utilities]をタップまたはクリックします。

#### Windows<sup>®</sup> 8.1、Windows Server<sup>®</sup> 2012 R2の場合

スタート画面の左下にある e をクリックします。 タブレット端末をご使用の場合は、スタート画面の下から上方向にフリックすると、アプリ画面が表示 されます。アプリ画面が表示されたら、 i [][Brother Utilities]をタップまたはクリックします。

2 モデル名を選択する

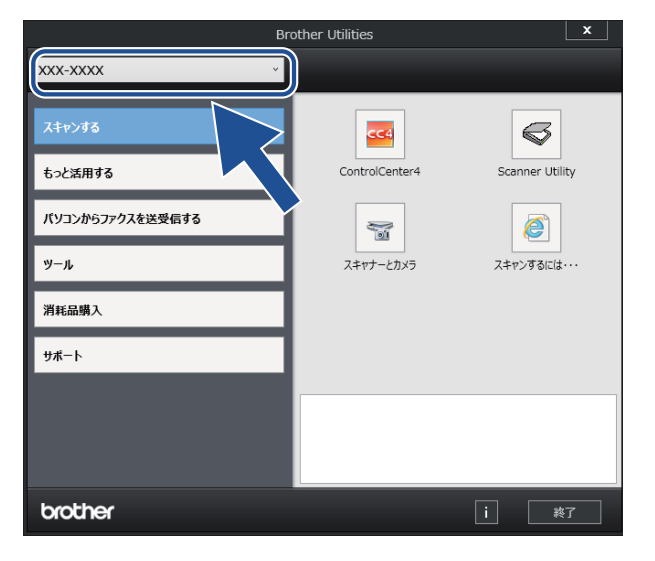

3 ナビゲーションバーから [ツール] - [アンインストール] の順にクリックする

#### **4** 画面の指示に従って操作する

ドライバーとソフトウェアがアンインストールされます。

#### インターネット上のサポートの案内を見るときは

本製品に関する問題やご質問があるときは、弊社サポートサイト(ブラザーソリューションセンター)をご確認 ください。

http://support.brother.co.jp

サポートサイト(ブラザーソリューションセンター)では: ●目的別やアクセスの多い質問別など、色々な方法で検索できます。 ●質問に関連する情報を表示します。 ●お客様の声をもとに定期的に更新しています。

| よくあるご質問(Q&A)                                                                            |  |  |
|-----------------------------------------------------------------------------------------|--|--|
| お問い合わせ分類 アクセスランキング 新着Q&A                                                                |  |  |
| 😵 製品の使い方、トラブル解決                                                                         |  |  |
| ・<br>・ エラー表示 → 紙詰まり、紙送り → 印刷 → スキャン → コピー → 電話<br>・ ファクス → スマートフォン、タブレット端末 → クラウド → その他 |  |  |
| 🔹 製品セットアップ関連                                                                            |  |  |
| ・ 本体設置、設定 → ドライバー、ソフトウェア → ネットワーク設定                                                     |  |  |
| 😵 消耗品、製品のお手入れ                                                                           |  |  |
| ▶消耗品、用紙、オプション → 製品のお手入れ                                                                 |  |  |
| 💼 その他                                                                                   |  |  |
| ▶ 製品に関する一般的な質問 → OSのサポート情報                                                              |  |  |
| 質問文から探す                                                                                 |  |  |
| 例)紙が詰まった<br>検索<br>・Q&A番号から探す                                                            |  |  |
| お問い合わせ分類 アクセスランキング 新着Q&A                                                                |  |  |

※:サポートサイト(ブラザーソリューションセンター)は継続的に更新を行っております。 この画面は予告なく変更されることがあります。

7

#### Brother Utilitiesを記動する 4 インターネット上のサポートの案内を見るときは……………6 次......8 日 本書の表記......13 編集ならびに出版における通告......13 おすすめ機能......14 第1章 使う前に知ってほしいこと......18 各部の名称とはたらき......18 操作パネルの名称とはたらき......18 各部の名称......19 日付と時刻をセットする(時計セット)......26 タイムゾーンを設定する......26 第2章 まずは使ってみましょう......40 用紙の基本......40

日

次

| 原稿の基本                                                         |    |
|---------------------------------------------------------------|----|
| 原稿セットで注意すること                                                  |    |
| 原稿をセットする                                                      | 57 |
| 原稿の読み取り設定をする                                                  | 59 |
| ファクス送信の基本                                                     | 60 |
| ファクス送信の流れ                                                     | 60 |
| 電話帳を使用する                                                      |    |
| ノアジスを手動で达信9 る<br>ファクフ洋信を由止する                                  |    |
| ファクフ ろ信で中止する                                                  | 65 |
|                                                               | 00 |
| ノアクス受信の流れ                                                     |    |
| 又后て「100/住泉                                                    |    |
| 呼び出しベル回数を設定する                                                 |    |
| 再呼び出しベル回数を設定する                                                | 71 |
| ファクス無鳴動受信を設定する                                                | 71 |
| ファクスの見かた                                                      | 72 |
| 受信したファクスを画面で見る(みるだけ受信)/印刷する                                   | 72 |
| ファクスを自動的に印刷する(みるだけ受信を解除する)                                    | 75 |
| 電話帳の基本                                                        | 76 |
| 電話帳について                                                       | 76 |
| 電話帳に登録する                                                      | 77 |
| グループダイヤルを登録する                                                 | 78 |
| 電話帳を編集する                                                      | 79 |
| コピーの基本                                                        | 80 |
| コピーの流れ                                                        | 80 |
| 簡単コピーメニューについて                                                 |    |
| コビー設定について                                                     |    |
| 払大・縮小コピーを9る<br>1 知ぶとにつピーする                                    |    |
| $1 \oplus C \subset C \supset C \supset S$<br>()- $N = N = N$ | 84 |
| 両面コピーをする                                                      |    |
| 複数の原稿を1枚にまとめてコピーする                                            |    |
| (レイアウト コピー(N in 1コピー))                                        |    |
| 画質を設定する                                                       |    |
| コピー濃度を設定する                                                    |    |
| コントラストを設定する                                                   |    |
| 2 IN 1 IDコピーをする                                               |    |
| USBダイレクトプリントの基本                                               | 90 |
| USBタイレクトフリントの流れ                                               |    |
| フリントの基本                                                       | 92 |
| プリントの流れ                                                       | 92 |
| スキャンの基本                                                       | 93 |
| スキャンの流れ                                                       | 93 |
| NFC の基本                                                       | 95 |
| NFC 機能を使って印刷/スキャンする(MFC-L6900DWのみ)                            |    |

| 第3章 | 日常のお手入れ                                 | 96         |
|-----|-----------------------------------------|------------|
|     | 定期メンテナンス                                |            |
|     | 本製品外部を清掃する                              |            |
|     | 原稿台ガラスとスキャナー読み取り部を清掃する                  |            |
|     | 」ロナワイヤーの清掃ドラムコニットの清掃                    |            |
|     | インロューシーの清掃                              |            |
|     | 消耗品の交換                                  |            |
|     | 消耗品                                     |            |
|     | トナーカートリッジとドラムユニットについて                   |            |
|     | トナーカートリッジとトフムユニット父探時の注意<br>トナーカートリッジの交換 | 106 INS    |
|     | ドラムユニットの交換                              |            |
|     | 定期交換部品の交換                               | 114        |
|     | 本製品を再梱包するときは                            | 114        |
| 第4章 | 困ったときには                                 | 116        |
|     | 解決のステップ~修理依頼される前に~                      | 116        |
|     | 画面にエラーメッセージが表示された!                      |            |
|     | (エラーメッセージー覧)                            | 117        |
|     | エラーが発生したときのファクスの転送方法                    | 124        |
|     | 紙がつまった!                                 | 125        |
|     | 紙づまりのときのメッセージ                           | 125        |
|     | 原稿がつまったとき                               |            |
|     |                                         | 120        |
|     | 原因かよくりからない!                             |            |
|     | 困ったときには (コヒー/ 印刷)                       |            |
|     | 困ったときには(電話/ファクス)                        |            |
|     | 困ったときには(その他)                            | 160        |
| 第5章 | 付録                                      | 164        |
|     | 機能— 皆                                   | 164        |
|     | 【メニュー】ボタン                               |            |
|     | 【全てのメニュー】                               | 165        |
|     | 【ファクス】ボタン                               |            |
|     | Lコヒー」 小ダノ<br>【スキャン】ボタン                  | 188<br>197 |
|     | その他の機能                                  |            |
|     | 索 引                                     | 226        |
|     | アフターサービスのご案内                            |            |

#### サポートサイト(ブラザーソリューションセンター) で案内しています。 <u>http://support.brother.co.jp</u>

「ユーザーズガイド 応用編」の目次

#### 第1章 全体にかかわる設定

用紙設定 電話回線設定 音量設定 省工ネ設定 画面設定 日付・時刻設定 セキュリティ設定 ナンバー・ディスプレイ設定

#### 第2章 ファクス送信

便利な送信方法 便利な送信設定 便利な宛先指定機能 ファクス誤送信防止機能 (ダイヤル制限)を設定する IPファクスの設定をする 特別設定について

#### 第3章 ファクス受信

さまざまな受信方法 受信時の設定

#### 第4章 転送・リモコン ファクス転送機能 外出先から本製品を操作する:リモコン機能

第5章 レポート・リスト レポート・リストの種類

- レポートの出力を設定する
- 第6章 USB ダイレクトプリント フォルダー構成やデータの一覧を印刷する 操作パネルから印刷の設定をする

#### 第7章 必要なときに確認してほしいこと

マ字を入力する
 用紙のこと
 原稿のこと
 製品情報の初期化
 オジション
 本製品の仕様
 動作環境
 用語集
 索引

使う前に知ってほしいこと

まずは使ってみましょう

日常のお手入れ

困ったときには

### 本書の表記

本製品の外観およびタッチパネルのイラストは、MFC-L6900DWを代表で使用しています。

#### マークについて

本文中では、マークについて以下のように表記しています。

| ▲ 警告             | この表示を無視して、誤った取り扱いをすると、人が死亡または重傷を負う可能性が<br>ある内容を示しています。 |
|------------------|--------------------------------------------------------|
| ▲ 注意             | この表示を無視して、誤った取り扱いをすると、人が傷害を負う可能性がある内容を<br>示しています。      |
| ! 重要             | この表示を無視して、誤った取り扱いをすると、物的損害の可能性がある内容を示し<br>ています。        |
| 題意               | 本製品をお使いになるにあたって、守っていただきたいことを説明しています。                   |
| (補-足)            | 本製品の操作手順に関する補足情報を説明しています。                              |
| $\bigotimes$     | 「してはいけないこと」を示しています。                                    |
| $\land$          | 「感電の危険があること」を示しています。                                   |
|                  | 「火災の危険があること」を示しています。                                   |
|                  | 「やけどの危険があること」を示しています。                                  |
| ⇒XXXページ<br>「XXX」 | 参照先を記載しています。(XXXはページ、参照先)                              |
| [XXX]            | 本製品の画面内の表示を表しています。                                     |
| [XXX]            | パソコン上の表示を表しています。                                       |
|                  |                                                        |

#### 編集ならびに出版における通告

本書ならびに本製品の仕様は予告なく変更されることがあります。

プラザー工業株式会社は、本書に掲載された仕様ならびに資料を予告なしに変更する権利を有します。また提示 されている資料に依拠したため生じた損害(間接的損害を含む)に対しては、出版物に含まれる誤植その他の誤 りを含め、一切の責任を負いません。

© 2017 Brother Industries, Ltd. All rights reserved.

#### おすすめ機能

#### 効率アップ におすすめ

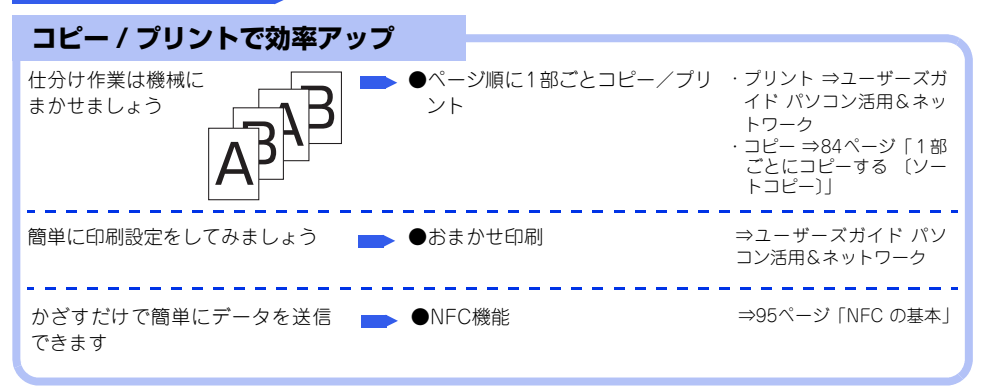

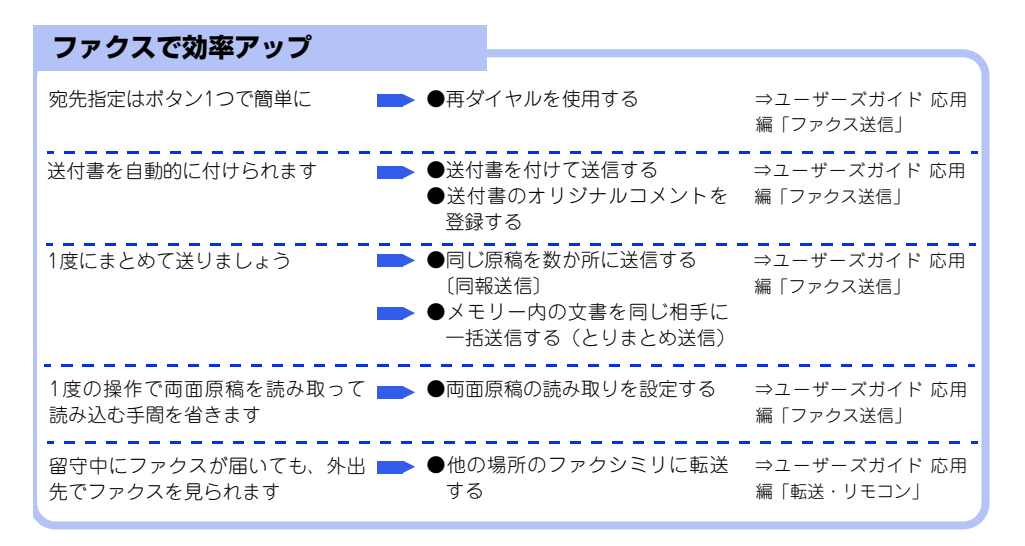

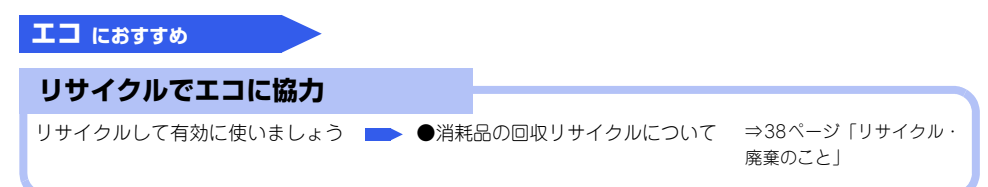

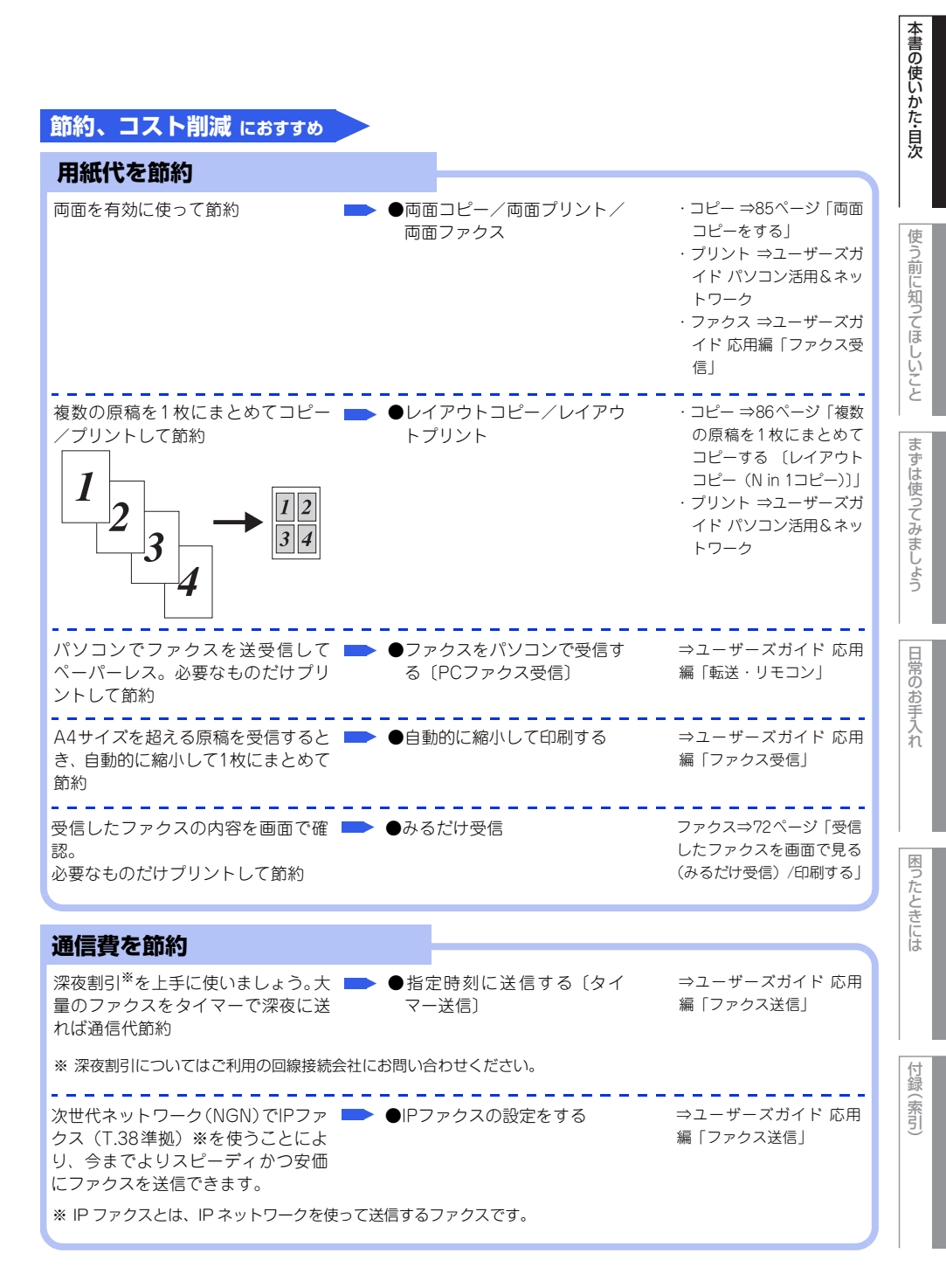

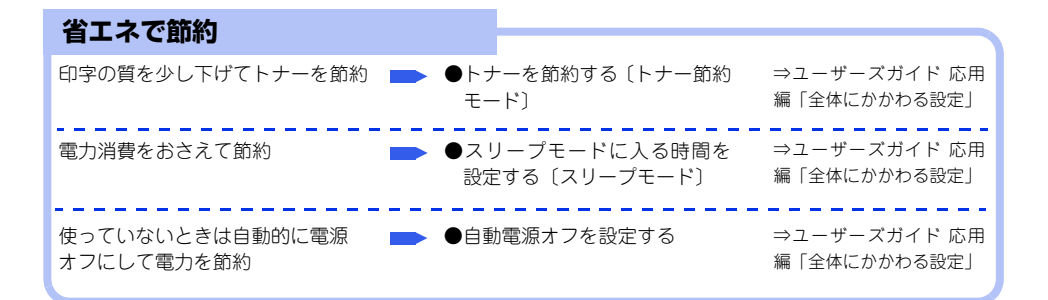

#### 安心におすすめ

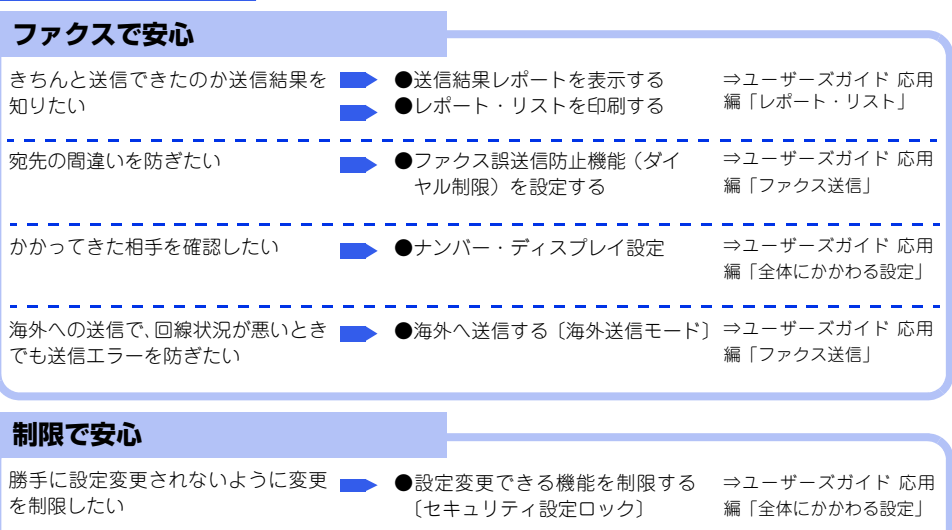

使える機能を制限して情報漏洩を防 ●使用できる機能を制限する ぎたい。 無駄な操作を防げばコスト削減にも 役立ちます。

印刷された内容を本製品の近くの人 🎃 🕒印刷をパスワードで制限する ⇒ユーザーズガイド パソ に見られたくない 〔セキュリティ印刷〕 コン活用&ネットワーク

〔セキュリティ機能ロック3.0〕

⇒ユーザーズガイド 応用

編「全体にかかわる設定」

#### キレイ におすすめ

| 最適なコピー/ファクス設定で     | キレイ                     |                                                                 |
|--------------------|-------------------------|-----------------------------------------------------------------|
| 拡大/縮小を思いどおりに       | ●拡大・縮小コピーをする            | ⇒84ページ 「拡大・縮小コ<br>ピーをする」                                        |
| 原稿の種類によって画質を調整する   | ●コピー/ファクス送信の画質を<br>設定する | ・コピー ⇒87ページ「画質<br>を設定する」<br>・ファクス ⇒ユーザーズガ<br>イド 応用編「ファクス送<br>信」 |
| コピーの濃度(明るさ)を調整する 📂 | ●コピー濃度を設定する             | ⇒88ページ「コピー濃度を<br>設定する」                                          |
| コピーのコントラストを調整する    | ●コントラストを設定する            | ⇒88ページ「コントラスト<br>を設定する」                                         |
| ファクス送信時の濃度を調整する    | ●ファクス送信時の原稿濃度を設<br>定する  | ⇒ユーザーズガイド 応用<br>編「ファクス送信」                                       |

本書の使いかた・目次

使う前に知ってほしいこと

まずは使ってみましょう

## 使う前に知ってほしいこと

### 各部の名称とはたらき

1

#### 操作パネルの名称とはたらき

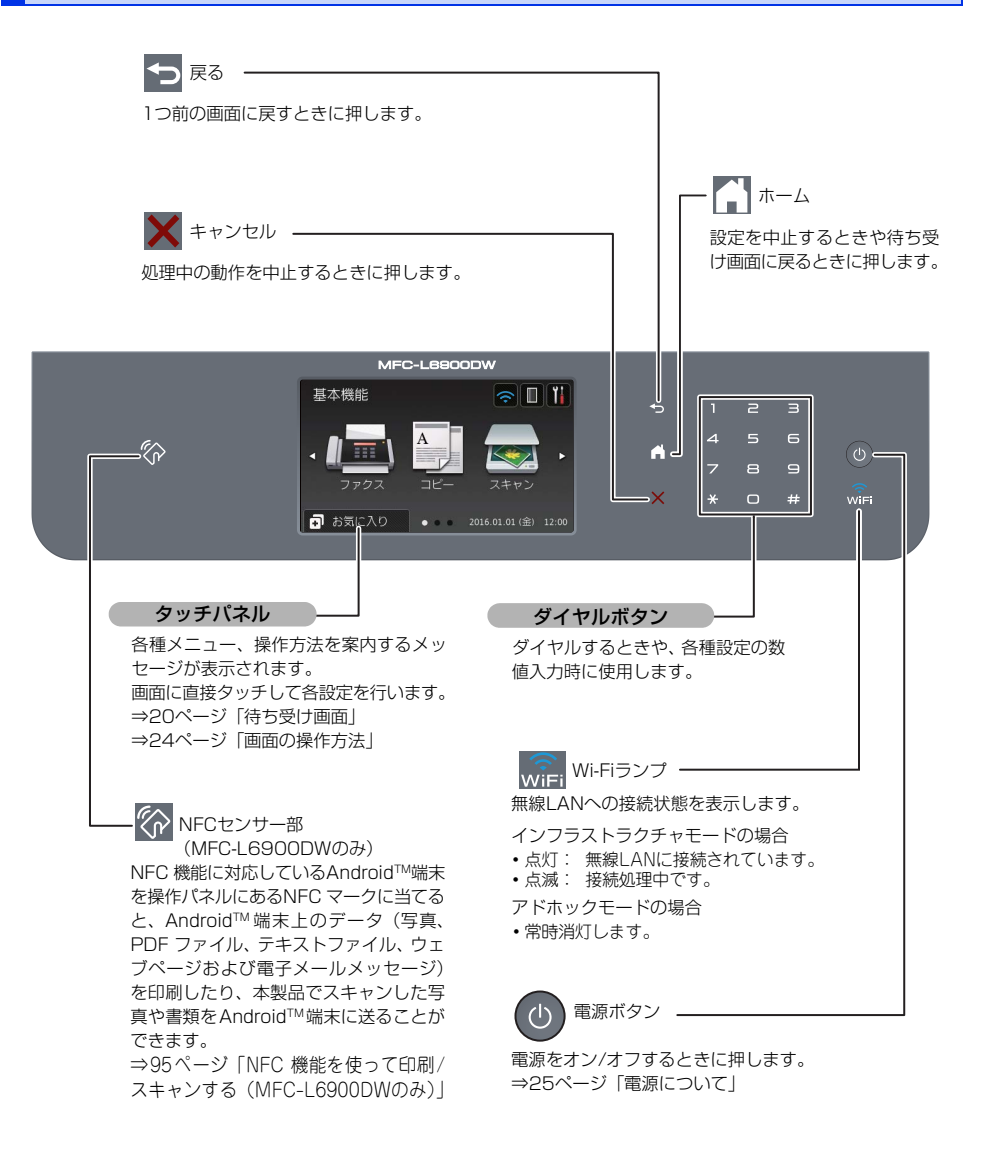

本書の使いかた・目次 原稿トレイ 使う前に知ってほしいこと 原稿ストッパー 操作パネル 上面排紙トレイ フロントカバー リリースボタン フロントカバー まずは使ってみましょう UM 10BASE-T/ h 100BASE-TX/ 1000BASE-T\* ポート (お使いになるときは、 カバーを取り外して ください。) \*MFC-L6900DWのみ 日常のお手入れ Ú

各部の名称

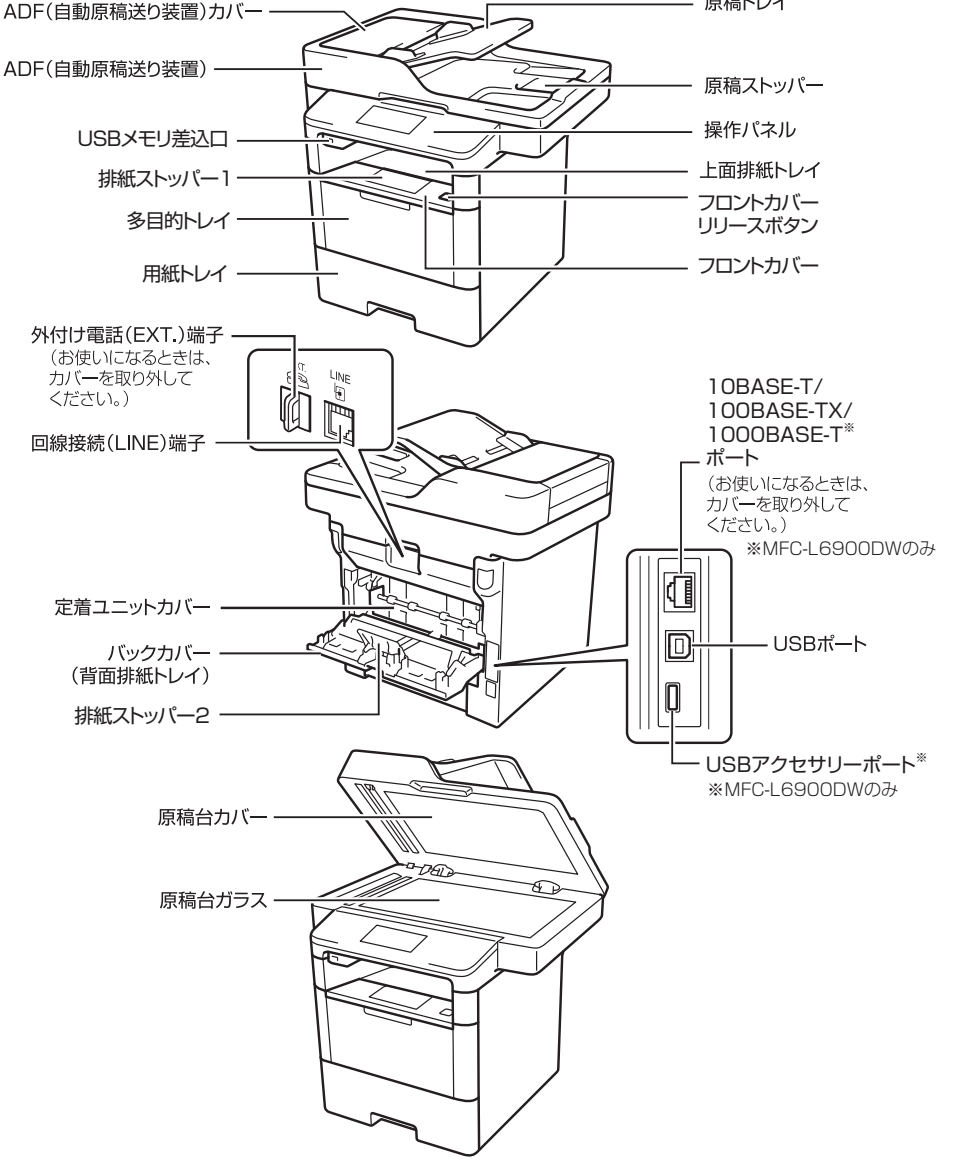

困ったときには

付録(索引

#### タッチパネル操作の基本

#### 待ち受け画面

本製品には「基本機能」、「便利な機能1~2」の2タイプ3画面の待ち受け画面が用意されています。画面上の 【◆】、【▶】を押すか、画面を左右にフリックすると2タイプ3画面の待ち受け画面を自由に移動できます。また、 「お気に入り1~8」を待ち受け画面に設定することもできます。⇒23ページ「ホーム画面を選ぶ」を参照して ください。

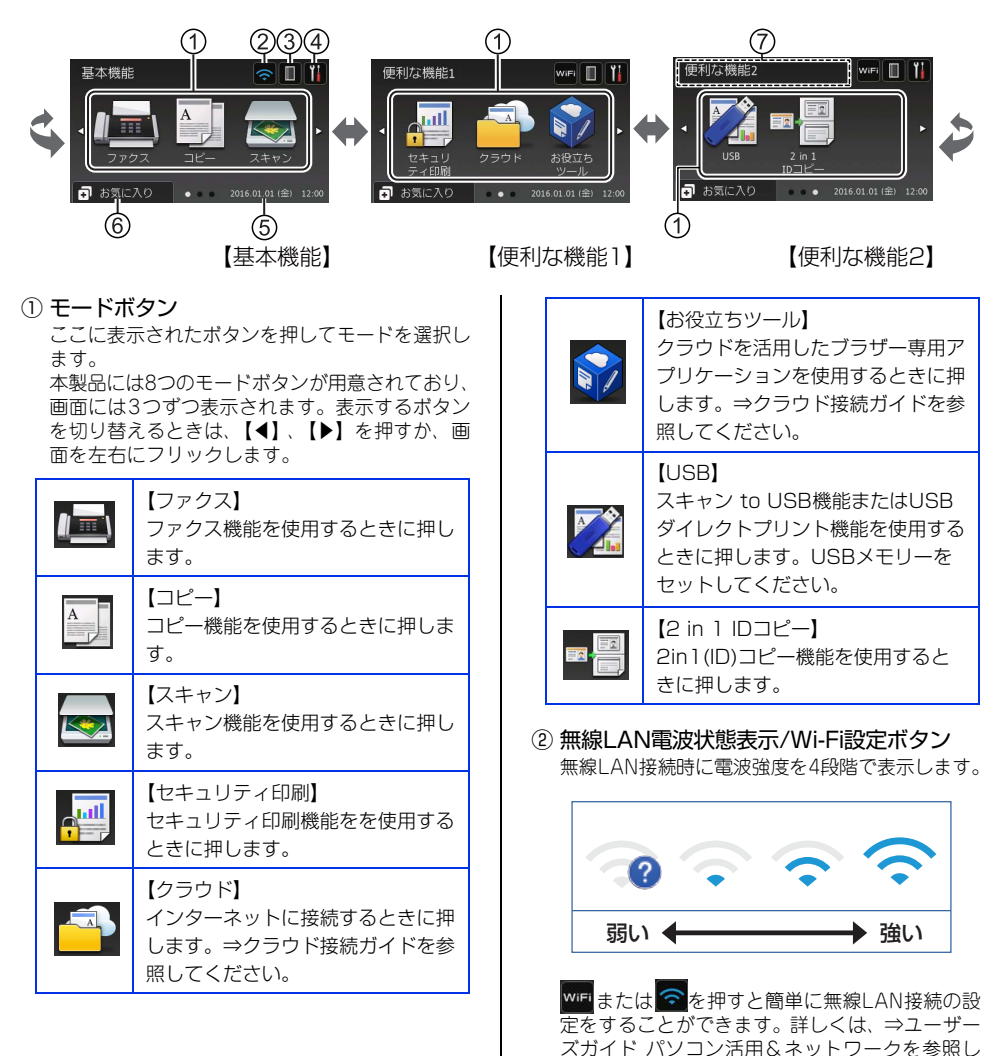

てください。

ま

11個-月11

表示はあくまで目安であり、印刷する文書やデータ、お 客様の使用状況により減り方は異なります。

- ④ メニューボタン
   メニューを表示させるときに押します。メニュー
   画面の詳細は⇒22ページ「メニュー」を参照して
   ください。
- 日時表示
   現在の日時が表示されます。

#### ⑥ む お 気に入り お 気に入り ボタン

よく使う機能やこだわりの設定内容を登録してワ ンタッチで呼び出せるようにします。 「お気に入り 1~8」には、よく使う機能やこだわ りの設定内容を、1画面につき6件まで登録するこ とができます。

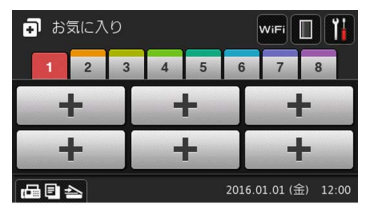

□日日本を押すと【基本機能】画面に戻ります。 ⇒30ページ「お気に入りを登録する」 ⇒35ページ「登録したお気に入りを呼び出す」 ⑦ 新着ファクス件数/メッセージ表示 待ち受け画面のタイプに関わらず、ファクスを受 信したり、エラーが発生するとこの位置にアイコ ンとともにメッセージが表示されます。

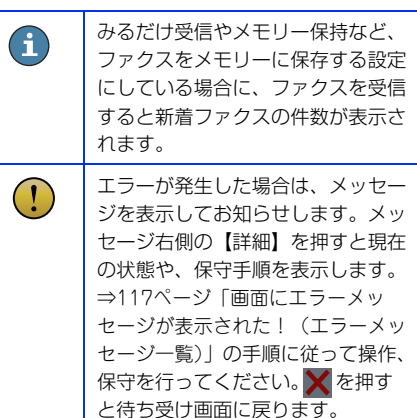

日常のお手入れ

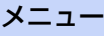

待ち受け画面の 🎁 を押すと表示されるメニューです。

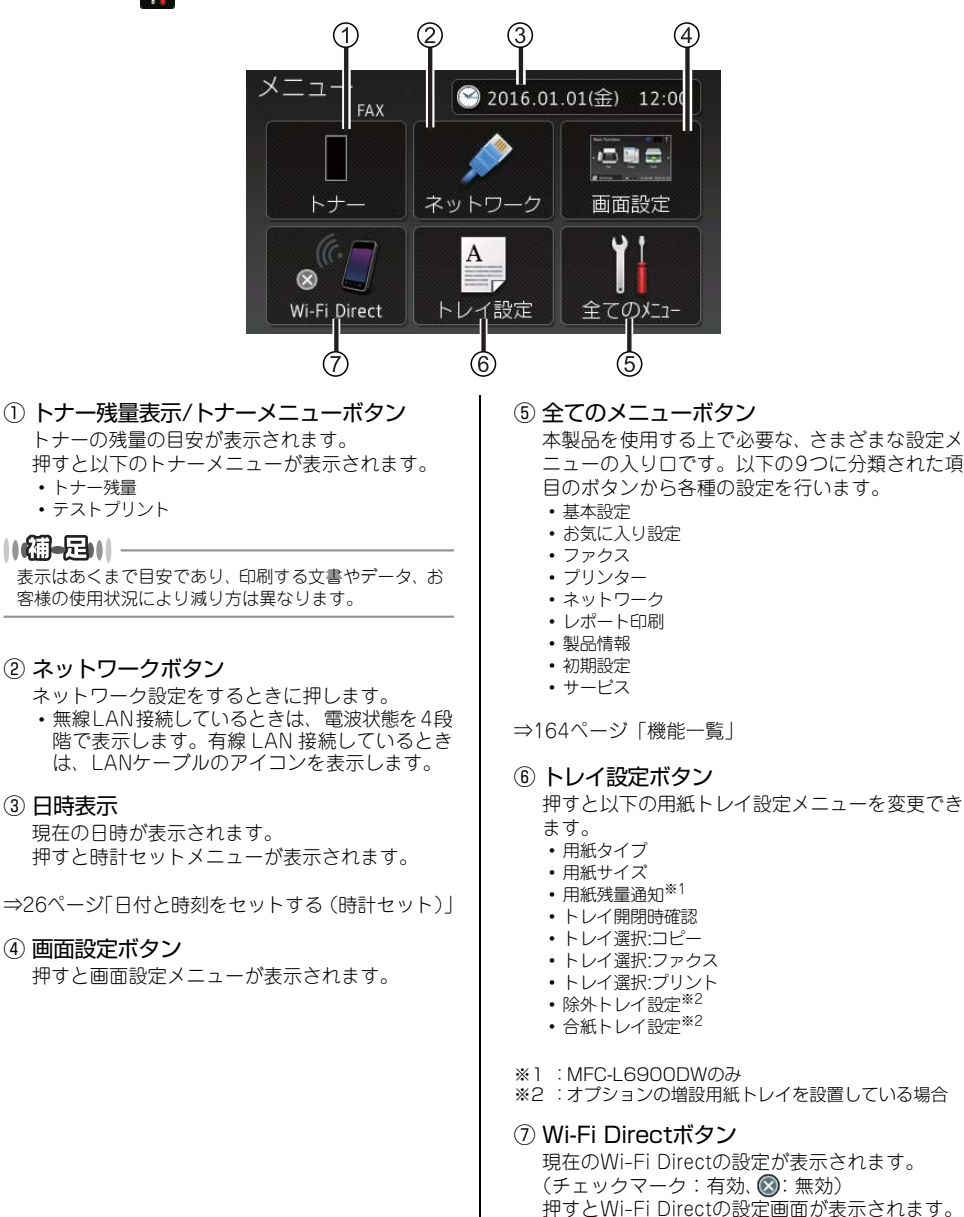

# 使う前に知ってほしいこと

まずは使ってみましょう

日常のお手入れ

困ったときには

付録(索引)

23

#### ||@-@||

本製品は、ARPHIC TECHNOLOGY CO.,LTD.製のフォ ントを採用しております。

#### ホーム画面を選ぶ

₩を押す

設定しを押す

設定しを押す

【待機画面】を押す

する待ち受け画面を選ぶ

お気に入り8】から選択します。

を押して設定を終了する

設定したホーム画面が表示されます。

2

3

Δ

5

6

7

【基本機能】、【便利な機能1~2】、【お気に入り1~ 8】の中から最も使う画面を選んで設定し、これを ホーム画面とします。設定後は【】を押したり、無操 作で時間が経過すると、ここで選んだホーム画面に 戻ります。

上下にフリック、または【▲】/【▼】

を押して画面をスクロールし、【基本

上下にフリック、または【▲】/【▼】

を押して画面をスクロールし、【画面

上下にフリック、または【▲】/【▼】

を押して画面をスクロールし、設定

【基本機能/便利な機能1/便利な機能2/お気に入 り 1/お気に入り 2/お気に入り 3/お気に入り 4/お気に入り 5/お気に入り 6/お気に入り 7/

お気に入りへの登録方法は⇒30ページ「お気 に入りを登録する」を参照してください。

【全てのメニュー】を押す

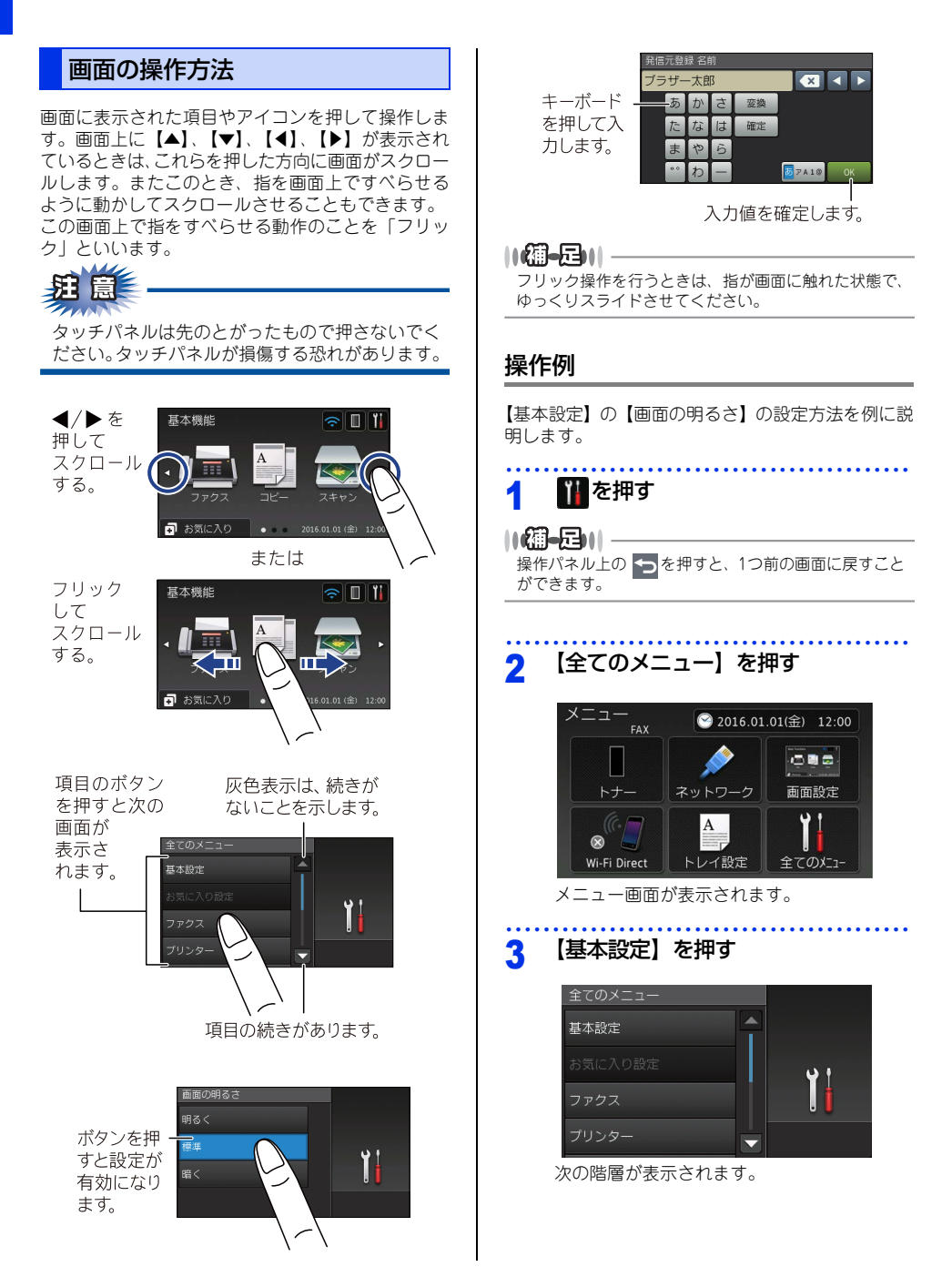

本書の使いかた・目次

困ったときには

付録(索引)

#### 4 【画面の明るさ】を押す

キーが表示されていないときは上下にフリック、 または【▲】/【▼】を押して、画面をスクロー ルさせます。

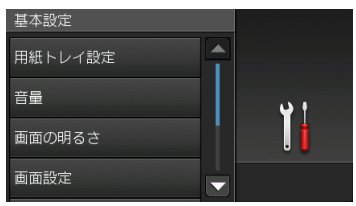

次の階層が表示されます。

#### 5 【画面の明るさ】を押す

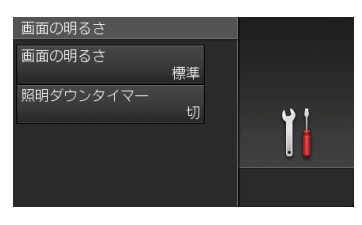

#### 6 希望の明るさを押す

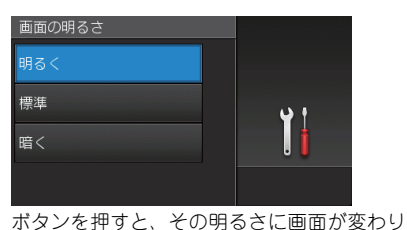

ホタンを押すと、その明るさに画面が変わり ます。

7 こを押して設定を終了する

#### 電源について

を押すと、本製品の電源をオン/オフできます。 電源をオフすることで、本製品を使用しないときの 消費電力を抑えることができます。

本製品の電源がオフの場合でも、電話機コードが接 続されていれば、外付け電話機での通話は可能です。

#### 電源をオンにする

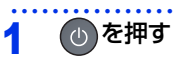

1

#### 電源をオフにする

🕐を2秒以上押す

画面に【電源をオフにします オフ後はファク スが使用できなくなります】と表示され、電 源がオフになります。

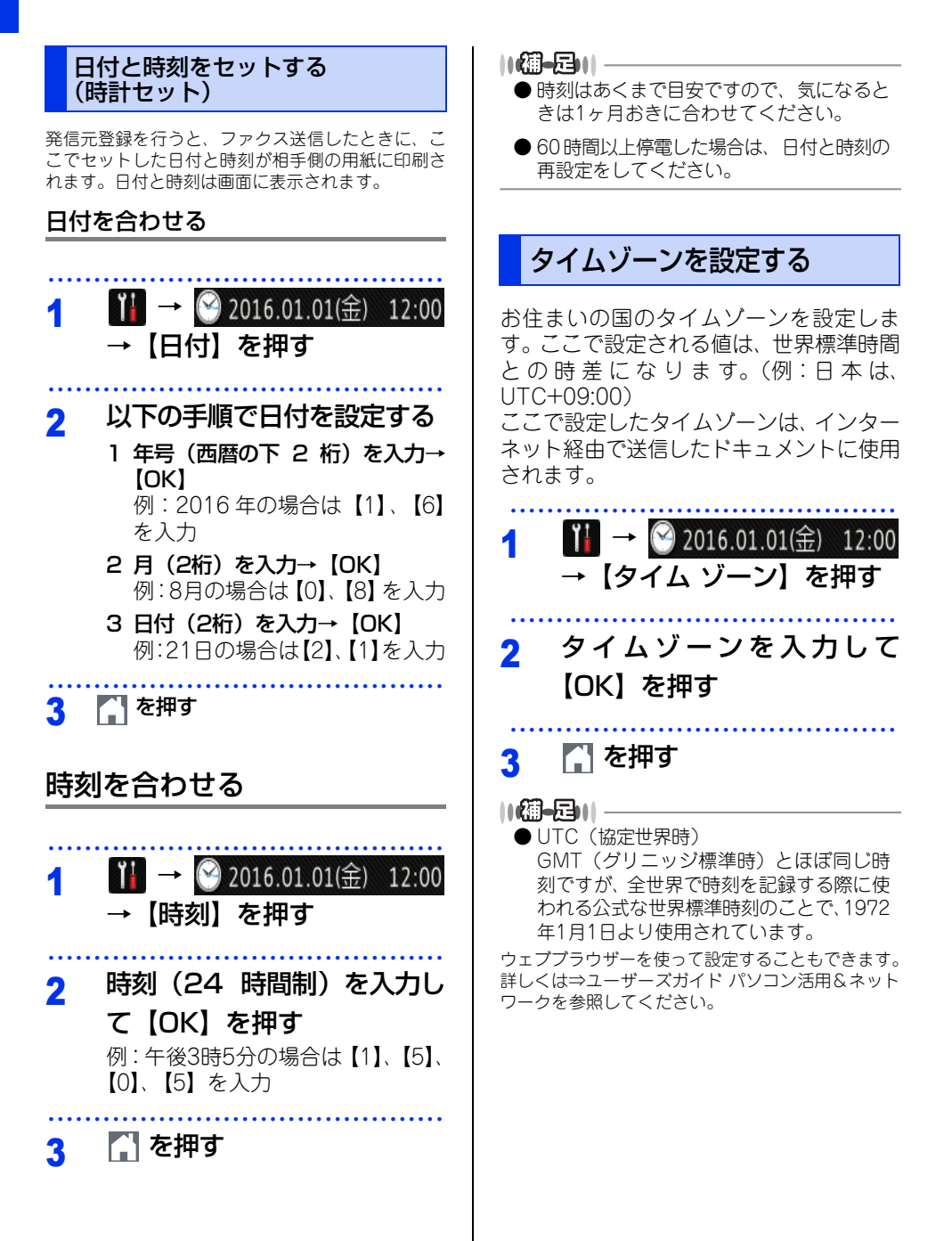

付録 (索引

(発信元登録) ファクス送信したときに、ここでセットした名前と ファクス番号が相手側の用紙に印刷されます。  $(.)_{a}$ 🌃 →【全てのメニュー】→ 【初期設定】→【発信元登録】 を抽す 以下の手順で発信元を登録す 1【ファクス】→ファクス番号を入 カ→【OK】 2【電話】→電話番号を入力→【OK】 3【名前】→名前を入力→【OK】 ||(御-屈)|| -●ファクス番号と電話番号は、20 桁まで登 録できます。カッコ【()】、ハイフン 【-】は登録できません。 ● 名前は漢字20文字(ひらがな/カタカナ20) 文字)まで登録できます。 ● 電話とファクスを同一回線(1番号)で使 用している場合は、ファクス番号と電話番 号が同じ番号になりますのでファクス番号 を入力してください。 - を押す

名前とファクス番号を登録する

1

2

3

る

- リモートセットアップ機能を利用すると、 パソコンから発信元を登録することもでき ます。詳しくは⇒ユーザーズガイド パソ コン活用&ネットワークを参照してくださ
- 文字入力のしかたについては⇒ 29 ページ 「文字の入力方法」を参照してください。
- 発信元データ(ファクス番号、電話番号、 名前)を登録しないと、送付書を送信する ことはできません。送付書については⇒ ユーザーズガイド パソコン活用&ネット ワークを参照してください。

27

#### 入力できる文字

ボタンを押す回数に応じて入力できる文字が変わり ます。入力できる文字の種類は設定項目によって異 なります。

#### ひらがな/漢字入力

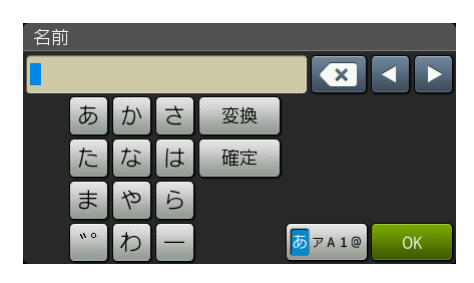

| ボタン | 入力できる文字 | ボタン  | 入力できる文字  |
|-----|---------|------|----------|
| 【あ】 | あいうえお   | 【ま】  | まみむめも    |
|     | あいうえお   |      |          |
| 【か】 | かきくけこ   | 【や】  | やゆよゃゅょ   |
| 【さ】 | さしすせそ   | [5]  | らりるれろ    |
| 【た】 | たちつてとっ  | 【わ】  | わをん      |
| 【な】 | なにぬねの   | [-]  |          |
| 【は】 | はひふへほ   | (°°) | (濁点、半濁点) |

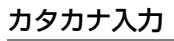

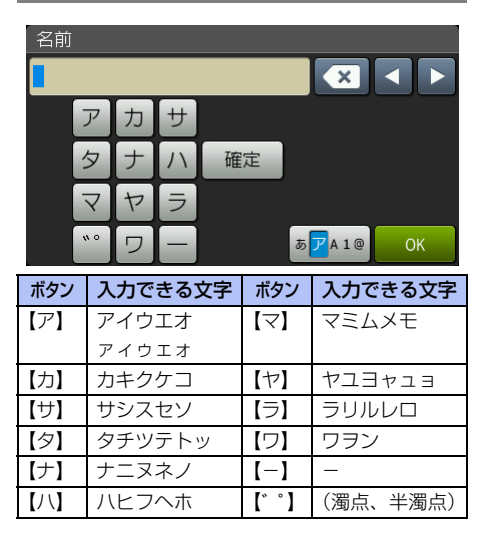

#### アルファベット入力

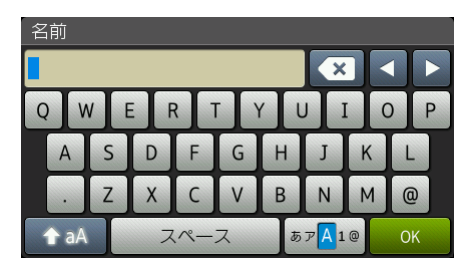

| ボタン            | 入力できる文字  |
|----------------|----------|
| [A] $\sim$ [Z] | A~Z      |
| [.]            | . (ピリオド) |
| [@]            | @        |
| 【スペース】         | スペース(空白) |

#### 数字入力

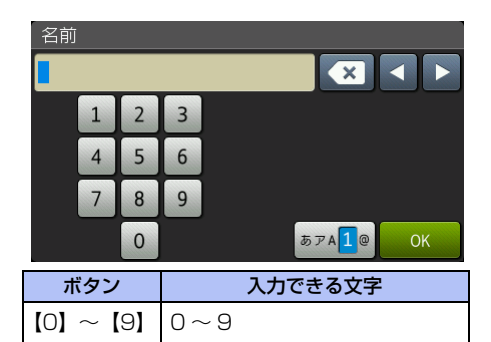

本書の使いかた・目次

使う前に知ってほしいこと

まずは使ってみましょう

#### 記号入力

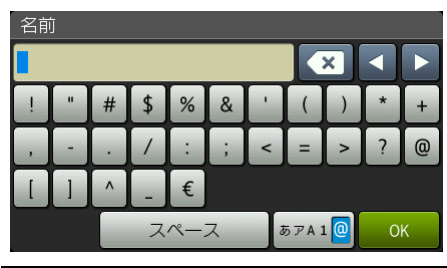

| ボタン       | 入力できる文字  |  |
|-----------|----------|--|
| [!] ~ [€] | !~€(ユーロ) |  |
| 【スペース】    | スペース(空白) |  |

#### 文字の入力方法

電話番号や文字は以下の操作で入力します。

| したいこと                             | 操作のしかた                                                                                              |
|-----------------------------------|----------------------------------------------------------------------------------------------------|
| 文字を入れる                            | あ~、ア~、A~、1~、<br>!~を押す                                                                               |
| 文字の種類を<br>切り替える                   | <mark>● 7A10</mark> を押す<br>(ひらがな→カタカナ<br>→アルファベット→数字<br>→記号→ひらがな)                                   |
| アルファベッ<br>トの大文字と<br>小文字を切り<br>替える | ★ aA を押す                                                                                            |
| カーソルを<br>左右に移動す<br>る              | ▲ ▶ を押す                                                                                             |
| 文字を削除する                           | を押す<br>カーソルが文字列の最後の後方<br>にあるときは、カーソルの左の<br>1文字を削除する<br>カーソルが文字列上にあるとき<br>は、カーソル位置の1文字を削<br>除する      |
| 文字を挿入す<br>る                       | ▲ ▶ を押してカーソルを移<br>動し、文字を入力する                                                                        |
| ひらがなを<br>漢字に変換す<br>る              | <ul> <li>変換</li> <li>を押して、漢字を選択します。</li> <li>(漢字項目が多い場合は、【▲】</li> <li>/【▼】を押して漢字を選択します。)</li> </ul> |
| スペース(空<br>白)を入れる                  | 【スペース】を押す                                                                                           |
| 同じボタンで<br>続けて文字を<br>入力する          | ▶ を押してカーソルを1文字<br>分移動させて入力する                                                                        |
| 入力した文字<br>を確定させる                  | 確定を押す                                                                                               |

困ったときには

付録(索引)

#### ||個-四||-

- ●変換範囲を変更することはできません。
- ●文字の入力の詳細については、⇒ユーザーズ ガイド 応用編を参照してください。

#### 無線設定時の文字入力について

無線LANの設定では、画面に表示されたテンキー、 またはキーボード(ボタン)から文字入力が必要な場 合があります。

英字(アルファベット)、数字、記号など、ボタンの 種類の切り替えを行う場合は、【100を押してください。

▲10を押すごとに、英字(アルファベット)ボタン→ 数字ボタン→記号ボタン→英字(アルファベット)ボ タン→・・・の順にボタンの表示が切り替わります。

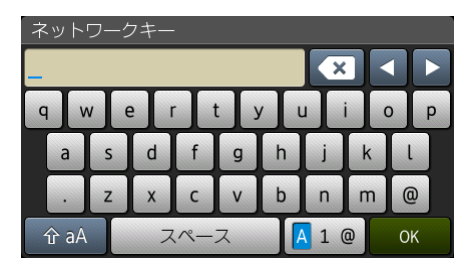

#### スペースを入力する

スペースを入力する場合は、【スペース】を押し てください。

#### 入力した文字を変更する

間違って入力した文字を変更したい場合は、 ◀または ▶を押してカーソルを変更したい文字に移動させます。 ▼ を押して文字を削除し、正しい文字を入力してください。 文字を挿入する場合は、カーソルを移動させ、文字を入力してください。

を押して文字を左側へ1つずつ削除することもできます。削除した後、正しい文字を入力してください。

#### お気に入りを登録する

ファクスやコピー、スキャン、クラウド機能、お役 立ちツール機能など、よく使用する機能をお気に入 りとして設定することができます。簡単にすばやく 設定を呼び出して適用できます。お気に入りは48項 目まで登録可能です。

#### コピー機能をお気に入りに登録する

コピー機能の設定条件をお気に入りに登録できます。

- コピー画質
- 拡大/縮小
- コピー濃度
- ・コントラスト
- スタック/ソート
- ・ レイアウト コピー
- 両面コピー
- 両面レイアウトコピー
- ・トレイ選択

#### 1 日お気に入りを押す

2 1~8のタブを押す

各タブにお気に入りを追加できます。

- 3 未登録の 🕂 を押す
- 🖌 【コピー】を押す
- 5 上下にフリック、または【▲】/【▼】 を押し、コピー種類を選択する
- 6 上下にフリック、または【▲】/【▼】 を押して設定項目を表示し、設定したい項目を押す

#### 7 上下にフリック、または【▲】/【▼】 を押して表示されるオプションから、 設定したいオプションを押す お気に入りに登録したいメニューを全て設定 変更するまで、手順6と手順7を繰り返します。

8 設定変更が完了したら【お気に入り 登録】を押す

困ったときには

付録(索引)

| <ul> <li>9 上下にフリック、または【▲】/【▼】<br/>を押して表示される設定を確認し、<br/>【OK】を押す</li> <li>10 お気に入り名を入力し、【OK】を押す</li> <li>ごを押してすでに付いている名前(お気に<br/>入り01など)は消すことができます。</li> <li>⇒ユーザーズガイド応用編「文字を入力する」<br/>を参照してください。</li> </ul>                                                                                                    | <ul> <li>(祖-足)))</li> <li>ファクス番号は20桁まで入力可能です。</li> <li>お気に入りで複数の宛先を入力するときは、手順5で<br/>ファクス番号を入力する前に、【設定変更】を押して<br/>手順7で【同報送信】を押してください。</li> <li>お気に入りの同報送信機能では最大20件の宛先を設定<br/>できます。電話帳に登録されている宛先、グループ宛<br/>先や直接入力宛先を組み合わせることができます。</li> <li>お気に入りに登録したファクス番号は、自動的に電<br/>話帳に登録されます。お気に入り画面の名前に連番<br/>を加えた名前が電話帳に登録されます。</li> </ul>                                                                             |
|----------------------------------------------------------------------------------------------------|----------------------------------------------------------------------------------------------------|
| <ul> <li>ファクス機能をお気に入りに登録できます。</li> <li>マックス機能の設定条件をお気に入りに登録できます。</li> <li>ジークスの通行</li> <li>シークスの通行</li> <li>シークスのの一の</li> <li>シークスののプレーク</li> <li>アークスののプレーク</li> <li>アークスのののプレーク</li> <li>アークスののプレーク</li> <li>アークスののの一の</li> <li>アークスのののののののののののののののののののののののののののののののののののの</li></ul> | <ul> <li>6 【設定変更】を押す</li> <li>7 上下にフリック、または【▲】/【▼】<br/>を押して設定項目を表示し、設定したい項目を押す</li> <li>8 設定したいオプションを押す<br/>お気に入りに登録したいメニューを全て設定変更するまで、手順7と手順8を繰り返し、[OK]<br/>を押します。</li> <li>9 設定変更が完了したら【お気に入り<br/>登録】を押す</li> <li>10 上下にフリック、または【▲】/【▼】<br/>を押して表示される設定を確認し、<br/>[OK】を押す</li> <li>11 お気に入り名を入力し、[OK】を押す<br/>&lt; を押してすでに付いている名前(お気に入りの1など)は消すことができます。<br/>⇒ユーザーズガイド応用編「文字を入力する」<br/>を参照してください。</li> </ul> |

#### 12 ヨミガナを入力し、【OK】を押す 🚾 を押してすでに付いているヨミガナ (オ キニイリ01など)は消すことができます。 ⇒ユーザーズガイド 応用編「文字を入力する」 を参照してください。 13【OK】を押し、登録を終了する 1 スキャン機能をお気に入りに登録する 2 スキャン機能の設定条件をお気に入りに登録できます。 【USBメモリ】 両面スキャン • カラー設定 3 解像度 ファイル形式 Δ • 原稿サイズ ファイル名 ファイル名項目順序 5 ファイルサイズ 明るさ コントラスト ADF傾き補正 白紙除去 地色除去 6 【Eメール送信】 (MFC-L5755DWは、インターネットファクスのダ ウンロードが必要です。) 送信先 両面スキャン カラー設定 解像度 ファイル形式 原稿サイズ ファイル名 ファイル名項目順序 ファイルサイズ 明るさ コントラスト ADF傾き補正 白紙除去 地色除去 【OCR/ファイル/イメージ/Eメール添付】 • PC名 両面スキャン スキャン設定 カラー設定 ・ ・ 金像度

- ファイル形式
- 原稿サイズ

- 明るさ
- コントラスト
- ADF傾き補正
- 白紙除去
- 地色除去

#### 【FTP/SFTPサーバー /ネットワーク/SharePoint】 プロファイル名

- →お気に入りを押す
- 1~8のタブを押す

各々ブにお気に入りを追加できます。

- 未登録の 🕇 を押す
- 【スキャン】を押す
- 上下にフリック、または【▲】/【▼】 を押してスキャンメニューを表示し、 設定したいスキャンメニューを押す
  - 選んだスキャンメニューに応じた項

#### 目を設定する

- 【USBメモリ】のとき: ⇒手順9へ
- •【Eメール送信】のとき: ⇒手順7へ
- ・【OCR/ファイル/イメージ/Eメール添付】のとき: ⇒手順8へ
- 【FTP/SFTPサーバー /ネットワーク/SharePoint】 のとき: プロファイル名を選び、【OK】を押します。 ⇒手順14へ

#### ||御-四||-

FTP/SFTPサーバー/ネットワーク/SharePoint®をお 気に入りに登録するときは、事前にプロファイルの登録 が必要です。

## 使う前に知ってほしいこと

ま

## 困ったときには

録(索引)

#### 7 【電話帳】または【手動入力】で相手 先のEメールアドレスを入力し、[OK] を押す

文字の入力については、⇒ユーザーズガイド 応用編「文字を入力する」を参照してください。 表示される送信先を確認し、【次へ】を押しま す。⇒手順9へ

【送信先一覧】を押すと、入力したEメールアドレスを確認することができます。

#### 8 以下のいずれかの操作をする

- USB接続でパソコンと接続しているとき: 接続しているPC名が選ばれていることを確認します。⇒手順9へ
- ネットワークに接続しているとき:
   上下にフリック、または【▲】/【▼】を押して表示されるPC名から、接続しているPC名を確認します。⇒手順9へ
- 9 【設定変更】を押す

10 上下にフリック、または【▲】/【▼】 を押して設定項目を表示し、設定し たい項目を押す

11 上下にフリック、または【▲】/【▼】 を押して表示されるオプションから、 設定したいオプションを押す

お気に入りに登録したいメニューを全て設定 変更するまで手順10と手順11を繰り返し、 【OK】を押します。

12 設定変更が完了したら【お気に入り

#### 登録】を押す

選択した設定を変更するときは手順9に戻りま す。

13 表示される設定を確認し、【OK】を 押す

#### ▲ お気に入り名を入力し、【OK】を押す

☑を押してすでに付いている名前(お気に入り01など)は消すことができます。 ⇒ユーザーズガイド応用編「文字を入力する」 を参照してください。

【Eメール送信】のとき: ヨミガナを設定し、【OK】を押します。

#### 15 【OK】を押し、登録を終了する

#### クラウド機能をお気に入りに登録する

クラウド機能の以下のサービスをお気に入りに登録 できます。

- OneDrive<sup>®</sup>
- Dropbox
- Google Drive<sup>™</sup>
- Evernote<sup>®</sup>
- Box
- Facebook
- Picasa Web Albums<sup>™</sup>
- Flickr<sup>®</sup>

2

#### ||御-曰||-

- ●クラウド機能のサービス名は、本書の作成後に変更 されることがあります。
- クラウド機能をお気に入り登録するには、あらかじ めご利用になるサービスのアカウントを登録してお く必要があります。詳しくは、「クラウド接続ガイド」 をご覧ください。(「クラウド接続ガイド」は、サポー トサイト(ブラザーソリューションセンター) (<u>http://support.brother.co.ip</u>)で案内しています。)

#### →お気に入りを押す

#### 1~8のタブを押す

各タブにお気に入りを追加できます。

- 3 未登録の 🛨 を押す
- 4 【クラウド】を押す

## 5 インターネット接続についてのメッセージを確認し、【OK】を押す

6 クラウドサービスを選ぶ

メニューが表示されていないときは左右にフ リック、または【◀】/【▶】を押して、画面 をスクロールさせます。

#### 7 アカウントを選択する

アカウントがPINコードを必要とする場合は、 PINコードも入力してください。また、選んだ サービスによっては、更にアップロードやダ ウンロードを選択する必要があります。画面 の指示に従って設定してください。

- 8 上下にフリック、または【▲】/【▼】 を押して選択した機能の一覧を確認 し、【OK】を押す
- 9 お気に入り名を入力し、【OK】を押す を押してすでに付いている名前(お気に 入り01など)は消すことができます。 ⇒ユーザーズガイド応用編「文字を入力する」 を参照してください。

#### **10**【OK】を押し、登録を終了する

#### お役立ちツール機能をお気に入りに登録する

お役立ちツール機能の下記のアプリをお気に入りに 登録できます。

- 手書きトリミングスキャン
- 手書きトリミングコピー
- 折りメモ

#### ||個-日||-

お役立ちツールのアプリ名は、本書の作成後に変更され ることがあります。

#### →お気に入り を押す

2 1~8のタブを押す

各タブにお気に入りを追加できます。

- 3 未登録の 🛨 を押す
- 4 上下にフリック、または【▲】/【▼】 を押して【お役立ちツール】を押す
- 5 インターネット接続についてのメッセージを確認し、【OK】を押す

本 書の使いかた・目次

使う前に知ってほしいこと

ずは使ってみましょう

ま

日常のお手入れ

木 たときには

> 付録 (索引

アプリを選ぶ 6 メニューが表示されていないときは左右にフ リック、または【◀】/【▶】を押して、画面 をスクロールさせます。 アカウントを選択する 1)(御-戸))) 7 アカウントがPINコードを必要とする場合は、 PINコードも入力してください。また、選んだ サービスによっては、更にアップロードやダ ウンロードを選択する必要があります。画面 ください。) の指示に従って設定してください。 選択した機能の一覧を確認し、【OK】 8 お気に入りを押す を押す 2 お気に入り名を入力し、【OK】を押す g 💌 を押してすでに付いている名前(お気に 入り01など)は消すことができます。 3 ⇒ユーザーズガイド 応用編「文字を入力する | を参照してください。 してください。 1∩【OK】を押し、登録を終了する Δ り登録】を押す 登録したお気に入りを呼び出す 【OK】を押す 5 →お気に入り を押す 6 2 呼び出したいお気に入りを押す 画面に設定条件が表示されます。 コピー、ファクス、スキャンの場合は、【ス タート】を押すと機能を実行できます。 【OK】を押します。 クラウド、お役立ちツールの場合は、 【OK】を押すと機能を実行できます。 押します。

#### お気に入りの設定内容を変更する

登録したお気に入りの設定内容を変更できます。

クラウド、お役立ちツールのお気に入りは変更できませ ん。変更するときは、いったんお気に入りから削除し て、新しいお気に入りとして登録してください。(詳し くは⇒30ページ「お気に入りを登録する」を参照して

## 変更したいお気に入りを押す 設定条件を変更する 機能により変更画面が異なります。 ⇒30ページ「お気に入りを登録する」を参照

設定の変更が完了したら【お気に入

【はい(上書き)】を押す

【いいえ(新規作成)】を押すと、条件を変更 した設定で新たにお気に入りを登録します。 登録名も変更する場合は、 💌 を長押しして現 在の名前を消去し、新しい名前を入力して ファクスのとき、またはスキャンでEメール送 信をするときは、ヨミガナを設定し【OK】を

【OK】を押し、変更を終了する

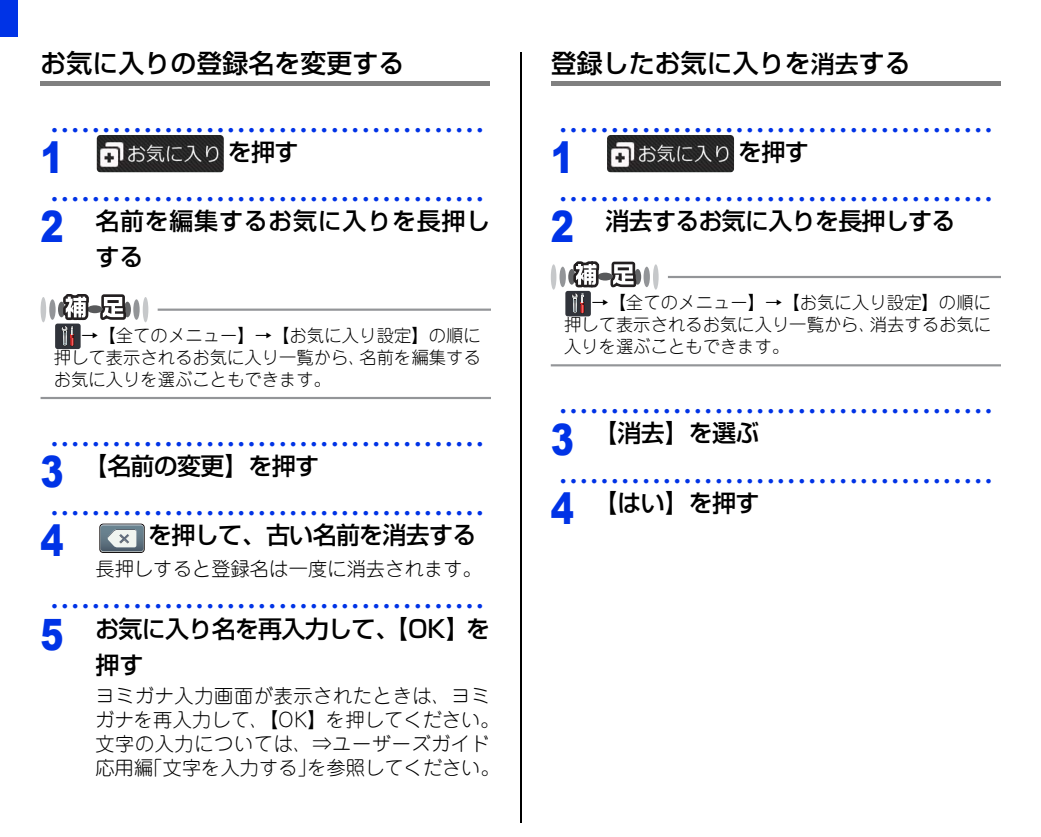
# 使う前に知ってほしいこと

まずは使ってみましょう

# 困ったときには

## 付録(索引

### 電話回線のこと

#### 自動で回線種別を設定する

電話機コードを接続してから電源コードを接続してください。 回線種別の自動設定を行います。<mark>∭</mark>→【全てのメニュー】→【初期設定】→【回線種別設定】→【自動設定】を 押して回線種別の自動設定が行われた後、画面には以下のいずれかが表示されます。

**プッシュ回線です**: プッシュ回線に設定されたとき

ダ・イヤル20PPSです :ダイヤル回線(20PPS)に設定されたとき

#### ||御-日||

- ●【設定できませんでした】と表示されたときは、電話機コードが正しく接続されていません。電話機コードを正しく接続してください。 電話機コードを接続しない場合は、▼を押してください。【中止します よろしいですか?】と表示されますので、【は
- い】を押してください。
   ●電話機コードを接続せずにコピーやスキャンなどの機能だけを利用される場合、手動で回線種別を設定してください。
   どの回線種別を選択しても構いません。お買い上げ時の設定はブッシュ回線です。
  - 手動で回線種別を設定する場合は⇒ユーザーズガイド 応用編「全体にかかわる設定」を参照してください。

#### 回線状態を確認する

本製品が現在の回線状態を診断し、結果をレポートに印刷します。

#### 用紙を用紙トレイにセットする

⇒45ページ「用紙トレイに用紙をセットする」 を参照してください。

2 111→ 【全てのメニュー】→

【ファクス】→【電話回線診断】を押す

【電話回線の接続状況を診断し 結果を印刷します 診断を開始しますか?】と表示されます。

#### 3 【はい】を押す

回線診断が始まります。診断は、回線接続→ 外付電話接続→ダイヤルトーン→回線種別の 順に行われます。診断が終わると、電話回線 診断レポートが印刷されます。

#### 次世代ネットワーク(NGN)に接 続する場合

次世代ネットワーク(NGN)とは、電話やインター ネット、放送など、目的ごとに異なるさまざまなネッ トワークを、IP技術を用いて統合した新しい情報通 信ネットワークです。この次世代ネットワーク (NGN)を通じてのみ、IPファクスが利用できます。

#### ||個-豆||-

- 次世代ネットワーク (NGN) に接続するには、NTTの フレッツ光ネクストに契約のうえ、専用のホームゲー トウェイを設置する必要があります。
- ●次世代ネットワーク (NGN) についてのご質問は、 NTTにお問い合わせください。
- ●ホームゲートウェイに設定するデータは、NTTから送付される資料をご覧ください。
- ホームゲートウェイの接続方法や不具合は、NTTにお 問い合わせください。
- ●お住まいの環境により、配線方法や接続する機器が 異なる場合があります。

### リサイクル・廃棄のこと

#### 消耗品の回収リサイクルについて

弊社では環境保護に対する取り組みの一環として消耗品のリサイクルに取り組んでおります。使い終わりました 消耗品の回収にご協力をお願いいたします。 詳しくは以下のホームページを参照してください。 http://brother.jp/product/support info/printer/recycle/index.htm

回収対象となる消耗品

・トナーカートリッジ ・ドラムユニット

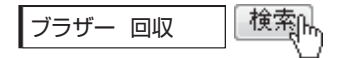

#### 本製品の廃棄について

本製品を廃棄する場合は、使用される環境により処理方法が異なります。

事業所 : 産業廃棄物処理業者に委託してください。またはブラザーホームページを参照してください。 一般家庭:小型家電リサイクル法に基づいて収集を実施している市町村にお住まいの方は、「小型家電回収市 町村マーク」を表示している市町村の窓口や、「小型家電認定事業者マーク」を表示している事業 者に引き渡してください。また、市町村の小型家電リサイクルの対象となっていない家電製品につ いては、従来どおり、お住まいの市町村の廃棄方法に従って廃棄してください。 対象品目や回収方法に関する詳しい情報は、お住まいの市町村におたずねください。

## 用紙の基本

#### 用紙セットの流れ

基本的な用紙のセットの流れを説明します。手順の詳細については、参照先をご確認ください。

#### STEP 1 セットできる用紙を確認する

トレイの場所やセットできる用紙の種類などを確認して、用紙を準備します。

⇒41ページ「セットできる用紙」

⇒43ページ「使用できない用紙」

#### STEP 2 用紙をセットする

用紙トレイまたは多目的トレイに用紙をセットします。正しくセットされていない場合、紙づまりや故障 の原因になりますので、十分にご注意ください。 ⇒45ページ「用紙トレイに用紙をセットする」 ⇒48ページ「多目的トレイに用紙をセットする」

#### STEP 3 セットした用紙に合わせて本体の設定を変更する(必要に応じて)

本体で設定されている用紙の種類やサイズ(お買い上げ時は【普通紙】【A4】)と実際にセットした用紙 の種類やサイズを合わせるため、必要に応じて本体の設定を変更します。

設定した内容は次に変更するまで保存されるので、セットした用紙と本体の設定内容が合っているかを必要に応じて確認してください。

⇒54ページ「セットした用紙に合わせて本体の設定を変更する」

使う前に知ってほしいこと

まずは使ってみましょう

日常のお手入れ

#### セットできる用紙

本製品では、以下の表に記載されている種類、サイズ、枚数の用紙をセットできます。また、用紙トレイと多目 的トレイの他に、オブションの増設用紙トレイ<sup>※</sup>を増設することにより、最大1,040枚(80g/m<sup>2</sup>の普通紙の場 合)、セットできます。

<sup>※:</sup> LT-5500(250 枚) /LT-6500(520 枚)(MFC-L5755DW の場合)、LT-5505(250 枚) /LT-6505(520 枚)(MFC-L6900DW の場合)

| トレイ名称                                                    | 用紙の種類                                                                                                    | 用紙のサイズ                                                                                                    | 枚数                                                                                                    |
|----------------------------------------------------------|----------------------------------------------------------------------------------------------------|----------------------------------------------------------------------------------------------------|----------------------------------------------------------------------------------------------------|
| 用紙トレイ<br>(トレイ1)                                          | <ul> <li>普通紙、普通紙(厚め)、厚紙</li> <li>(60g/m<sup>2</sup>~120g/m<sup>2</sup>)</li> <li>再生紙</li> <li>レターヘッド</li> <li>カラー用紙</li> <li>ハガキ<sup>*1</sup></li> </ul>                                                                                                    | A4<br>USレター<br>B5 (JIS)<br>A5<br>A5 (横置き)<br>A6<br>ハガキ (同等品)                                                                                                    | (MFC-L5755DW)<br>250枚 (80g/m <sup>2</sup> )<br>(MFC-L6900DW)<br>520枚 (80g/m <sup>2</sup> )<br>30枚 (ハガキ) |
| 多目的トレイ                                                   | <ul> <li>普通紙、普通紙(厚め)、厚紙<br/>(60g/m<sup>2</sup>~120g/m<sup>2</sup>)</li> <li>超厚紙<br/>(120g/m<sup>2</sup>~200g/m<sup>2</sup>)</li> <li>再生紙</li> <li>ラベル紙</li> <li>封筒(薄め)、封筒(厚め)*<sup>2</sup></li> <li>(厚さ10mmまで)</li> <li>ハガキ*<sup>2</sup></li> <li>レターヘッド</li> <li>カラー用紙</li> </ul> | ユーザー定義サイズ<br>(幅76.2~215.9mm、<br>長さ127.0~355.6mm)<br>A4<br>USレター<br>B5(JIS)<br>A5<br>A5 (横置き)<br>B6(JIS)<br>A6<br>Com-10<br>モナーク<br>C5<br>DL<br>ハガキ (同等品)<br>洋形4号封筒<br>長形3号封筒<br>長形4号封筒 | 50枚 (80g/m <sup>2</sup> )<br>10枚 (ハガキ)<br>10枚 (封筒)                                                      |
| 増設用紙トレイ<br>(トレイ2 <sup>*3</sup> 、<br>トレイ3 <sup>*4</sup> ) | 普通紙、普通紙(厚め)、厚紙<br>(60g/m <sup>2</sup> ~120g/m <sup>2</sup> )<br>再生紙<br>レターヘッド<br>カラー用紙                                                                                                    | A4<br>USレター<br>B5 (JIS)<br>A5                                                                                                    | 最大1,040枚(80g/m <sup>2</sup> )                                                                           |

※1 :⇒47ページ「厚紙、ハガキに印刷する場合」を参照してください。

※2:⇒50ページ「厚紙、超厚紙、ハガキ、ラベル紙に 印刷する場合」を参照してください。

※3:オプションの増設用紙トレイ(MFC-L5755DWの場合はLT-5500/LT-6500、MFC-L6900DWの場合はLT-5505/LT-6505)を1台増設したときにメニューが表示されます。

※4:オプションの増設用紙トレイ(MFC-L5755DWの場合はLT-5500/LT-6500、MFC-L6900DWの場合はLT-5505/LT-6505)を2台増設したときにメニューが表示されます。 付録(索引

困ったときには

第2章 まずは使ってみましょう

#### ||**())|-**[]||-

- 宛名ラベルは、レーザープリンター用の物をお使いください。
- 印刷品質を得るために、たて目用紙を使用することをおすすめします。
- ●受信したファクスはA4サイズで印刷してください。
- 特殊なサイズや種類の用紙を使用する場合は、最初に印字テストを行ってください。
- ●上面排紙トレイに一度に排紙できる枚数は普通紙(80g/m<sup>2</sup> 紙)の場合、MFC-L5755DW のときは約 150 枚、MFC-L6900DWのときは250枚です。

# 困ったときには

付録(索引)

#### 使用できない用紙

#### ! 重要

以下のような用紙は絶対に使用しないでください。印刷品質が低下したり、本製品にダメージを与え たりする恐れがあります。これらの紙を使用した結果、生じた製品の故障・破損については保証また はサービス契約対象外となりますので、ご注意ください。

#### 使用できない用紙

- 光沢紙
- コート紙
- インクジェット紙
- ノーカーボン紙
- 化学紙(ラミネート紙など)
- ミシン目の入った用紙
- 極端に滑らかな用紙
- 極端にざらつきのある用紙
- 極端に薄い用紙
- カールしている用紙
   カールしている場合は、まっすぐにしてからご使用ください。カールしたままの用紙をご使用になりますと、
   紙づまりなどの原因になります。
- 折り目やしわのある用紙
- ホッチキスや付箋の付いている用紙
- 指定された坪量を超える用紙
- 穴のあいた用紙(ルーズリーフなど)
- 酸性、アルカリ性の用紙 中性紙をお使いください。
- よこ目用紙
   紙づまりや複数枚の用紙が一度に送られる原因になります。
- 湿っている用紙や印刷済みの用紙 紙づまりや故障の原因になります。
- OHPフィルム
- アイロン転写用紙

#### 使用できない封筒

以下のような封筒は使用しないでください。

- 破れ、反り、しわのある封筒
- 極端に光沢のある封筒、表面がすべりやすい封筒
- ・留め金、スナップ、ひもなどが付いた封筒
- 粘着加工を施した封筒
- 袋状加工の封筒
- ・ 折り目がしっかりついていない封筒
- エンボス加工の封筒
- ・ レーザープリンターで一度印刷された封筒
- 内部が印刷された封筒
- 一定に積み重ねられない封筒
- 本製品の印刷可能用紙坪量指定を超える用紙で製造されている封筒
- 作りが不良で、端部がまっすぐでなかったり、一貫して四角になっていない封筒
- 透明な窓付、穴付、くりぬき付、ミシン目付などの封筒

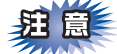

■いろいろな種類の封筒を同時にセットしないでください。紙づまりや給紙ミスを起こす恐れがあります。

■正しく印刷するには、アプリケーションソフトでの用紙サイズの設定とトレイにセットされた用紙のサイズの設定を同じにしてください。

ほとんどの封筒に印刷できますが、封筒の仕上がりによっては、給紙や印刷品質に問題が起こる場合があります。 レーザープリンター用の高品質の封筒を購入してください。 たくさんの封筒を購入する前に、必ず少部数を印刷して正しく印刷されることを確認してから購入してください。

#### ||個-四||-

特に推奨する封筒のメーカーはありません。⇒44ページ「使用できない封筒」以外の印刷に適した封筒をお選びください。

本書の使いかた・目次

使う前に知ってほしいこと

まずは使ってみましょう

困ったときには

付録(索引

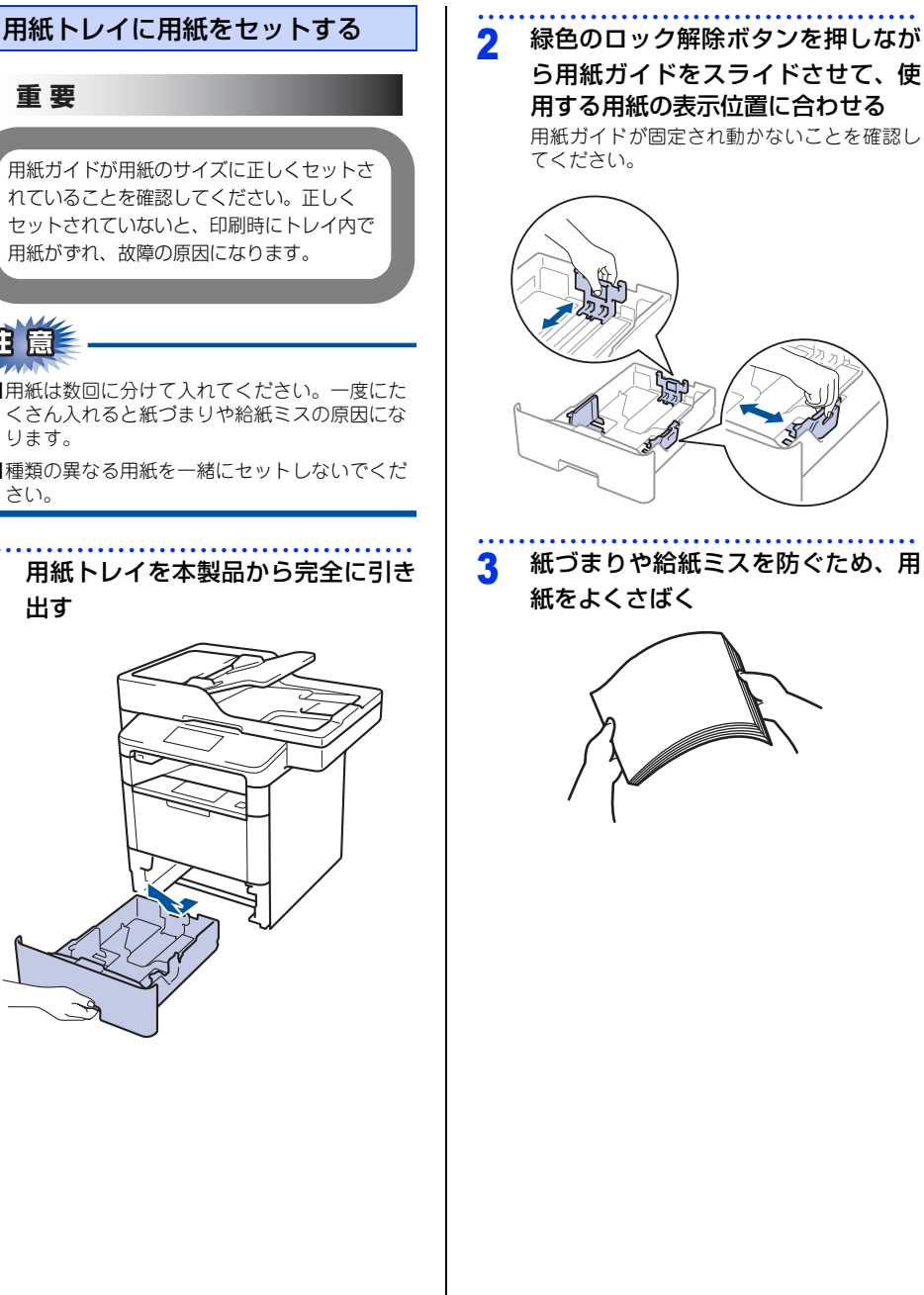

用意

! 重要

- ■用紙は数回に分けて入れてください。一度にた くさん入れると紙づまりや給紙ミスの原因にな ります。
- ■種類の異なる用紙を一緒にセットしないでくだ さい。

#### 用紙トレイを本製品から完全に引き 出す

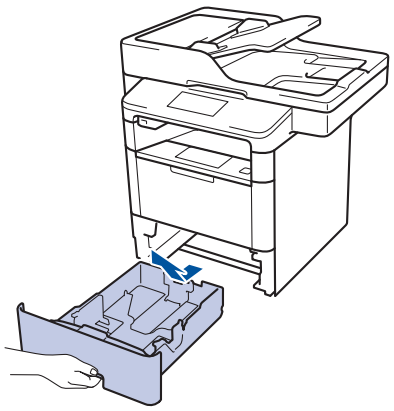

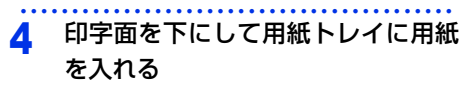

- 用紙がトレイの中で平らになっていること、
   ▼▼マークより下の位置にあることを確認してください。
- 用紙ガイドとセットした用紙サイズがしっ かりと合っていることを確認してください。

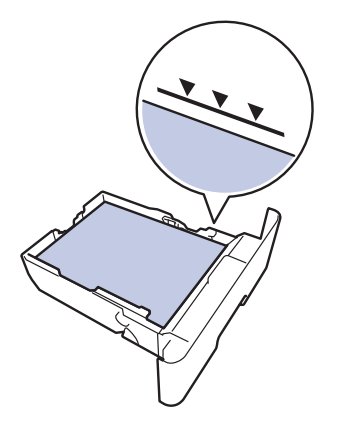

#### ||御-日||-

- ●レターヘッドや印刷済み用紙に印刷する場合は、用紙の向きを以下のようにセットしてください。
  - 片面印刷の場合: 印字面を下に、上を手前にしてセットする。

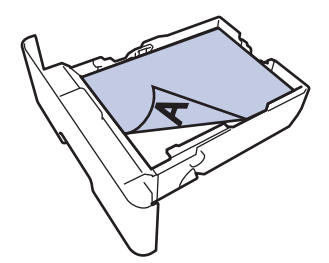

両面印刷の場合: 印字面を上に、上を奥にしてセットする。

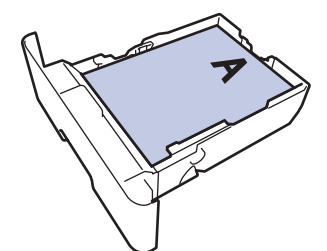

- ●レターヘッドや印刷済み用紙に両面印刷する場合は、

   ▲【全てのメニュー】→【プリンター】→【両 面印刷】→【片面データ搬送方式】で【両面搬送経 路】に設定してください。
- 5 用紙トレイをゆっくりと本製品に戻 す
- 6 排紙ストッパー 1を開く

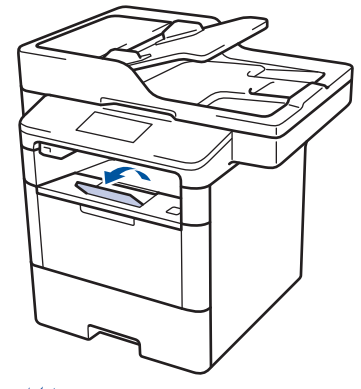

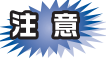

印刷された用紙が、上面排紙トレイから滑り落ち ないように排紙ストッパー1を開いてください。

/ 印刷する

プリントデータを本製品に送信します。

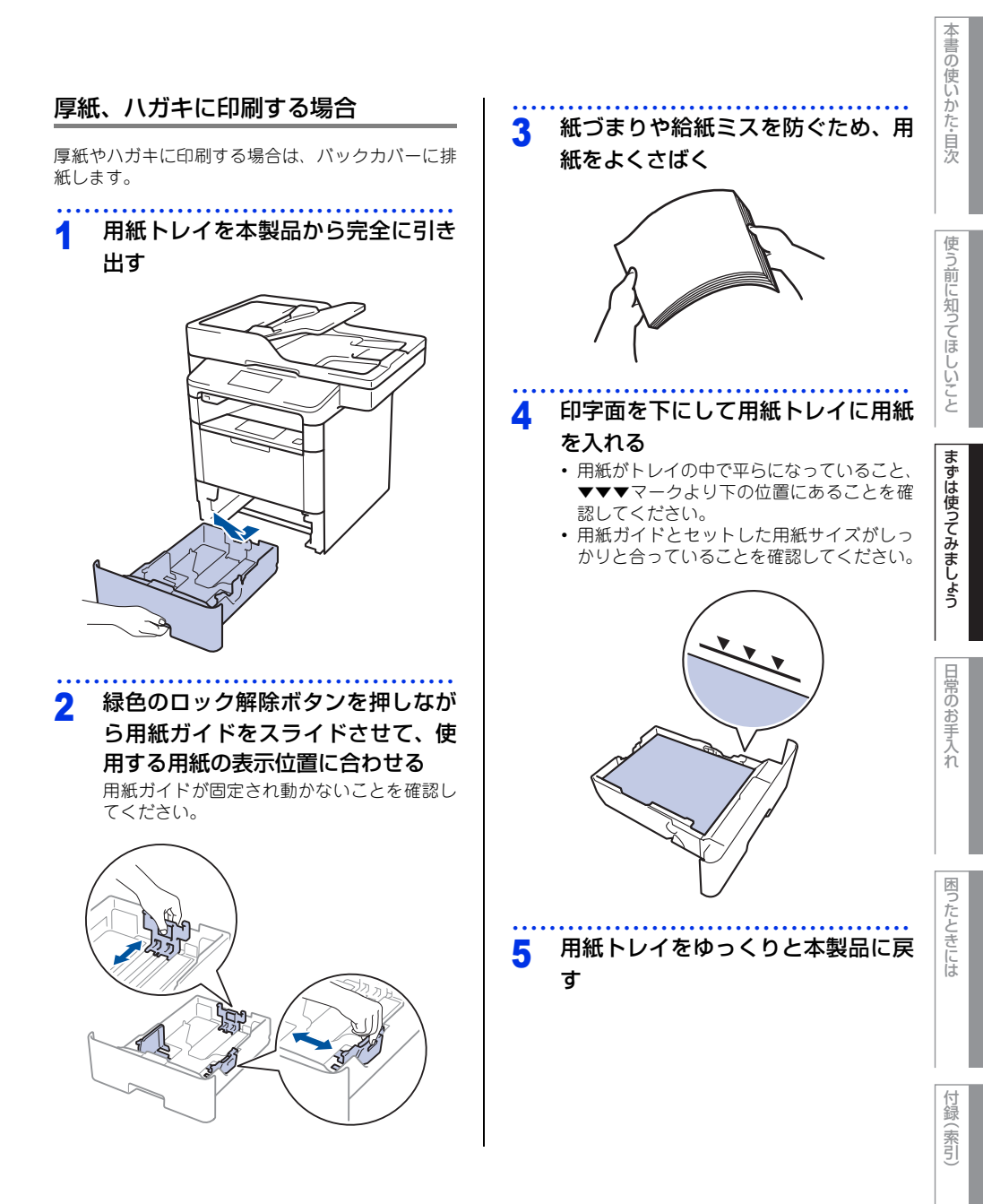

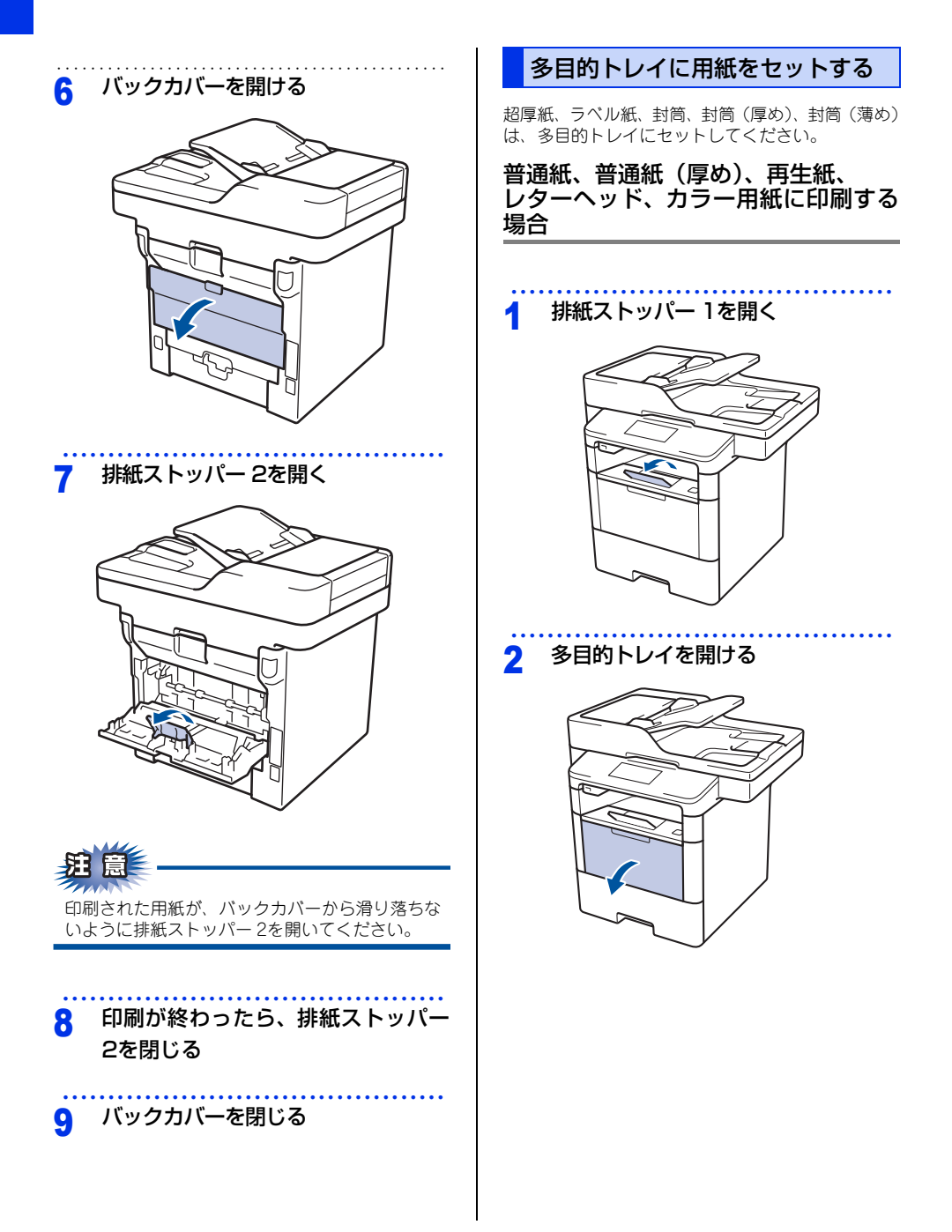

困ったときには

索引

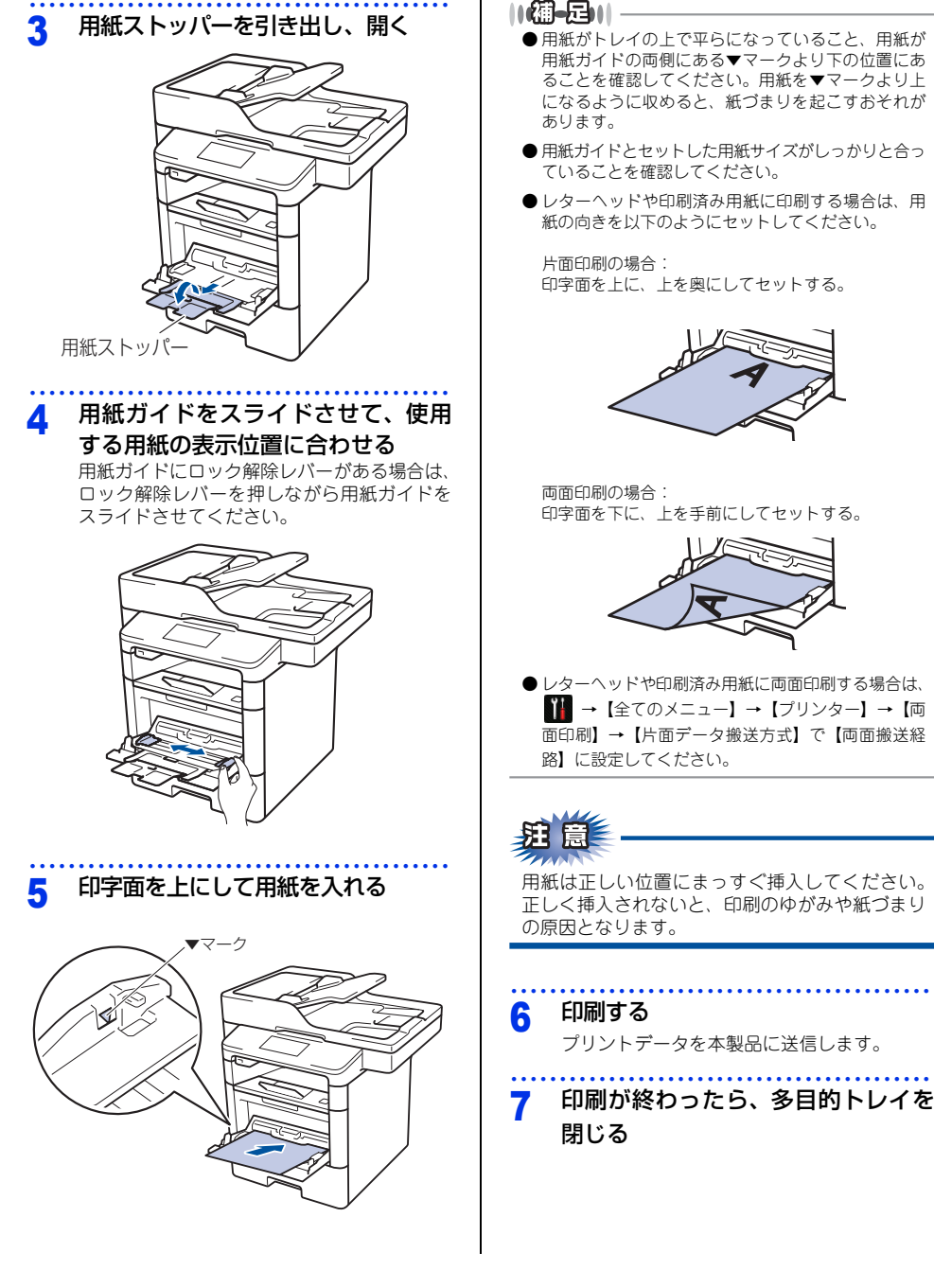

#### 厚紙、超厚紙、ハガキ、ラベル紙に 印刷する場合

厚紙、超厚紙、ハガキ、ラベル紙に印刷する場合は、 印刷前に排紙場所を設定する必要があります。以下 の手順に従って本製品を設定してください。

バックカバーを開ける

2 排紙ストッパー 2を開ける

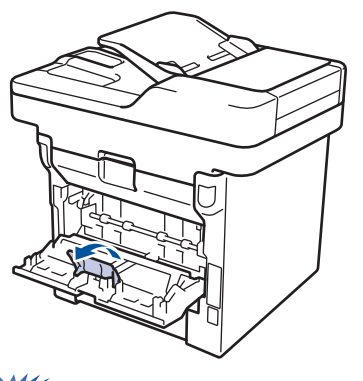

題意

印刷された用紙がバックカバーから滑り落ちない ように、排紙ストッパー2を開いてください。 3 多目的トレイを開ける

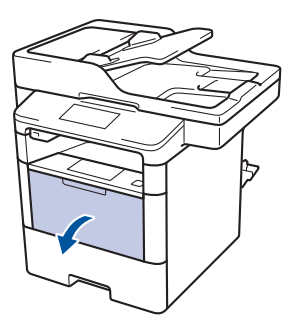

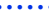

Δ

用紙ストッパーを引き出し、開く

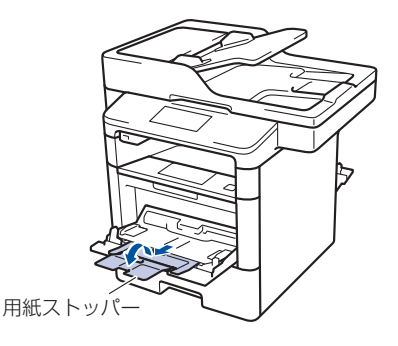

5 用紙ガイドをスライドさせて、使用 する用紙の表示位置に合わせる

用紙ガイドにロック解除レバーがある場合は、 ロック解除レバーを押しながら用紙ガイドを スライドさせてください。

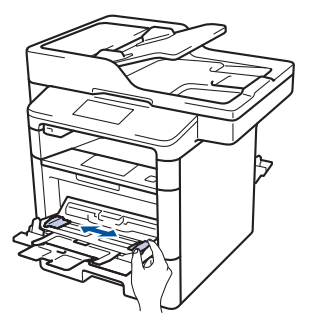

# 使う前に知ってほしいこと

まずは使ってみましょう

困ったときには

付録(索引

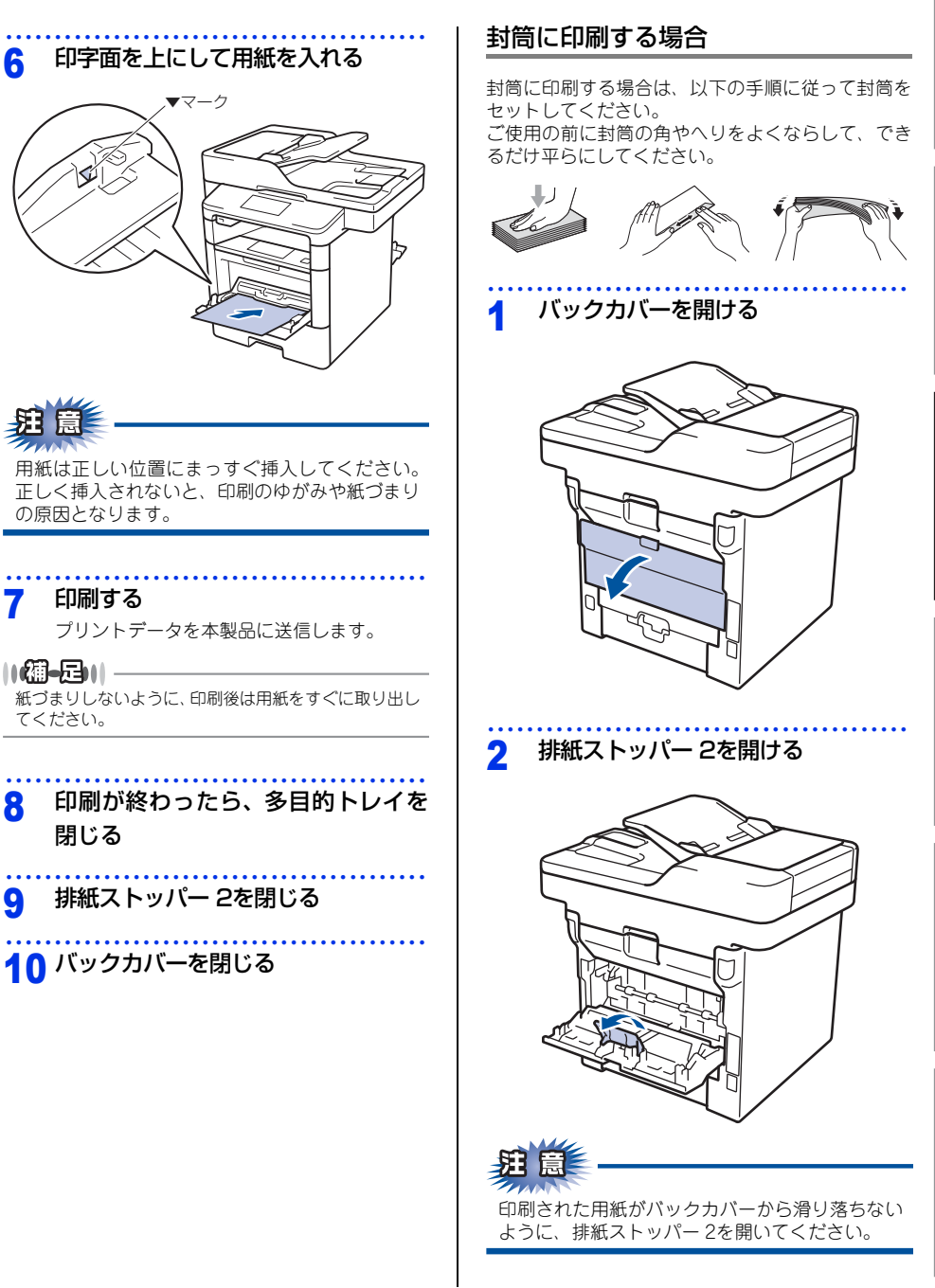

6

7

8

g

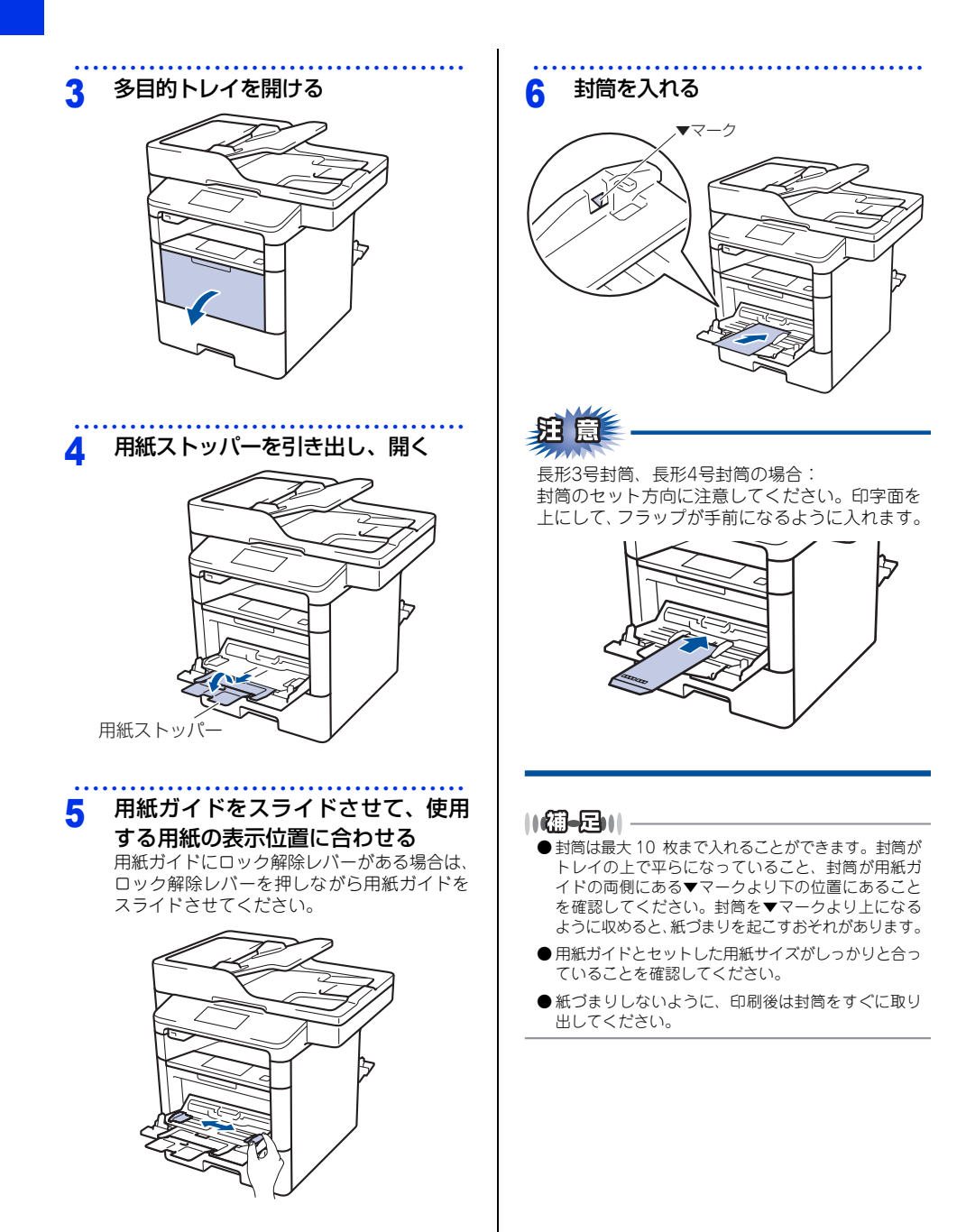

本書の使いかた・目次

使う前に知ってほしいこと

まずは使ってみましょう

困ったときには

付録(索引)

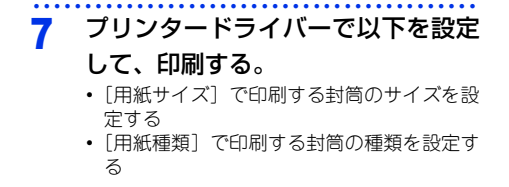

#### 8 印刷が終わったら、多目的トレイを 閉じる

9 排紙ストッパー 2を閉じる

10 バックカバーを閉じる

#### 用紙が排出される場所

通常、用紙は本製品前部の上面排紙トレイから排紙 されます。

#### バックカバー

バックカバーを開くと、多目的トレイに挿入した用 紙を曲げずに背面から取り出すことができます。

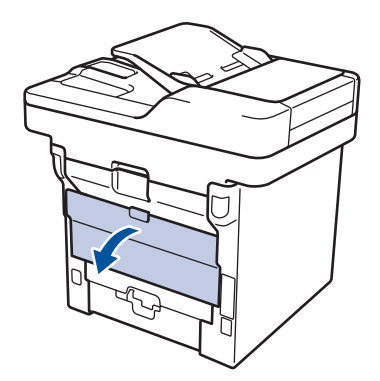

||御-日||

紙づまりしないように、印刷後は用紙をすぐに取り出し てください。

#### セットした用紙に合わせて本体の設 定を変更する

用紙トレイにセットした用紙の種類やサイズに合わ せて、本体の設定を変更します。(お買い上げ時は 【普通紙】【A4】に設定されています。)

コピー機能の場合、A4/USレター/B5 (JIS)/A5/ A5 L (A5 横置き)/A6/COM-10/モナーク/C5/ DL/ハガキ/洋形4号封筒/長形3号封筒/長形4号封筒 サイズの用紙を使用できます。ファクスの印字の場 合、A4サイズで印刷してください。

#### 用紙のサイズを変更する

用紙トレイにセットした用紙のサイズを選択します。

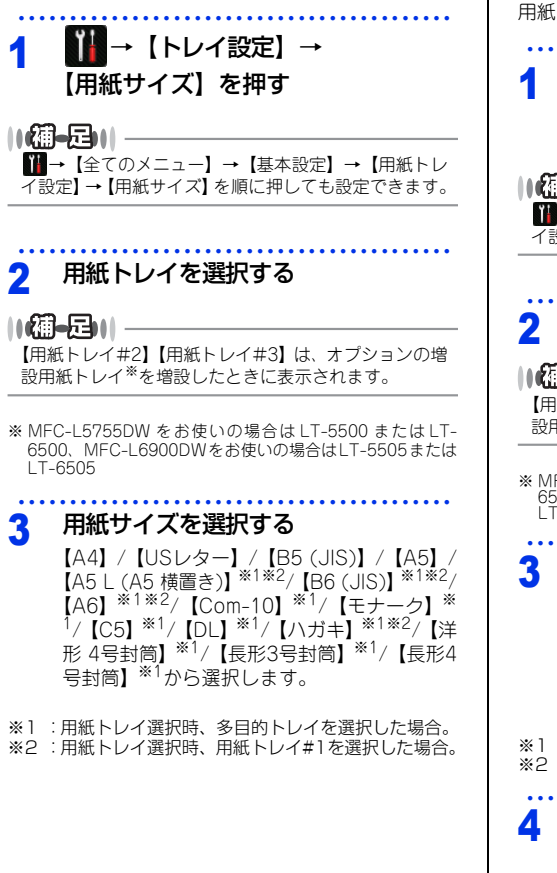

### 4 🚺 を押す

#### ||御-曰||-

- 適切なサイズの用紙がトレイにセットされていない とき、受信したファクスは本機のメモリーに保存され、【用紙サイズが合いません】のメッセージが画面に表示されます。対処方法については⇒117ページ「画面にエラーメッセージが表示された!(エラー メッセージー覧)」を参照してください。
- ●トレイに用紙が入っていないとき、【用紙がありません】のメッセージが画面に表示されます。用紙をトレイにセットしてください。

#### 用紙のタイプを変更する

用紙トレイにセットした用紙のタイプを選択します。

#### ₩→ 【トレイ設定】→

【用紙タイプ】を押す

||御-日||-

↓ (全てのメニュー) → 【基本設定】 → 【用紙トレ イ設定】→【用紙タイプ】を順に押しても設定できます。

#### 用紙トレイを選択する

||御-旦||-

【用紙トレイ#2】【用紙トレイ#3】は、オブションの増 設用紙トレイ\*を増設したときに表示されます。

※ MFC-L5755DW をお使いの場合はLT-5500 またはLT-6500、MFC-L6900DWをお使いの場合はLT-5505または LT-6505

#### 用紙の種類を選択する

【普通紙】/【普通紙(厚め)】/【厚紙】/ 【超厚紙】\*1/【再生紙】/【ラベル紙】\*1/ 【封筒】\*1/【封筒(薄め)】\*1/【封筒(厚 め)】\*1/【ハガキ】\*1\*2/【レターヘッド】 /【カラー用紙】から選択します。

※1 :用紙トレイ選択時、多目的トレイを選択した場合。 ※2 :用紙トレイ選択時、用紙トレイ#1を選択した場合。

#### 🚺 を押す

# 使う前に知ってほしいこと

# 困ったときには

付録 (索引

#### 用紙残量通知を設定する (MFC-L6900DWのみ)

用紙トレイにセットした用紙の残量が少なくなると、 メッセージを表示します。お買い上げ時は、【オフ】 に設定されています。

| 1 | ∰ →【トレイ設定】→【用紙残量<br>通知】→【用紙残量通知】を押す   |
|---|---------------------------------------|
| 2 | <b>設定を変更する</b><br>【オン】 と【オフ】 を切り替えます。 |
| 3 | を押す                                   |

#### 用紙残量通知の通知レベルを設定する (MFC-L6900DWのみ)

用紙残量通知を「オン」に設定したときに、メッセー ジを表示する用紙の残量レベルを選択します。お買 い上げ時は、【残量 極少】に設定されています。

| 1 | ₩→【トレイ設定】→【用紙残量<br>通知】→【通知レベル】を押す           |
|---|---------------------------------------------|
| 2 | <b>通知レベルを選択する</b><br>【残量 少】と【残量 極少】を切り替えます。 |
| 3 | 🎧 を押す                                       |

#### トレイ開閉時確認を設定する

トレイ開閉時確認は、本体の設定と用紙トレイにセッ トした用紙サイズが一致するように、トレイの用紙 設定を促すメッセージを表示します。 お買い上げ時は、【オン】に設定されています。

Ϊł →【トレイ設定】→【トレイ開閉 1 時確認】を押す

設定を変更する 2 【オン】と【オフ】を切り替えます。

- を押す 3

## 原稿の基本

#### 原稿セットで注意すること

インクや修正液、のりなどが付いている原稿は、完全に乾いてからセットしてください。

ADFに原稿をセットするときに注意することは、以下のとおりです。

- 原稿のクリップやホッチキスの針は、故障の原因となりますので取り外してください。
- 異なるサイズ・厚さ・紙質の原稿を混ぜてセットしないでください。
- 原稿を強く押しこまないでください。原稿づまりを起こしたり、複数枚の原稿が一度に送られることがあります。
- ・以下のような原稿は、原稿台ガラスを使用してください。ADFでは、キャリアシート(市販品)はお使いになれません。

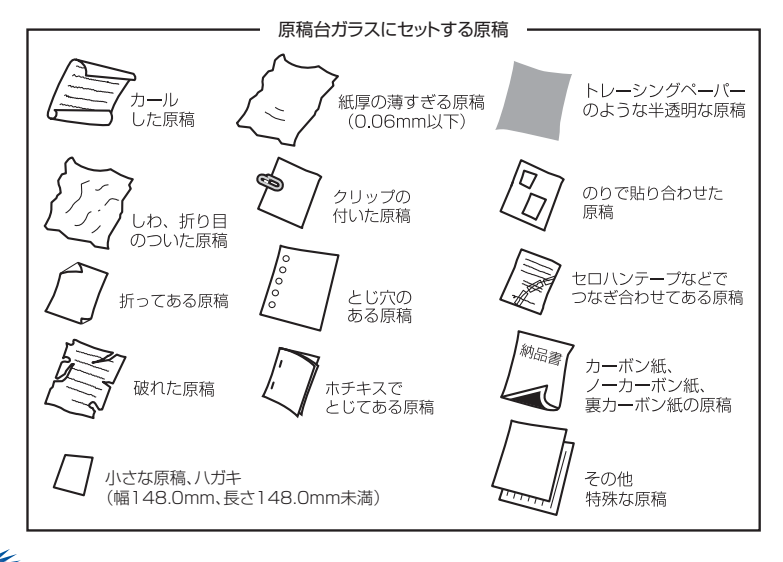

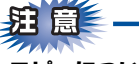

#### コピーについて

法律によりコピーが禁じられている物があります。以下のような物のコピーには注意してください。

- 法律で禁止されている物(絶対にコピーしないでください)
  - •紙幣、貨幣、政府発行有価証券、国債、地方債
  - 外国で流通する紙幣、貨幣、証券類
  - •未使用の郵便切手やハガキ(日本郵便株式会社製 通常郵便葉書)
  - •政府発行の印紙および酒税法や物品税法で規定されている証券類
- 著作権のある物
  - 著作権の対象となっている著作物を、個人的に限られた範囲内での使用目的以外でコピーすることは禁止されています。
- その他の注意を要する物
  - 民間発行の有価証券(株券、手形、小切手)、定期券、回数券
  - •政府発行のパスポート、公共事業や民間団体の免許証、身分証明書、通行券、食券などの切符類

使う前に知ってほしいこと

まずは使ってみましょう

日常のお手入れ

#### 原稿をセットする

原稿をセットするには、ADFまたは、原稿台ガラスの2つの方法があります。原稿の種類や形状に応じてどちらかを選択してください。

セットできる原稿については、⇒56ページ「原稿セットで注意すること」、⇒ユーザーズガイド 応用編「必要な ときに確認してほしいこと」を参照してください。

#### ||個-日||

原稿台ガラスやスキャナー読み取り部が汚れていると、印刷品質に影響することがあります。原稿台ガラスやスキャナー 読み取り部の清掃については、⇒97ページ「原稿台ガラスとスキャナー読み取り部を清掃する」を参照してください。

#### ADFにセットする

原稿は、MFC-L5755DW は一度に50枚まで、MFC-L6900DWは一度に80枚までセットできます。 ADFで読み取ることができる原稿サイズは以下のと おりです。

- 長さ:147.3~355.6mm
- 幅:105~215.9mm
- 用紙坪量:64~90g/m<sup>\*</sup>

原稿ストッパーを開ける

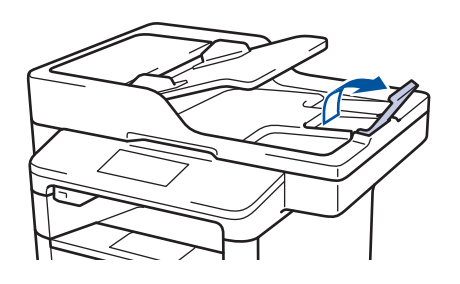

2 紙づまりを防ぐため、原稿をよくさ ばいて、原稿を揃える。 3 原稿の読み取る面を上にして、原稿 の先端が軽く当たり、画面に【原稿 セットOK】と表示されるまで差し込 む

原稿ガイドは原稿の幅に合わせます。

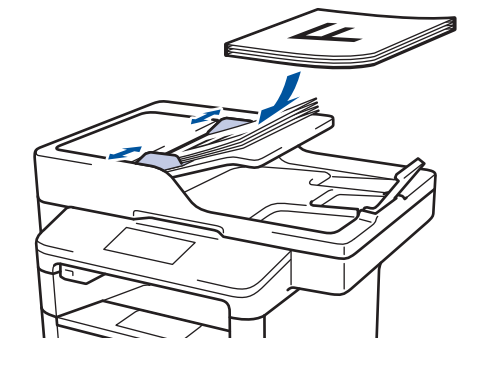

#### 原稿台ガラスにセットする

原稿は1枚ずつセットします。本または厚い原稿など も原稿台にセットします。 原稿台で読み取ることができる原稿サイズは以下の とおりです。

- 長さ:最大300mm (MFC-L5755DW) 最大355.6mm (MFC-L6900DW)
- 幅:最大215.9mm
- 重さ:2kg

! 重要

本や厚みのある原稿のときには、原稿台カバーを ていねいに閉じてください。また、上からあまり 強く押さないでください。

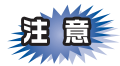

原稿台カバーは必ず閉じてからファクス送信、コ ピー、またはスキャンをしてください。開いたま まですと画像が黒くなることがあります。

- ▲ 原稿台カバーを持ち上げる
- 2 原稿ガイド左奥に合わせて、原稿の 読み取る面を下にセットする

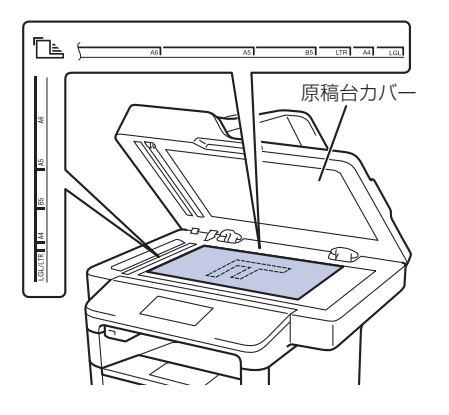

3 原稿台カバーを閉じる

本や厚みのある原稿のときは、原稿台カバー を無理に閉じずに軽く押さえてください。

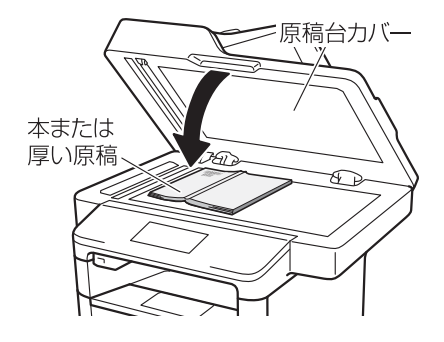

本書の使いかた・目次

#### 原稿の読み取り設定をする

使用状況に応じて原稿の読み取り設定をしてください。

#### 原稿台スキャンサイズを設定する

原稿台ガラスからファクスをする場合の原稿読み取 リサイズを選択します。(お買い上げ時は【A4】に 設定されています。)

 【ファクス】を押す みるだけ受信を設定している場合は【ファク ス送信】を押します。
 【設定変更】を押す
 上下にフリック、または【▲】/【▼】 を押し【原稿台スキャンサイズ】を 押す
 読み取りサイズを選択する 【US レター】/【A4】/【リーガル/フォリ

【US レター】/【A4】/【リーカル/ フォリオ】\*\*から選択します。

※:MFC-L6900DWのみ

- 5 上下にフリック、または【▲】/【▼】 を押し【設定を保持する】を押す
- 6 【はい】を押す

7 🎧 を押す

## ファクス送信の基本

基本的なファクス送信の流れと機能を説明します。手順の詳細については、参照先をご確認ください。 また、本製品はIPファクス<sup>※</sup>に対応しています。IPファクスを使ってファクス送信することができます。IPファ クスを使ってのファクス送信の操作は、通常のファクス送信の操作と同じです。

※: IPファクスをご利用いただくには、NTTのフレッツ光ネクストに契約する必要があります。フレッツ光ネク ストについてのご質問は、NTT にお問い合わせください。

#### ファクス送信の流れ

ファクス送信には、自動送信と手動送信があります。ここでは自動送信を例に操作の流れを説明します。 手動送信については、⇒64ページ「ファクスを手動で送信する」を参照してください。

注意 原稿台ガラスを使って複数枚の原稿を送信するときは、リアルタイム送信は【オフ】にしてください。リア ルタイム送信については⇒ユーザーズガイド 応用編「ファクス送信」を参照してください。

||**@-**53||-

 【メモリがいっぱいです】と表示されたときは、本製品のメモリーがいっぱいです。メモリーに蓄積したファクスを出 カしてメモリーを消去してください。⇒ユーザーズガイド応用編「ファクス受信」を参照してください。

● メモリーに読み込み可能な原稿の枚数は、ファクス画質と原稿の内容により影響を受けます。

#### STEP 1 原稿をセットする

原稿をセットするには以下の2つの方法があります。

#### ● ADF にセットする

複数枚数の原稿をセットして、自動的に連続してファクスできます。

#### ● 原稿台ガラスにセットする

1枚ずつ原稿を読み取ります。本や厚みのある原稿などもファクスできます。

ADFに原稿がないことを確認してください。

⇒56ページ「原稿セットで注意すること」

⇒ユーザーズガイド 応用編「必要なときに確認してほしいこと」

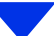

本書の使いかた・目次

# 困ったときには

付録(索引)

#### STEP 2 ファクスモードに切り替える

画面の【ファクス】を押してファクスモードに切り替えます。

ファクス操作を行う場合には、必ずファクスモードになっていることを確認してく ださい。

ファクスモードに切り替えると、以下のようなファクス標準画面に切り替わります。

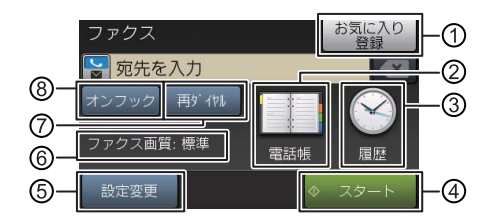

| 1 | お気に入り登録 | ファクス送信時、ファクス番号を入力後に【お気に入り登録】ボタンを押すと、<br>相手先のファクス番号と設定内容をお気に入りに登録することができます。                            |
|---|---------|----------------------------------------------------------------------------------------------------|
| 2 | 電話帳     | すでに登録済みの電話帳の宛先を表示させたり、検索するときに押します。新<br>たに電話帳登録することもできます。<br>⇒64ページ「電話帳を使用する」<br>⇒ユーザーズガイド 応用編「ファクス送信」 |
| 3 | 履歴      | 発信履歴や着信履歴からダイヤルするときに押します。                                                                             |
| 4 | スタート    | 現在の設定でファクス送信を開始するときに押します。                                                                             |
| 5 | 設定変更    | 画質や濃度などの設定を変更するときに押します。<br>⇒ユーザーズガイド 応用編「ファクス送信」                                                      |
| 6 | ファクス画質  | 現在設定されているファクス画質の情報が表示されます。                                                                            |
| 7 | 再ダイヤル   | 最後にダイヤルした相手に送信するときに押します。                                                                              |
| 8 | オンフック   | 手動で電話回線を接続/切断するときに押します。                                                                               |

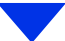

#### STEP 3 ファクス送信の機能を設定する

必要に応じてファクスの送りかたを設定します。【設定変更】を押して上下にフリック、または【▲】/ 【▼】を押して、設定変更する機能を選択します。設定の変更が完了したら【OK】を押します。

#### ● 送信条件

- ■同じ原稿を複数の相手に送信する(同報送信)
   ⇒ユーザーズガイド応用編「ファクス送信」
   ■原稿を読み取りながら送信する(リアルタイム送信)
- ■尿禍を読み取りなから医信する(ワケルタイム医信 ⇒ユーザーズガイド 応用編「ファクス送信」
- 海外へ送信する〔海外送信モード〕
   ⇒ユーザーズガイド応用編「ファクス送信」
   指定時刻に送信する〔タイマー送信〕
  - ⇒ユーザーズガイド 応用編「ファクス送信」
- ■送付書を付けて送信する ⇒ユーザーズガイド応用編「ファクス送信」
- ■IP ファクスを使ってファクス送信する ⇒ユーザーズガイド応用編「IP ファクスの設定をする」 ただし、以下の2 つの条件を満たす必要があります。
  - ・送信先の機器が次世代ネットワーク(NGN)に接続している
     ⇒ 37 ページ「次世代ネットワーク(NGN)に接続する場合」
  - TCP/IP 設定の IP 取得方法が、【Auto】または【DHCP】に設定されている ⇒ユーザーズガイド パソコン活用&ネットワーク

#### ● 原稿読み取り

■画質

⇒ユーザーズガイド 応用編「ファクス送信」

■原稿濃度

⇒ユーザーズガイド 応用編「ファクス送信」

■原稿台ガラスの読み取りサイズ

原稿台ガラスでA4サイズの原稿を読み取るときは、必ず【原稿台スキャンサイズ】を【A4】に設定してください。 ⇒ユーザーズガイド 応用編「ファクス送信」

■両面読み取り

両面原稿を送信するときは【両面ファクス】を押して、読み取り方法を設定します。また、原稿の読み取り方 向を設定する必要があります。 コーザープガイド 広田毎「ファクス送信!

⇒ユーザーズガイド 応用編「ファクス送信」

#### 複数の設定を組み合わせたいとき

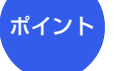

設定後、他の機能を設定します。他の機能を設定しないときは、「STEP 4 宛先を 指定する」に進みます。

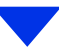

| STEP 4 宛先を指定する                                                                   |   |   |   |
|----------------------------------------------------------------------------------|---|---|---|
| ● 直接入力                                                                           |   |   |   |
| ■ダイヤルボタンを使用する<br>ダイヤルボタンで相手のファクス番号を直接ダイヤルします。                                    | 1 | З | з |
| ●電話帳を利用                                                                          |   | 5 | 6 |
| ■本製品の電話帳に宛先を登録する<br>⇒76ページ「電話帳の基本」                                               |   | 8 | 9 |
| ■電話帳から検索する<br>⇒ユーザーズガイド 応用編「ファクス送信」                                              | * | Ο | # |
| ■LDAP サーバー電話帳を使用する<br>本製品がLDAP サーバーと接続されている場合にのみ使用できます。<br>⇒ユーザーズガイド 応用編「ファクス送信」 |   |   |   |
|                                                                                  |   |   |   |

#### ●その他

■同じ相手にもう一度送信する〔再ダイヤル〕 ⇒ユーザーズガイド 応用編「ファクス送信」

#### STEP 5 スタートする

#### ● ADF から送信するとき

【スタート】を押して、ファクスを開始します。 正しく原稿がセットされていない場合は、原稿台ガラスの読み取りがスタートします。

#### ● 原稿台ガラスから送信するとき

【スタート】を押して、ファクスを開始します。

•原稿が1枚のとき

ポイント

【いいえ】を押して、ファクスを開始します。

•原稿が複数枚のとき

【はい】を押して、次の原稿をセットした後【OK】を押します。

この操作を繰り返し、最後の原稿を読み取ったら、【いいえ】を押して、ファクスを開始します。

#### ファクス送信を途中で中止したいとき

A → X → 【はい】を押します。

困ったときには

本書の使いかた・目次

使う前に知ってほしいこと

まずは使ってみましょう

日常のお手入れ

#### 電話帳を使用する

ファクスモードに切り替えて【電話帳】を押した後、 一覧から簡単に宛先を選ぶことができます。電話帳 には最大300件登録できます。

電話帳への登録のしかたは⇒77ページ「電話帳に登録 する」を参照してください。

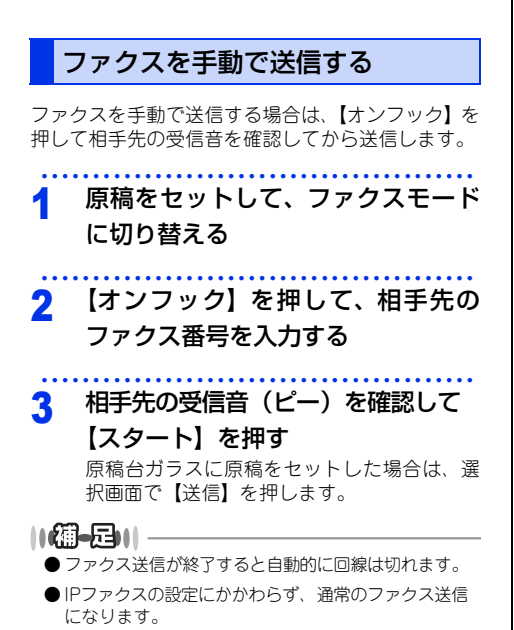

ファクス送信を中止する

原稿の読み込みや送信を途中で中止します。

1 🗙 →【はい】を押す

# たときには

木

付録(索引)

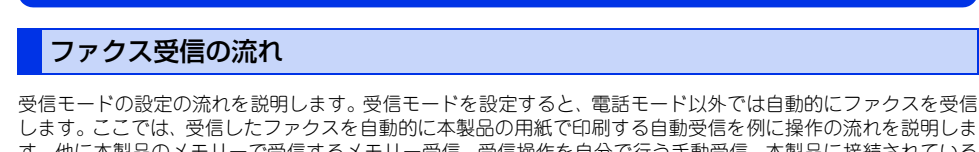

ファクス受信の基本

します。ここでは、受信したファクスを自動的に本製品の用紙で印刷する自動受信を例に操作の流れを説明しま す。他に本製品のメモリーで受信するメモリー受信、受信操作を自分で行う手動受信、本製品に接続されている 電話機を使用して受信操作を行うリモート受信などさまざまな受信方法があります。詳しくは、⇒ユーザーズガ イド 応用編「ファクス受信」を参照してください。

||御-日||

ファクス受信に使用できる用紙のサイズは、A4です。

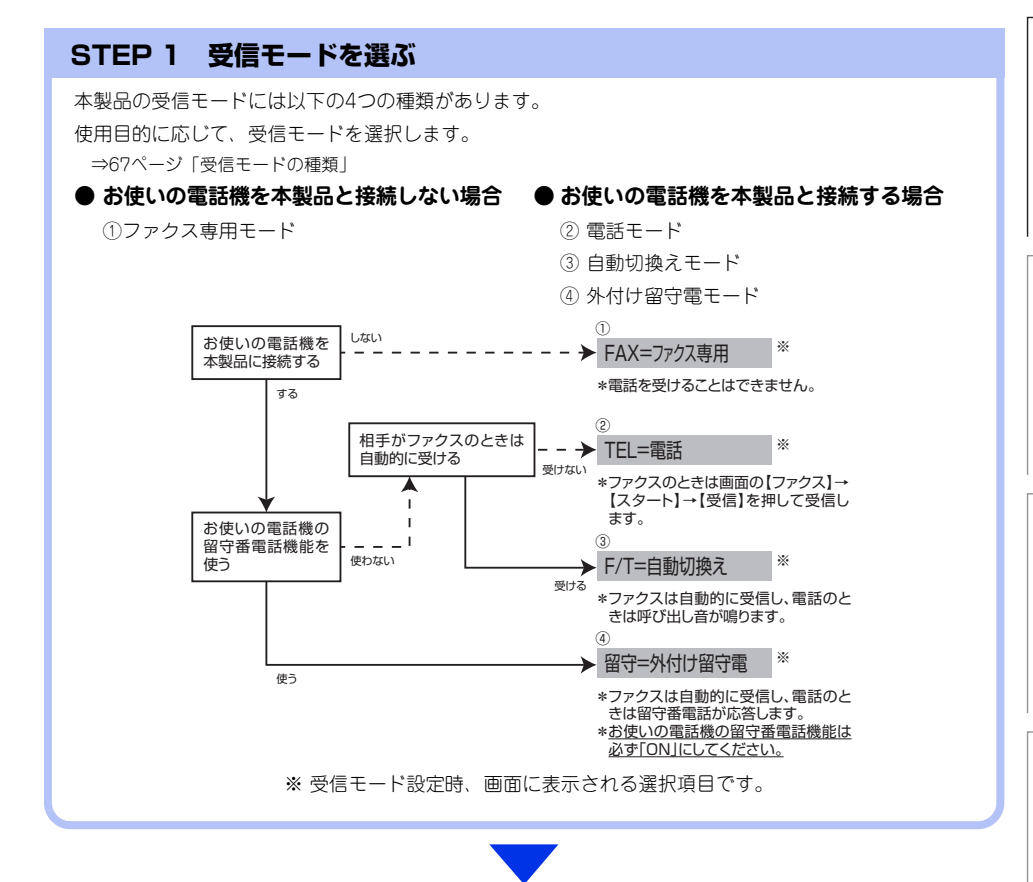

#### STEP 2 受信モードを設定する

STEP 1で選択したモードに合わせて、本体を設定します。 ⇒71ページ「受信モードを設定する」

#### STEP 3 受信するファクスの印刷方法を設定する(必要に応じて)

必要に応じて、ファクスの印刷方法を設定します。

⇒ユーザーズガイド 応用編「ファクス受信」

■自動的に縮小して印刷する

■受信スタンプを設定する

■受信したファクスを両面印刷する

#### 受信したファクスが印刷できないときは(メモリー代行受信)

以下の場合は、送られてきたファクスを自動的にメモリーに記憶します。

- 用紙がなくなったとき
- トナーがなくなったとき
- 用紙がつまったとき

• 間違ったサイズの用紙をセットしたとき

画面の指示に従って操作すると、メモリーに記憶された内容を印刷できます。

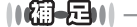

● メモリーがいっぱいになると、それ以降はメモリー代行受信はできません。

●メモリー代行受信できるのは約500枚です。

困ったときには

付録(索引)

受信モードの種類

#### ファクス専用モード

本製品をファクス専用として使用するモードです。お買い上げ時はこのモードに設定されています。

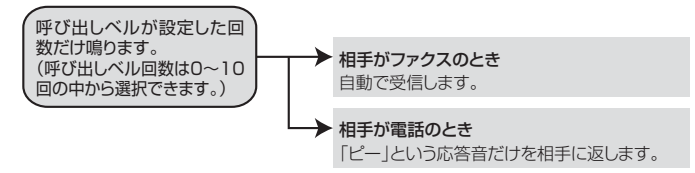

#### ||個-日||

- ●ファクス専用モードは、電話を受けても「ピー」という応答音を相手に返すだけです。電話機を本製品に接続してお使いになるときは、ファクス専用モードに設定しないでください。
- 呼び出しペル回数は、0~10回の中から選択できます。0回に設定すると呼び出しペルを鳴らさずに自動受信することができます。ファクスを早く受信したいときは呼び出しペル回数を0回か1回に設定してください。呼び出しペル回数の設定のしかたは⇒71ページ「呼び出しペル回数を設定する」を参照してください。

#### 自動切換えモード

ファクスが送られてきたときは自動受信し、電話のときは本製品に接続されている電話機を呼び出す便利なモー ドです。

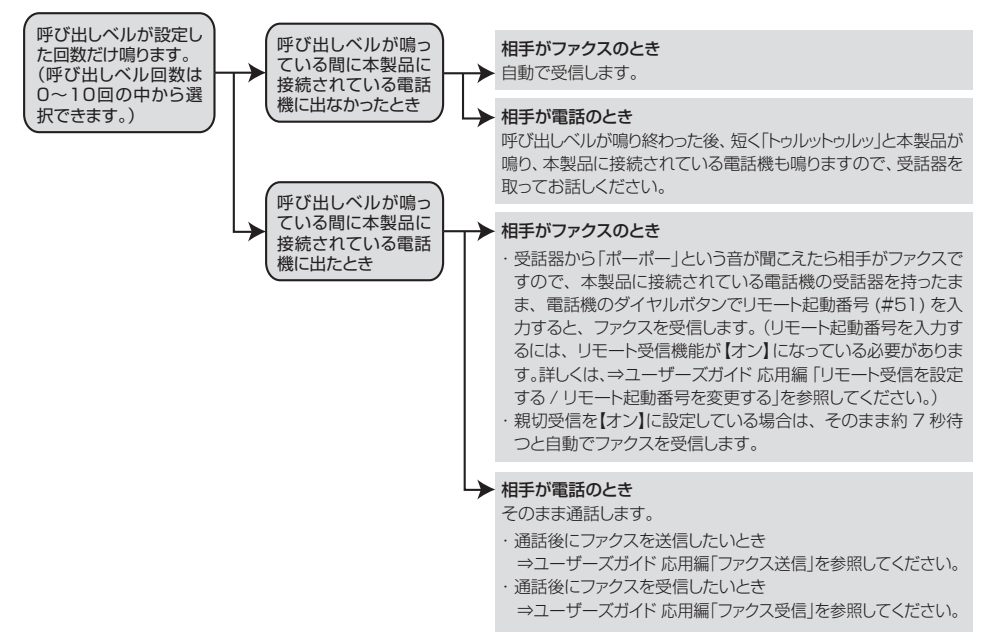

#### ||個-日||・

- ADF に原稿がセットされていると、【ファクス】→【オンフック】→【スタート】→【受信】を押してのファクス受信はできません。原稿を取り除いてから【ファクス】→【オンフック】→【スタート】→【受信】を押してください。ただし、以下の場合はADFに原稿がセットされていてもファクス受信します。
  - ・親切受信 ⇒ユーザーズガイド 応用編「親切受信で受信する」
  - ・リモート受信 ⇒ユーザーズガイド 応用編「リモート受信の操作のしかた」
  - ・ 自動受信 ⇒ユーザーズガイド 応用編「さまざまな受信方法」
- 呼び出しベル回数の設定のしかたは⇒71ページ「呼び出しベル回数を設定する」を参照してください。
- ●電話がかかってきたときだけ着信音を鳴らし、ファクスを受信したときは着信音を鳴らさないようにすることができます。 ⇒71ページ「ファクス無鳴動受信を設定する」を参照してください。
- 自動切換えモードでは、本製品に接続されている電話機に出なかったときでも相手に通話料金がかかります。
- ●回線状態により「ポーポー」という音が聞こえてもファクスに切り替わらない場合があります。そのときは【ファクス】
   →【オンフック】→【スタート】→【受信】を押してから受話器を戻してください。
- 通話中に突然ファクス受信に切り替わってしまうときは、親切受信の設定を【オフ】にしてください。
- ●相手が手動送信ファクスの場合は、受話器を取っても無音のときがあります。相手が電話でないことを口頭で確認して
   ファクス
   → 【オンフック】 → 【スタート】 → 【受信】を押してください。
- 呼び出しペル回数を 7 回以上に設定すると、特定の相手からのファクスが受信できない場合があります。呼び出しペル回数を6回以下に設定することをおすすめします。
- ●本製品と接続している電話によっては、電話機から呼び出しペルが鳴らない場合があります。このときは、呼び出しペル回数の設定を長めにしてください。
- ●本製品に複数台の電話機を接続したときは、お使いの電話機のベルが鳴らない場合があります。

#### 外付け留守電モード

ファクスを自動で受けたい場合、また、本製品に接続されている留守番雷話機で電話やメッセージを受けたい場 合に適したモードです。

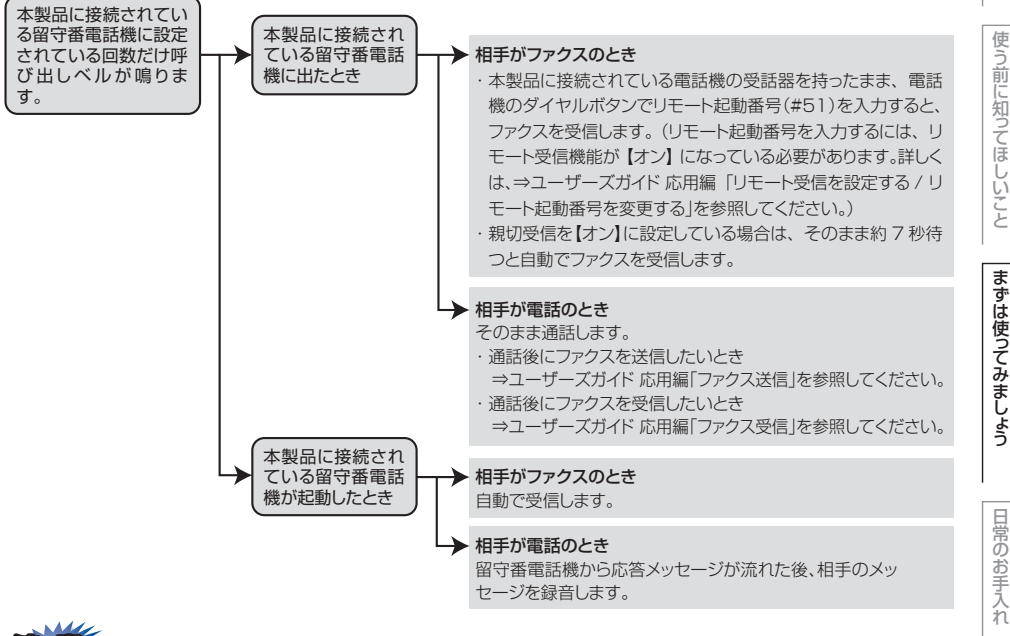

本製品に接続されている留守番電話機の設定に関する留意点を以下に示します。

- ・留守番電話機の設定は「留守」にしておいてください。
- 応答するまでのベル回数は短め(1~2回)に設定してください。
- 応答メッセージは、最初に4、5秒くらい無音状態を入れ、できるだけ短め(20秒以内)に録音してください。
- 応答メッセージには、BGMを録音しないでください。
- 録音用のテープがある場合は、テープが留守番電話機に入っていることを確認してください。

#### ||(御-足)||

● ADF に原稿がセットされていると、【ファクス】→【オンフック】→【スタート】→【受信】を押してのファクス受信 はできません。原稿を取り除いてから【ファクス】→【オンフック】→【スタート】→【受信】を押してください。 ただし、以下の場合はADFに原稿がセットされていてもファクス受信します。

- ・親切受信 ⇒ユーザーズガイド 応用編「親切受信で受信する」
- ・リモート受信 ⇒ユーザーズガイド 応用編「さまざまな受信方法」
- ・自動受信 ⇒ユーザーズガイド 応用編「さまざまな受信方法」

● メッセージがいっぱいで留守番電話機が応答しない場合は、ファクスも自動的には応答しません。

● 留守番電話機が持っている機能のうち、使えない機能(転送機能など)が生じる場合があります。

本 書 の使いかた・

自次

ま

日常の

木

たときには

#### 電話モード

本製品に接続されている電話機に出た後、手動でファクスが受けられます。主に、本製品に接続した電話機を使い、ファクスはあまり受けない場合に適したモードです。

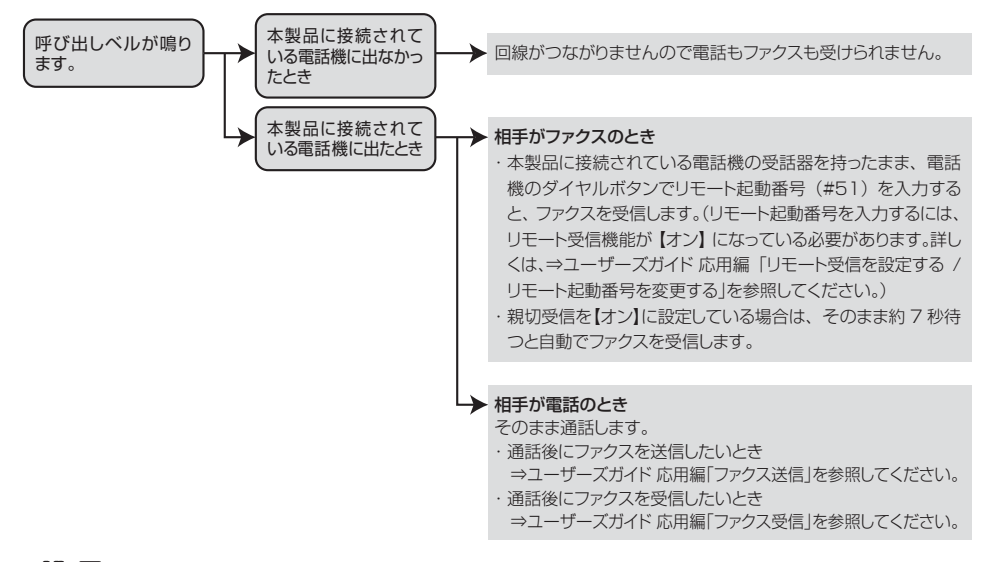

#### 

#### ファクス受信について

- ●本製品に接続されている電話機で電話に出たときもファクス受信できます。⇒ユーザーズガイド 応用編「ファクス受信」 を参照してください。
- ADFに原稿がセットされていると、【ファクス】→【オンフック】→【スタート】→【受信】を押してのファクス受信はできません。原稿を取り除いてから【ファクス】→【オンフック】→【スタート】→【受信】を押してください。ただし、以下の場合はADFに原稿がセットされていてもファクス受信します。
  - 親切受信 ⇒ユーザーズガイド 応用編「親切受信で受信する」
  - ・リモート受信 ⇒ユーザーズガイド 応用編「さまざまな受信方法」
  - ・自動受信 ⇒ユーザーズガイド 応用編「さまざまな受信方法」
- ●相手が手動送信ファクスの場合は、受話器を取っても無音のときがあります。相手が電話でないことを口頭で確認して【ファクス】→【オンフック】→【スタート】→【受信】を押してください。

#### キャッチホン※契約をされているとき

- ●NTT とキャッチホンの契約をされている方は、キャッチホンサービスを利用することができます(局番なしの 116 番にお問い合わせください)。
- キャッチホンの具体的な操作方法については、お使いの電話機の操作方法に従ってください。
- ファクスの送信や受信中にキャッチホンの電話がかかると、画像が乱れたり、通信が中断することがあります。
- ●キャッチホンでファクス受信するときに、ファクスを何枚も受信し、時間がかかる場合がありますので、最初の相手との通話が終わってからファクス受信することをおすすめします。
- ※:「キャッチホン」はNTTの登録商標です。ご利用の電話会社によっては同様のサービスでも名称が異なることがあります。

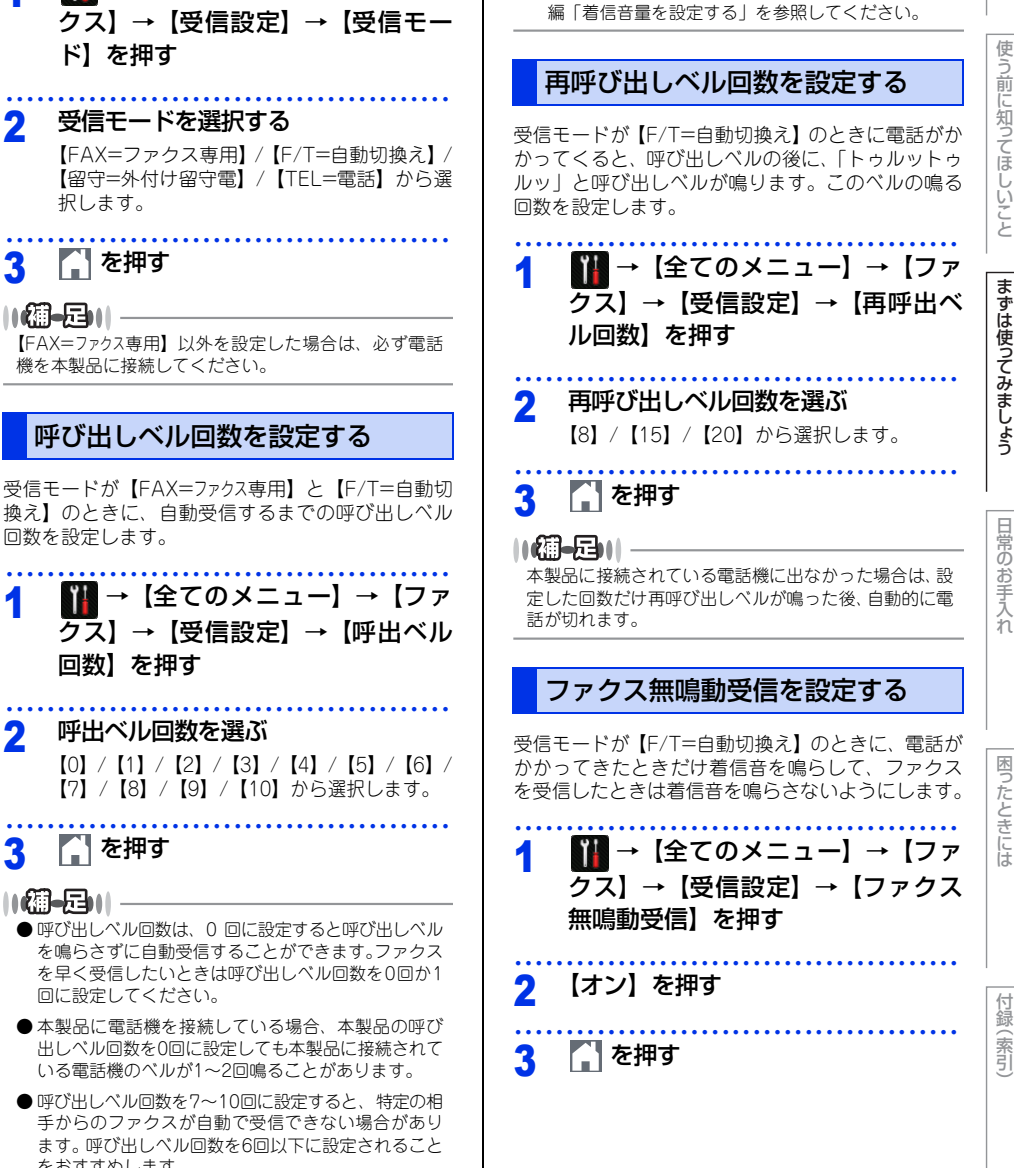

● 受信モードが【FAX= ファクス専用】や【F/T= 自動切

ベルが鳴ります。

換え】のとき、本製品に接続されている電話機の呼

び出しベルも、ここで設定された回数だけ呼び出し

ベルの音量を設定するには⇒ユーザーズガイド 応用

受信モードを設定する

受信モードを選択する

ド】を押す

択します。

- を押す

機を本製品に接続してください。

2

3

2

11個-月11-

回数を設定します。

回数】を押す

▶ を押す

回に設定してください。

をおすすめします。

11個-月11

呼出ベル回数を選ぶ

Ⅲ → 【全てのメニュー】 → 【ファ

#### 71

## ファクスの見かた

#### 受信したファクスを画面で見る(みるだけ受信)/印刷する

「みるだけ受信」は受信したファクスの内容を画面で確認できる機能です。受信したファクスは、メモリーに保存されます。受信したファクスを画面で見るには、みるだけ受信を【オン(画面で確認)】に設定してください。 受信したファクスを印刷するようにしたい場合は、【オフ(受信したら印刷)】に設定してください。お買い上げ時は、【オフ(受信したら印刷)】に設定されています。

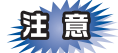

みるだけ受信と、【PCファクス受信】または【ファクス転送】を同時に設定している場合は、ファクスの受信 データはPCまたは転送先ファクス機に送信され、本製品には残りません。【PCファクス受信】または【ファ クス転送】で【本体でも印刷する】を設定していても印刷されません。受信したファクスを本製品で確認す ることができなくなるためご注意ください。

#### みるだけ受信を設定する

1 III → 【全てのメニュー】 → 【ファ クス】 → 【受信設定】 → 【みるだけ 受信】を押す

#### 2 【オン(画面で確認)】を押す 【受信したファクスはメモリに保存され画面で 確認できます 印刷はされませんがよろしいですか?】と表 示されます。

3 【はい】を押す

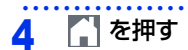

#### 新着ファクスを見る

みるだけ受信設定時には、ファクスを受信すると、新 着を知らせるメッセージが待ち受け画面に表示され ます。

#### | 【確認】を押す

2 確認したいファクスを選んで押す

目的のファクスが表示されていないときは、上 下にフリック、または【▲】/【▼】を押して 画面をスクロールさせます。新着ファクスに は左側に新着マーク(青色)が表示されます。
本書の使い かた・目欠

# まずは 吏つてみま しよう

| 3 下表を参考にして操作を行う |  |  |  |
|-----------------|--|--|--|
| ボタン 操作内容        |  |  |  |

| ▲/▼         | 縦方向にスクロールします                                     |
|-------------|--------------------------------------------------|
| <b>∢</b> /▶ | 横方向にスクロールします。                                    |
|             | 前のページ/次のページを表示します。                               |
|             | 90度ずつ右回転します。                                     |
| <b>€</b> /€ | 拡大/縮小表示します。                                      |
|             | ファクスをメモリーから消去します。<br>⇒74ページ「ファクスをメモリーか<br>ら消去する」 |
| Ð           | ファクス一覧に戻ります。                                     |
| 【スタート】      | ファクスを印刷します。<br>⇒73ページ「ファクスを印刷する」                 |

#### ||御-日||

- ●受信したファクスの画像が大きい場合は、表示に時 間がかかることがあります。
- 画面に表示できるファクス一覧は、99件分です。不要 なファクスのデータは削除してください。

#### を押す 4

既存のファクスを再度見たいときは

#### 【ファクス】を押す 1

#### 【受信ファクス】を押す 2

- 受信ファクスの一覧が表示されます。
- 確認したいファクスを選ぶ 3 目的のファクスが表示されていないときは、上

下にフリック、または【▲】/【▼】を押して 画面をスクロールさせます。既読ファクスに は、左側に既読マーク(灰色)が表示されます。

新着ファクスを見るときと同様に、画 4 面を操作して内容を確認する

| ファ | ックスを印刷する                                                                                                    | いかた         |
|----|----------------------------------------------------------------------------------------------------|-------------|
| 1  | 【ファクス】を押す                                                                                                    | ·<br>目<br>次 |
| 2  | <b>【受信ファクス】を押す</b><br>受信ファクスの一覧が表示されます。                                                                                                    | 使う前に知       |
| 3  | 印刷したいファクスを選ぶ<br>目的のファクスが表示されていないときは、上<br>下にフリック、または【▲】/【▼】を押して<br>画面をスクロールさせます。既読ファクスに<br>は、左側に既読マーク(灰色)が表示されます。                                  | かてほしいこと     |
| 4  | 印刷したいファクスが画面に表示さ<br>れた状態で【スタート】を押す<br>ファクスが複数ページの場合⇒手順5へ<br>ファクスが1ページのみの場合⇒手順6へ                                                                   | まずは使ってみまし   |
| 5  | 印刷したいファクスのページを選ぶ<br>【全てのページをプリント/表示ページのみプ<br>リント/表示ページ以降プリント】から選択し<br>ます。<br>【表示ページのみプリント】または【表示ペー<br>ジ以降プリント】を選択した場合は、印刷終<br>了後は自動的に待ち受け画面に戻ります。 | ら日常のお手入れ    |
| 6  | 印刷が終わると【全てのページを消<br>去しますか?】と表示されるので、<br>【はい】または【いいえ】を押す<br>【はい】を押すと、表示されているファクスの<br>全てのページが消去されます。<br>【いいえ】を押すと、表示されているファクス<br>はメモリーに残ります。        | 困ったときには     |
| 7  | 【】を押す                                                                                                    |             |
|    |                                                                                                    | 付録(索引       |

| ファ | ァクスをメモリーから消去する                                                                                | đ             |
|----|-----------------------------------------------------------------------------------------------|---------------|
| 1  | 【ファクス】を押す                                                                                     | み<br>ク.<br>と( |
| 2  | <b>【受信ファクス】を押す</b><br>受信ファクスの一覧が表示されます。                                                       | 1             |
| 3  | <b>消去したいファクスを選ぶ</b><br>目的のファクスが表示されていないときは、上<br>下にフリック、または【▲】/【▼】を押して<br>画面をスクロールさせます。既読ファクスに | 2             |
| 4  | は、 左側に既読マーク (灰色) が表示されます。<br>消去したいファクスが画面に表示された状態で 1000 を押す                                   | 4             |
| 5  | 【はい】 を押す<br>ファクスのデータが消去されます。                                                                  | 5             |
| 6  | [1] を押す                                                                                       | ġ             |
|    |                                                                                               | みった           |
|    |                                                                                               | 1             |
|    |                                                                                               | 2             |
|    |                                                                                               | 3             |
|    |                                                                                               | 4             |
|    |                                                                                               | 5             |

#### すべてのファクスを印刷する

みるだけ受信設定時、メモリーに保存されているファ クスデータを、新着ファクスおよび既読ファクスご とにまとめて印刷できます。

- 【ファクス】を押す
   【受信ファクス】を押す 受信ファクスの一覧が表示されます。
   【印刷/消去】を押す
- 4 【全て印刷(新着ファクス)】または【全 て印刷(既読ファクス)】を押す 【全て印刷(新着ファクス)】が表示されるのは、 未読のファクスがある場合のみです。

5 🚺 を押す

#### すべてのファクスを消去する

みるだけ受信設定時、メモリーに保存されているファ クスデータを新着ファクス、既読ファクスごとにま とめて消去できます。

- 【ファクス】を押す
- 2 【受信ファクス】を押す 受信ファクスの一覧が表示されます。
- 3 【印刷/消去】を押す
- 【全て消去(新着ファクス)】または【全 て消去(既読ファクス)】を押す 【全て消去(新着ファクス)】が表示されるのは、 未読のファクスがある場合のみです。 【消去しますか?】と表示されます。

#### 【はい】を押す

表示されているファクス一覧のデータが全て 消去されます。

. . . . . . . . . . . . . . . . . .

6 【 を押す

ったときには

困

1録(索引)

#### ファクスを自動的に印刷する(みる だけ受信を解除する)

【みるだけ受信】を【オフ(受信したら印刷)】に設定 すると、みるだけ受信が解除され、以降受信するファ クスは自動的に印刷されます。

#### ||個-豆||

みるだけ受信を解除すると、メモリーに保存されている すべてのファクスデータが消去されます。印刷しておき たいデータがある場合は、みるだけ受信の解除設定時 個面の指示に従って印刷してください。あらかじめ 個別に印刷したり、すべてのファクスデータを印刷して おくこともできます。⇒73ページ「ファクスを印刷す る」、⇒74ページ「すべてのファクスを印刷する」

#### 1 1 → 【全てのメニュー】→【ファ クス】→【受信設定】→【みるだけ 受信】を押す

2 【オフ(受信したら印刷)】を押す 【みるだけ受信をオフにすると今後受信ファク スは全て印刷されますがよろしいですか?】と 表示されます。【いいえ】を押すと、みるだけ 受信の解除をキャンセルします。

#### 3 【はい】を押す

【PCファクス受信】または【ファクス転送】を 設定している場合、またはメモリー内にファ クスデータがない場合、操作は終了です。

4 【全て消去】または【全て印刷してか

#### ら消去】を押す

【全て消去】を押すと、【ファクスを消去しま すか?】と表示されます。⇒手順5へ 【全て印刷してから消去】を押すと、メモリー に保存されている受信ファクスが印刷され、メ モリーから消去されます。ここで操作は終了 です。

#### 5 【はい】を押す

メモリーに保存されている受信ファクスが消 去されます。

#### 6 🎧 を押す

みるだけ受信は解除され、今後はファクスを 受信すると本製品で自動的に印刷します。 【PCファクス受信】または【ファクス転送】を 設定している場合は、【本体でも印刷する】を 設定している場合のみ、自動的に印刷します。

#### 受信したファクスが印刷できないときは (メモリー代行受信)

【みるだけ受信】を【オフ(受信したら印刷)】にして、 受信ファクスを印刷するように設定していても、以 下の場合は、送られてきたファクスを自動的にメモ リーに記憶します。

- カバーが開いているとき
- 用紙がなくなったとき
- トナーがなくなったとき
- 用紙がつまったとき
- 用紙のサイズを間違ってセットしたとき

画面の指示に従って操作すると、メモリーに記憶さ れた内容を印刷できます。

⇒ユーザーズガイド 応用編「メモリー代行受信につ いて」を参照してください。

#### ||御-曰||・

- メモリーがいっぱいになると、それ以降はメモリー 代行受信はできません。
- メモリー代行受信できるのは約 500 ページです。(た だしメモリーの残量や原稿の内容によって変化しま す。)

### 電話帳の基本

#### 電話帳について

本製品の電話帳に相手先情報を登録する方法や、電話帳を編集する方法について説明します。 電話帳に相手先の情報を登録するには、新しく自分で入力したり、履歴から登録することもできます。 グループダイヤルは、電話帳に登録した複数の相手先をまとめて1つのグループとして登録します。 電話帳を使用してファクス送信をする方法は、⇒ユーザーズガイド応用編「ファクス送信」を参照してください。 また、本製品はインターネットファクス機能\*\*に対応しております。インターネットファクス機能を使用するこ とにより、LDAPサーバーを使用したり、インターネット経由でファクス送信することができます。

※: MFC-L5755DW は、インターネットファクスのダウンロードが必要です。インターネットファクス機能の詳細につい ては、⇒ユーザーズガイド パソコン活用&ネットワークを参照してください。

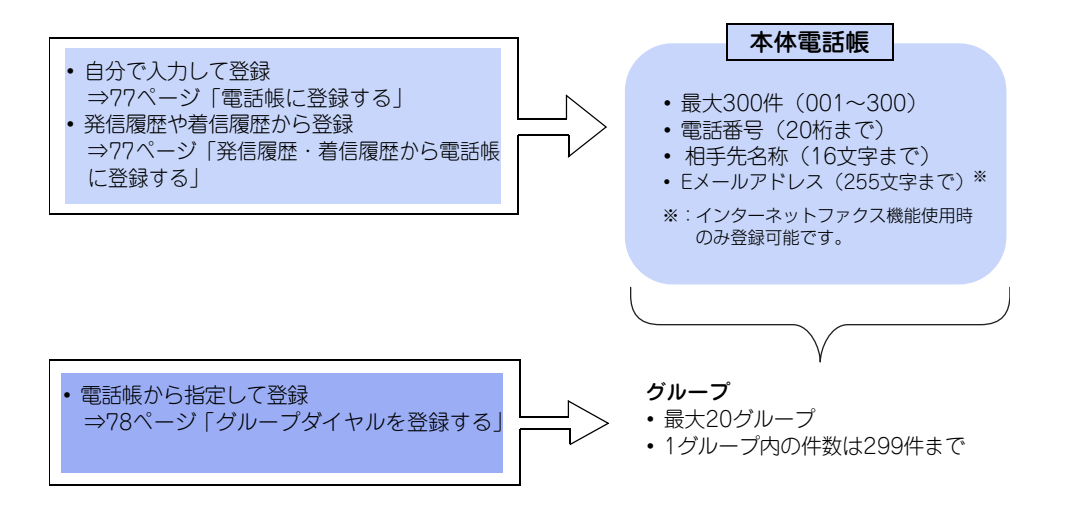

また本製品は、ネットワーク上のLDAPサーバーに直接アクセスし、電話帳データを流用することができます。 本体電話帳の登録件数を気にせずに相手先を指定できます。

まずは使ってみましょう

困ったときには

付録(索引

#### 雷話帳に登録する 【ヨミガナ】を押して、画面に表示さ 3 れているキーボードで読みがなを編 20桁までのファクス番号または255文字までのEメー ルアドレスと、16文字までの相手先の名称を最大300 集し、 【OK】 を 押す 件登録することができます。 編集する必要がない場合は、そのまま手順4へ 進みます。読みがなは、電話帳検索時、五十 疳 意 音順に並べ替えるときに使われます。 ■ファクス番号は必ず市外局番から登録してくだ さい。ナンバー・ディスプレイの名前/着信履歴 【宛先】を押して、画面に表示されて Δ が正しく表示されない場合があります。 いるテンキー、またはダイヤルボタ ■間違ったファクス番号を誤って登録しないよう ンで番号を入力し、【OK】を押す 注意してください。ファクス番号を登録した後、 ファクス番号は20桁まで入力できます。入力 電話帳リストを印刷して確認してください。 できる文字は、以下のとおりです。 ■登録した内容は送付書に記述されますので、他 数字:0~9 人に知らせたくない場合は送付書を付けずに送 記号:\*、# 信してください。送付書については⇒ユーザー スペース:▶を押す ズガイド 応用編 [送付書を付けて送信する] を ポーズ:約3秒の待ち時間(画面には「-」と 参照してください。 表示) ※カッコは入力できません。 Eメールアドレスは255文字まで入力できます。 117月-月11 ● 電話帳にファクス情報サービスの情報番号を登録す 11個-月11 る場合で、ダイヤル回線をお使いのときは、情報番 インターネットファクス利用時は、 🚼 を押すと、 Eメー 号の前に【\*】を押してください。 ルアドレスを入力することができます。 ● 文字入力のしかたについては⇒ユーザーズガイド 応 用編「文字を入力する」を参照してください。 ● 電話帳は、リモートセットアップやウェブブラウザー 登録内容を確認し【OK】を押す 5 から登録することもできます。詳しくは、⇒ユーザー ズガイド パソコン活用&ネットワークを参照してく ださい。 を押す 6 ● 登録内容を忘れてしまったときは、電話帳リストを 印刷して確認してください。⇒ユーザーズガイド 応 用編「レポート・リストの種類」を参照してください。 発信履歴・着信履歴から電話帳に登録 する [] 【ファクス】→【電話帳】→ 1 画面に表示される発信履歴や着信履歴を見ながらそ 【登録/編集】→【電話帳登録】を押す のまま電話帳に登録できます。着信履歴リストを印 刷して、あらかじめ登録先や内容を確認しておくこ ともできます。 【名前】を押して、画面に表示されて 2 ⇒ユーザーズガイド 応用編「レポート・リストを印 刷する| いるキーボードで電話帳に表示する 名前を入力し、【OK】を押す 名前は漢字/ひらがな/カタカナ16文字まで登 ■ナンバー・ディスプレイサービスの契約をして 録できます。読みがなは、自動的に16文字ま いないときは、「着信履歴」は使えません。 で入力されます。⇒ユーザーズガイド 応用編 「文字を入力する」 ■【ナンバーディスプレイ】の設定が【外付け電話 優先】の場合は、着信履歴が本製品に接続され ている電話機に残りますので、本製品で着信履 歴を利用することはできません。

| ■電話帳に同じ番号や同じ相手先名がすでに登録<br>されていても、重複して登録されます。                                                                                                    | グループダイヤルを登録する                                                                                                    |
|----------------------------------------------------------------------------------------------------|----------------------------------------------------------------------------------------------------|
| <ol> <li>1 □[ファクス]→【履歴】を押す</li> <li>2 【発信履歴】または【着信履歴】を押す</li> <li>□(項ー戸) <br/>最新の発信履歴30件と着信履歴30件が記録されていま<br/>す。</li> </ol>                                                                                                    | 電話帳に登録した複数の相手先を、まとめて1つのグ<br>ループとして登録します。これをグループダイヤル<br>といいます。<br>送信のたびに複数の相手先を指定する必要がなく、グ<br>ループを指定するだけで送信できます。同報送信な<br>どをするときに使うと便利です。グループダイヤル<br>は、最大20グループ登録することができます。<br>グループダイヤルに登録するためには、あらかじ<br>め電話帳を登録しておく必要があります。ファク<br>ス番号をそのまま入力してグループダイヤルに登                                                                                                    |
| 3 電話帳に登録したい番号を選ぶ                                                                                                    | 録することはできません。                                                                                                    |
| 4 「設定」を押9<br>5 【電話帳に登録】を押す                                                                                                    | 1 □□【ファクス】→【電話帳】→ 【登録/編集】→【グループ登録】を押す                                                                                                    |
| <ul> <li>6 【名前】を押して、画面に表示されているキーボードで登録したい相手先の名前を入力し、[OK]を押す<br/>名前は漢字/ひらがな/カタカナ16文字まで登録できます。読みがなは、自動的に16文字まで入力されます。⇒ユーザーズガイド応用編「文字を入力する」</li> <li>7 【ヨミガナ】を押して、画面に表示されているキーボードで読みがなを編集し、[OK]を押す<br/>編集する必要がない場合は、そのまま手順8へ進みます。読みがなは、電話帳検索時、五十音順に並べ替えるときに使われます。</li> <li>8 【宛先】に番号が入力されていることを確認する<br/>変更したい場合は、[宛先]を押し、番号を変更して[OK]を押します。</li> <li>9 【OK】を押す</li> <li>10 【 を押す</li> </ul> | <ul> <li>2 【名前】を押して、画面に表示されているキーボードで電話帳に表示するグループ名を入力し、【OK】を押する前は漢字/ひらがな/カタカナ16文字まで登録できます。読みがなは、自動的に16文字まで入力されます。⇒ユーザーズガイド応用編「文字を入力する」</li> <li>3 【ヨミガナ】を押して、画面に表示されているキーボードで読みがなを編集し、【OK】を押す編集する必要がない場合は、そのまま手順4、進みます。読みがなは、電話帳検索時、五十音順に並べ替えるときに使われます。</li> <li>4 【追加/消去】を押して、グループに登録する相手先を選んでチェックマークを付ける</li> <li>5 登録する相手先をすべて選び終わったら、【OK】を押す</li> <li>6 登録内容を確認し【OK】を押す</li> </ul> |
|                                                                                                    | ע אינ ש׳ 🔲 📔                                                                                                    |

#### 電話帳を編集する

電話帳に登録している名前や番号を変更したり、消 去できます。

送信待ちのファクスがある宛先(タイマー送信やファ クス転送先など)は、画面で薄く表示されます。送 信待ちのファクスをキャンセルするまでは、それら の宛先を変更したり消去することはできません。詳 しくは、⇒ユーザーズガイド応用編「ファクス送信 待ちを確認または解除する」を参照してください。

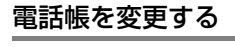

| 1                             | 【■】【ファクス】→【電話帳】→<br>【登録/編集】→【変更】を押す          |
|-------------------------------|----------------------------------------------|
| 2                             | 上下にフリック、または【▲】/【▼】<br>を押して一覧から変更する相手先を<br>押す |
| 3                             | 変更したい内容(名前、ヨミガナ、宛<br>先)を選択する                 |
| 4                             | 内容を変更し【OK】を押す                                |
| )) <b>化</b><br>文字<br>ルを<br>押し | ▶                                            |
| <br>5                         | 必要に応じて手順3、4を繰り返す                             |
| 6                             | 変更内容を確認し【OK】を押す                              |
| 7                             | 🚺 を押す                                        |

#### 電話帳を消去する

| 1 | [━━【ファクス】→【電話帳】→<br>【登録/編集】→【消去】を押す   |
|---|---------------------------------------|
| 2 | 一覧から消去する相手先またはグルー<br>プを選んでチェックマークを付ける |
| 3 | 消去する相手先またはグループをすべ<br>て選び終わったら、【OK】を押す |
| 4 | 🎦 を押す                                 |
|   |                                       |
|   |                                       |
|   |                                       |
|   |                                       |
|   |                                       |
|   |                                       |
|   |                                       |
|   |                                       |

## コピーの基本

#### コピーの流れ

基本的なコピー操作の流れを説明します。手順の詳細については、参照先をご確認ください。

#### STEP 1 原稿をセットする

原稿をセットするには以下の2つの方法があります。

## ● ADF にセットする 複数枚数の原稿をセットして、自動的に連続してコピーできます。 原稿が正しくセットされると、画面に【原稿セットOK】と表示されます。 ● 医培会ガニフにセットされる

#### ● 原稿台ガラスにセットする

1枚ずつ原稿を読み取ります。本や厚みのある原稿などもコピーできます。 ADFに原稿がないことを確認してください。 ⇒56ページ「原稿セットで注意すること」

⇒ユーザーズガイド 応用編「必要なときに確認してほしいこと」

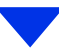

#### STEP 2 コピーモードに切り替える

画面の【コピー】を押してコピーモードに切り替えます。 コピー操作を行う場合には、必ずコピーモードになっていることを確認してください。

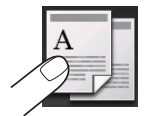

コピーモードに切り替えると、以下のようなコピー標準画面に切り替わります。

l

|                                           | 2   | 部 |
|-------------------------------------------|-----|---|
| ×01+ B#⊐ピ-                                | - 3 |   |
| 00%<br>両コピーオフ<br>腹 0<br><u>目的&gt;トレイ1</u> |     |   |
| 9注変更 ◆ スター                                | 4   | 簡 |
| 6 5                                       | (5) | ス |
|                                           | 6   | 設 |
|                                           |     |   |

| 1 | 部数入力ボタン | 部数を増やすときは、【+】を押します。<br>部数を減らすときは、【-】を押します。<br>部数はダイヤルボタンでも変更できます。                |
|---|---------|----------------------------------------------------------------------------------|
| 2 | 部数      | コピーする部数が表示されます。                                                                  |
| 3 | コピー設定   | 現在設定されている以下の設定を確認、ま<br>たは一時的に変更できます。<br>• 拡大/縮小<br>• 両面コピー<br>• コピー濃度<br>• トレイ選択 |
| 4 | 簡単コピー   | 簡単コピーの設定画面が表示されます。                                                               |
| 5 | スタート    | コピーを開始します。                                                                       |
| 6 | 設定変更    | コピー画質や拡大/縮小など、さまざまな設<br>定を変更できます。<br>⇒83ページ「コピー設定について」                           |
|   |         |                                                                                  |

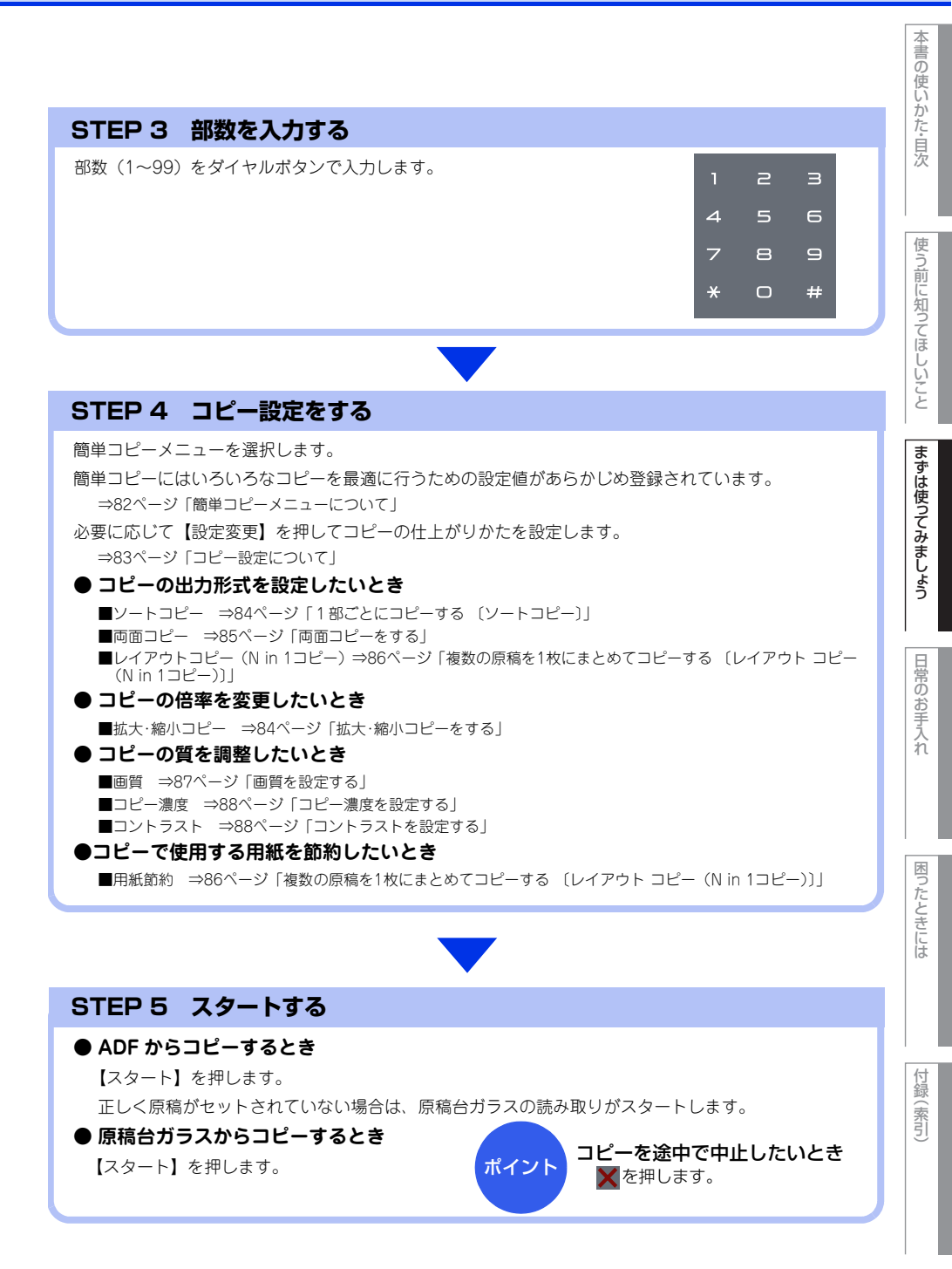

#### 簡単コピーメニューについて

簡単コピーとは、いろいろなコピーを最適に行うための設定値があらかじめ登録されている機能です。通常のコ ピーを行う場合は、【標準】を選択してください。以下の表は、簡単コピーメニューとそれぞれの初期設定値を 表しています。■部分は簡単コピー機能を有効にする値であるため変更しないでください。変更すると簡単コ ピーメニューは【無効】になります。

| 簡単コピー          | レシート                                                         | 標準                                                           | 2in1(ID)                                                       | 2in 1                                                        | 片面⇒両面                                                          | 両面⇒両面                                                           | 用紙節約                                                                                              |
|----------------|--------------------------------------------------------------|--------------------------------------------------------------|----------------------------------------------------------------|--------------------------------------------------------------|----------------------------------------------------------------|-----------------------------------------------------------------|---------------------------------------------------------------------------------------------------|
| シーユー           |                                                              | 通常のコピー<br>をします。<br>お買い上げ時<br>の設定です。                          | カードサイズ<br>の原稿の両配<br>を1枚の用紙<br>に割り付けて<br>コピーしま<br>す。            | 2枚の原稿を<br>1枚の用紙に<br>割り付けてコ<br>ピーします。                         | 片面2枚の原<br>稿を両面1枚<br>にコピーしま<br>す。                               | 両面1枚の原<br>稿を両面1枚<br>にコピーしま<br>す。                                | 両部ロン<br>両面コピー機<br>レイアや<br>レイア機<br>に<br>して<br>た<br>使<br>す<br>る<br>用<br>紙<br>の<br>消<br>費<br>ま<br>す。 |
| コピー画質          | レシート                                                         | 自動                                                           | 自動                                                             | 自動                                                           | 自動                                                             | 自動                                                              | 自動                                                                                                |
| 拡大/縮小          | 100%                                                         | 100%                                                         | 100%                                                           | 100%                                                         | 100%                                                           | 100%                                                            | 100%                                                                                              |
| コピー濃度          | 0                                                            | 0                                                            | - 1                                                            | 0                                                            | 0                                                              | 0                                                               | 0                                                                                                 |
| コントラスト         | 0                                                            | 0                                                            | 0                                                              | 0                                                            | 0                                                              | 0                                                               | 0                                                                                                 |
| スタック/ソート       | スタックコピー                                                      | スタックコピー                                                      | スタックコピー                                                        | スタックコピー                                                      | スタックコピー                                                        | スタックコピー                                                         | スタックコピー                                                                                           |
| レイアウト コピー      | オフ(linl)                                                     | オフ(linl)                                                     | 2in 1 (ID)                                                     | 2in1(縦長)<br>※2in1(横長)<br>に変更可能                               | オフ(linl)                                                       | オフ(linl)                                                        | 4in1(縦長)<br>※4in1(横長)<br>に変更可能                                                                    |
| 両面コピー          | オフ                                                           | オフ                                                           | オフ                                                             | オフ                                                           | 片面⇒両面                                                          | 両面⇒両面                                                           | 片面⇒両面                                                                                             |
| 両面レイアウト<br>コピー | 長辺とじ⇒<br>長辺とじ                                                | 長辺とじ⇒<br>長辺とじ                                                | 長辺とじ⇒<br>長辺とじ                                                  | 長辺とじ⇒<br>長辺とじ                                                | 長辺とじ⇒<br>長辺とじ                                                  | 長辺とじ⇒<br>長辺とじ                                                   | 長辺とじ⇒<br>長辺とじ                                                                                     |
| トレイ選択          | 多目的トレイ><br>トレイ1><br>トレイ2 <sup>※</sup> ><br>トレイ3 <sup>※</sup> | 多目的トレイ><br>トレイ1><br>トレイ2 <sup>※</sup> ><br>トレイ3 <sup>※</sup> | 多目的トレイ><br>トレイ 1><br>トレイ 2 <sup>※</sup> ><br>トレイ3 <sup>※</sup> | 多目的トレイ><br>トレイ1><br>トレイ2 <sup>*</sup> ><br>トレイ3 <sup>*</sup> | 多目的トレイ><br>トレイ1><br>トレイ2 <sup>*&gt;</sup><br>トレイ3 <sup>*</sup> | 多目的トレイ><br>トレイ1><br>トレイ2 <sup>*&gt;</sup><br>トレイ3 <sup>**</sup> | 多目的トレイ><br>トレイ1><br>トレイ2*><br>トレイ3*                                                               |

※: オプションの増設用紙トレイ (MFC-L5755DW の場合は LT-5500 または LT-6500、MFC-L6900DW の場合は LT-5505 または LT-6505) を増設したときにメニューが表示されます。

まずは使ってみましょう

日常のお手入れ

### コピー設定について

必要に応じて、コピーの仕上げに関する設定を行います。

| 分類   | 機能             | 設定操作                          | 参照                                                                            |
|------|----------------|-------------------------------|-------------------------------------------------------------------------------|
| 倍率   | 拡大/縮小          | 【コピー】 →【設定変更】 →<br>【拡大/縮小】    | ⇒84ページ「拡大・縮小コピーをする」                                                           |
| 出力形式 | ソートコピー         | 【コピー】→【設定変更】→<br>【スタック/ソート】   | ⇒84ページ「1部ごとにコピーする<br>〔ソートコピー〕」                                                |
|      | レイアウト コピー      | 【コピー】→【設定変更】→<br>【レイアウトコピー】   | ⇒86ページ「複数の原稿を1枚にまと<br>めてコピーする 〔レイアウト コピー<br>(N in 1コピー)〕]                     |
|      | 2 in 1 IDコピー   | 【2 in 1 IDコピー】                | ⇒89ページ「2 in 1 IDコピーをする」                                                       |
|      | 両面コピー          | 【コピー】→【設定変更】→<br>【両面コピー】      | ⇒85ページ「両面コピーをする」                                                              |
|      | 両面レイアウト<br>コピー | 【コピー】→【設定変更】→<br>【両面レイアウトコピー】 | ⇒85ページ「両面コピーをする」<br>⇒86ページ「複数の原稿を1枚にまと<br>めてコピーする 〔レイアウト コピー<br>(N in 1コピー)〕] |
| 質    | 画質             | 【コピー】→【設定変更】→<br>【コピー画質】      | ⇒87ページ「画質を設定する」                                                               |
|      | コピー濃度          | 【コピー】→【設定変更】→<br>【コピー濃度】      | ⇒88ページ「コピー濃度を設定する」                                                            |
|      | コントラスト         | 【コピー】→【設定変更】→<br>【コントラスト】     | ⇒88ページ「コントラストを設定する」                                                           |

困ったときには

付録(索引)

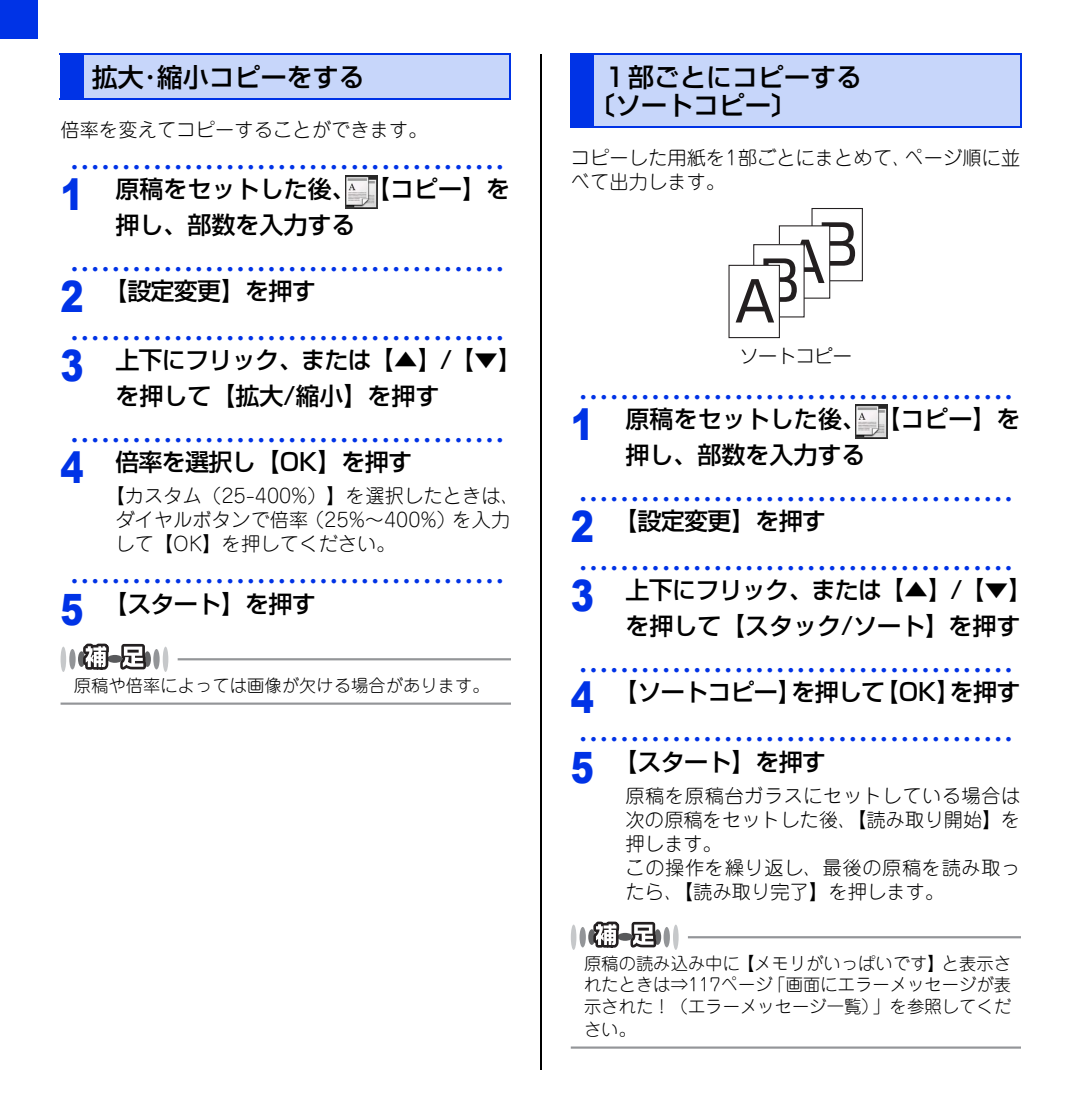

2

まずは使ってみましょう

# 困ったときには

付録(索引

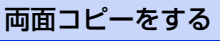

片面2枚の原稿を両面1枚にコピーすることができます。両面コピーはADFから原稿送りさせることをお すすめします。

両面印刷ができる用紙は、A4サイズ(60g/m<sup>2</sup>~ 105g/m<sup>2</sup>)のみです。

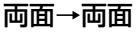

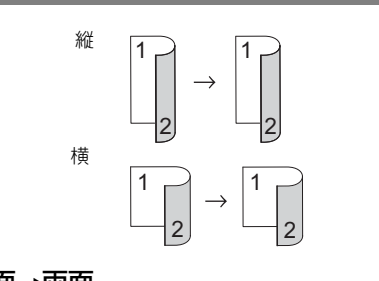

片面→両面

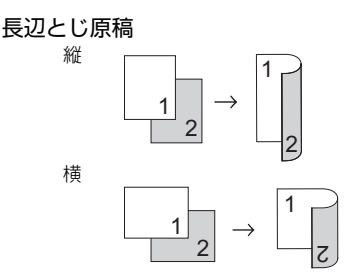

#### 短辺とじ原稿

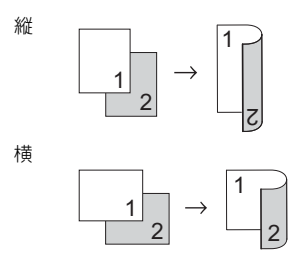

#### 両面→片面

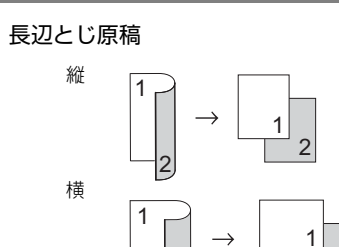

2

#### 短辺とじ原稿

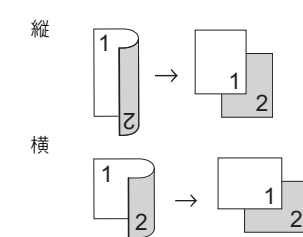

- 1 原稿をセットした後、[][コピー]を 押し、部数を入力する
   2 【設定変更】を押す
   3 上下にフリック、または【▲】/【▼】 を押して【両面コピー】を押す
   4 とじ方向を設定する場合は、【とじ方
  - とじ方向を設定する場合は、【とじ方 向】を押す
- 5 上下にフリック、または【▲】/【▼】 を押して両面コピーの方法を選択し て【OK】を押す

# 6 【スタート】を押す

原稿を原稿台ガラスにセットしている場合は 次の原稿をセットした後、【読み取り開始】を 押します。 この操作を繰り返し、最後の原稿を読み取っ たら、【読み取り完了】を押します。

#### 

- ●【両面⇒両面】/【片面⇒両面】は、【コピー】→【簡 単コピー】→【両面⇒両面】/【片面⇒両面】の簡単 コピーメニューからも設定できます。
- ●原稿台ガラスからの両面コピーは、「片面⇒両面」の みです。

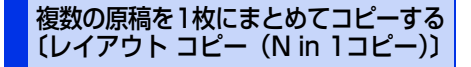

2枚または4枚の原稿を1枚にコピーすることができ ます。

コピーのしかたは以下の種類から選択できます。

||御-日||-

2 in 1 IDコピーの場合は、⇒89ページ「2 in 1 IDコピー をする」を参照してください。

#### ADFの場合

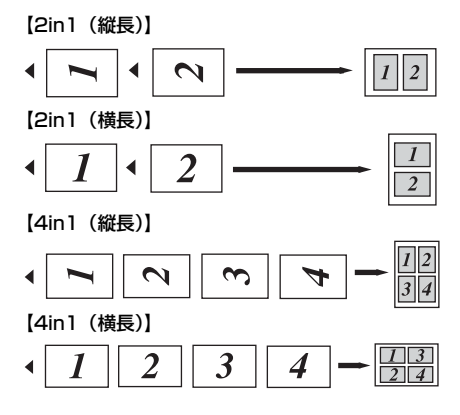

#### 原稿台ガラスの場合

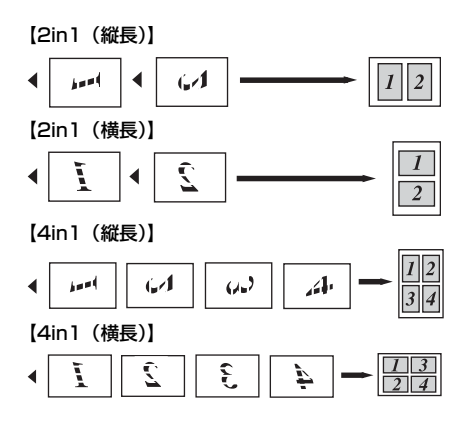

本書の使いかた・自次

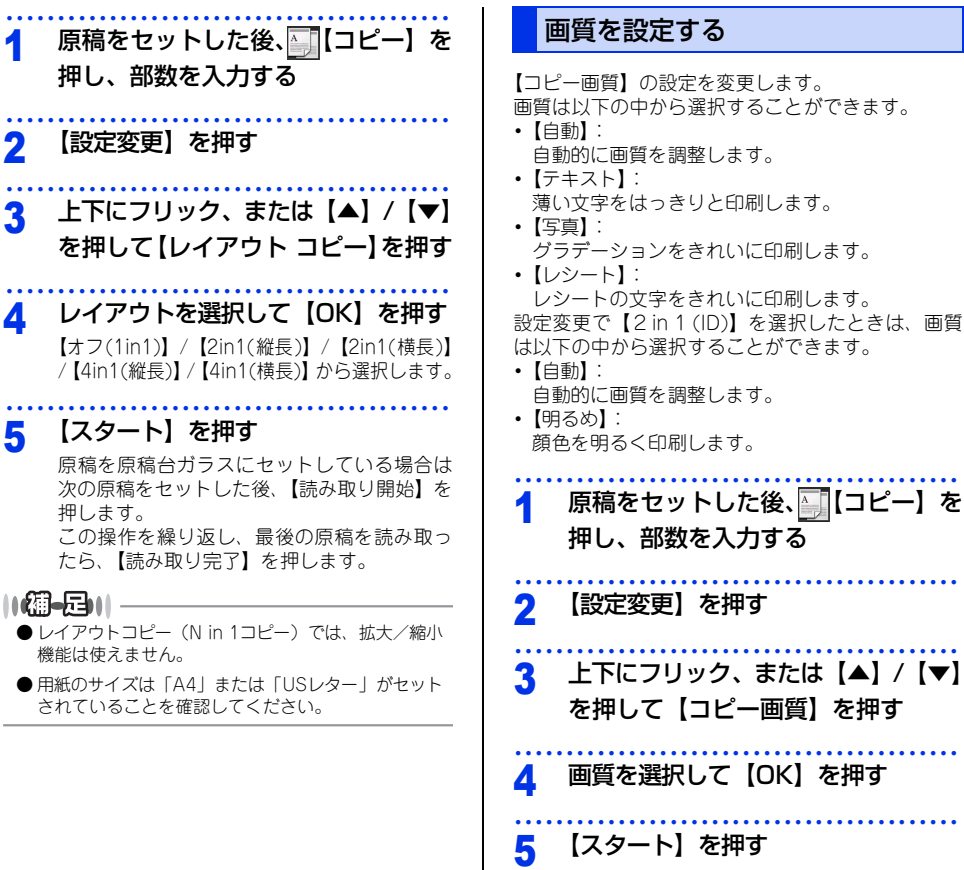

ったときには

困

日常のお手入れ

付録(索引

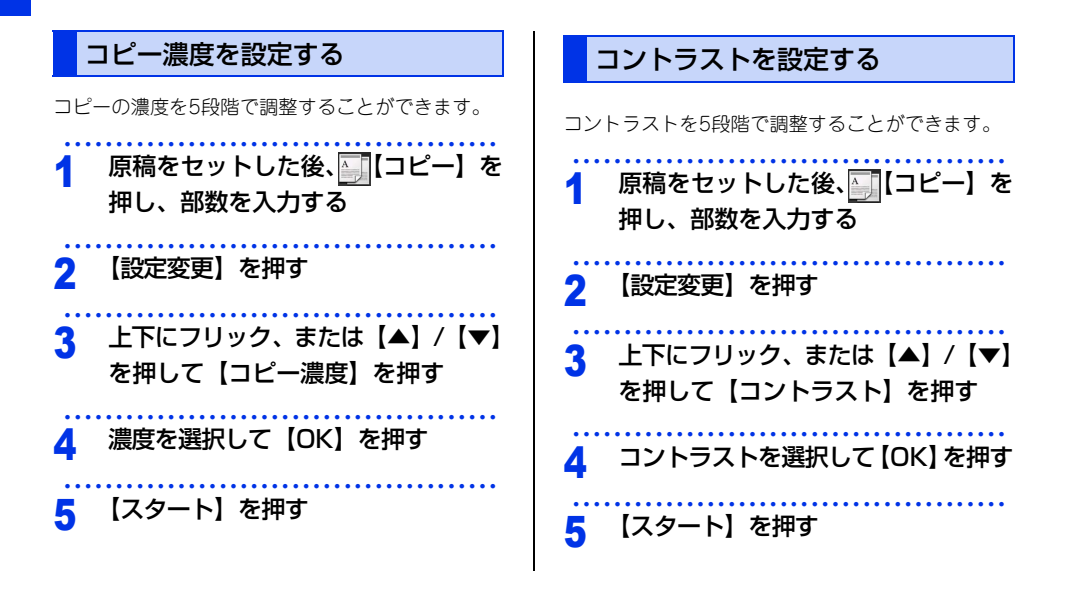

# 本書の使いかた・目次

#### 2 in 1 IDコピーをする

IDカードや身分証明書などカードサイズの表裏を、そのサイズのままコピーすることができます。原稿は原稿台 ガラスにセットしてください。ADFからコピーはできません。

#### ||御-日||

IDカードや身分証明書などの個人情報の取り扱いには、十分注意してください。

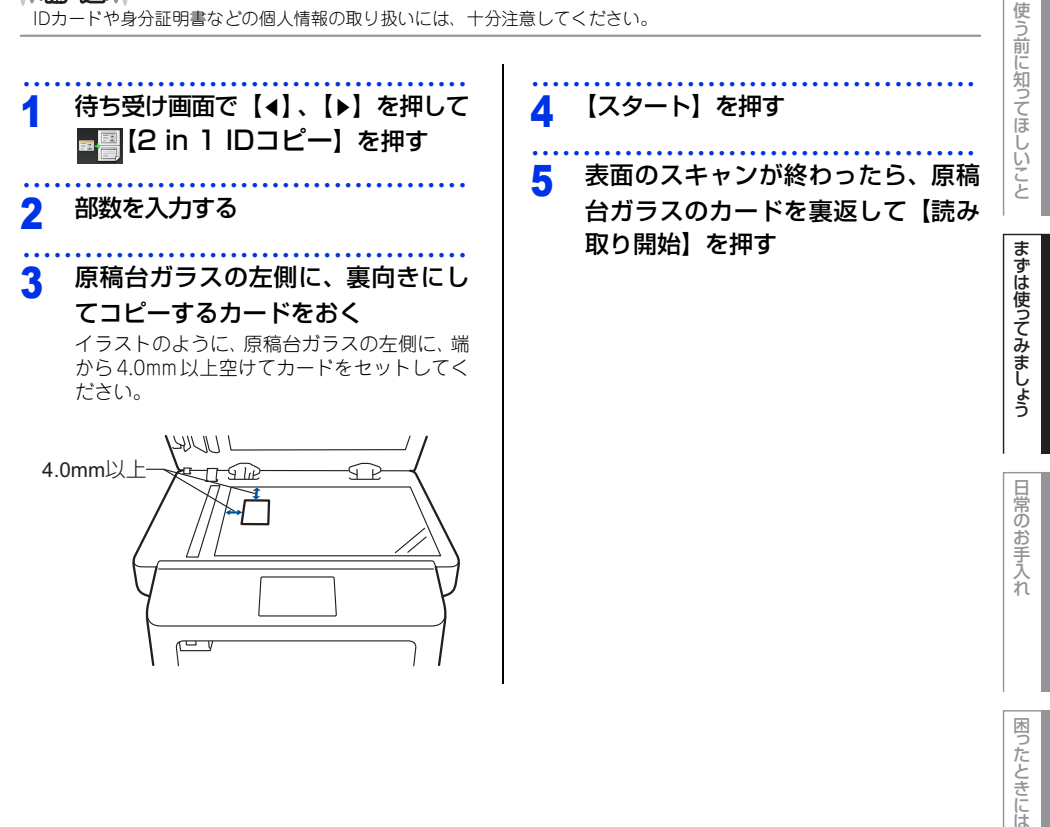

付録(索引

## USBダイレクトプリントの基本

#### USBダイレクトプリントの流れ

パソコンを使用しないで、USBメモリーやデジタルカメラから直接データをプリントする操作の流れを説明します。

||(御-旦)|-

- セキュリティ設定やUSBハブ機能付きのUSBメモリーなど、ご使用のUSBメモリーによっては、本製品に接続しても動作しない場合があります。
- ●本製品は、PictBridge(ピクトプリッジ)に対応していません。ただし、お使いのデジタルカメラがマスストレージ モードに対応している場合は、デジタルカメラ内のメモリーカードをUSBメモリーと同様に記憶装置として認識しま す。デジタルカメラをマスストレージ接続モードに設定し、本製品とUSBケーブルで接続してください。写真データを 印刷するときは本製品の画面を操作します。
- セキュリティ機能ロック3.0が [オン] \*\*の場合は、USBダイレクトブリントを使用することができません。
   ⇒ユーザーズガイド 応用編「使用できる機能を制限する [セキュリティ機能ロック3.0]」を参照してください。
   ※: USBダイレクトブリントが制限されているときのみ

#### STEP 1 データ形式を確認する

USBダイレクトプリントで印刷できるデータ形式は以下のとおりです。

ただし、PRN形式の場合は、STEP 4で印刷の設定をすることができません。

- ・ PDF version1.7(一部のJBIG2イメージファイル、JPEG2000イメージファイルおよびレイヤー 情報を持つファイルは未対応です。)
- · JPEG
- · Exif+JPEG
- ・PRN(本製品のプリンタードライバー で作成されたデータ)
- ・TIFF(ブラザー製品でスキャンしたデータ)
- · XPS version1.0形式

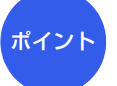

PRN形式のファイルを保存したいとき プリンタードライバー画面で「ファイルへ出 力」項目にチェックを付けます。

~/

#### STEP 2 USB メモリーを本製品に接続する

USBメモリー、またはデジタ ルカメラの USB ケーブルを USBメモリー差込口に接続し ます。本製品がUSBメモリー またはデジタルカメラを認識 すると、画面にUSBメニュー が表示されます。

本製品がディーブスリーブモードのときは、USBメモリーを接続しても認識しません。
 た押して待ち受け状態にしてください。

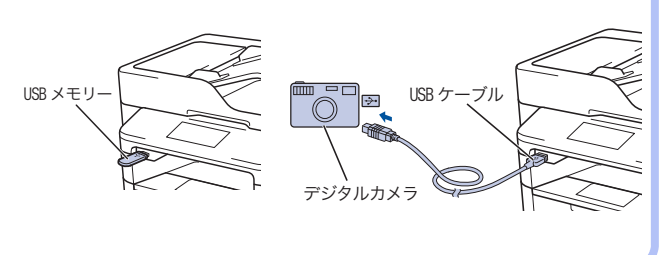

まずは使ってみましょう

# 困ったときには

付録(索引)

#### STEP 3 印刷するフォルダーやデータを選択する

(【USB】→)【USBダイレクトプリント】を押して、上下にフリック、または【▲】/【▼】を押してフォ ルダーやデータを選択します。

#### ● 操作方法

- ・フォルダー内を表示するときは、【フォルダー名】を押します。
- ・1つ上の階層に戻るときは、

#### ● フォルダー名やデータ名の表示

- フォルダー名の前に が表示されます。
- ・ 画面に表示できない特殊な文字は、空白(スペース)が表示されます。

#### STEP 4 印刷内容を設定する

#### ● プリントしたい部数(1~999)をダイヤルボタンで入力する

【テンポラリ設定】を押し、上下にフリック、または【▲】/【▼】を押して以下の設定項目を選択します。設定後、 ➡で1つ前の画面に戻ります。

ポイント

印刷内容をあらかじめ設定したいとき

くことができます。

操作パネルからのメニューで設定してお

⇒ユーザーズガイド 応用編「USB ダイレ

クトプリント を参照してください。

- ・用紙タイプ
- ・用紙サイズ
- ・レイアウト
- ・印刷の向き(JPEG 形式選択時のみ)
- ・両面印刷: JPEG形式選択時は設定できません。 両面印刷できる用紙は、A4サイズ (60g/m<sup>2</sup>~105g/m<sup>2</sup>)のみです。
- ・部単位
- ・トレイ選択
- ・プリント画質
- ・ PDF オプション(PDF 形式選択時のみ)

#### STEP 5 プリントを開始する

以下の順で操作を行い、プリントを開始します。

●【スタート】を押す

印刷が終わるまでUSBメモリーやデジタルカメラを抜かないでください。

#### ● 🎧 を押す

## プリントの基本

#### プリントの流れ

パソコンからプリントする操作の流れを説明します。手順の詳細については、参照先をご確認ください。

#### STEP 1 準備する(プリンタードライバーのインストール)

ドライバー / ユーティリティー CD-ROM 中にあるプリンタードライバーをインストールします。 (Windows<sup>®</sup> のみ) \*

※ Macintoshのブリンタードライバーは、サポートサイト(ブラザーソリューションセンター) (<u>http://support.brother.co.ip</u>)から、ダウンロードしてください。

⇒かんたん設置ガイド

#### STEP 2 パソコンで印刷を選択する

アプリケーションソフトの[ファイル]メニューから[印刷]を選択します。 ⇒ユーザーズガイド パソコン活用&ネットワーク

#### STEP 3 プリンターを選択する

[印刷] ダイアログボックスで本製品のプリンター名を選択します。

#### STEP 4 印刷内容を設定する

印刷設定ダイアログボックスで印刷の詳細を設定し、[OK]をクリックします。 用紙サイズ、印刷の向き、部数、用紙種類、解像度、印刷設定、レイアウト、両面印刷/小冊子印刷、

給紙方法などを設定します。 ⇒ユーザーズガイド パソコン活用&ネットワーク

#### STEP 5 プリントを開始する

[印刷] をクリックします。

# まずは使ってみましょう

日常のお手入れ

困ったときには

## スキャンの基本

#### スキャンの流れ

原稿をパソコンに読み込みます。スキャンには、操作パネルからスキャンする方法とパソコンからスキャンする 方法があります。手順の詳細については、参照先をご確認ください。

#### STEP 1 準備する (スキャナードライバーのインストール、ネットワーク設定)

スキャンする前に以下の2つを準備します。すでに準備が終了している場合は、STEP 2から操作してください。

#### ● スキャナードライバーをインストールする

ドライバー /ユーティリティー CD-ROMの中にあるスキャナードライバーをインストールします。 ⇒かんたん設置ガイド

⇒ユーザーズガイド パソコン活用&ネットワーク

#### ● ネットワークを設定する

ネットワークプリンターとして使用している場合は、ネットワークの設定は終了しています。 まだネットワークの設定が終了していない場合は、本製品にTCP/IPを設定します。 ⇒ユーザーズガイド パンコン活用&ネットワーク

#### STEP 2 スキャンのしかたを決める

スキャンの目的や特徴によって、スキャンのしかたが異なります。ご都合に応じて、最適なスキャン方法 を決めてから操作を始めてください。

⇒ユーザーズガイド パソコン活用&ネットワーク

#### STEP 3 原稿をセットする

原稿をセットするには以下の2つの方法があります。

#### ● ADF にセットする

複数枚数の原稿をセットして、自動的に連続してスキャンできます。自動両面スキャンもできます。

#### ● 原稿台ガラスにセットする

1枚ずつ手動でスキャンします。本や厚みのある原稿などもスキャンできます。

⇒56ページ「原稿セットで注意すること」

⇒ユーザーズガイド 応用編「必要なときに確認してほしいこと」

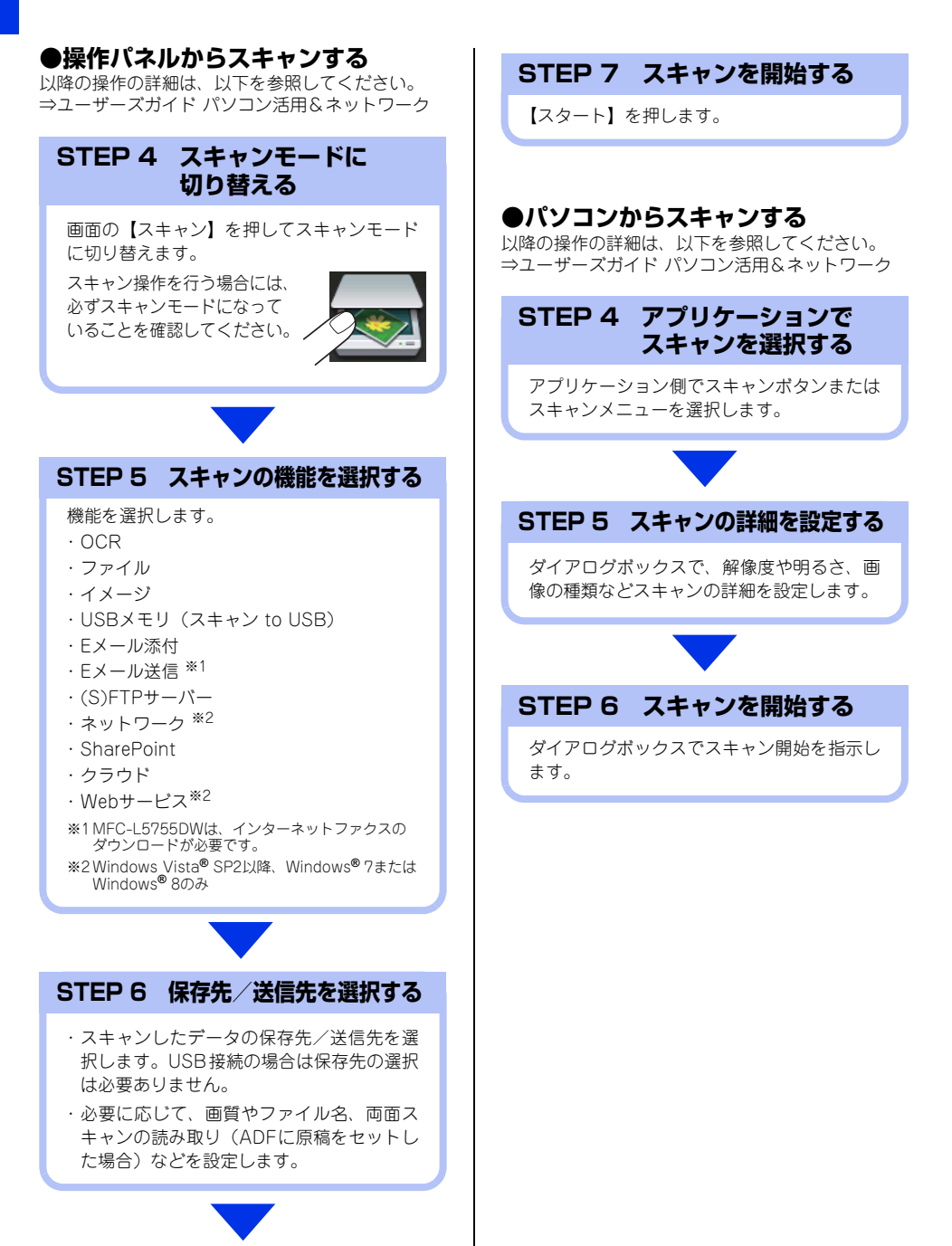

まずは使ってみましょう

日常のお手入れ

## NFC の基本

#### NFC 機能を使って印刷/スキャンする(MFC-L6900DWのみ)

#### NFC(近距離無線通信)で印刷/スキャンする

NFC 機能に対応しているAndroid™端末を操作パネルにあるNFC マークに当てると、Android™端末上のデー タ(写真、PDF ファイル、テキストファイル、ウェブページおよび電子メールメッセージ)を印刷したり、本 製品でスキャンした写真や書類をAndroid™端末に送ることができます。

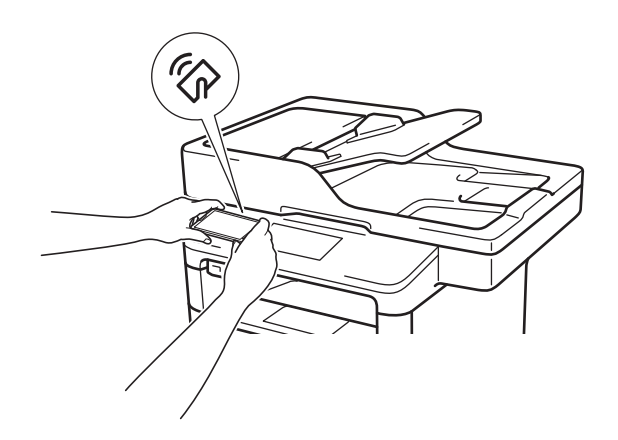

本機能を使用するためには、Android™端末に、「Brother iPrint&Scan」をインストールする必要があります。 「Brother iPrint&Scan」について詳しくは、「モバイルプリント&スキャンガイド」をご覧ください。

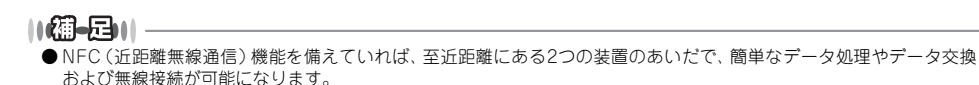

●ご使用の際は、本製品とAndroid™端末のNFC 機能がオンになっていることを確認してください。

(索引

困ったときには

3 日常のお手入れ

## 定期メンテナンス

以下の部品を定期的に清掃することをおすすめします。 ・用紙トレイ ・原稿台ガラス ・ドラムユニット ・コロナワイヤー ・給紙ローラー

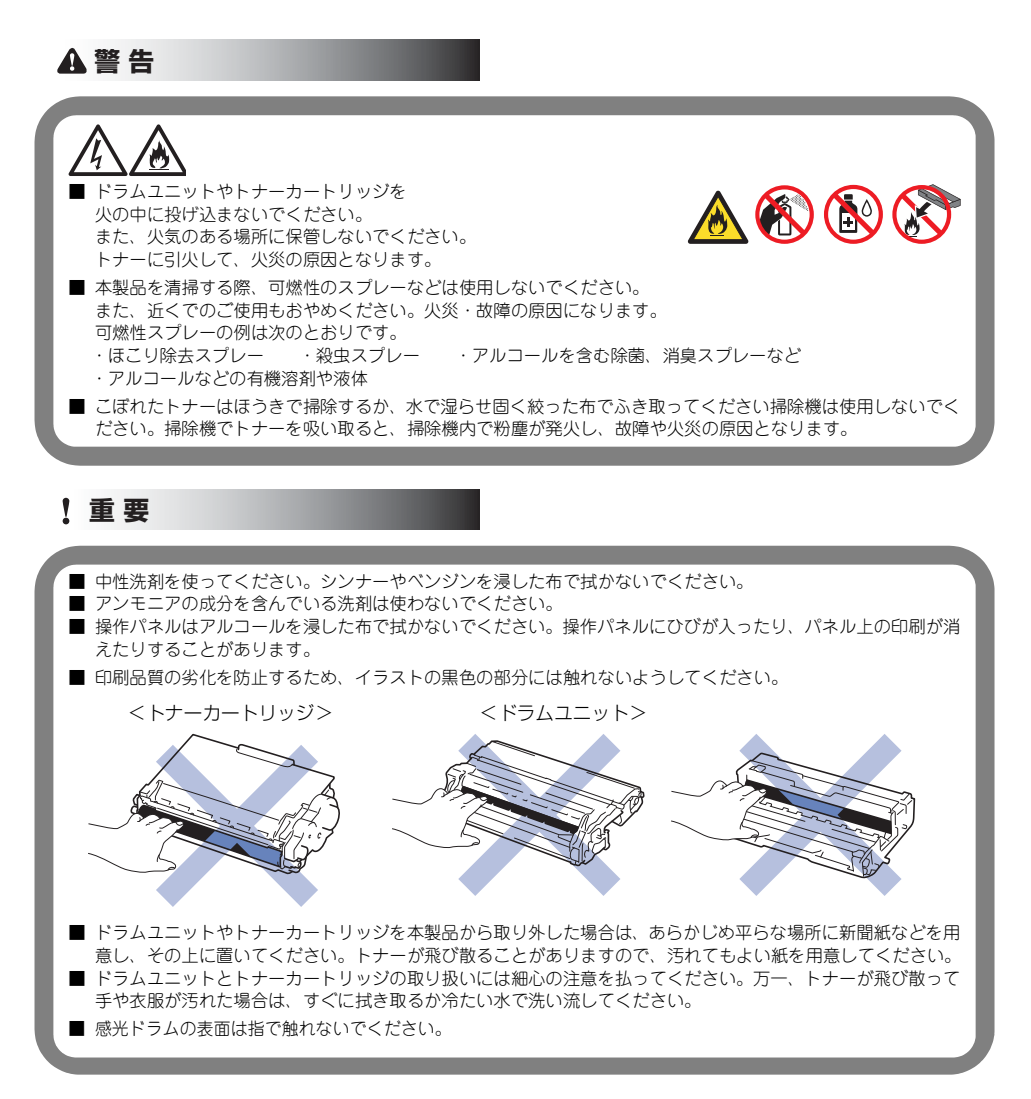

まずは使ってみましょう

日常のお手入れ

困ったときには

付録(索引

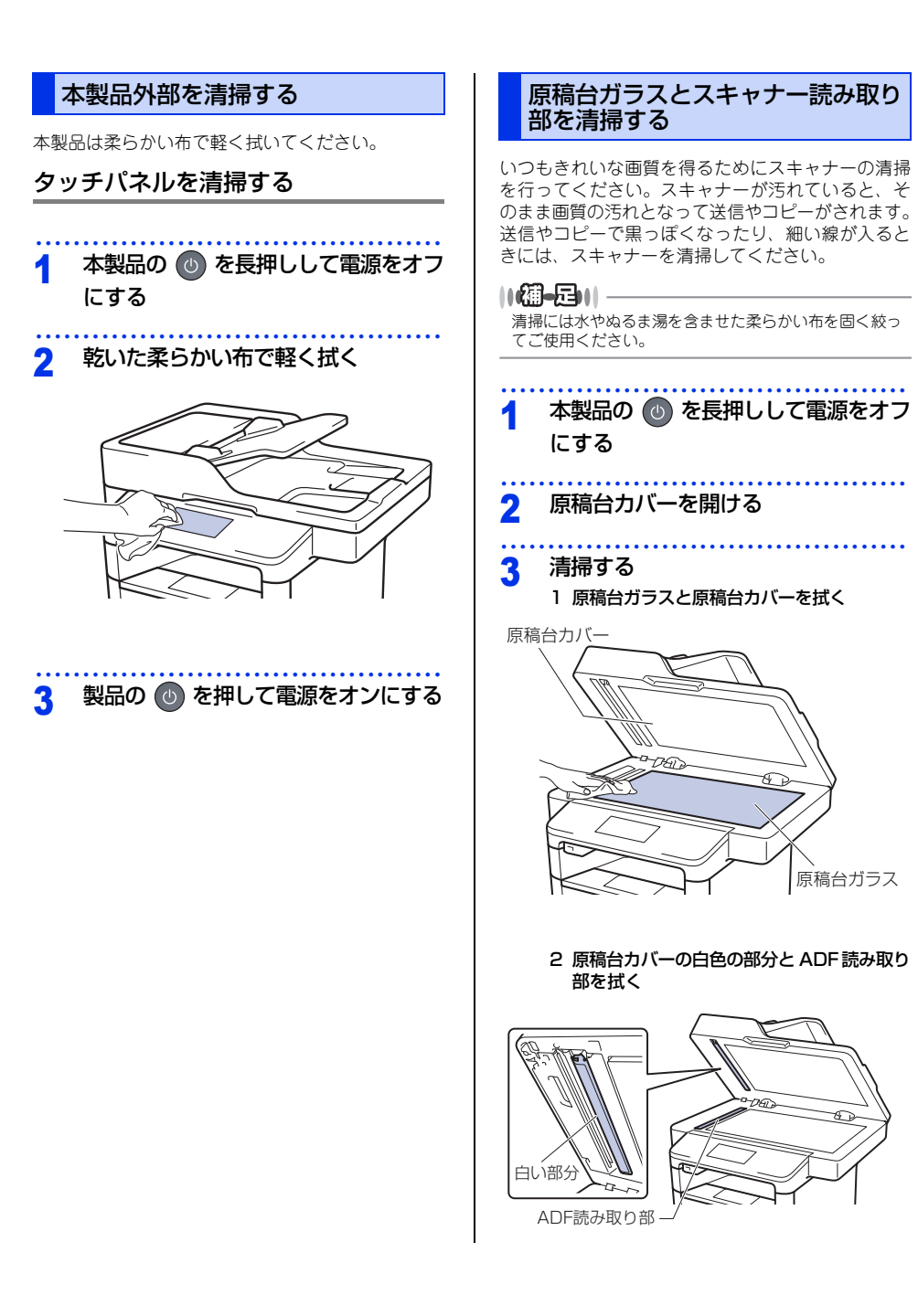

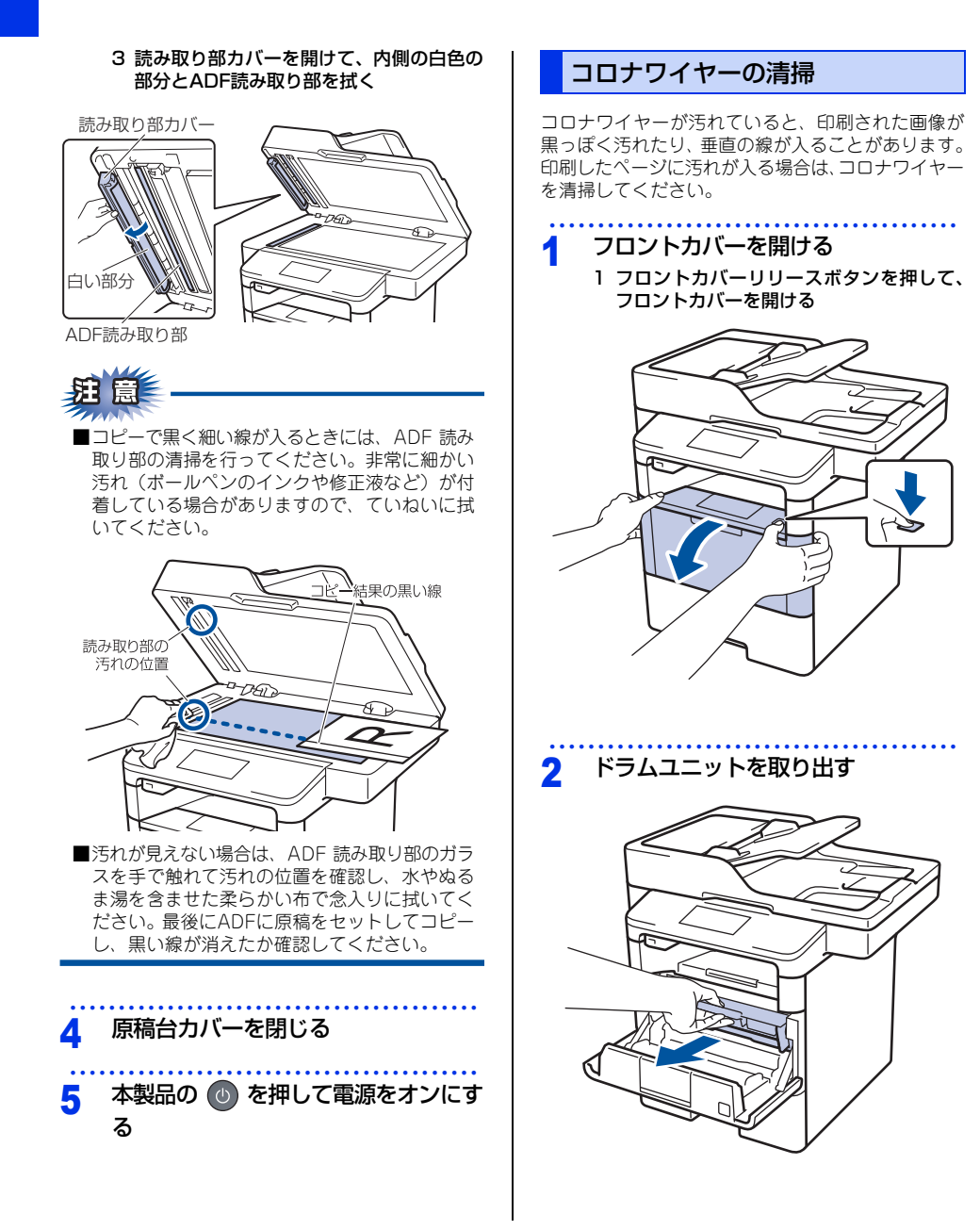

本書の使いかた・目次

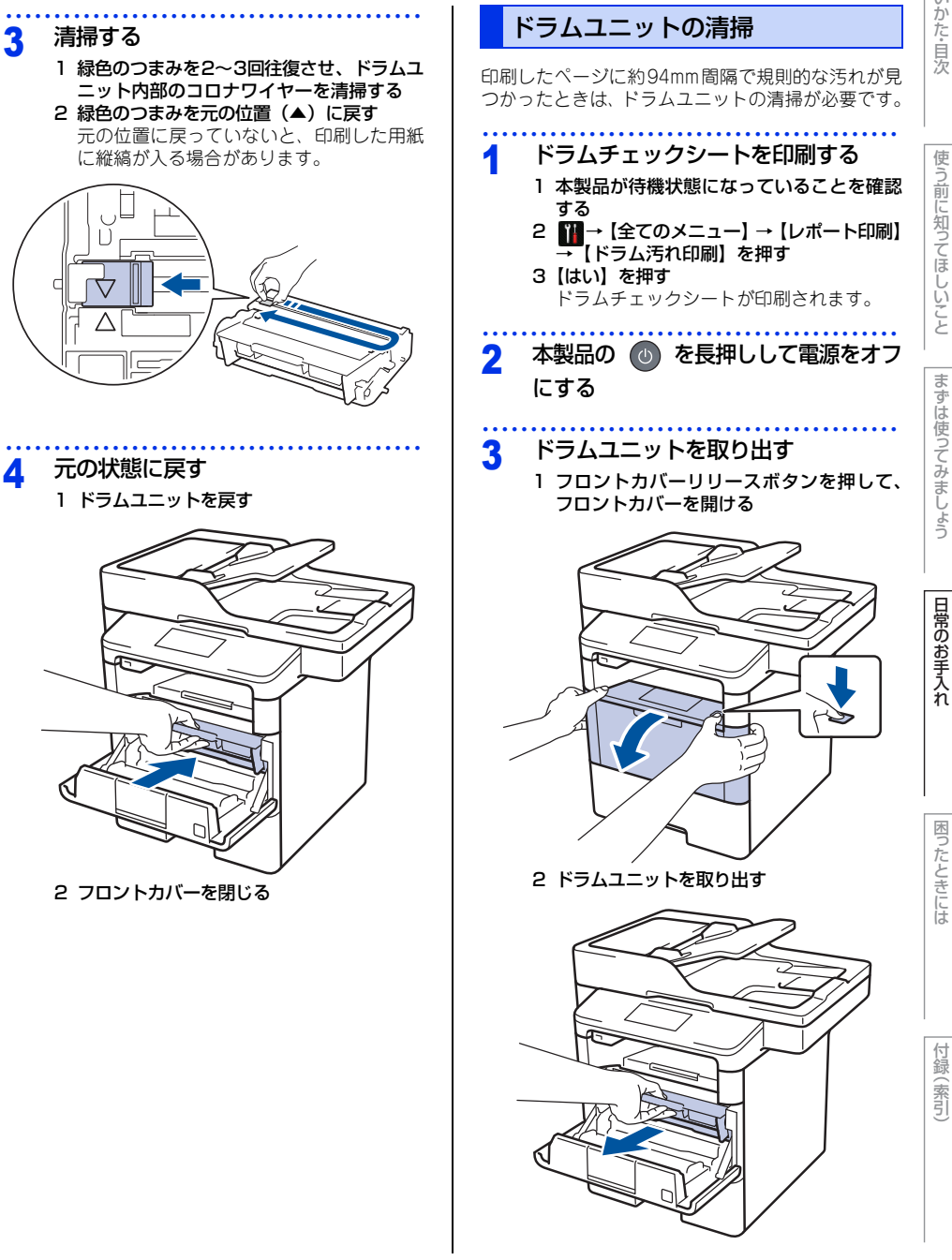

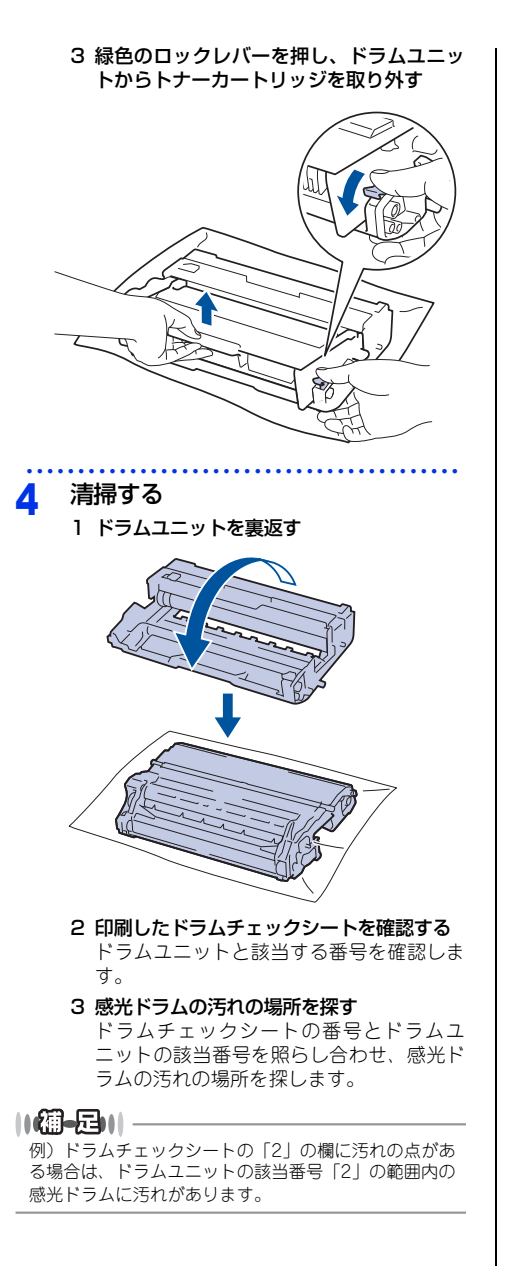

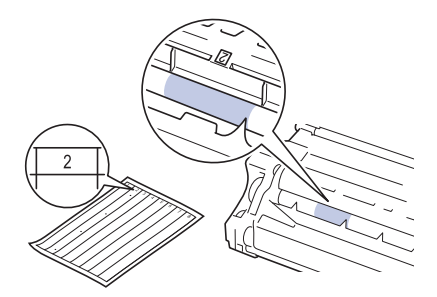

4 感光ドラムの汚れの場所を特定する ドラムユニットの端を手前にゆっくり回し ながら、感光ドラムの汚れの場所を手前に します。

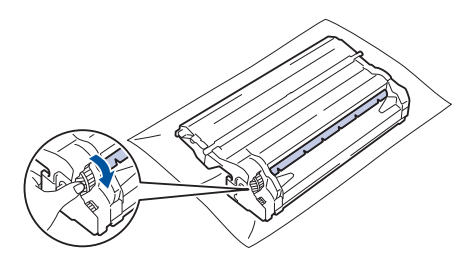

#### ||御-日||

黒いレバーを引き下げると、より容易に感光ドラムを回 すことができます。回し終えたら必ず黒いレバーを元の 位置に戻してください。

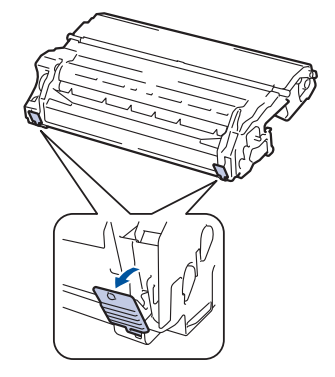

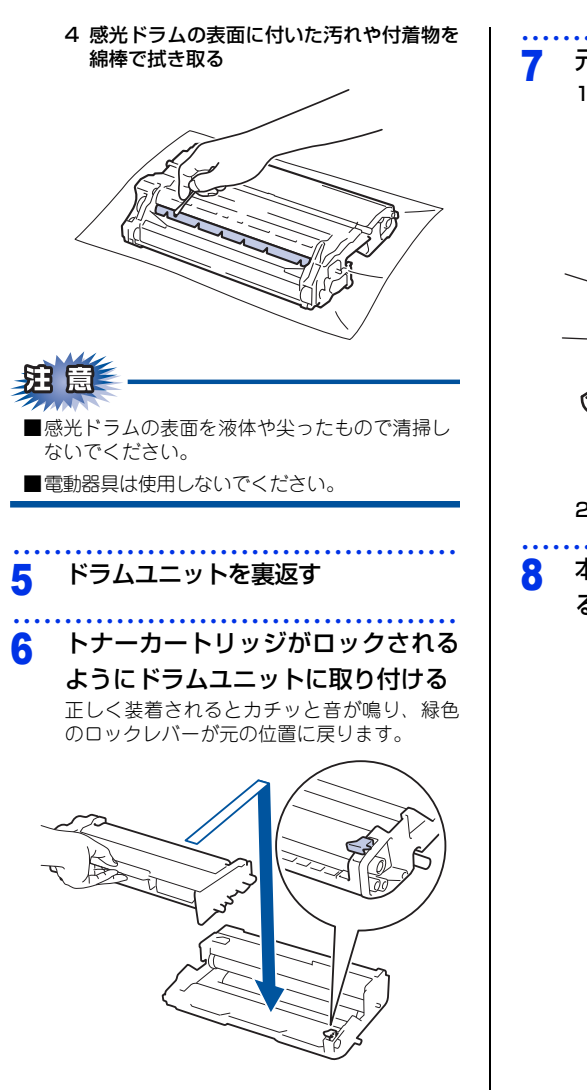

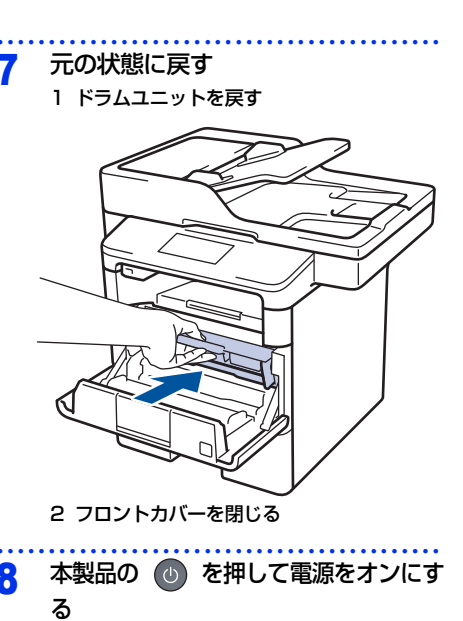

まずは使ってみましょう

本書の使いかた・自次

使う前に知ってほしいこと

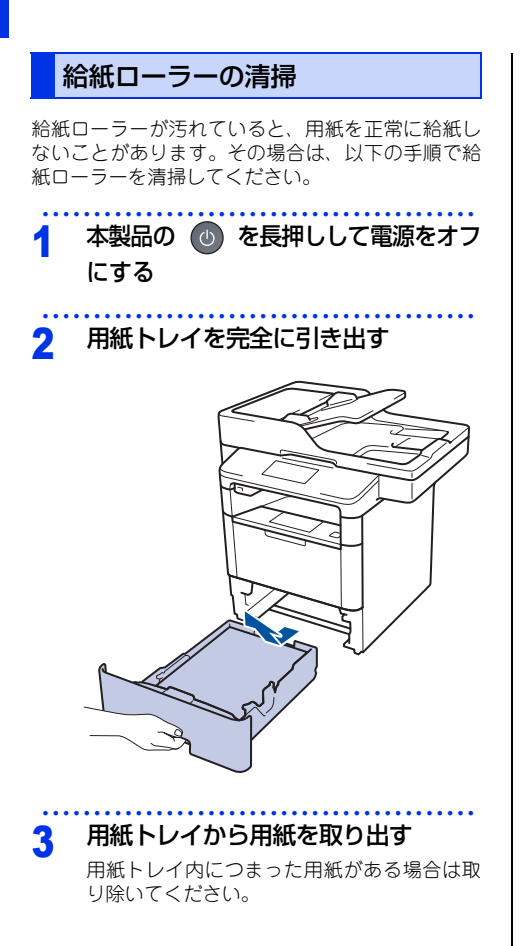

#### ▲ 清掃する

1 水またはぬるま湯を浸した柔らかい布を固く 絞り、用紙トレイ内の分離パッドを拭く

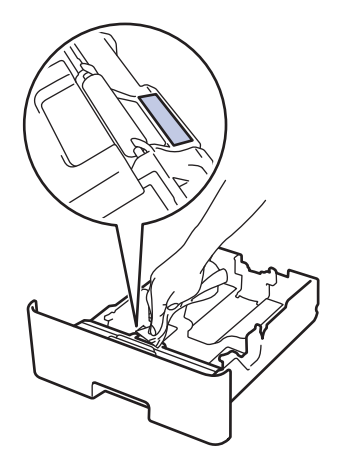

2 本製品内部にある給紙ローラー(2つ)を拭く

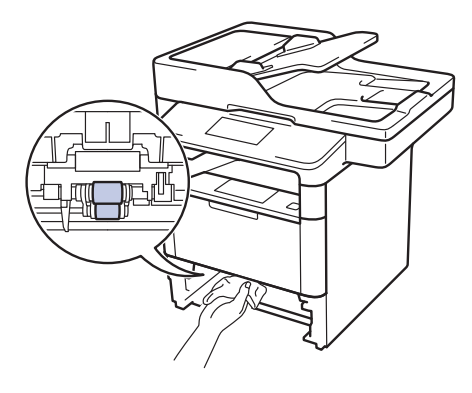

- 5 用紙をセットして、用紙トレイを本 製品に戻す
- 6 本製品の 💿 を押して電源をオンにす る

# 本書の使いかた・目次

# まずは使ってみましょう

日常のお手入れ

困ったときには

付録(索引)

# 消耗品の交換

#### 消耗品

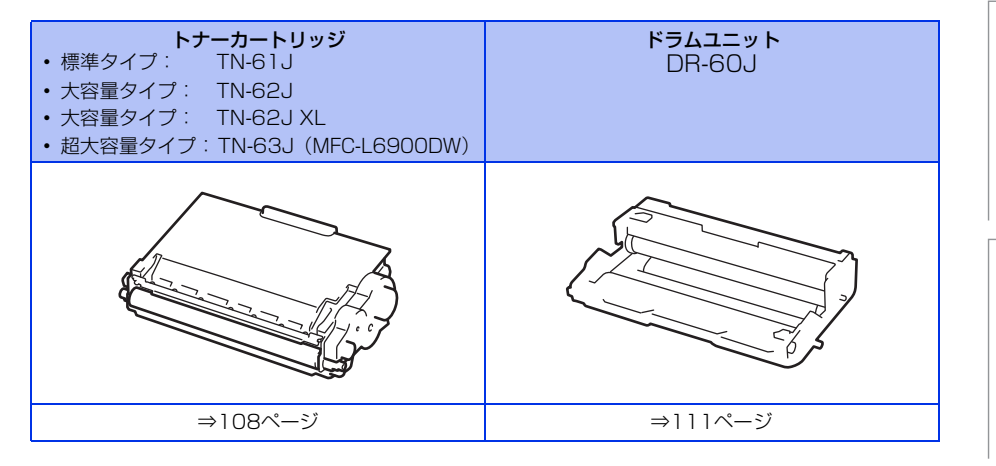

#### トナーカートリッジとドラムユニットについて

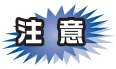

本製品では、画像を作成するドラムユニットにトナーカートリッジを取り付けて使用する仕組みになってい ます。トナーの残量がなくなったり、ドラムユニットが寿命により使用できなくなったりしたときには、必 ず分離して、使用できなくなった部品のみを廃却し交換してください。

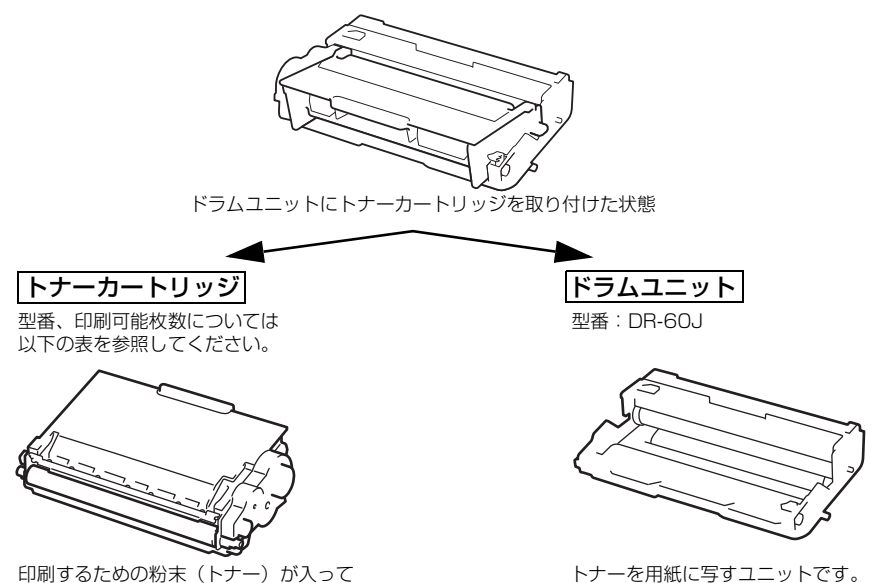

印刷するための粉末(トナー)が入って います。

型番 印刷可能枚数 MFC-L5755DW:約3,000枚 付属トナーカートリッジ MFC-L6900DW:約8,000枚 標準 トナーカートリッジ TN-61J 約3.000枚 大容量トナーカートリッジ TN-62.1 約8.000枚 大容量トナーカートリッジ TN-62J XL 約12,000枚 超大容量トナーカートリッジ TN-63J MFC-L6900DW:約20.000枚

印刷可能枚数はJIS X 6931 (ISO/IEC 19752) 規格に基づく公表値を満たしています。 (JIS X 6931 (ISO/IEC 19752) とはモノクロ電子写真方式プリンター用トナーカートリッジの印刷枚数 を測定するための試験方法を定めた規格です。)

交換のしかたについては、⇒108ページ「トナーカートリッジの交換」、または⇒111ページ「ドラムユニット の交換」を参照してください。

#### トナーカートリッジとドラムユニットの購入方法

お近くの家電量販店で取り扱っておりますが、弊社直販サイトのダイレクトクラブでもご購入できます。イン ターネット、電話またはご注文シートのFAXにてご注文いただくことができます。

#### ●インターネットからのご注文

ブラザーダイレクトクラブ

http://direct.brother.co.jp

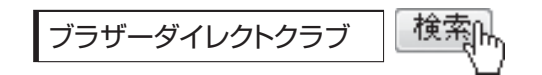

#### ●お電話でのご注文

フリーダイヤル: 20000120-118-825 (土・日・祝日、長期休暇を除く9時~12時、13時~17時)

#### ●FAXでのご注文

ご注文シートをダイレクトクラブまでFAXしてください。 FAX番号:052-825-0311

付録(索引

#### トナーカートリッジとドラムユニット交換時の注意

 ▲ 警告
 ▲ シントやトナーカートリッジを火の中に投げ込まないでください。 また、火気のある場所に保管しないでください。 トナーに引火して、火災ややけどの原因となります。
 本製品を清掃する際、可燃性のスブレー、有機溶剤などは使用しないでください。 また、近くでのご使用もおやめください。火災・故障の原因になります。
 本製品を清掃する際、可燃性のスブレー、有機溶剤などは使用しないでください。 また、近くでのご使用もおやめください。火災・故障の原因になります。
 可燃性スブレーの例は次のとおりです。
 ・ほこり除去スブレー ・殺虫スブレー ・アルコールを含む除菌、消臭スブレー
 ・アレコールなどの有機溶剤や液体など
 トナーがこぼれたときは、ほうきで掃除するか、水で湿らせ固く絞った布で拭き取ってください。掃除機は使用 しないでください。掃除機でトナーを吸い取ると、掃除機内で粉塵が発火し、故障や火災の原因となります。

#### ▲ 注 意

- トナーが飛び散ることがありますので、目に入ったりしないように注意してください。
- 誤ってトナーが目に入ってしまったときは、すぐに水で洗い流してください。もし、炎症などの症状があらわれた場合は、医師にご相談ください。

#### ! 重要

- ドラムユニット、トナーカートリッジを本製品から取り外した場合は、あらかじめ平らな場所に新聞紙などを用意し、その上に置いてください。トナーが飛び散ることがありますので、汚れてもよい紙を用意してください。
   使用済みのトナーカートリッジにはトナーの粉が残っている場合があるので、取り扱いには注意してください。
- ドラムユニットを直射日光や過度の室内光が当たる場所に長時間放置しないでください。ドラムユニットが損傷 することがあります。
- ■トナーカートリッジは、印刷品質を保証するように特別に調整されたプラザー純正品をご使用ください。⇒104 ページ「トナーカートリッジとドラムユニットについて」を参照してください。純正品以外のトナーカートリッ ジやリサイクルトナーを使用した場合、本製品の保証が無効になります。
- ドラムユニットは、印刷品質を保証するように特別に調整されたプラザー純正品をご使用ください。⇒104 ページ「トナーカートリッジとドラムユニットについて」を参照してください。純正品以外のドラムユニットを使用した場合、本製品の保証が無効になります。
- ドラムユニットとトナーカートリッジの取り扱いには細心の注意を払ってください。万一、トナーが飛び散って手 や衣服が汚れた場合は、すぐに拭き取るか冷たい水で洗い流してください。
- 新しいトナーカートリッジの保護カバーを取り外した後、トナーカートリッジをドラムユニットに取り付けてください。

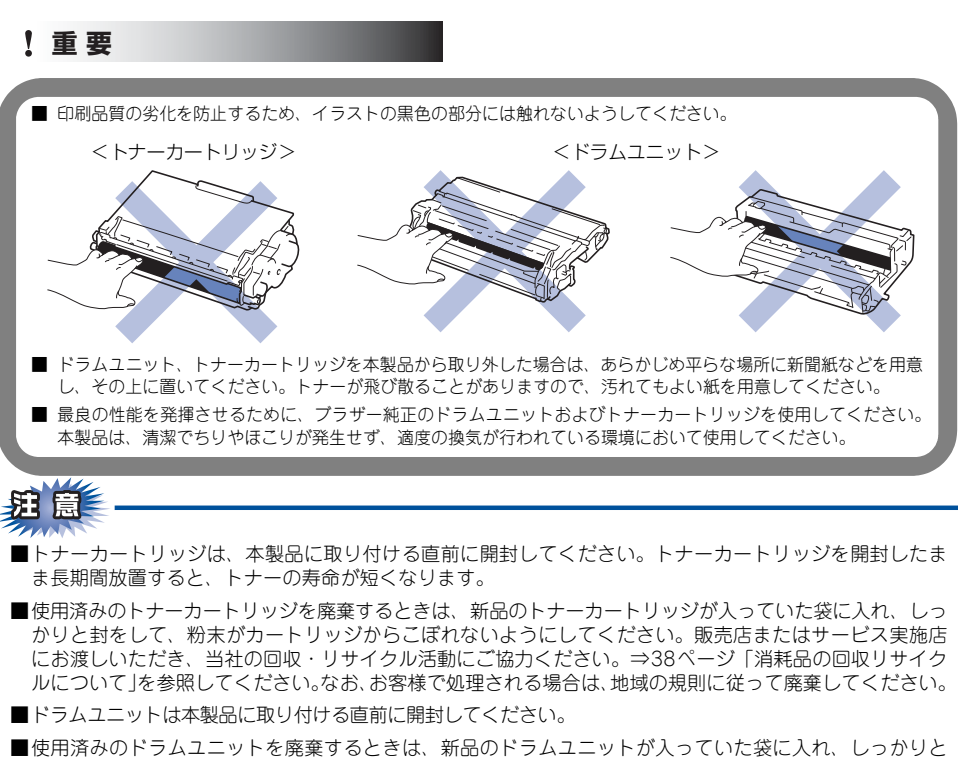

●使用済みのドラムユニットを廃棄するときは、新品のドラムユニットが入っていた袋に入れ、しっかりと 封をして、粉末がドラムユニットからこぼれないようにしてください。販売店またはサービス実施店にお 渡しいただき、当社の回収・リサイクル活動にご協力ください。⇒38ページ「消耗品の回収リサイクルに ついて」を参照してください。なお、お客様で処理される場合は、地域の規則に従って廃棄してください。

困ったときには

本書の使いかた・目次

使

う前に知ってほしいこと

ま

ずは使ってみましょう

日常のお手入れ

付録(索引

#### トナーカートリッジの交換

プラザー製消耗品のリサイクルにご協力をお願いいたします。⇒38ページ「消耗品の回収リサイクルについて」 を参照してください。

#### ||(御-豆)||-

●最良の性能を発揮させるために、プラザー純正ドラムユニットおよびトナーカートリッジを使用してください。本製品は、清潔でちりやほこりが発生せず、適度の換気が行われている環境において使用してください。

●トナーカートリッジを交換するタイミングに合わせて、本製品も掃除することをおすすめします。 詳しくは⇒96ページ「定期メンテナンス」を参照してください。

#### まもなくトナーカートリッジ交換のメッセージ

本製品はトナーカートリッジの寿命を検知し、交換時期が近づくと画面に以下のメッセージが表示されます。

#### まもなくトナー交換

11個-月11-

- ●画面に【まもなくトナー交換】のメッセージが表示されたときは、トナーカートリッジの交換時期が近づいています。 新しいトナーカートリッジを購入し、【トナーを交換してください】と表示される前に準備しておいてください。
- ●印刷結果がかすれる場合は、新しいトナーカートリッジに交換してください。トナーカートリッジの交換方法は、⇒ 109ページ「トナーカートリッジを交換する」を参照してください。

#### トナーカートリッジ交換のメッセージ

さらに使い続けると画面に以下のメッセージが表示されます。

#### トナーを交換してください

一度この表示になるとトナーカートリッジを交換しないと印刷やコピーができなくなります。新しいトナーカー トリッジに交換してください。

#### ||御-旦||-

お近くでトナーカートリッジが手に入らないときは、⇒105ページ「トナーカートリッジとドラムユニットの購入方法」 を参照してください。
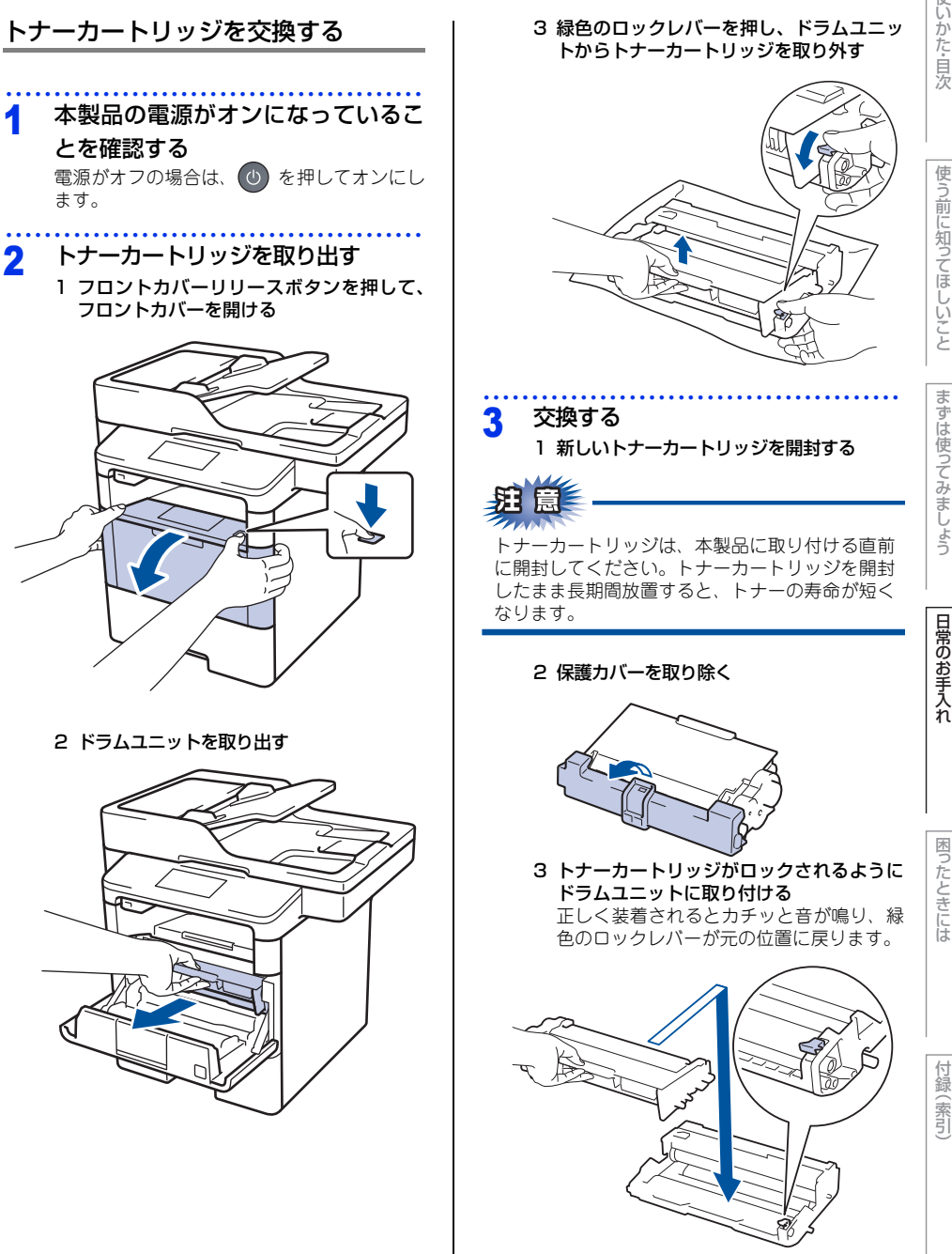

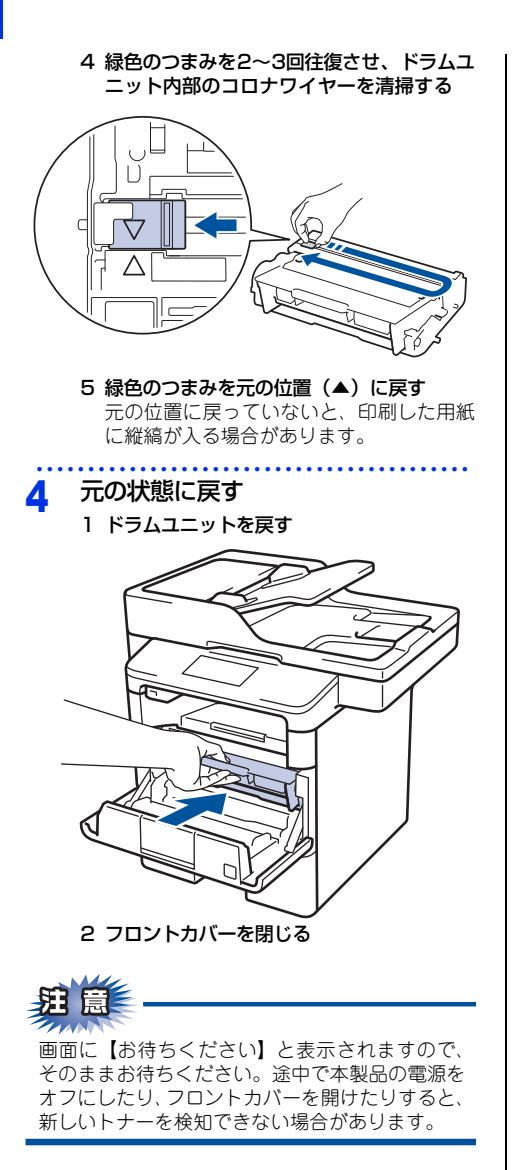

# 使う前に知ってほしいこと

まずは使ってみましょう

## ったときには

困

付録(索引

### ドラムユニットの交換

本製品は、ドラムの回転数によってドラムユニットの交換時期が決定され、あらかじめ設定されている回転数に 達すると、画面にドラムユニットの交換をお知らせするメッセージが表示されます。印刷を続けることもできま すが、印刷品質が低下します。

プラザー製消耗品のリサイクルにご協力をお願いいたします。詳しくは⇒38ページ「消耗品の回収リサイクル について」を参照してください。

### ||**@-**5)||

- ●ドラムユニットの交換時期に影響する要因は、温度や湿度、用紙の種類、使用するトナーの種類、印刷ジョブごとの印刷枚数などです。理想的な印刷条件下での平均的なドラムユニットの交換周期は、1ジョブが1ページの場合は30,000枚、1ジョブが3ページの場合は50,000枚です。実際のドラムユニットの印刷可能枚数は、印刷条件によってはこれよりも大幅に少ないこともあります。このため、実際の印刷可能枚数を保証することはできません。
- ●ドラムユニットを交換するタイミングに合わせて、本製品も掃除することをおすすめします。 ⇒96ページ「定期メンテナンス」を参照してください。
- ●お近くでドラムユニットが手に入らないときは、⇒ 105 ページ「トナーカートリッジとドラムユニットの購入方法」を 参照してください。

### ドラムユニットエラーのメッセージ

【ドラム お手入れ】のメッセージが表示されたときは、コロナワイヤーが汚れています。コロナワイヤーの清掃 をしてください。⇒98ページ「コロナワイヤーの清掃」を参照してください。 コロナワイヤーの清掃をしても、【ドラム お手入れ】の表示が消えない場合は、新しいドラムユニットを購入し、 交換してください。⇒112ページ「ドラムユニットを交換する」を参照してください。

### ドラム お手入れ

### まもなくドラムユニット交換のメッセージ

【まもなくドラム交換】のメッセージが表示されたときは、ドラムユニットの交換時期が近づいています。新しいド ラムユニットを購入し、【ドラム交換】と表示される前に準備しておいてください。

### まもなくドラム交換

#### ||御-日||

しばらくの間はドラムユニットを交換せずに継続して印刷できることもありますが、しだいに印刷品質は低下しますので、 新しいドラムユニットを購入し、交換することをおすすめします。

### ドラムユニット交換のメッセージ

【ドラム交換】のメッセージが表示されたときは、ドラムユニットの交換が必要です。

### ドラム交換

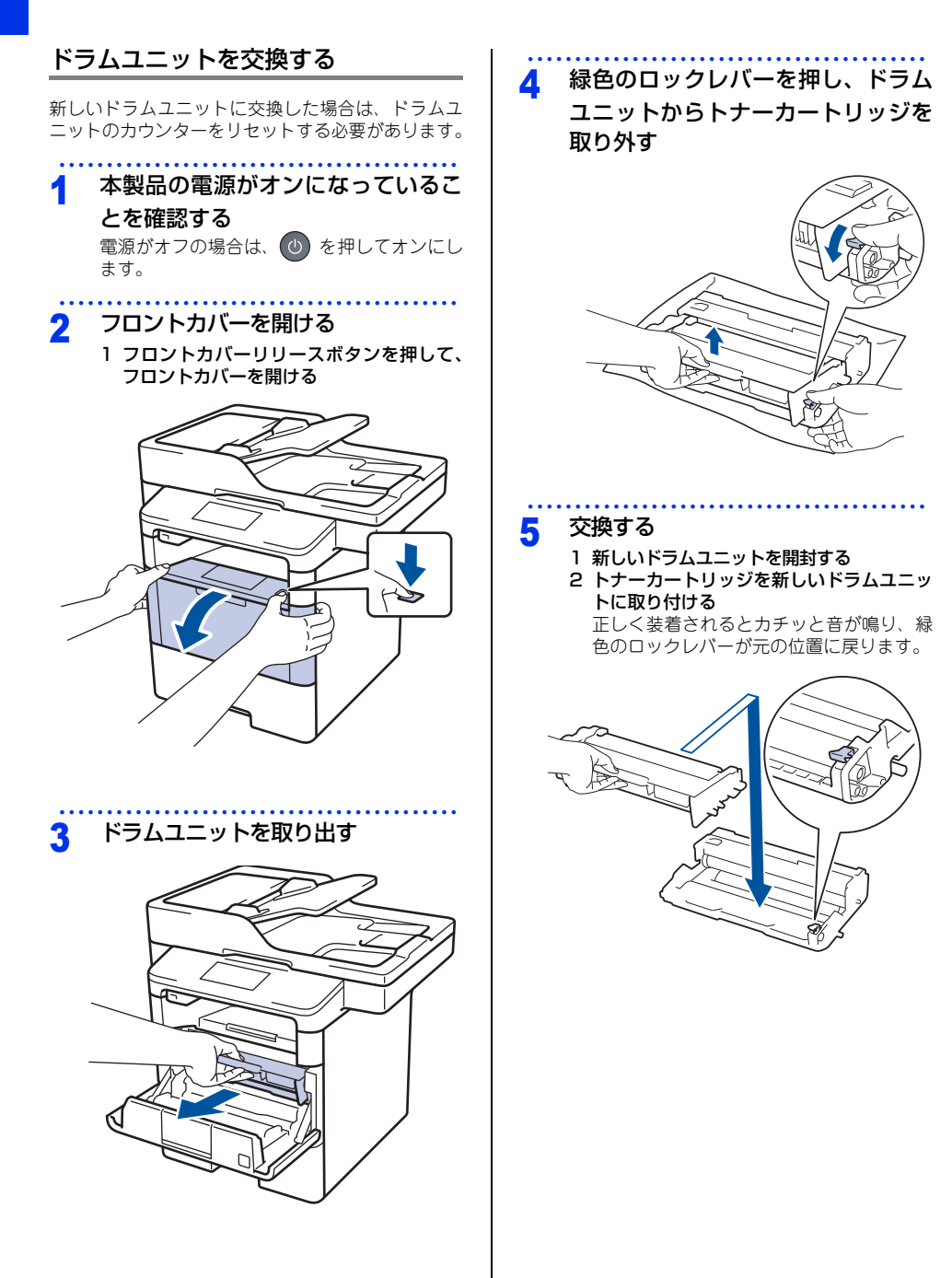

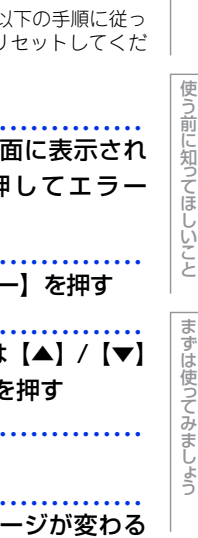

日常のお手入れ

困ったときには

付録(索引)

| 4 緑色のつまみを2~3回往復させ、ドラムユ<br>コット内部のコロナワイヤーを清掃する<br>「<br>す 緑色のつまみを元の位置 ( $^$ ) に戻す<br>元の位置に戻っていないと、印刷した用紙<br>に縦縞が入る場合があります。<br>5 緑色のつまみを元の位置 ( $^$ ) に戻す<br>元の位置に戻っていないと、印刷した用紙<br>に縦縞が入る場合があります。<br>6 元の状態に戻す<br>1 ドラムユニットのカウンターをリセットしてくだ<br>ないる場合は、M を押してエラー<br>メッセージを閉じる<br>2 $^$ 一 全てのメニュー]を押す<br>3 上下にフリック、または [ $^$ ] / [ $^$ ]<br>を押して [製品情報]を押す<br>4 [消耗品寿命]を押す<br>5 タッチパネルのメッセージが変わる<br>まで [ドラム寿命] を長押しする<br>6 [はい]を押す<br>7 $^$ を押す |                                                              |                                                            |
|----------------------------------------------------------------------------------------------------|--------------------------------------------------------------|------------------------------------------------------------|
| F 緑色のつまみを元の位置 (A) に戻す<br>元の位置に戻っていないと、印刷した用紙<br>に縦縞が入る場合があります。<br>6 元の状態に戻す<br>1 ドラムユニットを戻す<br>1 ドラムユニットを戻す<br>2 フロントカバーを閉じる                                                                                                    | 4 緑色のつまみを2~3回往復させ、ドラムユ<br>ニット内部のコロナワイヤーを清掃する                 | ドラムユニットのカウンターをリセッ<br>トする                                   |
| 1エラーメッセージが全面に表示され<br>ている場合は、<br>と 海色のつまみを元の位置(A) に戻す<br>元の位置に戻っていないと、印刷した用紙<br>に継編が入る場合があります。6元の状態に戻す<br>11ドラムユニットを戻す21ビージを閉じる23上下にフリック、または [A] / [▼]<br>を押して [製品情報] を押す3上下にフリック、または [A] / [▼]<br>を押して [製品情報] を押す4[消耗品寿命] を押す5タッチパネルのメッセージが変わる<br>まで [ドラム寿命] を長押しする6[はい] を押す7 $\mathbb{C}$ を押す                                                                                                    |                                                              | ドラムユニットを交換したときは、以下の手順に従っ<br>てドラムユニットのカウンターをリセットしてくだ<br>さい。 |
| <ul> <li>5 緑色のつまみを元の位置(▲) に戻す<br/>元の位置に戻っていないと、印刷した用紙<br/>に縦綿が入る場合があります。</li> <li>3 上下にフリック、または【▲] / 【▼】<br/>を押して【製品情報】を押す</li> <li>3 上下にフリック、または【▲] / 【▼】</li> <li>5 タッチパネルのメッセージが変わる<br/>まで【ドラム寿命】を長押しする</li> <li>6 【はい】を押す</li> <li>7 【・を押す</li> </ul>                                                                                                    |                                                              | 1 エラーメッセージが全面に表示されている場合は、★を押してエラーメッセージを閉じる                 |
| <ul> <li>6 元の状態に戻す<br/>1 ドラムユニットを戻す</li> <li>3 上下にフリック、または [▲] / [▼]<br/>を押して [製品情報]を押す</li> <li>4 [消耗品寿命]を押す</li> <li>5 タッチパネルのメッセージが変わる<br/>まで [ドラム寿命]を長押しする</li> <li>6 [はい]を押す</li> <li>7 【●を押す</li> </ul>                                                                                                    | 5 緑色のつまみを元の位置(▲)に戻す<br>元の位置に戻っていないと、印刷した用紙<br>に縦縞が入る場合があります。 | 2                                                          |
| <ul> <li>4 【消耗品寿命】を押す</li> <li>5 タッチパネルのメッセージが変わる<br/>まで【ドラム寿命】を長押しする</li> <li>6 【はい】を押す</li> <li>7 【記を押す</li> </ul>                                                                                                    | <ul> <li>元の状態に戻す</li> <li>1 ドラムユニットを戻す</li> </ul>            | 3 上下にフリック、または【▲】/【▼】<br>を押して【製品情報】を押す                      |
| <ul> <li>5 タッチパネルのメッセージが変わる<br/>まで【ドラム寿命】を長押しする</li> <li>6 【はい】を押す</li> <li>7 【・を押す</li> </ul>                                                                                                    |                                                              | 4 【消耗品寿命】を押す                                               |
| 6 [はい] を押す<br>7 【を押す<br>2 フロントカバーを閉じる                                                                                                    |                                                              | 5 タッチパネルのメッセージが変わる<br>まで【ドラム寿命】を長押しする                      |
| 2 フロントカバーを閉じる     7 ふを押す                                                                                                    |                                                              | 6 【はい】を押す                                                  |
| 2 フロントカバーを閉じる                                                                                                    |                                                              | 7 🎧を押す                                                     |
|                                                                                                    | 2 フロントカバーを閉じる                                                |                                                            |

### 定期交換部品の交換

画面に以下のエラーメッセージが表示されたときは、お客様相談窓口にご連絡ください。

- PF キットMP 交換
- PF キット1 交換
- PF キット2 交換

- PF キット3 交換
- ・ ヒーター 交換
- ・ レーザー 交換

#### 11個一日11-

● PF キットMPとは多目的トレイ用のローラーホルダーと分離パッドのキットです。

● PF キット1~3は標準用紙トレイおよび増設用紙トレイ用のローラーホルダー、分離パッド、分離パッドバネのキットです。

PF キットMPの概算寿命は50.000枚、PFキット1<sup>※</sup>、PFキット2、PFキット3、ヒーターおよびレザーユニットの概算寿命 は200,000枚です。寿命の確認は⇒ユーザーズガイド 応用編「必要なときに確認してほしいこと」を参照してください。

※: (MFC-L5755DW) 2016 年 12 月以降、本製品のファームウェアを最新に更新してください。 弊社サポートサイト(ブラザーソリューションセンター)からダウンロードしてください <u>support.brother.co.jp</u>。

### 本製品を再梱包するときは

本製品を引越しなどで移動させるときには、購入時に梱包されていた箱や部品を使って再梱包します。以下に再 梱包する手順を説明します。

### ▲ 警告

- 本製品の質量は 16.6kg 以上あります。安全のため、本製品を持ち 運ぶ際は、必ず 2 人以上でお持ちください。また、本製品を置くと きには、指をはさまないように注意してください。
- 本製品を移動するときは、側面の持ち手を持ってください。本製品の底面を持って運ばないでください。
- オプションのトレイをご使用の場合は、本製品から取り外してください。

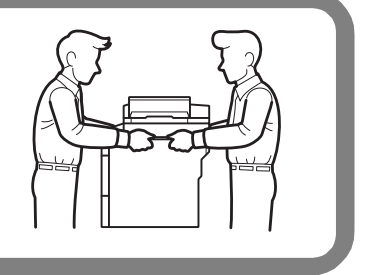

### ▲注意

再梱包を行う場合は、前もって電源をオフにして 10 分以上待ち、本製品内部を十分に冷ましてください。

### ! 重要

輸送中の破損を防ぐために、お買い上げ時に使用されていた梱包材を使用して、お買い上げ時の状態に再梱包してください。お買い上げ時に使用されていた梱包材は、開梱時に捨てずに大切に保管しておいてください。
 本製品には、相応の輸送保険を掛けてください。

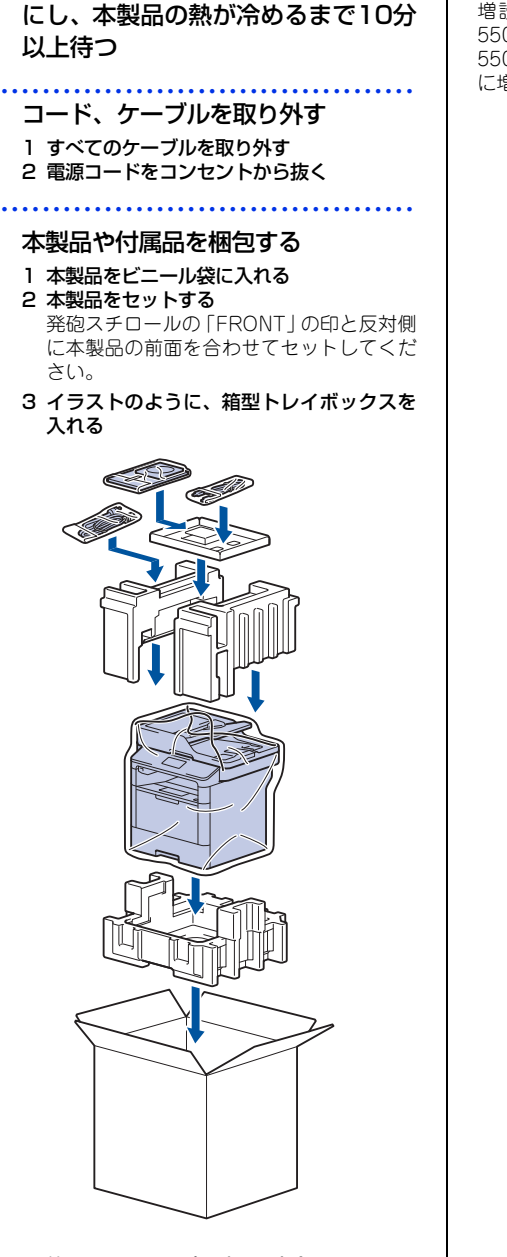

本製品ののを長押しして電源をオフ

1

2

3

### 増設用紙トレイの再梱包

増設用紙トレイ(MFC-L5755DW の場合は LT-5500/LT-6500、MFC-L6900DW の場合は LT-5505/LT-6505)をお持ちの方は、イラストのよう に増設用紙トレイを再梱包してください。

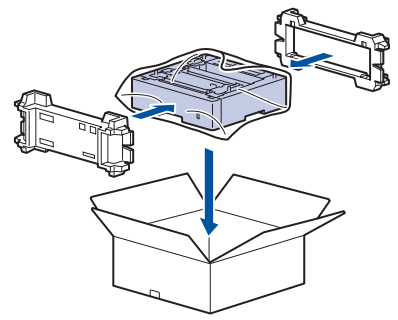

4 箱を閉じ、テープを貼って完全に閉じる

4 困ったときには

### 解決のステップ~修理依頼される前に~

本製品を使用中にトラブルが起きたときの解決までのステップを説明します。 修理依頼される前にここを読んでみてください。

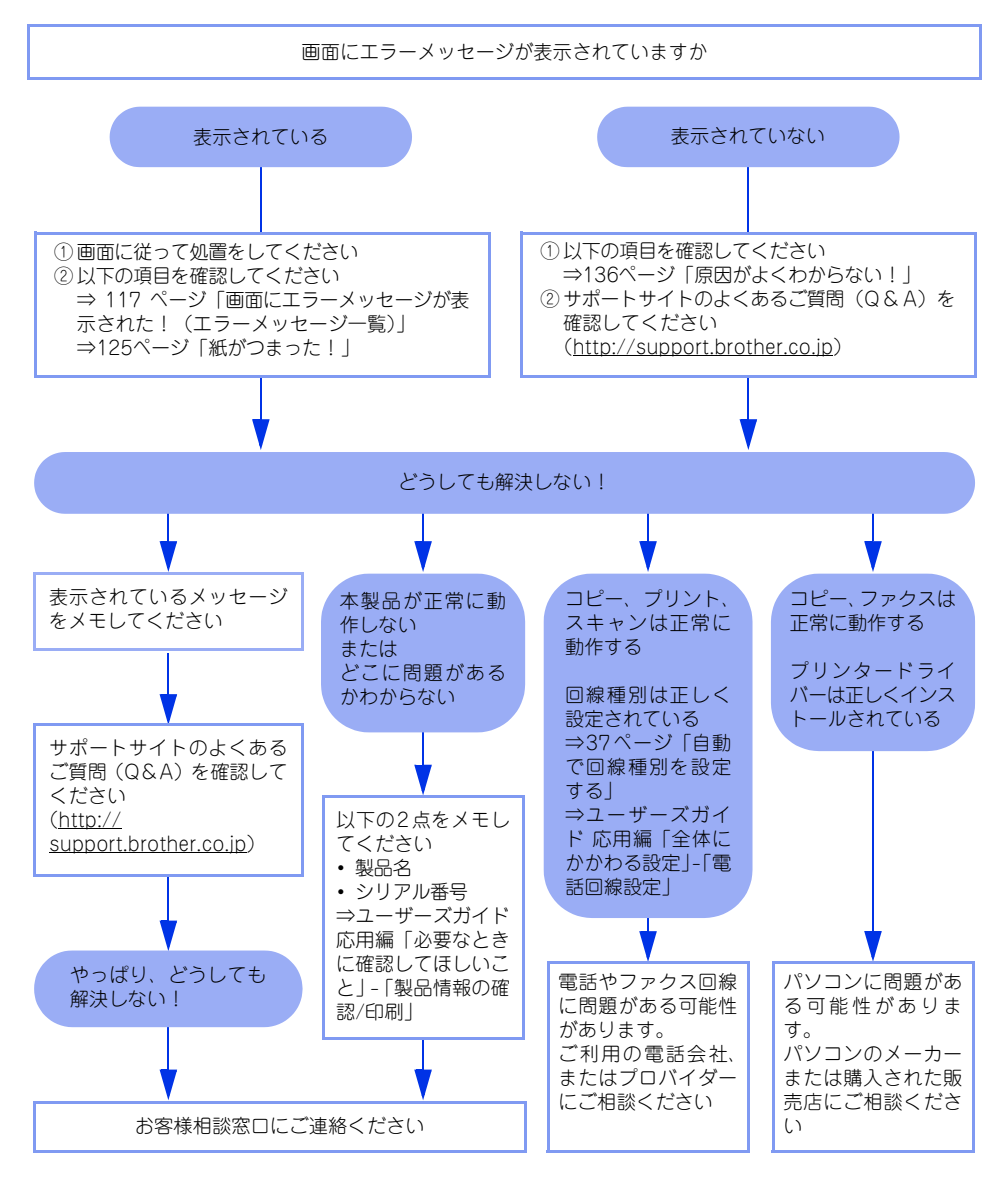

使

### <u>画面にエラーメッセージが表示された!(エラーメッセージ一覧)</u>

本製品や電話回線に異常が発生した場合は、エラーメッセージとともに対処方法が画面に表示されます。画面に 表示された対処方法や、以下の処置を行ってもエラーが解決しないときは、エラーメッセージを控えた後でお客 様相談窓口へ連絡してください。

NFC 機能が搭載された Android™ 端末をお持ちの場合、画面にメッセージが表示された状態で、本体の操作パ ネルのNFC のロゴに端末をかざすと、サポートサイト(ブラザーソリューションセンター)に接続し、端末の 画面に「よくあるご質問(Q&A)|ページが表示されます。(サポートサイトの接続には、別途通信料がかかり ます。)あらかじめ本体とAndroid™端末のNFC 設定がオンになっていることをご確認ください。

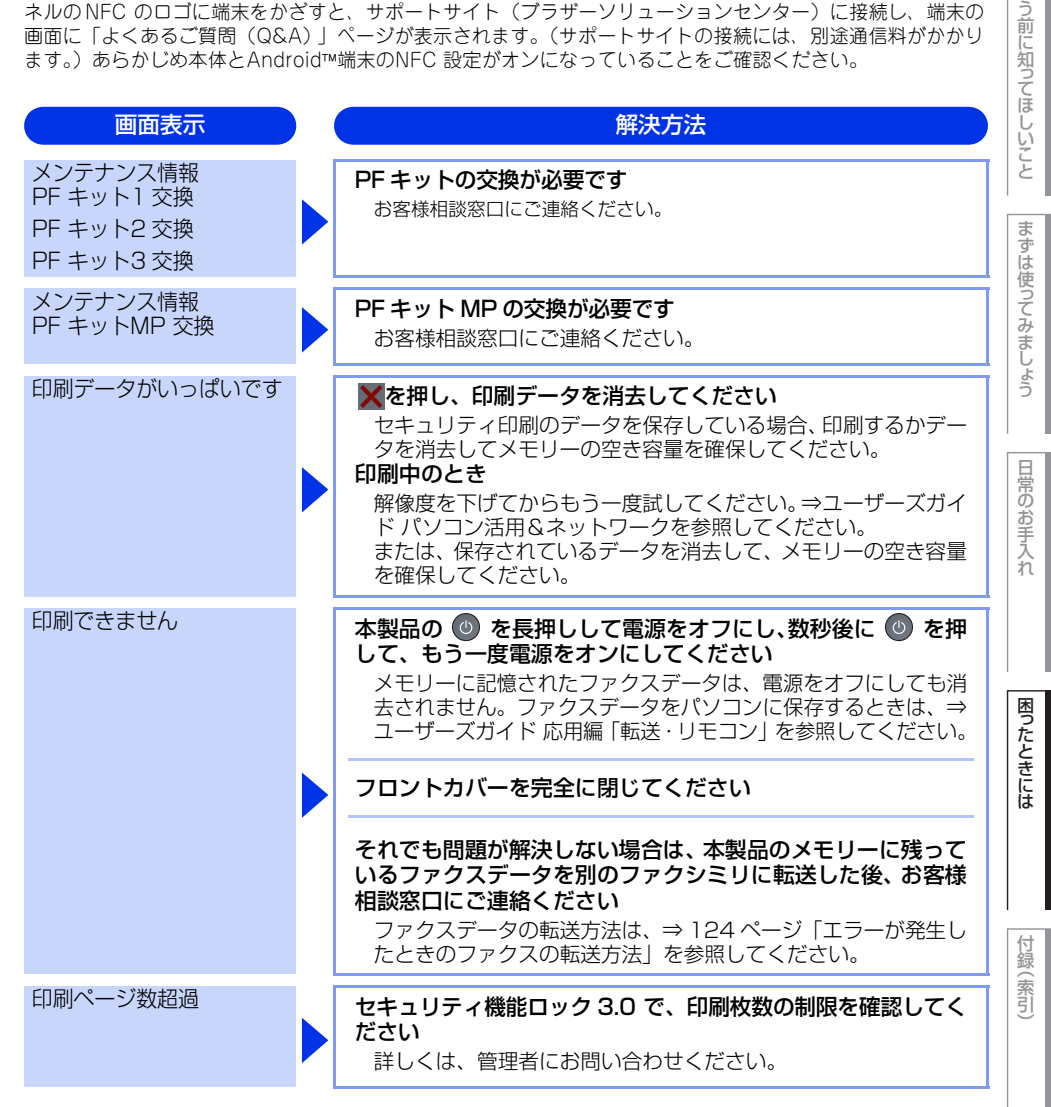

第4章 困ったときには

| 画面表示                                   | ) | 解決方法                                                                                                    |
|----------------------------------------|---|----------------------------------------------------------------------------------------------------|
| カバーが開いています                             |   | 定着ユニットカバーを完全に閉じてください<br>バックカバーを開けて、定着ユニットカバーを閉め直してくださ<br>い。紙がつまっている場合は、紙を取り除き、定着ユニットカ<br>バーを閉めてください。<br>フロントカバー、または ADE カバーを完全に閉じてください              |
|                                        |   |                                                                                                    |
| 紕詰より<br>MPトレイ                          |   | 多目的トレイでつまっている用紙を取り除いてください<br>⇒ 128 ページ「多目的トレイに用紙がつまったとき」を参照してください。                                                                                  |
| 紙詰まり 後ろ                                |   | 本製品の背面でつまっている用紙を取り除いてください<br>⇒ 130 ページ「バックカバーに用紙がつまったとき」を参照して<br>ください。                                                                              |
| 紙詰まり トレイ 1<br>紙詰まり トレイ 2<br>紙詰まり トレイ 3 |   | <b>用紙トレイでつまっている用紙を取り除いてください</b><br>⇒ 129 ページ「用紙トレイに用紙がつまったとき」を参照して<br>ください。                                                                         |
| 紙詰まり 内部                                |   | 本製品の内部でつまっている用紙を取り除いてください<br>⇒ 132 ページ「本製品の内部に用紙がつまったとき」を参照し<br>てください。                                                                              |
| 紙詰まり 両面                                |   | 用紙トレイの裏側につまっている用紙を取り除いてください<br>⇒ 134ページ「両面印刷時に用紙がつまったとき」を参照して<br>ください。                                                                              |
| 原稿が詰まっています                             |   | ADF につまっている原稿を取り除いてください<br>原稿を取り除いたら、XXを押してください。                                                                                                    |
|                                        |   | 読み込む原稿を短くして、読み込ませてください<br>▼を押して、原稿をセットし直してください。                                                                                                    |
| サイズエラー                                 |   | <b>印刷可能な用紙サイズをドライバーで設定して、印刷しなおし<br/>てください</b><br>トレイが対応していない用紙サイズを指定しています。                                                                          |
| サイズエラー 両面                              |   | 両面印刷可能な正しい用紙サイズ (A4)をセットしてください<br>※を押します。両面印刷できない用紙がセットされている可能<br>性があります。確認して正しい用紙をセットしてください。<br>両面印刷できる用紙サイズの詳細は、⇒ユーザーズガイド 応用<br>編「用紙仕様」を参照してください。 |
| サービスエラー xx                             |   | サービスマンにお問い合わせください                                                                                                    |

本書の使いかた・目次

| 画面表示                                           | 解決方法                                                                                                    |                |
|------------------------------------------------|----------------------------------------------------------------------------------------------------|----------------|
| 使用不能な USB 機器です<br>USB 機器を取り外して電<br>源を入れ直してください | 接続した USB 機器を取り外して、電源を入れ直してください<br>本製品に対応していない、または壊れている USB 機器が接続さ<br>れている可能性があります。                                                                                                  |                |
| 使用不能な USB 機器です                                 | 接続した USB 機器 (USB メモリーなど) を確認してください<br>接続している USB 機器 (USB メモリーなど) が、フォーマットさ<br>れていない、壊れている、または互換性がない可能性があります。<br>また、正しく差し込まれているか確認してください。                                            | 信言言に失ってに       |
| 切断されました                                        | 少し時間を置いて、もう一度、送信または受信をしてください                                                                                                    |                |
| 消耗品 お知らせ<br>まもなくトナー交換                          | 新しいトナーカートリッジを購入し、画面に【トナーを交換し<br>てください】と表示される前に準備しておいてください<br>画面に【トナーを交換してください】と表示されるまでトナー<br>カートリッジをご使用できますが、しだいに印刷品質は低下しま<br>すので、新しいトナーカートリッジに交換することをおすすめし<br>ます。                  |                |
| 消耗品 お知らせ<br>ドラム交換                              | <b>ドラムユニットの交換時期です</b><br>印刷品質が目立って低下したら、ドラムユニットを交換してくだ<br>さい。                                                                                                    | F              |
|                                                | <b>ドラムユニットのカウンターをリセットしてください</b><br>⇒112ページ「ドラムユニットを交換する」を参照してください。                                                                                                    |                |
| 消耗品 お知らせ<br>まもなくドラム交換                          | 新しいドラムユニットを購入し、【ドラム交換】と表示される<br>前に準備しておいてください<br>印刷品質が目立って低下したら、ドラムユニットを交換してくだ<br>さい。⇒ 111 ページ「ドラムユニットの交換」を参照してくだ<br>さい。                                                            | 7              |
| スキャンできません                                      | ※を押して、両面スキャン用の原稿サイズかどうかを確認してください<br>⇒ユーザーズガイド応用編「原稿のこと」、⇒57ページ「原稿をセットする」を参照してください。                                                                                                  | 国力とそれに         |
| スキャンできません xx                                   | 本製品の <sup>(1)</sup> を長押しして電源をオフにし、数秒後に <sup>(1)</sup> を押<br>してもう一度電源をオンにしてください<br>メモリーに記憶されたファクスデータは、電源をオフにしても消<br>去されません。ファクスデータをパソコンに保存するときは、⇒<br>ユーザーズガイド 応用編「転送・リモコン」を参照してください。 | 作金(日           |
|                                                |                                                                                                    | Cuive<br>Cuive |

第4章 困ったときには

| 画面表示               | ) | 解決方法                                                                                                    |
|--------------------|---|----------------------------------------------------------------------------------------------------|
| 正しく読み取れません         |   | 原稿を取り出し、本製品の ② を長押しして電源をオフにし、<br>数秒後に ③ を押してもう一度電源をオンにして読み取り直<br>してください。<br>メモリーに記憶されたファクスデータは、電源をオフにしても消<br>去されません。ファクスデータをパソコンに保存するときは、⇒<br>ユーザーズガイド 応用編「転送・リモコン」を参照してください。       |
| 正しく読み取れません xx      |   | 本製品の <sup>(1)</sup> を長押しして電源をオフにし、数秒後に <sup>(1)</sup> を押<br>してもう一度電源をオンにしてください<br>メモリーに記憶されたファクスデータは、電源をオフにしても消<br>去されません。ファクスデータをパソコンに保存するときは、⇒<br>ユーザーズガイド 応用編「転送・リモコン」を参照してください。 |
| タッチパネルエラー          |   | 本製品の ③ を長押しして電源をオフにして、数秒後に ④ を<br>押してもう一度電源をオンにしてください<br>電源をオンにした直後はタッチパネルに触れないでください。<br>タッチパネルの操作面や隙間に異物がないか確認してください<br>タッチパネルの下側の隙間の異物は、かための紙などを挿入して<br>かき出してください。                |
| 通信エラー              |   | 別のファクスから送信するか、接続をし直して送信できるか確認してください<br>電話回線の状況が悪くなっているか、接続が誤っている可能性があります。通信できない場合は、お客様相談窓口にご連絡ください。                                                                                 |
| トナーが確認できません        |   | ドラムユニットを取り出し、ドラムユニットからトナーカート<br>リッジを取り外してください<br>再度トナーカートリッジをドラムユニットに戻し、ドラムユ<br>ニットを本製品に戻してください                                                                                     |
| トナーがセットされていま<br>せん |   | フロントカバーを開けてトナーを取り付けてください                                                                                                    |
| トナーを交換してください       |   | トナーカートリッジを交換してください<br>ファクスを印刷中、画面に【トナーを交換してください】と表示<br>された場合は、ファクスデータはメモリーに保存されます。<br>⇒ 108 ページ「トナーカートリッジの交換」を参照してくださ<br>い。                                                         |
| ドラム お手入れ           |   | <ul> <li>コロナワイヤー(ドラムユニット)を掃除してください</li> <li>⇒ 98 ページ「コロナワイヤーの清掃」を参照してください。</li> <li>トナーカートリッジがドラムユニットに装着されているか確認してください</li> <li>⇒ 109 ページ「トナーカートリッジを交換する」を参照してください。</li> </ul>      |

本書の使いかた・目次

使う前に知ってほしいこと

ま

ずは使ってみましょう

日常のお手入れ

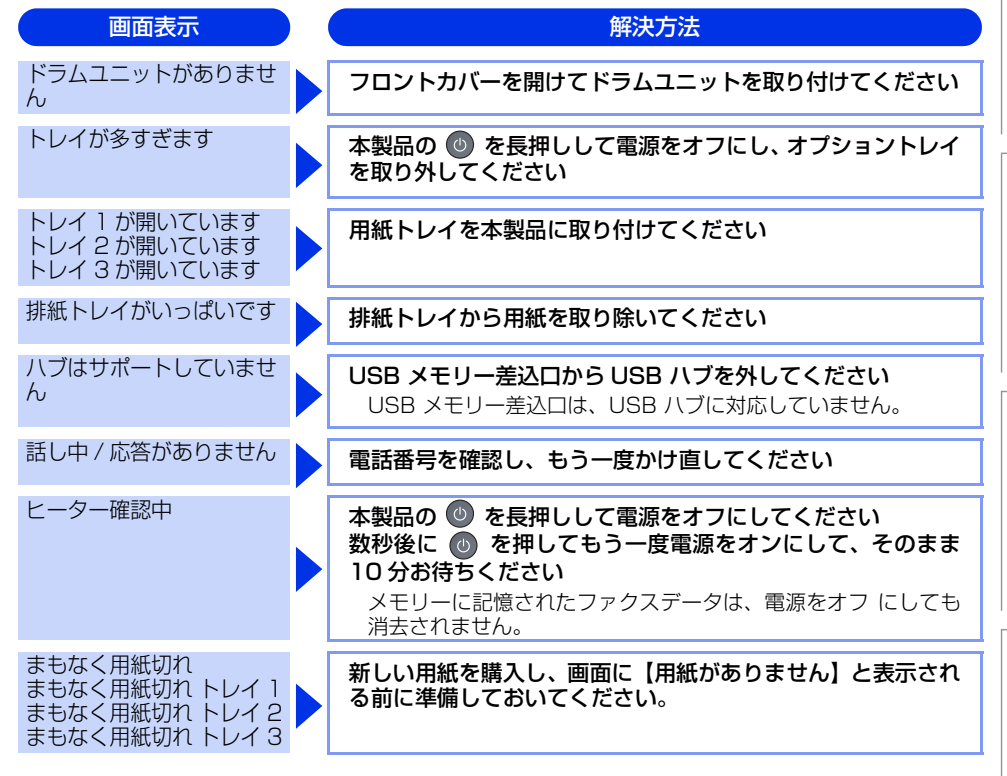

困ったときには

付録(索引

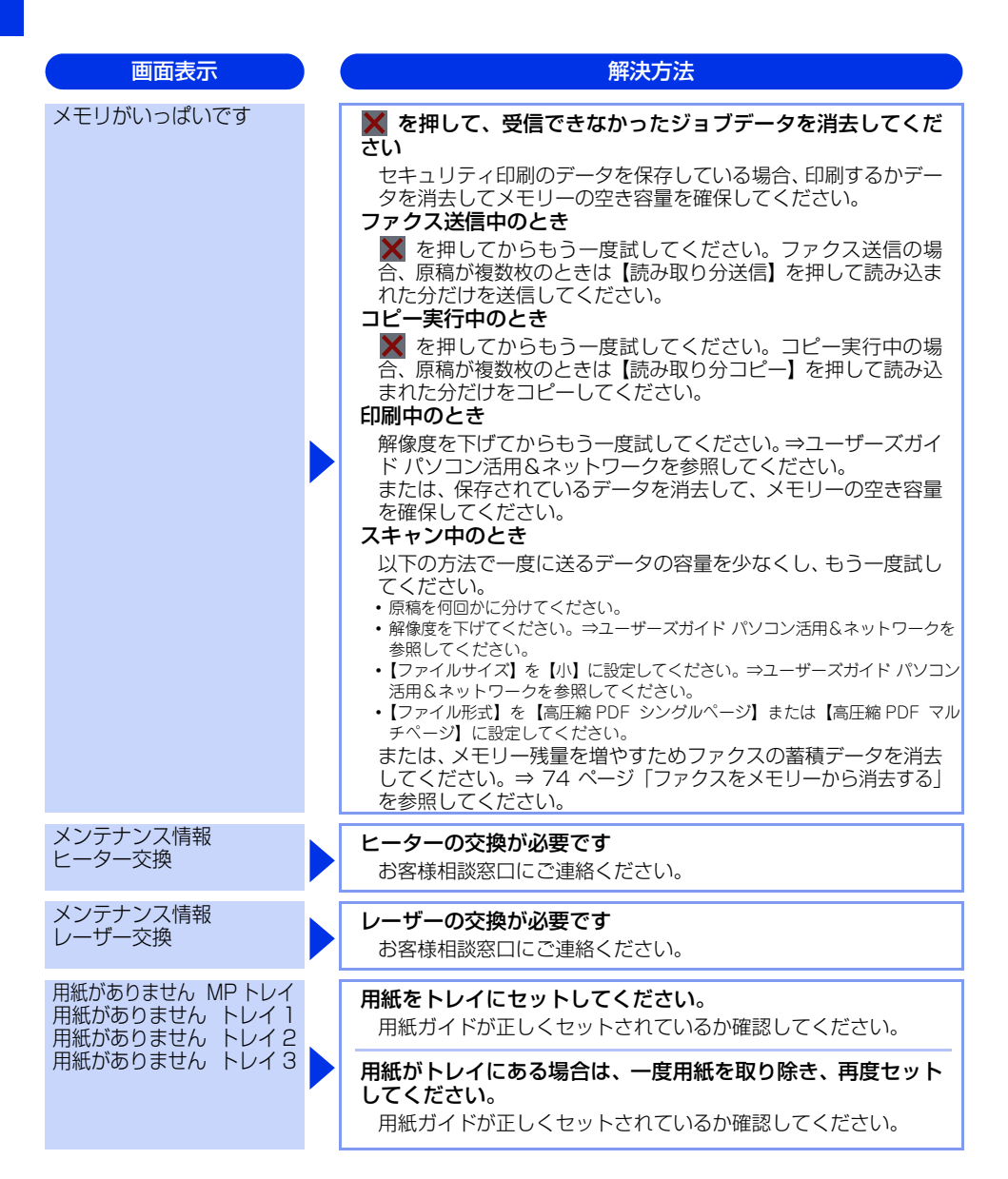

本書の使いかた・目次

| 肉   |  |
|-----|--|
| たと  |  |
| こきに |  |
| には  |  |
|     |  |

付録(索引)

| 用紙サイズが合いません                                                       | 正しい用紙をセットしてください<br>用紙サイズ設定で設定した用紙と、トレイにセットしている用紙                                                                                                    |
|-------------------------------------------------------------------|----------------------------------------------------------------------------------------------------|
| 用紙サイズ間違い MP<br>用紙サイズ間違い トレイ 1<br>用紙サイズ間違い トレイ 2<br>用紙サイズ間違い トレイ 3 | が違う可能性があります。確認して正しい用紙をセットしてくだ<br>さい。または【リトライ】を押してください。                                                                                                    |
| 用紙種類が違います                                                         | 正しい種類の用紙をトレイに入れて【リトライ】を押してくだ<br>さい                                                                                                    |
| 用紙を送れません トレイ 1<br>用紙を送れません トレイ 2<br>用紙を送れません トレイ 3                | 用紙を補給するか、用紙を正しくセットしてください<br>それでも問題が解決しない場合は、給紙ローラーが汚れている可<br>能性があります。給紙ローラーを清掃してください。⇒ 102 ペー<br>ジ「給紙ローラーの清掃」を参照してください。                                                                                                    |
| 利用できません                                                           | <b>セキュリティ機能ロック 3.0 で、使用制限されている機能を確認してください</b><br>詳しくは、管理者にお問い合わせください。                                                                                                    |
| 両面印刷できません                                                         | バックカバーを完全に閉じてください                                                                                                    |
|                                                                   | 両面印刷可能な正しい用紙サイズ(A4)を選択してください                                                                                                    |
| 冷却中<br>しばらくお待ちください                                                | ファンの音を聞き、回転しているかどうか確認してください<br>ファンが回転している場合は、換気口が塞がれていないか確認し<br>てください。換気口の前に障害物があるときは取り除き、電源を<br>オンにしたまま約10分お待ちください。<br>ファンが回転していない場合は、本製品の ② を長押しして電<br>源をオフにして、数分後に電源を入れ直してください。メモリー<br>に記憶されたファクスデータは、電源をオフにしても消去されま<br>せん。 |
|                                                                   | それでも問題が解決しない場合は、本製品のメモリーに残って<br>いるファクスデータを別のファクシミリに転送した後、お客様<br>相談窓口にで連絡ください<br>ファクスデータの転送方法は、⇒ 124 ページ「エラーが発生し<br>たときのファクスの転送方法」を参照してください。                                                                                    |

解決方法

画面表示

### エラーが発生したときのファクスの転送方法

【印刷できません】などのエラーが解決されない場合は、本製品でファクスメッセージを印刷できません。以下 の方法でメモリーに残っているファクスメッセージを別のファクス機かパソコンに転送できます。

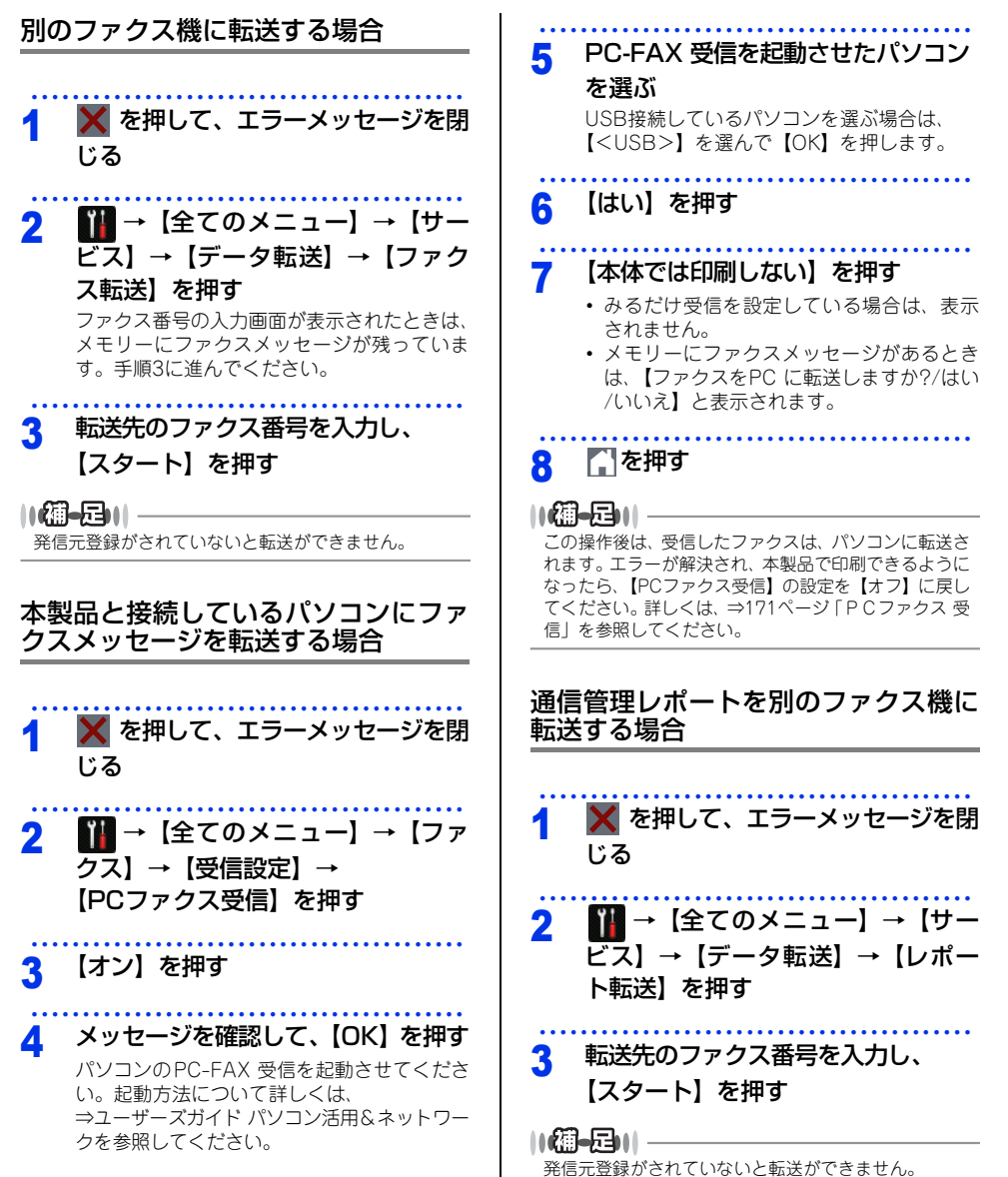

### 紙がつまった!

### 紙づまりのときのメッセージ

画面にエラーメッセージが表示されます。解除方法を説明するイラストと説明文を【◀】または【▶】で見るこ とができます。

| 画面にエラーメッセージが表示されます。<br>んができます。                | 『除方法を説明するイラストと説明文を【◀】または【▶】で見るこ | 使う前に      |
|-----------------------------------------------|---------------------------------|-----------|
| 原稿がつまったとき<br>⇒126ページ「原稿がつまったとき」を<br>参照してください。 | 原稿が詰まっています                      | 知ってほしい    |
| 用紙がつまったとき<br>⇒128ページ「用紙がつまったとき」を<br>参照してください。 | 紙詰まり XXXX                       | 2         |
| 【XXXX】は、紙づまりの場所によって表示<br>! 重 要                | ∜が異なります。                        | 6ずは使ってみまし |
| 使用できない用紙は紙づまりや故障の原因に                          | なります。⇒43ページ「使用できない用紙」を参照してください。 | よう        |

#### 重要 1

使用できない用紙は紙づまりや故障の原因になります。⇒ 43 ページ「使用できない用紙」を参照してください。

困ったときには

付録(索引

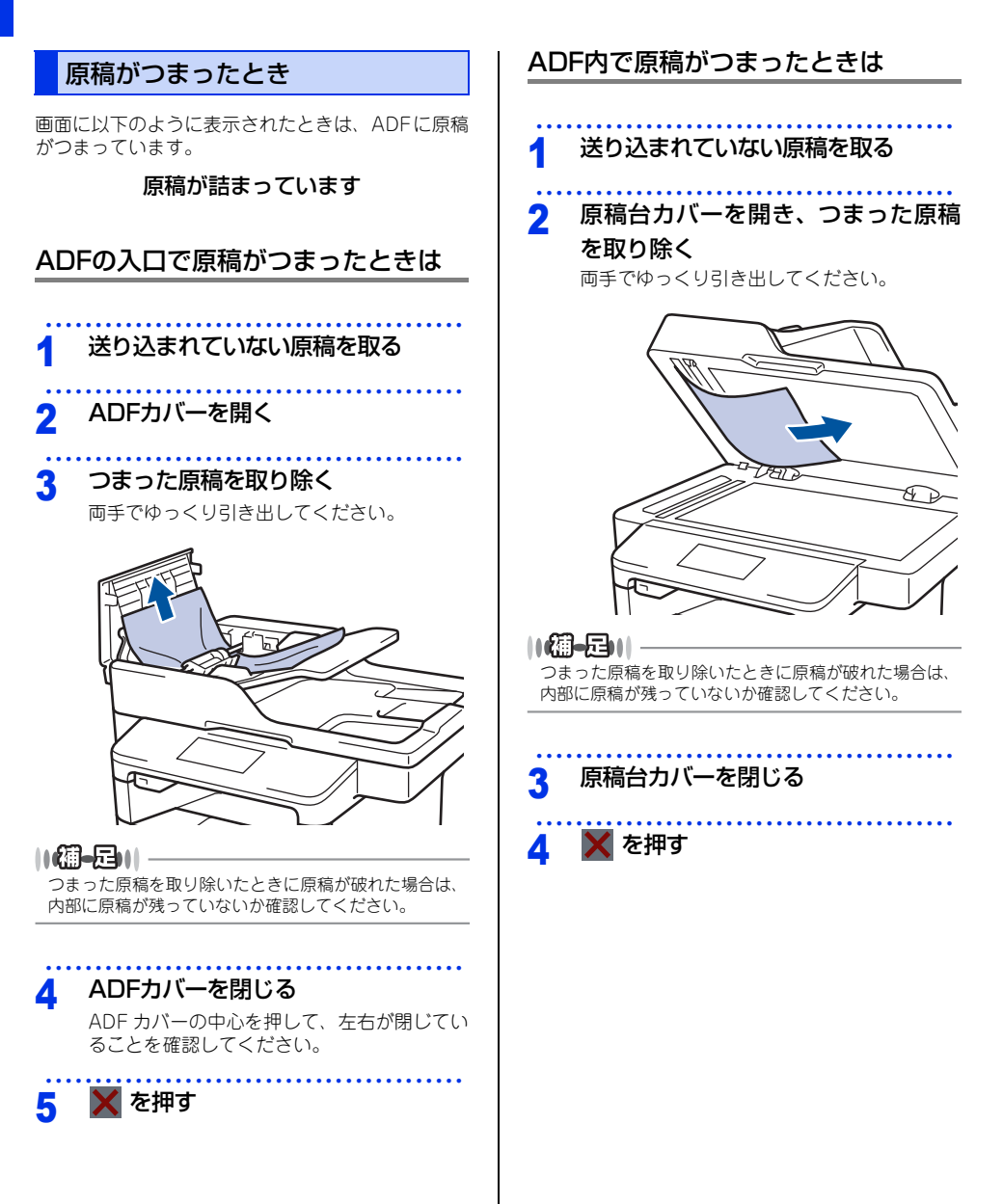

困ったときには

付録(索引

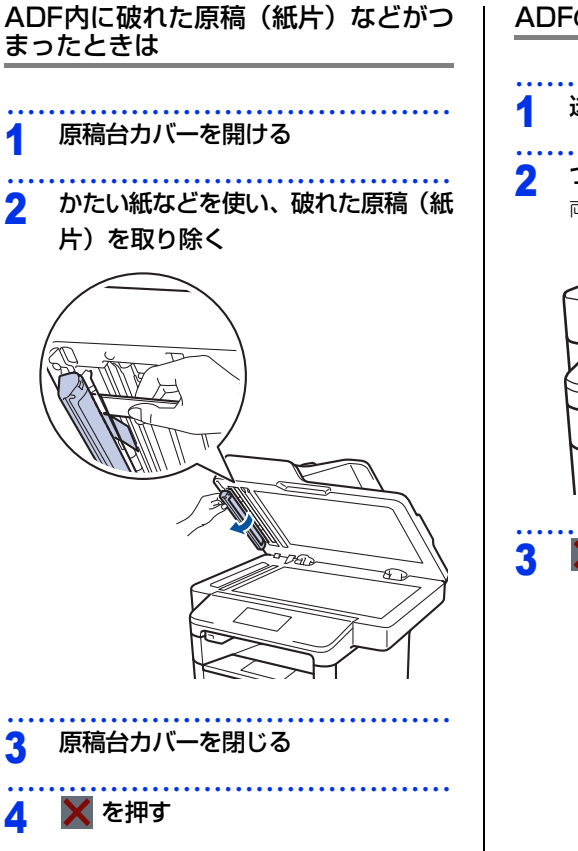

ADFの出口で原稿がつまったときは

送り込まれていない原稿を取る

つまった原稿を取り除く 両手でゆっくり引き出してください。

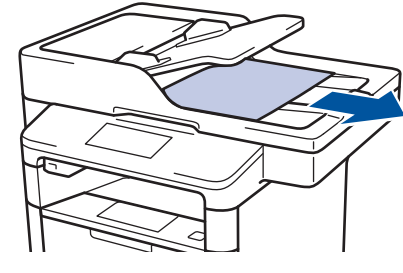

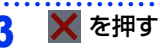

第4章 困ったときには

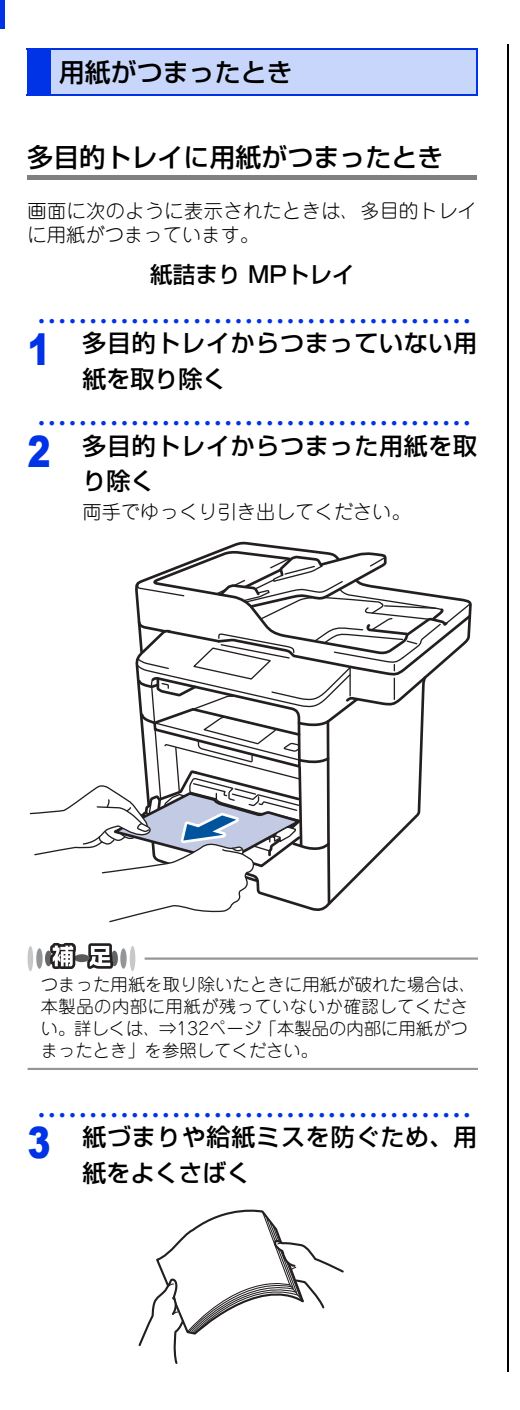

4 多目的トレイに用紙をセットする

用紙は用紙ガイドの両側にある▼マークより 下に収まるように入れてください。

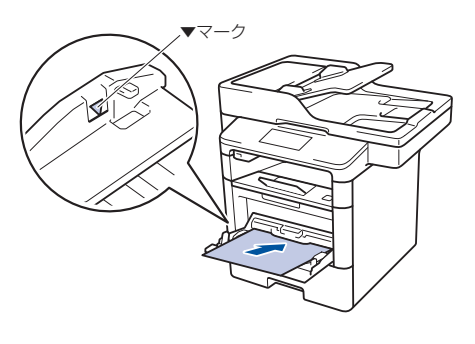

5 【リトライ】を押す

困ったときには

付録(索引

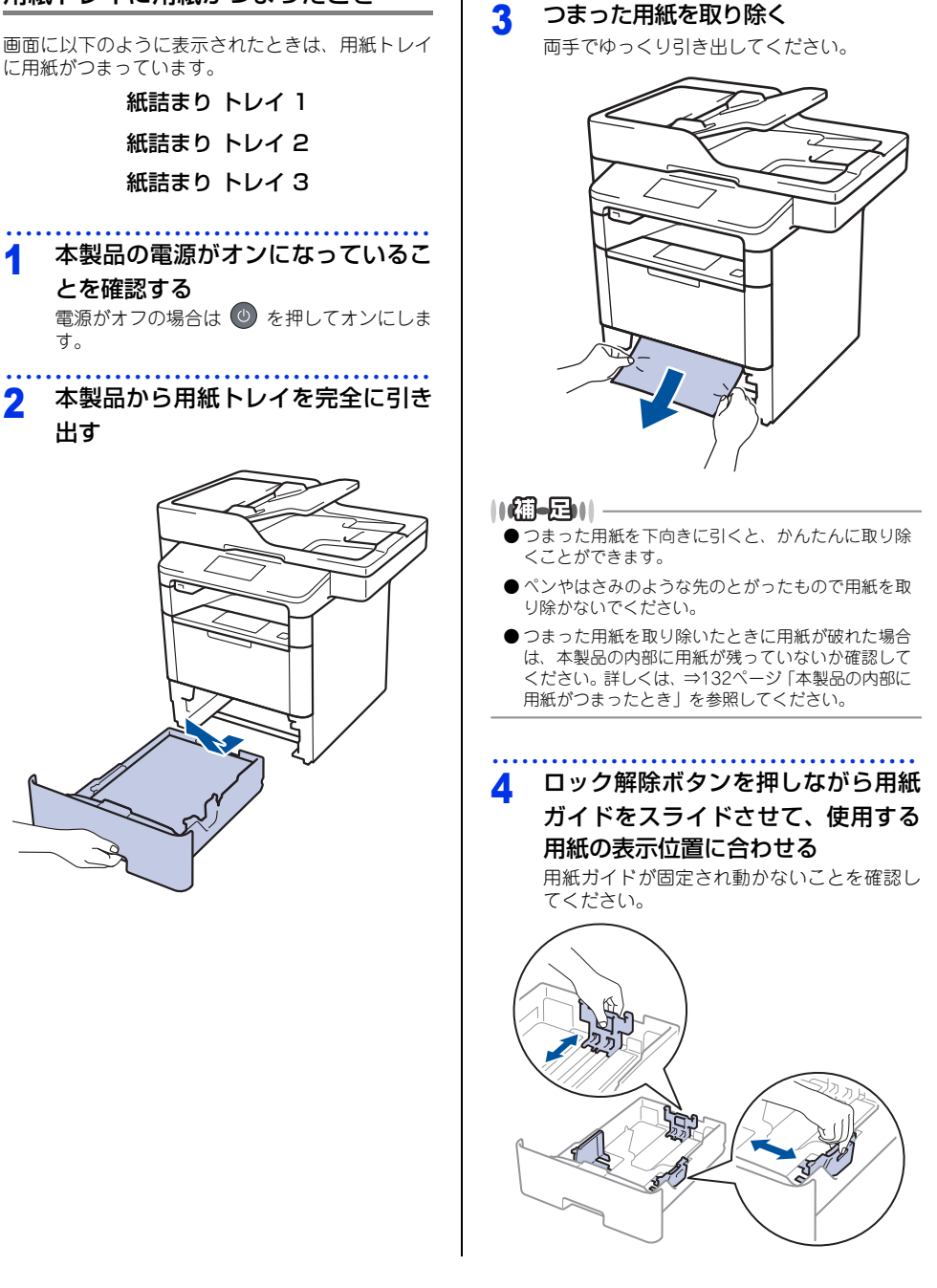

用紙トレイに用紙がつまったとき

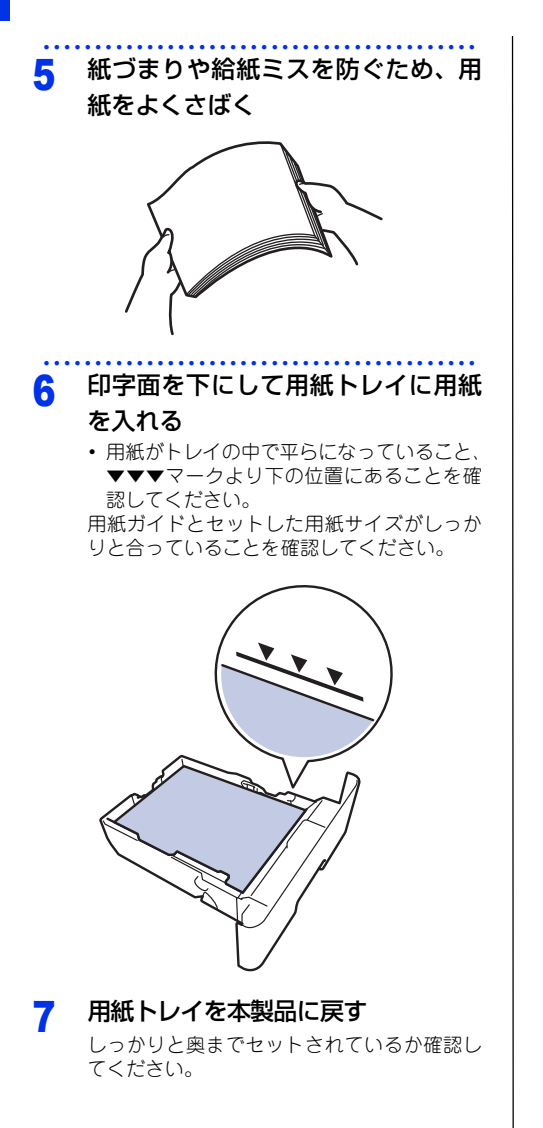

### バックカバーに用紙がつまったとき

画面に次のように表示されたときは、バックカバー 内に用紙がつまっています。

#### 紙詰まり 後ろ

電源をオンにしたまま、本製品の熱 が冷めるまで10分以上待つ 本製品の電源がオフの場合は 🕐 を押してオ ンにし、10分以上待ちます。

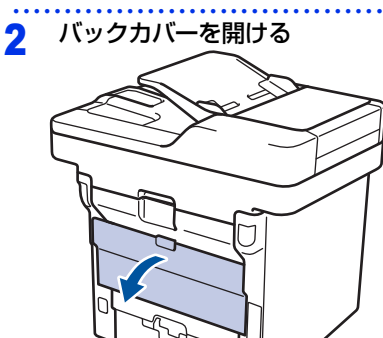

困ったときには

付録(索引)

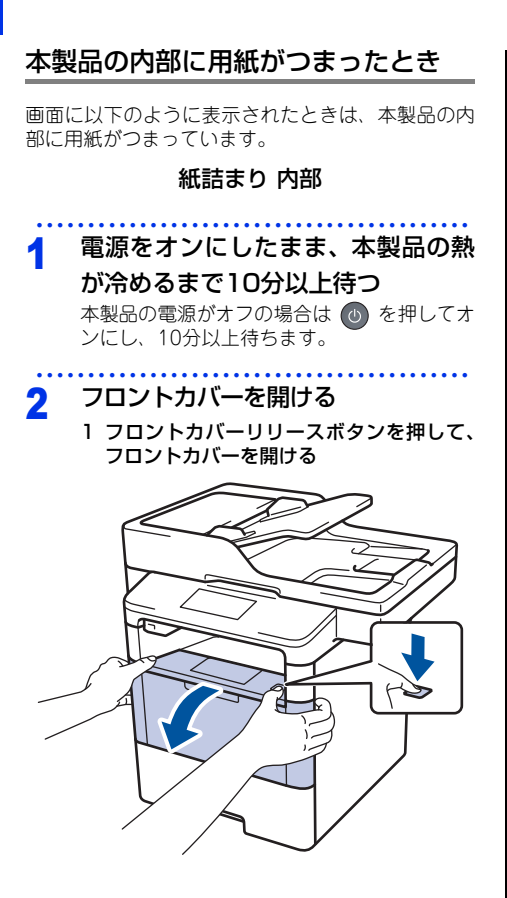

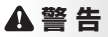

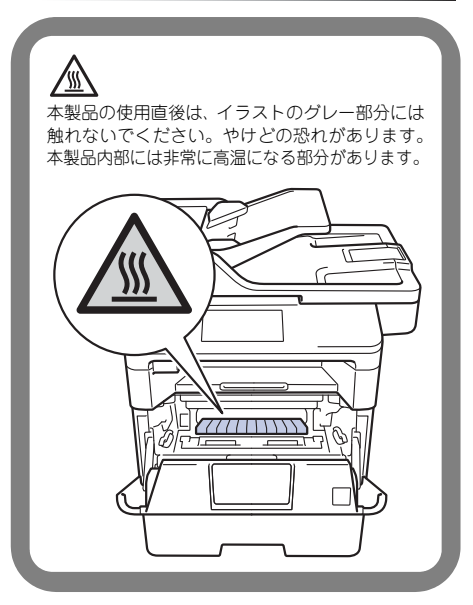

2 ドラムユニットを取り出す

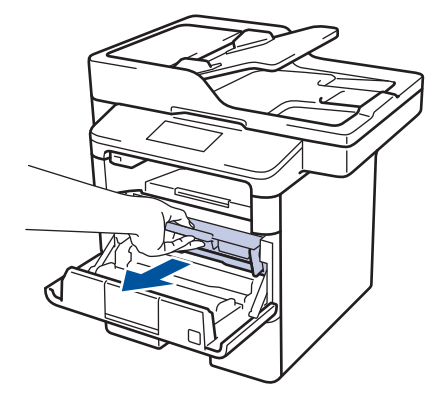

! 重要

- ドラムユニット、トナーカートリッジを本製 品から取り外した場合は、あらかじめ平らな 場所に新聞紙などを用意し、その上に置いて ください。トナーが飛び散ることがあります ので、汚れてもよい紙を用意してください。
- ドラムユニットとトナーカートリッジの取り 扱いには細心の注意を払ってください。万一、 トナーが飛び散って手や衣服が汚れた場合 は、すぐに拭き取るか冷たい水で洗い流して ください。
- 3 つまった用紙を取り除く つまった用紙をゆっくり引き出してください。

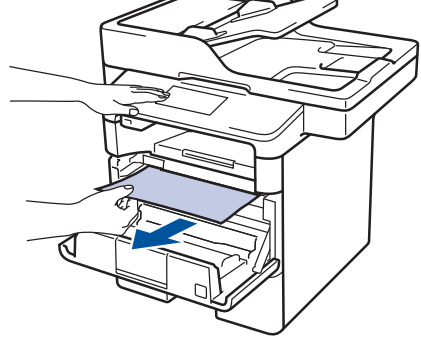

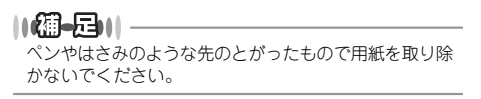

- 4 元の状態に戻す
  - 1 ドラムユニットを戻す

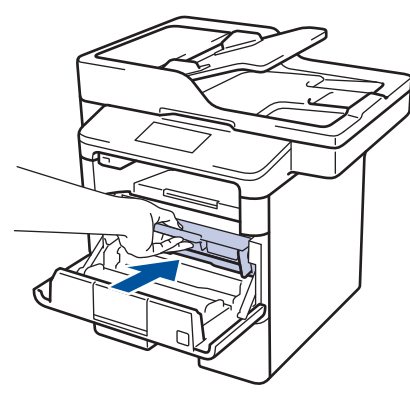

2 フロントカバーを閉じる

#### ||御-日||

- ●本製品の内部からつまった紙や破れた紙を取り除い た後、本製品にパソコンからのデータが残っている 場合は、残りのデータが印刷されます。
- ●本製品の内部に用紙がつまっているときに本製品の 電源をオフにした場合は、印刷開始後、不完全なデー タを印刷することがあります。 本製品の電源をオンにする前に、パソコンの印刷実 行ジョブを削除してください。

困ったときには

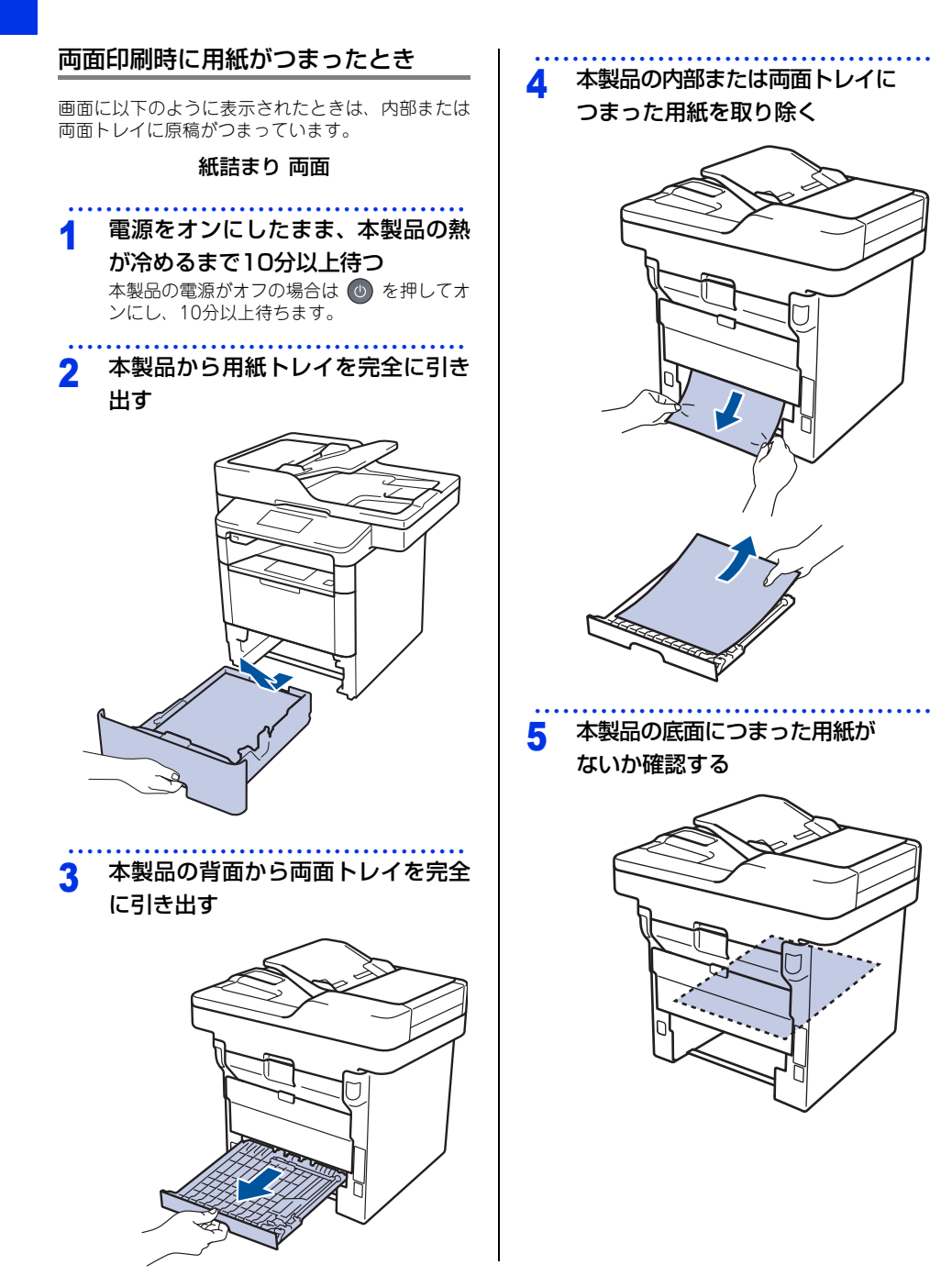

つまった用紙を取り除く

困ったときには

付録(索引

### 場合は、バックカバーを開ける 両手でゆっくり引き出してください。 ||(御-日)|| A 警告 ●ペンやはさみのような先のとがったもので用紙を取 り除かないでください。 ● つまった用紙を取り除いたときに用紙が破れた場合 は、本製品の内部に用紙が残っていないか確認して //// ください。詳しくは、⇒132ページ「本製品の内部に 用紙がつまったとき」を参照してください。 本製品の使用直後は、イラストのグレー部分には 触れないでください。やけどの恐れがあります。 本製品内部には非常に高温になる部分があります。 本製品のバックカバーをしっかりと 8 閉じる 両面トレイを本製品に戻す 9 しっかりと奥までセットされているか確認し てください。 10 用紙トレイを本製品に戻す Ш -1 1=112 しっかりと奥までセットされているか確認し てください。

7

両面トレイに用紙が詰まっていない

6

### 原因がよくわからない!

困ったときには(コピー/印刷)

### コピー/印刷ができない

| ここを確かめてください                   |                                                                                                    | 対処方法                                                                                                    |
|-------------------------------|----------------------------------------------------------------------------------------------------|----------------------------------------------------------------------------------------------------|
| 電源コードは差さっていますか                | コンセント<br>い。                                                                                                    | に電源コードを確実に差し込んでくださ                                                                                                    |
| 本製品の電源はオンになっていますか             | 本製品の<br><<br><<br>電源が<br>が<br>が<br>本製品の<br>の<br>オ<br>、<br>落雷や<br>ル<br>よ<br>の<br>で<br>オ<br>、<br>、<br>落雷<br>や<br>ル<br>よ<br>、<br>、<br>本<br>や<br>い<br>よ<br>、<br>、<br>、<br>本<br>や<br>い<br>よ<br>、<br>、<br>、<br>、<br>、<br>、<br>、<br>、<br>、<br>、<br>、<br>、<br>、                                                                                                    | ●を押して電源をオンにしてください。<br>シにならない場合 ><br>パワーサージなどの)瞬間的に発生する大<br>って、本製品内部で安全装置が動作した<br>あります。<br>●を長押しして電源をオフにして、電源<br>抜いてください。10分後に電源プラグを<br>、●を押して電源をオンにしてください。                                                                                            |
| 自動電源オフ機能で電源がオフになって<br>いませんか   | 本製品の電<br>さい。<br>オフのとき(                                                                                                    | 源がオンになっていること確認してくだ<br>は、 ●を押して電源をオンにしてください。                                                                                                    |
| トナーカートリッジが正しく取り付けら<br>れていますか  | トナーカー<br>付けてくだ<br>ジの交換」、<br>を参照して                                                                                                    | トリッジとドラムユニットを正しく取り<br>さい。⇒ 108 ページ「トナーカートリッ<br>⇒ 111 ページ「ドラムユニットの交換」<br>ください。                                                                                                    |
| 給紙ローラーが汚れていませんか               | ⇒ 102 ぺ<br>ださい。                                                                                                    | ージ「給紙ローラーの清掃」を参照してく                                                                                                    |
| 画面に【用紙を送れません】と表示され<br>ていませんか  | 用紙がまっ<br>ください。<br>折れ曲がっ                                                                                                    | すぐにセットされていることを確認して<br>また、用紙が丸まっていないか、用紙が<br>ていないか確認してください。                                                                                                    |
| 用紙トレイに用紙を多くセットしていま<br>せんか     | 用紙を少し                                                                                                    | 減らしてセットしてください。                                                                                                    |
| 原稿が正しく送り込まれていますか<br>(ADF 使用時) | ・ 「たち」<br>・ たちした。<br>・ たちにした。<br>・ たちにした。<br>・ たちにした。<br>・ たちにした。<br>・ たちにした。<br>・ たっした。<br>・ たっした。<br>・ た。<br>・ た た。<br>・ た。<br>・ た。<br>・ た た た た た む た む た む た む た む た む た む む む む む む む む む む む む む む む む む む む む | 度取り出し、もう一度確実に挿入してく<br>「一をもう一度閉じ直してください。<br>すぎたり厚すぎたりしている場合や、原<br>曲がったり、カールしていたり、しわに<br>る場合は、原稿台ガラスからファクスや<br>してください。<br>ページ「原稿台ガラスにセットする」を参<br>ださい。<br>イズを確認してください。<br>口に破れた原稿などがつまっている場合<br>す。ADF カバーを開け、つまっている原<br>除いてください。<br>ページ「原稿がつまったとき」を参照して。 |

| ここを確かめてください                   | ) | 対処方法                                                                                                    |
|-------------------------------|---|----------------------------------------------------------------------------------------------------|
| 多目的トレイに用紙を正しくセットして<br>いますか    |   | 用紙をよくさばき、用紙の先端をずらし、用紙の先端が軽く当たるまで差し込んでください。用紙が用紙ガイドの両端にあるマーク▼より下に収まっているか確認してください。<br>⇒ 48ページ「多目的トレイに用紙をセットする」を参照してください。                                                                                                    |
| プリンタードライバーの給紙方法は正し<br>いですか    |   | <ul> <li>プリンタードライバーの給紙方法を確認してください。</li> <li>多目的トレイから印刷したい場合は、ブリンタードライバーの[給紙方法]が[多目的トレイ]になっていることを確認してください。</li> <li>用紙トレイから印刷したい場合は、プリンタードライバーの[給紙方法]が[自動選択]または<br/>[トレイ1]になっていることを確認してください。</li> <li>増設用紙トレイから印刷したい場合は、プリンタードライバーの[給紙方法]が[トレイ2]または<br/>[トレイ3]になっていることを確認してください。</li> </ul> |
| 封筒を給紙しない                      |   | 多目的トレイから封筒の給紙ができます。使用して<br>いるアプリケーションが印刷する封筒の大きさに設<br>定されていることを確認してください。使用してい<br>るアプリケーションソフトのページ設定、または文<br>章設定メニューで設定することができます。使用し<br>ているアプリケーションソフトの取扱説明書を参照<br>してください。                                                                                                    |
| 原稿が斜めになって送り込まれていませんか(ADF 使用時) |   | 原稿ガイドを原稿に合わせてください。                                                                                                    |
| 用紙トレイに用紙を正しくセットしてい<br>ますか     |   | ⇒ 45 ページ 「用紙トレイに用紙をセットする」 を<br>参照してください。                                                                                                    |
| 用紙がつまっていないか確認してください           |   | ⇒125ページ「紙がつまった!」を参照してください。<br>フロントカバー、またはバックカバーを確実に閉め<br>てください。                                                                                                    |

### 両面印刷ができない

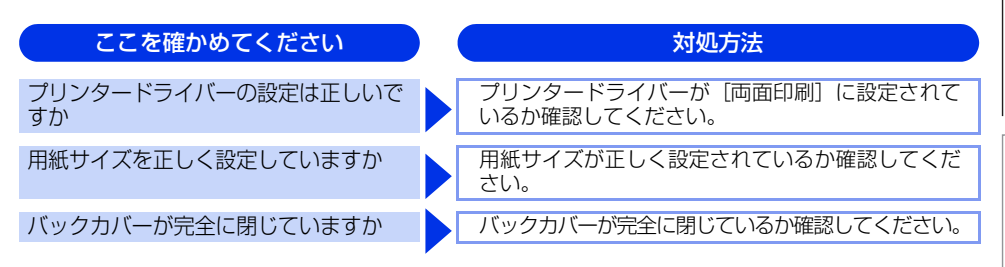

使う前に知ってほしいこと

付録(索引)

### 排紙トレイから用紙が落ちる

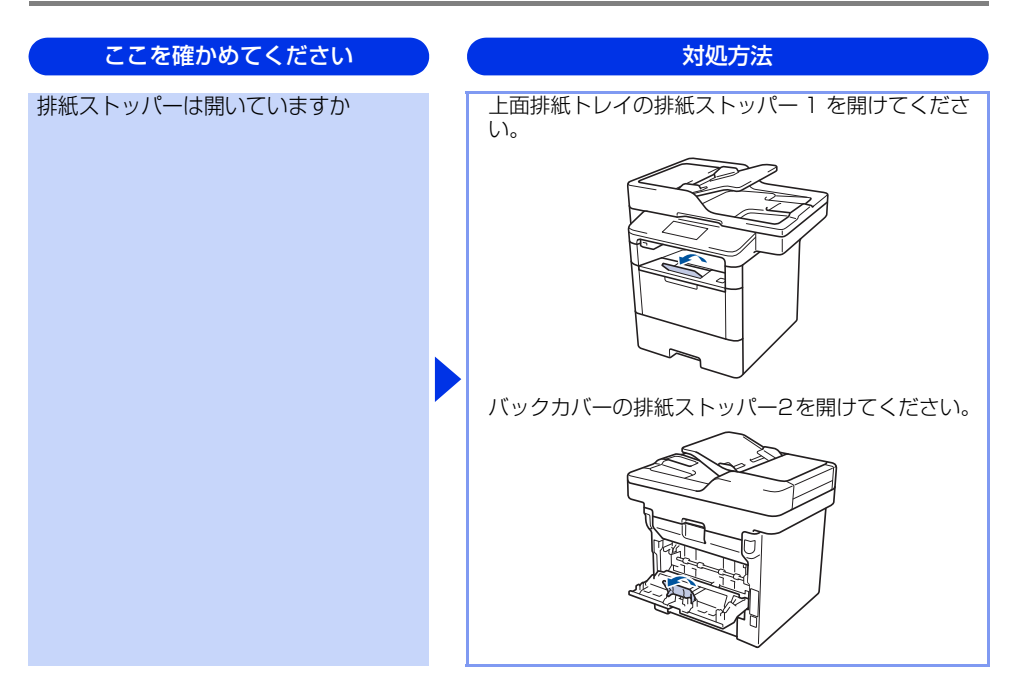

### コピーできない

| ここを確かめてください                     | ) ( | 対処方法                                            |
|---------------------------------|-----|-------------------------------------------------|
| コピーモードになっていますか                  |     | 【コピー】を押してコピーモードにしてください。                         |
| セキュリティ機能ロック 3.0 が設定され<br>ていませんか |     | 本製品の管理者にセキュリティ機能ロック 3.0 が設<br>定されていないか確認してください。 |

\_\_\_\_

### パソコンから印刷できない

以下の順番で確認してください。

| ここを確かめてください                      | 対処方法                                                                                                    |
|----------------------------------|----------------------------------------------------------------------------------------------------|
| ①ケーブルが正しく接続されていますか               | <ul> <li>本製品側とパソコン側の両方のケーブルを差し直してください。(USBハブなどを経由しては接続できません。)</li> <li>複数の機器がパソコンに接続されている場合は、一時的に本製品以外を取り外して、印刷・コピー・ファクス・スキャンができるか試してください。</li> </ul>                                                                                                    |
| ②本製品が通常ご使用になるプリンター<br>に設定されていますか | 本製品のアイコンにチェックマークが付いているか<br>確認してください。付いていない場合は、以下の手<br>順に従って、チェックマークを付けます。<br><windows server<sup="">® 2012 R2&gt;<br/>スタート画面上で、[コントロール パネル] をク<br/>リックし、[ハードウェア] の [デバイスとプリン<br/>ターの表示] をクリックします。本製品のアイコ<br/>ンを右クリックし、[通常使うプリンターに設定]<br/>をクリックしてチェックを入れます。<br/><windows<sup>® 8、または Windows Server<sup>®</sup> 2012&gt;<br/>デスクトップの右下にマウスを移動し、メニュー<br/>バーが表示されたら [設定] - [コントロール パネ<br/>ル] をクリックし、[ハードウェアとサウンド] の<br/>[デバイスとプリンターの表示] をクリックしま<br/>す。本製品のアイコンを右クリックし、[通常使う<br/>プリンターに設定] をクリックしてチェックを入<br/>れます。<br/><windows<sup>® 7、またはWindows Server<sup>®</sup> 2008 R2&gt;<br/>ジメニューから [デバイスとプリンター] をクリッ<br/>クします。本製品のアイコンを右クリックし、[通常<br/>使うブリンターに設定] をクリックしてチェックを入<br/>れます。<br/><windows<sup>® xまたはWindows Server<sup>®</sup> 2008&gt;<br/>ジメニューから [コントロール パネル] - [ハー<br/>ドウェアとサウンド] - [プリンタ] の順にクリッ<br/>クします。本製品のアイコンを右クリックしてチェック<br/>を入れます。<br/><windows<sup>® XP、またはWindows Server<sup>®</sup> 2003&gt;<br/>[スタート] - [コントロール パネル] - [フリン<br/>をその他のハードウェア] - [プリンタと FAX] の<br/>順にクリックします。本製品のアイコンを右ク<br/>リックし、[通常使うプリンタに設定] をクリック<br/>してチェックを入れます。</windows<sup></windows<sup></windows<sup></windows<sup></windows> |
| ③ 画面にエラーメッセージが表示されて<br>いませんか     | ⇒ 117 ページ「画面にエラーメッセージが表示され<br>た! (エラーメッセージ一覧)」を参照してください。                                                                                                    |

139

本書の使いかた・目次

使う前に知ってほしいこと

まずは使ってみましょう

日常のお手入れ

困ったときには

付録(索引)

| ここを確かめてください         | 対処方法                                                                                                    |
|---------------------|----------------------------------------------------------------------------------------------------|
| ④ オフラインの状態になっていませんか | <ul> <li>本製品がオフラインになっていないか確認します。</li> <li><windows server<sup="">® 2012 R2&gt;<br/>スタート画面上で、[コントロールパネル]をク<br/>リックし、[ハードウェア]の「デパイスとブリン<br/>ターの表示]をクリックします。</windows></li> <li>本製品のアイコンを右クリックし、[印刷ジョブの<br/>表示]をクリックします。</li> <li>[ブリンター]をクリックし、[ブリンターをオフ<br/>ラインで使用する]にチェックがある場合は、オ<br/>フラインの状態です。[ブリンターをオフラインで<br/>使用する]をクリックし、チェックを外してくだ<br/>さい。</li> <li><windows<sup>® 8、または Windows Server<sup>®</sup> 2012&gt;<br/>デスクトップの右下にマウスを移動し、メニュー<br/>バーが表示されたら[設定]-[コントロールパネ<br/>ル]をクリックし、リートドウェアとサウンド]の<br/>[デバイスとブリンターの表示]をクリックします。</windows<sup></li> <li>本製品のアイコンを右クリックし、[印刷ジョブの<br/>表示]をクリックします。[ブリンター]をクリッ<br/>クし、[ブリンターをオフラインで使用する]に<br/>チェックがある場合は、オフラインの状態です。<br/>チェックを外してオンラインにしてください。</li> <li><windows<sup>® 7、またはWindows Server<sup>®</sup> 2008 R2&gt;</windows<sup></li> <li>③ メニューから[デバイスとブリンター]をクリッ<br/>クします。本製品のアイコンを右クリックし、[印<br/>刷ジョブの表示]をクリックします。<br/>[ブリンター]をクリックします。</li> <li>[ブリンター]をクリックします。</li> <li>[ブリンター]をクリックします。</li> <li>[ブリンター]をクリックします。</li> <li>(Windows Vista<sup>®</sup>、またはWindows Server<sup>®</sup> 2008&gt;</li> <li>③ メニューから[コントロールパネル]・[ハー<br/>ドウェアとサウンド]・[ブリンタ]の順にクリッ<br/>クします。本製品のアイコンを右クリックし、[ブ<br/>リンタをオンラインで使用する]がメニューにあ<br/>る場合は、オフラインの状態です。[ブリンタをオ<br/>ンラインで使用する]をクリックしてください。</li> <li><windows<sup>® N、またはWindows Server<sup>®</sup> 2003&gt;</windows<sup></li> <li>[スタート]・[コントロールパネル]・[ブリンタ<br/>とその他のハードウェア]・[ブリンタとFAX]の<br/>順にクリックします。本製品のアイコンを右ク<br/>リックと、[ブリンタをオンラインで使用する]が<br/>メニューにある場合は、オフラインの状態です。<br/>[ブリンタをオンラインで使用する]をクリックし<br/>てください。</li> </ul> |

本書の使いかた・目次

困ったときには

付録(索引)

| タ-<br>ジックB<br>さり、<br>Wirデ、バールJ<br>Fすっプ B<br>さり、<br>Wir<br>の<br>の<br>刷<br>B<br>さり、<br>Wir<br>の<br>ク<br>刷<br>B<br>さり、<br>Wir<br>の<br>ク<br>刷<br>B<br>さり、<br>Wir<br>の<br>の<br>の<br>の<br>の<br>の<br>り<br>い<br>い<br>い<br>の<br>の<br>の<br>の<br>の<br>の<br>の<br>の<br>の<br>の | -の表示]をクリックします。本製品のアイコ<br>をカリックし、[印刷ジョブの表示]をクリッ<br>します。<br>rother MFC-XXXX series - 一時停止]が表示<br>れていたら、再開させたい印刷データを右ク<br>ックし、[再印刷]をクリックしてください。<br>ndows <sup>®</sup> 8、または Windows Server <sup>®</sup> 2012><br>スクトップの右下にマウスを移動し、メニュー<br>ーが表示されたら [設定] - [コントロールパネ<br>をクリックし、[ハードウェアとサウンド]の<br>バイスとプリンターの表示]をクリックしま<br>本製品のアイコンを右クリックし、[印刷ジョ<br>の表示]をクリックします。<br>rother MFC-XXXX series - 一時停止]が表示<br>れていたら、再開させたい印刷データを右ク<br>ックし、[再印刷]をクリックしてください。<br>ndows <sup>®</sup> 7、またはWindows Server <sup>®</sup> 2008 R2><br>メニューから[デバイスとプリンター]をクリッ<br>します。本製品のアイコンを右クリックし、[印<br>ジョブの表示]をクリックします。<br>rother MFC-XXXX series - 一時停止]が表示<br>れていたら、再開させたい印刷データを右ク<br>ックし、[再印刷]をクリックしてください。<br>ndows Vista <sup>®</sup> 、またはWindows Server <sup>®</sup> 2008><br>メニューから [フントロールパネル] - [ハー<br>ウェアとサウンド] - [プリンタ]の順にクリッ<br>します。本製品のアイコンを右クリックしてください。<br>ndows <sup>®</sup> XP、またはWindows Server <sup>®</sup> 2003><br>タート] - [コントロールパネル] - [プリンタ |
|----------------------------------------------------------------------------------------------------|----------------------------------------------------------------------------------------------------|
|----------------------------------------------------------------------------------------------------|----------------------------------------------------------------------------------------------------|

### 対処方法

ここを確かめてください

⑤一時停止の状態になっていませんか

本製品が一時停止の状態になっていないか確認します。 <Windows Server<sup>®</sup> 2012 R2>

スタート画面上で、[コントロール パネル]をク

| <ul> <li>⑥印刷待ちのデータがありませんか</li> <li>印刷に失敗した古いデータが残っている場合があります。以下の方法でデータを削除してください。</li> <li>べWindows Serve® 2012 R2&gt;<br/>スタート画面上で、[コントロール パネル]をクリックし、[ハードウェア]の[デバイスとブリンターの表示]をクリックし、[ハードウェア]の]デバイスとブリンクターの表示]をクリックします。</li> <li>印刷データを選択し、[ドキュメント]メニューから<br/>[キャンセル]を選択します。</li> <li>べWindows® 8、または Windows Serve® 2012&gt;<br/>デスクトッブの右下にマウスを移動し、メニュー<br/>バーが表示されたら[設定]・[コントロール パネル]<br/>ル]をクリックし、[ハードウェアとサウンド]の<br/>[デバイスとブリンターの表示]をクリックしま<br/>す。本製品のアイコンを右クリックし、[印刷ジョ<br/>ブの表示]をクリックします。印刷データを選択し、[ドキュメント]メニューから<br/>[キャンセル]を選択します。</li> <li>べWindows® 7、またはWindows Serve® 2008 R2&gt;<br/>ジェニューから[デバイスとブリンター]をクリックし、[印刷ジョ<br/>ブの表示]をクリックします。印刷データを選択し、[ドキュメント]メニューから<br/>[キャンセル]を選択します。</li> </ul> | ここを確かめてください       | 対処方法                                                                                                    |
|----------------------------------------------------------------------------------------------------|-------------------|----------------------------------------------------------------------------------------------------|
| <windows 2008="" server®="" vista®、またはwindows=""><br/>③メニューから[コントロールパネル] - [ハー<br/>ドウェアとサウンド] - [プリンタ]の順にクリッ<br/>クします。本製品のアイコンをダブルクリックし<br/>て、印刷データを選択します。[ドキュメント]メ<br/>ニューから[キャンセル]を選択します。<br/><windows® 2003="" server®="" xp、またはwindows=""><br/>[スタート] - [コントロールパネル] - [プリンタ<br/>とその他のハードウェア] - [プリンタと FAX]の<br/>順にクリックします。本製品のアイコンをダブル<br/>クリックして、印刷データを選択します。[ドキュ<br/>メント] メニューから[キャンセル]を選択します。<br/>・本製品内に残っているデータを消去する場合は、</windows®></windows>                                                                                                    | ⑥ 印刷待ちのデータがありませんか | <ul> <li>印刷に失敗した古いデータが残っている場合があります。以下の方法でデータを削除してください。</li> <li><windows server<sup="">® 2012 R2&gt;</windows></li> <li>スタート画面上で、[コントロール パネル]をクリックし、[ハードウェア]の[デバイスとプリンターの表示]をクリックします。本製品のアイコンを右クリックし、[印刷ジョブの表示]をクリックします。</li> <li>印刷データを選択し、[ドキュメント]メニューから[キャンセル]を選択します。</li> <li><windows<sup>® 8、またはWindows Server<sup>®</sup> 2012&gt;</windows<sup></li> <li>デスクトップの石下にマウスを移動し、メニューバーが表示されたら[設定]-[コントロールパネル]をクリックし、[ハードウェアとサウンド]の[デバイスとプリンターの表示]をクリックします。</li> <li></li> <li><windows<sup>® 7、またはWindows Server<sup>®</sup> 2008 R2&gt;</windows<sup></li> <li></li> <li><windows<sup>® 7、またはWindows Server<sup>®</sup> 2008 R2&gt;</windows<sup></li> <li></li> <li></li>     &lt;</ul> |

本書の使いかた・目次

対処方法

困ったときには

付録(索引)

| ③印刷先(ポート)の設定が間違っていませんか                                           | <windows server<sup="">® 2012 R2&gt;<br/>スタート画面上で、[コントロール パネル] をク<br/>リックし、[ハードウェア] の [デバイスとブリン<br/>ターの表示] をクリックします。本製品のアイコ<br/>ンを右クリックし、[プリンターのプロパティ] を<br/>クリックします。[ポート] タブをクリックして、<br/>印刷先のポートを正しく設定します。 <windows<sup>® 8、または Windows Server<sup>®</sup> 2012&gt;<br/>デスクトップの右下にマウスを移動し、メニュー<br/>バーが表示されたら [設定] - [コントロール パネ<br/>ル] をクリックし、[ハードウェアとサウンド] の<br/>[デバイスとプリンターの表示] をクリックしま<br/>す。本製品のアイコンを右クリックします。[ポート]<br/>タブをクリックして、印刷先のポートを正しく設<br/>定します。 <windows<sup>® 7、またはWindows Server<sup>®</sup> 2008 R2&gt;<br/>③メニューから[デバイスとプリンター]をクリッ<br/>クします。本製品のアイコンを右クリックし、[プ<br/>リンターのプロパティ] をクリックします。[ポート]<br/>タブをクリックして、印刷先のポートを正しく設<br/>定します。 <windows<sup>® 7、またはWindows Server<sup>®</sup> 2008 R2&gt;<br/>③メニューから[デバイスとプリンター]をクリッ<br/>クします。本製品のアイコンを右クリックし、[プ<br/>リンターのプロパティ] をクリックして、印刷先のポートを<br/>正しく設定します。 <windows vista<sup="">®、またはWindows Server<sup>®</sup> 2008&gt;<br/>③メニューから [コントロール パネル] - [ハー<br/>ドウェアとサウンド] - [プリンタ] の順にクリッ<br/>クします。本製品のアイコンを右クリックし、[プ<br/>ロパティ] をクリックします。[ポート] タブをク<br/>リックして、印刷先のポートを正しく設定します。 <windows<sup>® XP、またはWindows Server<sup>®</sup> 2003&gt;<br/>[スタート] - [コントロール パネル] - [プリンタ<br/>とその他のハードウェア] - [プリンタと FAX] の<br/>順にクリックします。本製品のアイコンを右ク<br/>リックします。本製品のアイコンを右ク<br/>リックします。[ポート] タブをクリックします。[ポー<br/>ト] タブをクリックして、印刷先のポートを正しく設定します。</windows<sup></windows></windows<sup></windows<sup></windows<sup></windows> |
|------------------------------------------------------------------|----------------------------------------------------------------------------------------------------|
| <ul> <li>⑧セキュリティ機能ロックが設定されて<br/>いませんか</li> </ul>                 | ネットワーク管理者に連絡して、セキュリティ機能<br>ロックが設定されていないか確認してください。                                                                                                    |
| ③ Adobe <sup>®</sup> Illustrator <sup>®</sup> を使用していますか          | 印刷解像度が高すぎる可能性があります。印刷解像<br>度を低く設定してください。                                                                                                    |
| ⑩お使いのパソコンを再起動して、本製品の電源を入れ直してください                                 | 本製品とパソコンを確認しても印刷できない場合<br>は、パソコンを再起動し、本製品の電源を入れ直し<br>てください。                                                                                                    |
| <ol> <li>プリンタードライバーをアンインス<br/>トールし、再インストールしてくだ<br/>さい</li> </ol> | 本製品の電源を入れ直しても印刷できない場合は、<br>プリンタードライバーをアンインストールしてから<br>パソコンを再起動し、もう一度ドライバーをインス<br>トールしてください。                                                                                                    |

ここを確かめてください

### コピー/印刷結果が悪い

印刷した内容に問題がある場合は、はじめに以下の手順を確認してください。

それでも解決しない場合は、「こんなコピー /印刷結果のときは」の問題例やイラストを確認し、対処方法に従っ てください。

- 1. 本製品の仕様を満たしている用紙を使用しているか確認してください。⇒ 40 ページ「用紙の基本」を参照して ください。
- 2. ドラムユニットとトナーカートリッジが正しく取り付けられているか確認してください。

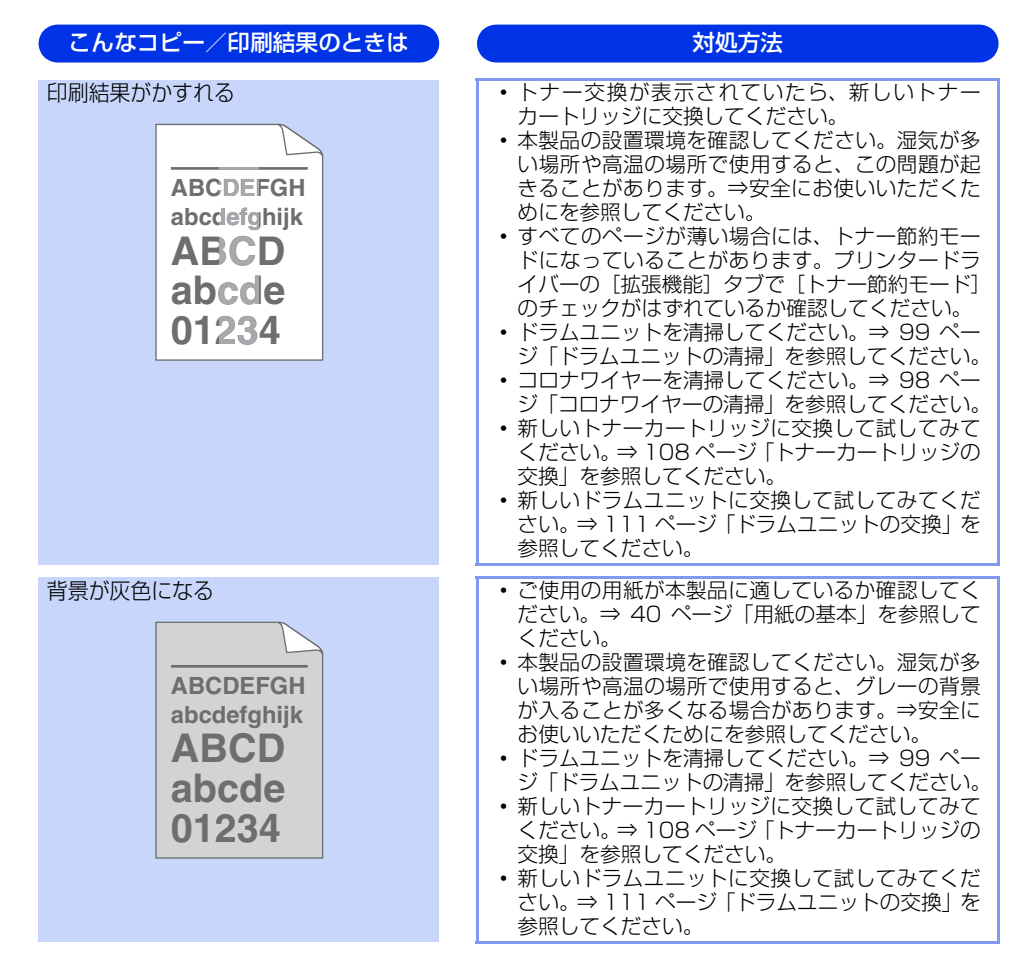
対処方法

付録(索引)

| 同じイメージが等間隔で繰り返し<br>印刷される<br>B<br>B<br>B                        | <ul> <li>本製品の設置環境を確認してください。湿気が少ない場所や低温の場所で使用すると、この問題が起きることがあります。⇒安全にお使いいただくためにを参照してください。</li> <li>ご使用の用紙が本製品に適しているか確認してください。表面が粗い用紙を使うとこの問題が起きることがあります。⇒40ページ「用紙の基本」を参照してください。</li> <li>ブリンタードライバーで適切な用紙種類を選択しているか、確認してください。</li> <li>設定メニューで、適切な用紙種類を選択しているか、確認してください。⇒164ページ「機能一覧」</li> <li>ブリンタードライバーで、[印刷結果の改善]を選択して、設定を確認してください。</li> <li>トナーカートリッジが破損していることがあります。新しいトナーカートリッジに交換して試してみてください。⇒108ページ「トナーカートリッジの交換」を参照してください。</li> <li>ドラムユニットを清掃してください。⇒99ページ「ドラムユニットの清掃」を参照してください。</li> <li>新しいドナーカートリッジに交換して試してみてください。⇒108ページ「トナーカートリッジの交換」を参照してください。</li> <li>新しいドラムユニットに交換して試してみてください。⇒108ページ「トナーカートリッジの交換」を参照してください。</li> <li>新しいトナーカートリッジに交換して試してみてください。⇒108ページ「トナーカートリッジの交換」を参照してください。</li> </ul> |
|----------------------------------------------------------------|----------------------------------------------------------------------------------------------------|
| トナー汚れが生じる<br>ABCDEFGH<br>abcdefghijk<br>ABCD<br>abcde<br>01234 | <ul> <li>コロナワイヤーを清掃してください。⇒ 98 ページ「コロナワイヤーの清掃」を参照してください。</li> <li>ご使用の用紙が本製品に適しているか確認してください。表面が粗い用紙を使うとこの問題が起きることがあります。⇒ 40 ページ「用紙の基本」を参照してください。</li> <li>ドラムユニットを清掃してください。⇒ 99 ページ「ドラムユニットを清掃してください。⇒ 15 「ドラムユニットの清掃」を参照してください。</li> <li>ドラムユニットを挿入してください。⇒ 111 ページ「ドラムユニットを挿入してください。⇒ 111 ページ「ドラムユニットの交換」を参照してください。</li> <li>定着ユニットが汚れていることがあります。お客様相談窓口へお問い合わせください。</li> </ul>                                                                                                    |

こんなコピー/印刷結果のときは

145

| こんなコピー/印刷結果のときは                                                                | 対処方法                                                                                                    |
|--------------------------------------------------------------------------------|----------------------------------------------------------------------------------------------------|
| 印字部がところどころ白く欠ける                                                                | <ul> <li>ご使用の用紙が本製品に適しているか確認してください。表面が粗い用紙を使うとこの問題が起きることがあります。⇒ 40 ページ「用紙の基本」を参照してください。</li> <li>プリンタードライバーの「用紙種類」で「厚紙」を選択するか、現在ご使用のものより薄い用紙をご使用ください。</li> <li>本製品の設置環境を確認してください。湿気が多い場所で使用すると、こうした問題が起きることがあります。⇒安全にお使いいただくためにを参照してください。</li> <li>ドラムユニットが破損していることがあります。<br/>新しいドラムユニットを挿入してください。⇒ 111 ページ「ドラムユニットの交換」を参照してください。</li> </ul>                                                                                                    |
| 真っ黒なページが印刷される                                                                  | <ul> <li>・ドラムユニット内にあるコロナワイヤーを清掃す<br/>ることで問題が解決することがあります。緑色の<br/>つまみを 2、3 回往復させてください。緑色のつ<br/>まみが必ず元の位置(▲)に戻してあるか確認し<br/>てください。⇒ 98 ページ「コロナワイヤーの清<br/>掃」を参照してください。</li> <li>・ドラムユニットが破損していることがあります。<br/>新しいドラムユニットに交換して試してみてくだ<br/>さい。⇒ 1111ページ「ドラムユニットの交換」を<br/>参照してください。</li> </ul>                                                                                                    |
| 印刷されたページに、白い線が<br>横方向に現れる<br>ABCDEFGH<br>abcdefghijk<br>ABCD<br>abcde<br>01234 | <ul> <li>ご使用の用紙が本製品に適しているか確認してください。表面が粗い紙や厚紙を使うとこの問題が起きることがあります。⇒ 40 ページ「用紙の基本」を参照してください。</li> <li>プリンタードライバーで適切な用紙種類を選択しているか、確認してください。</li> <li>設定メニューで、適切な用紙種類を選択しているか、確認してください。⇒ 164 ページ「機能一覧」</li> <li>本製品の中につまった紙や破れた紙が残っていないことを確認してください。</li> <li>この問題は本製品が自動的に解決することがあります。特に長期間ご使用にならなかった後は、複数ページを印刷してこの問題が解消されるか試してみてください。</li> <li>ドラムユニットを清掃してください。⇒ 99 ページ「ドラムユニットが破損していることがあります。新しいドラムユニットで換して試してみてください。</li> <li>ドラムユニットに交換して試してみてください。</li> <li>新しいドラムユニットに交換して試してみてください。</li> </ul> |

付録(索引

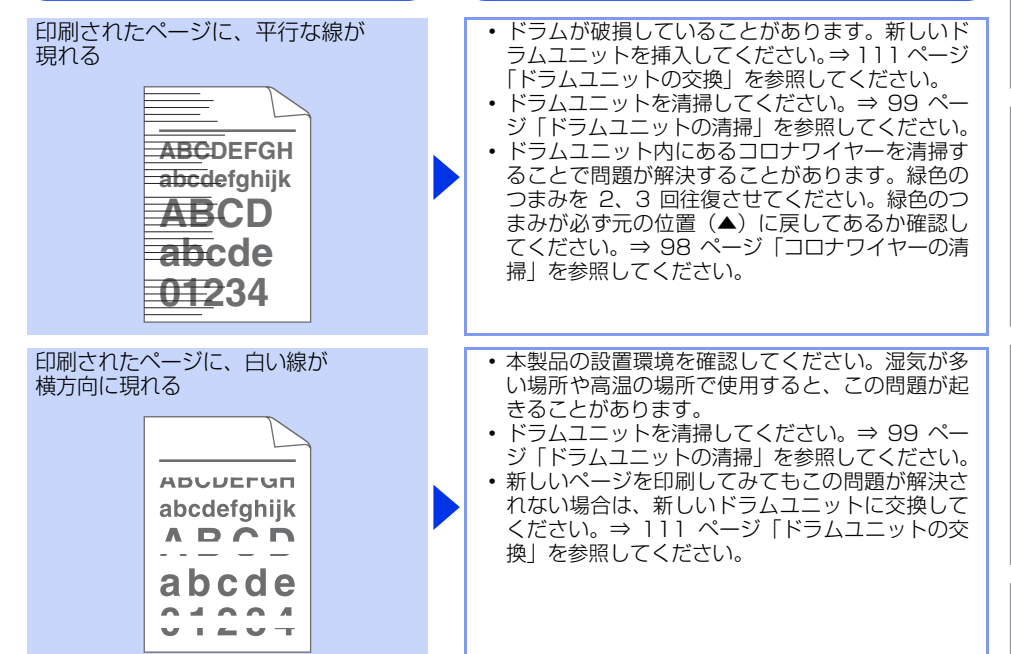

対処方法

こんなコピー/印刷結果のときは

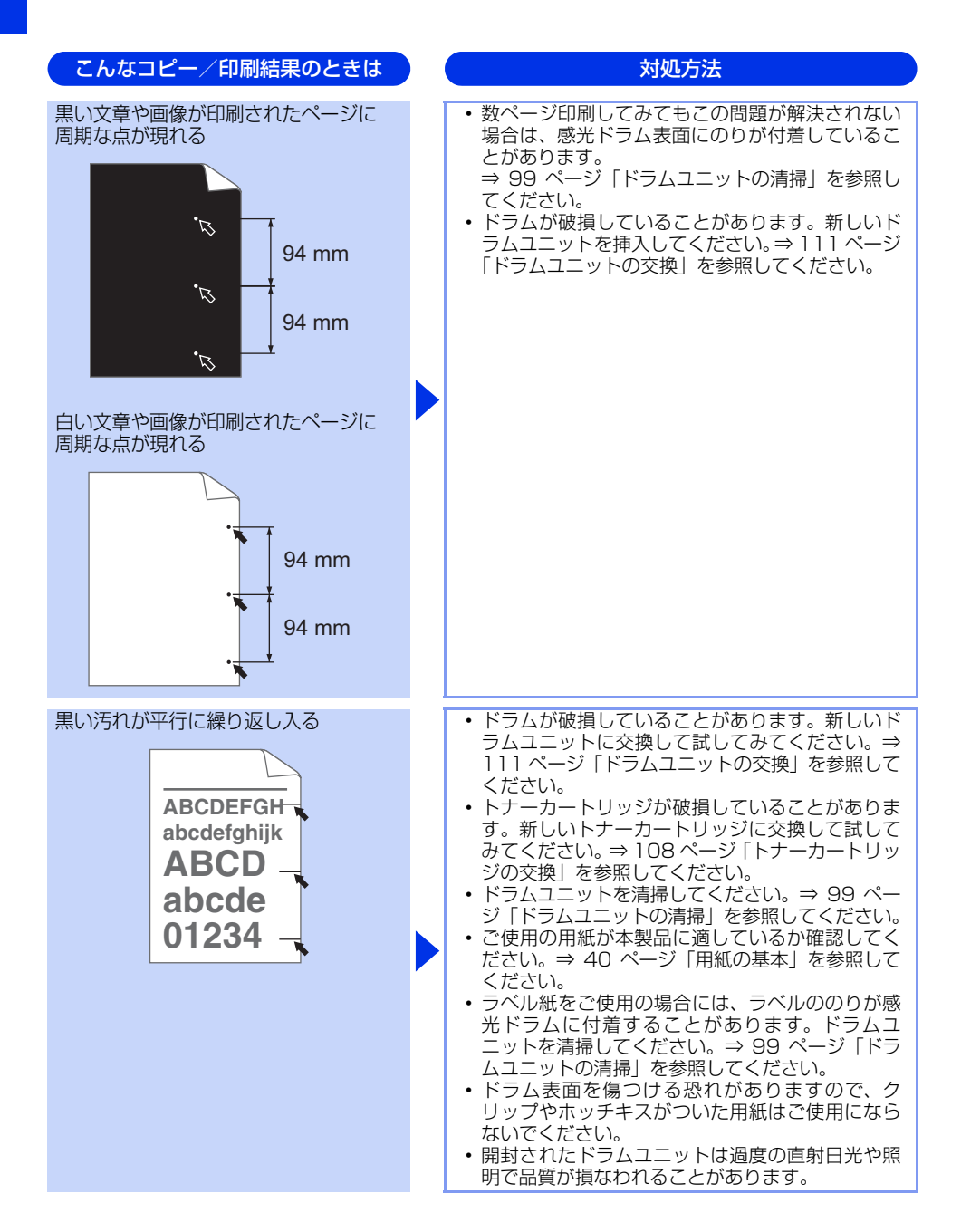

使う前に知ってほしいこと

まずは使ってみましょう

日常のお手入れ

| こんなコピー/印刷結果のときは                                                              | 対処方法                                                                                                    |
|------------------------------------------------------------------------------|----------------------------------------------------------------------------------------------------|
| 印刷されたページに、線が縦方向に<br>現れる<br>AB¢DEFGH<br>abcdefghijk<br>ABCD<br>abcde<br>01234 | <ul> <li>・ドラムユニット内のコロナワイヤーを清掃してください。⇒98ページ「コロナワイヤーの清掃」を参照してください。</li> <li>ドラムユニットの緑色のつまみが元の位置(▲)にあるか確認してください。</li> <li>・ドラムが破損していることがあります。新しいドラムユニットに交換して試してみてください⇒111ページ「ドラムユニットの交換」を参照してください。</li> <li>・トナーカートリッジが破損していることがあります。新しいトナーカートリッジに交換して試してみてください。</li> <li>・ケナーカートリッジが破損していることがあります。新しいトナーカートリッジに交換して試してみてください。</li> <li>・定着ユニットが汚れていることがあります。お客様相談窓口へお問い合わせください。</li> </ul> |
| 印刷されたページに、白い線が現れる<br>ABCDEFGH<br>abcdefghijk<br>ABCD<br>abcde<br>01234       | <ul> <li>・紙片やふせん紙、ゴミなどが機械内部やトナーカートリッジ、ドラムユニットのまわりにないか確認してください。</li> <li>・トナーカートリッジが破損していることがあります。新しいトナーカートリッジに交換して試してみてください。⇒ 108ページ「トナーカートリッジの交換」を参照してください。</li> <li>・ドラムが破損していることがあります。新しいドラムユニットに交換して試してみてください⇒ 111ページ「ドラムユニットの交換」を参照してください。</li> </ul>                                                                                                    |

困ったときには

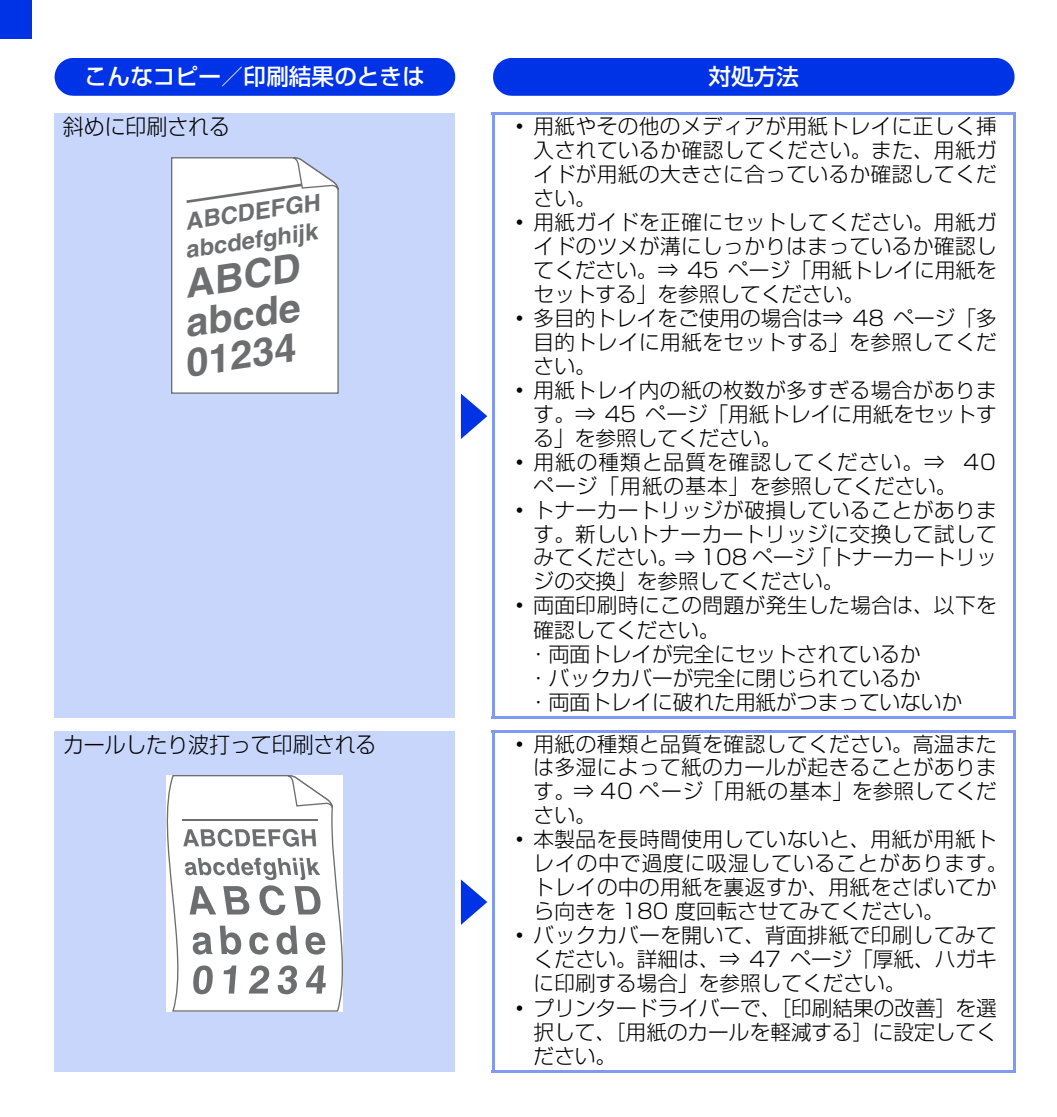

本書の使いかた・目次 こんなコピー/印刷結果のときは 対処方法 しわが寄ったり折れ曲がって印刷される • 用紙が正しく給紙されているか確認してくださ い。⇒ 45 ページ 「用紙トレイに用紙をセットす る」を参照してください。 用紙の種類と品質を確認してください。⇒ 40 ABCDEFGH 使う前に知ってほしいこと ページ「用紙の基本」を参照してください。 ・トレイの中の用紙を裏返すか、向きを180 度回転 abcdefghijk させてみてください。 A BCD abcde 234  $\mathbf{01}$ 封筒にしわが寄ったり折れ曲がって 
 ・封筒のフラップの向きを180度回転させてみてく
 印刷される ださい。しわが改善されることがあります。(長形 まずは使ってみましょう 3号封筒、長形4号封筒以外) バックカバーが開いていることを確認してくださ い。 封筒が多目的トレイにセットされていることを確 ABCDEFG EFGHIJKLMN 認してください。 日常のお手入れ 印刷された箇所を指でこすると汚れる プリンタードライバーで適切な用紙種類を選択し ているか、確認してください。 プリンタードライバーの設定で[トナーの定着を 改善する]を選択してください。詳細は、[印刷結 果の改善〕を選択して、設定を確認してください。 数ページしか印刷しない場合は、プリンタードラ イバーの設定で用紙の種類を、より厚い用紙に変 困ったときには 更してください。封筒に印刷する場合は、用紙タ イプの設定で [封筒 (厚め)] を選択してください。

| こんなコピー/印刷結果のときは                                                | 対処方法                                                                                                    |
|----------------------------------------------------------------|----------------------------------------------------------------------------------------------------|
| 丸まって印刷される<br>ABCDEFGH<br>abcdefghijk<br>ABCD<br>abcde<br>01234 | <ul> <li>プリンタードライバーの設定で[用紙のカールを<br/>軽減する]を選択してください。</li> <li>詳細は、[印刷結果の改善]を選択して、設定を確<br/>認してください。</li> <li>トレイの中の用紙を裏返して、再度印刷してくだ<br/>さい。(レターヘッドのある用紙は除く)</li> </ul> |

## 困ったときには(スキャン)

#### スキャンできない

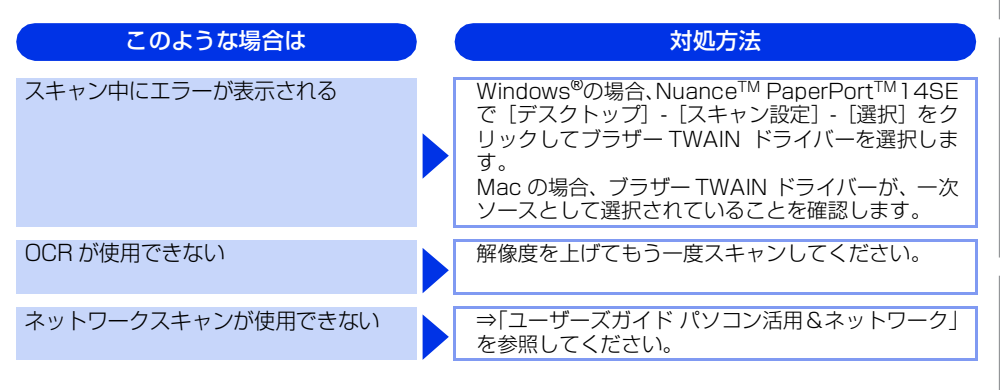

#### 困ったときには(電話/ファクス)

#### ファクスできない

| ここを確かめてください                     | 対処方法                                                                                                    |
|---------------------------------|----------------------------------------------------------------------------------------------------|
| 本製品が正しく設定されていますか                | 回線種別を正しく設定してください。<br>⇒ 37 ページ 「電話回線のこと」、⇒ユーザーズガイ<br>ド 応用編「全体にかかわる設定」を参照してください。                                                                                 |
| ファクスを送信/受信できる相手とでき<br>ない相手がいますか | 【安心通信モード】を設定してください。このとき、<br>【標準】→【安心(VoIP)】の順にお試しください。<br>⇒ユーザーズガイド 応用編「ファクス送信」を参照<br>してください。                                                                  |
| ダイヤルできますか                       | <ul> <li>電話線を正しく接続してください。</li> <li>接続されている電話機の受話器が上がっている場合は受話器を戻し、本製品の【オンフック】を押して相手先のファクス番号を入力し、ファクスを送信してください。詳しくは、⇒ 64 ページ「ファクスを手動で送信する」を参照してください。</li> </ul> |
| 送信確認レポートで、結果欄にエラーと<br>印刷される     | もう一度ファクスを送信してください。問題が続い<br>ている場合、電話会社に問い合わせ、回線を確認し<br>てください。                                                                                                   |
| 原稿を正しくセットしていますか                 | 原稿を正しくセットしているか確認してください。                                                                                                    |
| 登録している電話番号に、ポーズ【-】<br>が入っていませんか | 登録している電話番号に、ポーズ【-】が入ってい<br>る場合は、削除してください。                                                                                                    |

困ったときには

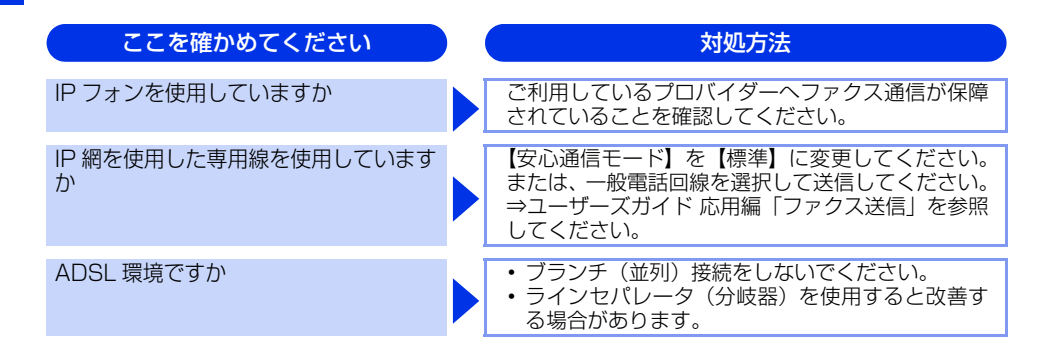

#### ファクスできない(応用編)

| このような場合は                            | ) | 対処方法                                                                                                    |
|-------------------------------------|---|----------------------------------------------------------------------------------------------------|
| 自動受信できない                            |   | <ul> <li>・呼び出しベル回数が多すぎないか確認してください。受信モードのときは呼び出しベル回数を6回以下に、留守モードのときは呼び出しベル回数を2回以下に設定してください。⇒71ページ「呼び出しベル回数を設定する」を参照してください。</li> <li>・自動で用紙に印刷したいときは、【メモリ受信】の設定を【オフ】にしてください。</li> <li>⇒ユーザーズガイド応用編「転送・リモコン」を参照してください。</li> </ul>                                                                                                |
| リモート受信できない                          |   | <ul> <li>【リモート受信】の設定を【オン】にしてください。</li> <li>⇒ユーザーズガイド応用編「ファクス受信」を参照してください。</li> <li>リモート起動番号を本製品に接続されている電話機のダイヤルボタンで正しくダイヤルしてください。お買い上げ時は「#51」に設定されています。</li> <li>⇒ユーザーズガイド応用編「ファクス受信」を参照してください。</li> <li>メモリー内部のデータを印刷するか、メモリーの内容を消去してください。</li> <li>⇒ユーザーズガイド応用編「ファクス送信」、</li> <li>⇒ユーザーズガイド応用編「ファクス受信」を参照してください。</li> </ul> |
| 構内交換機(PBX)に内線接続したとき<br>に、ファクス受信できない |   | 【特別回線対応】の設定を【PBX】にしてください。<br>⇒ユーザーズガイド 応用編「ファクス送信」を参照<br>してください。<br>それでも受信できないときは、お客様相談窓口にご<br>連絡ください。                                                                                                    |
| IP 網を使用している                         |   | 「0000」や選択番号をダイヤルした後、約3秒間待っ<br>てから相手の番号や電話帳をダイヤルしてください。                                                                                                    |

| このような場合は       | 対処方法                                                                                                    |
|----------------|----------------------------------------------------------------------------------------------------|
| ファクスを複数枚送信できない | <ul> <li>ADFを使用する場合         リアルタイム送信が【オン】になっていることを         確認して送信してください。     </li> <li>原稿台ガラスを使用する場合         リアルタイム送信が【オフ】になっていることを         確認して送信してください。それでも送信に失敗         する場合は、メモリーの容量が不足している可能         性があります。その場合は、ADFを使用して送信         してください。⇒ユーザーズガイド応用編「ファ         クス送信」を参照してください。     </li> </ul> |

#### リモコン機能が使えない

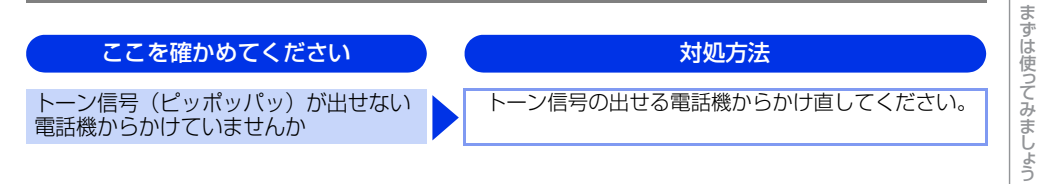

### ファクスの画質が悪い

| このような場合は                       | ) | 対処方法                                                                                                    |
|--------------------------------|---|----------------------------------------------------------------------------------------------------|
| 受信したファクスが分割されて 2 ページ<br>に印刷される |   | 【自動縮小】を【オン】にしてください。<br>⇒ユーザーズガイド 応用編「ファクス受信」を参照<br>してください。                                                                                                    |
| 受信したファクスの画像が乱れる                |   | <ul> <li>相手に画質を変更して送信してもらってください。</li> <li>ブランチ(並列)接続はしないでください。</li> <li>⇒安全にお使いいただくためにを参照してください。</li> </ul>                                                                                                    |
| 受信したファクスに縦の線が現れる               |   | <ul> <li>ドラムユニット内にあるコロナワイヤーを清掃す<br/>ることで問題が解決することがあります。緑色の<br/>つまみを2~3回往復させてください。緑色のつ<br/>まみが必ず元の位置(▲)に戻してあるか確認し<br/>てください。⇒ 98 ページ「コロナワイヤーの清<br/>掃」を参照してください。</li> <li>清掃後も線が現れる場合は、ドラムユニットを新<br/>しいものに交換してください。⇒111ページ「ド<br/>ラムユニットの交換」を参照してください。</li> <li>それでも改善されない場合は、定着ユニットに汚<br/>れがある可能性があります。お客様相談窓口へご<br/>連絡ください。</li> <li>相手側のファクス読み取り部が汚れている可能性<br/>があります。相手にファクス読み取り部の汚れを<br/>確認してもらってください。</li> </ul> |

155

本書の使いかた・自次

使う前に知ってほしいこと

日常のお手入れ

困ったときには

| このような場合は                        | 対処方法                                                                                                    |
|---------------------------------|----------------------------------------------------------------------------------------------------|
| 受信したファクスに、水平の線が現れる<br>または、行が抜ける | <ul> <li>回線状況が悪い可能性があります。相手にファクスを再送するように依頼してください。</li> <li>【安心通信モード】の設定を【標準】または【安心(VoIP)】にしてください。⇒ユーザーズガイド応用編「ファクス送信」を参照してください。</li> <li>相手側のファクス読み取り部が汚れている可能性があります。相手にファクス読み取り部の汚れを確認してもらってください。</li> </ul>                                                                    |
| 相手側で受信したファクスが鮮明でない              | <ul> <li>・原稿台ガラスの読み取り部と原稿台カバー(白色の部分)、ADF読み取り部を清掃してください。</li> <li>⇒ 97 ページ「原稿台ガラスとスキャナー読み取り部を清掃する」を参照してください。</li> <li>・ファクスの送信時に選択した解像度が適切でないことがあります。【ファイン】または【スーパーファイン】モードを使用してファクスを再送信してください。原稿が写真の場合は、【写真】モードを選択して送信してください。</li> <li>⇒ユーザーズガイド応用編「ファクス送信」を参照してください。</li> </ul> |
| 送信したファクスに縦の線が現れる                | 原稿台ガラスの読み取り部と原稿台カバー(白色の<br>部分)、ADF 読み取り部を清掃してください。⇒ 97<br>ページ「原稿台ガラスとスキャナー読み取り部を清<br>掃する」を参照してください。                                                                                                    |
| 送信したファクスに横の線が現れる                | 【安心通信モード】の設定を【標準】または【安心<br>(VoIP)】にしてください。→ユーザーズガイド 応用<br>編「ファクス送信」を参照してください。                                                                                                    |

付録(索引

# 電話がかけられない

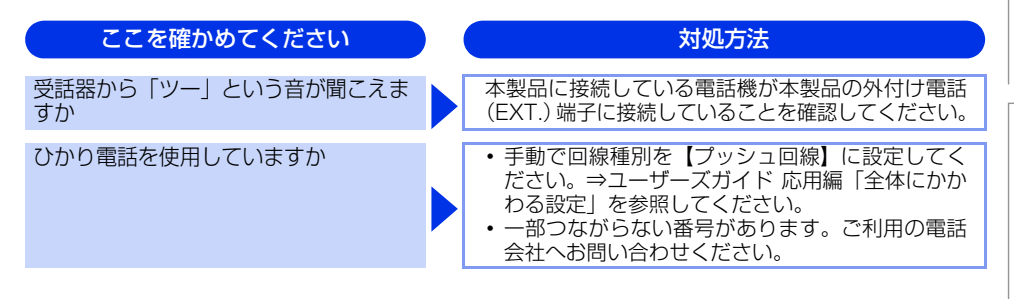

#### 着信音が鳴らない

| ここを確かめてください                 | 対処方法                                                                                                    |
|-----------------------------|----------------------------------------------------------------------------------------------------|
| 電源は入っていますか                  | 本製品の電源がオンになっているか確認してくださ<br>い。また電源コードも確認してください。                                                                                                    |
| ひかり電話を使用していますか              | VoIP アダプター側が、ナンバー・ディスプレイを使用しない設定になっているか確認してください。<br>場合によっては、VoIP アダプターの設定が必要です。契約内容の確認や、VoIP アダプターの設定方法<br>については、契約電話会社にお問い合わせください。                                                                                                    |
| ISDN を使用していますか              | <ul> <li>ターミナルアダブターの電源が入っているか確認してください。また、何も接続していない空きアナログポートは「使用しない」に設定してください。</li> <li>それでもうまくいかないときは、お使いになっているターミナルアダプターのメーカーまたはご利用の電話会社にお問い合わせください。</li> <li>ターミナルアダブターの自己診断モードで ISDN回線の状況を確認してください。</li> <li>ターミナルアダブターの自己診断モードで ISDN回線の状況を確認してください。</li> <li>東常があった場合は NTT 故障係(113)へご連絡ください。</li> <li>本製品を接続しているアナログポートの設定を「電話」にしてください。</li> <li>「着信優先」または「応答平均化」を使用する設定の場合、1~2回おきにしか着信できません。<br/>ターミナルアダプターの設定で「着信優先」または「応答平均化」を解除してください。</li> </ul> |
| ISDN 回線で、複数の回線を契約してい<br>ますか | <ul> <li>ダイヤルイン番号またはiナンバーを着信させるア<br/>ナログボートはグローバル着信を「しない」に設<br/>定してください。</li> <li>まだ問題がある場合は、お使いになっているター<br/>ミナルアダブターのメーカーまたは最寄りのNTT<br/>にお問い合わせください。</li> </ul>                                                                                                    |

#### 「声」をファクス信号音として誤って検出する

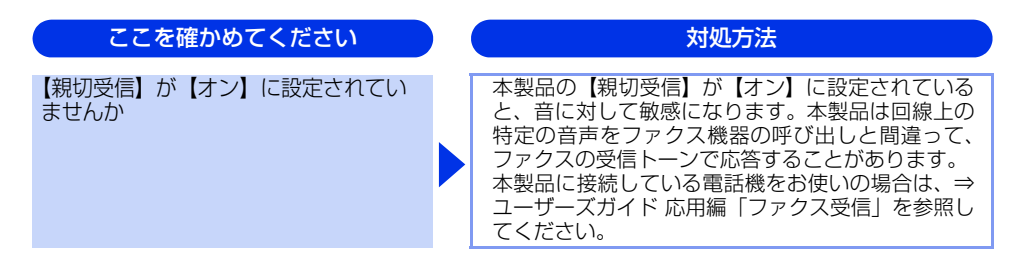

#### ナンバー・ディスプレイが使用できない

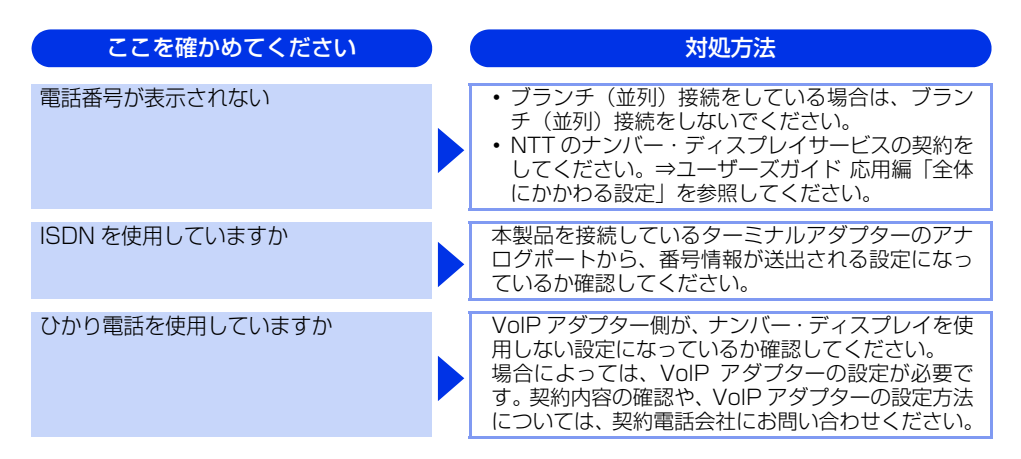

#### IPファクスで送受信できない

以下の順番で確認してください。

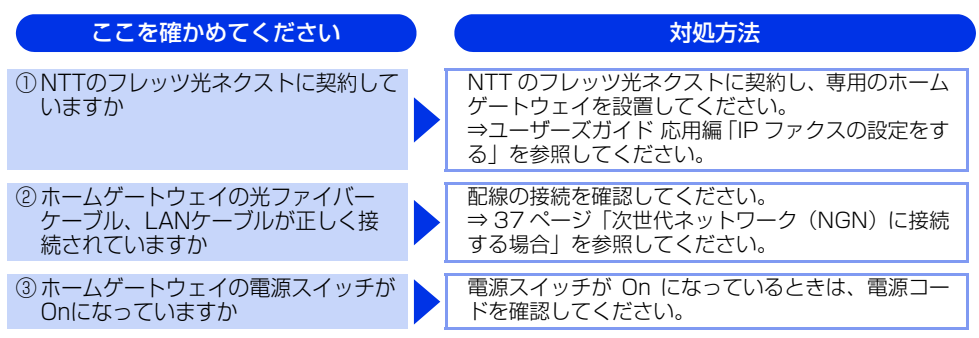

困ったときには

| ここを確かめてください                                                                 | 対処方法                                                                                     |
|-----------------------------------------------------------------------------|------------------------------------------------------------------------------------------|
| <ul> <li>④ ホームゲートウェイが正しく設定され<br/>ていますか</li> </ul>                           | ホームゲートウェイの設定を変更した場合は、本製<br>品の電源を入れ直してください。<br>正しく設定されていても、うまくいかないときは<br>NTT にお問い合わせください。 |
| ⑤次世代ネットワーク(NGN)のサービスが、正常に提供されていますか                                          | 最寄りの NTT 窓口にお問い合わせください。                                                                  |
| <ul> <li>⑥(送信時のみ)【データコネクト設定】</li> <li>の【IPファクス】が、【オフ】になっていませんか</li> </ul>   | 【専用】または【優先】に設定してください。<br>⇒ユーザーズガイド 応用編「IP ファクスの設定をす<br>る」を参照してください。                      |
| <ul> <li>⑦【TCP/IP】の【IP取得方法】が、<br/>【Auto】または【DHCP】に設定され<br/>ていますか</li> </ul> | 【Auto】または【DHCP】に設定してください。<br>⇒「ユーザーズガイド パソコン活用&ネットワーク」<br>を参照してください。                     |
| <ol> <li>ホームゲートウェイの設定を変更して<br/>いませんか</li> </ol>                             | 本製品の電源を入れ直してください。                                                                        |
| ⑨相手側の設定は正しいですか                                                              | ①~⑧を相手側に確認してもらってください。                                                                    |

#### 困ったときには(その他)

#### 突然印刷が開始されたり、無意味なデータが印刷される

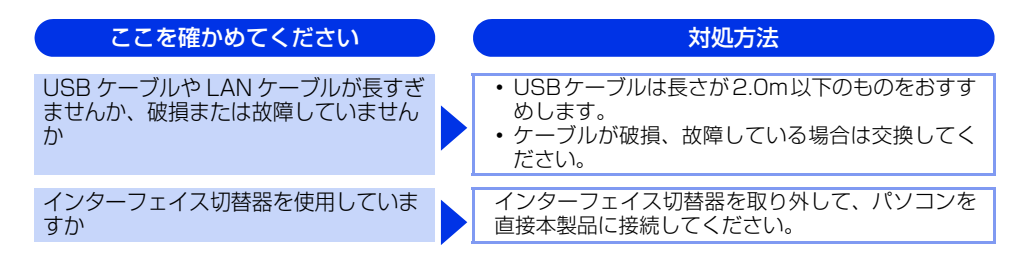

#### ネットワークに関するトラブル

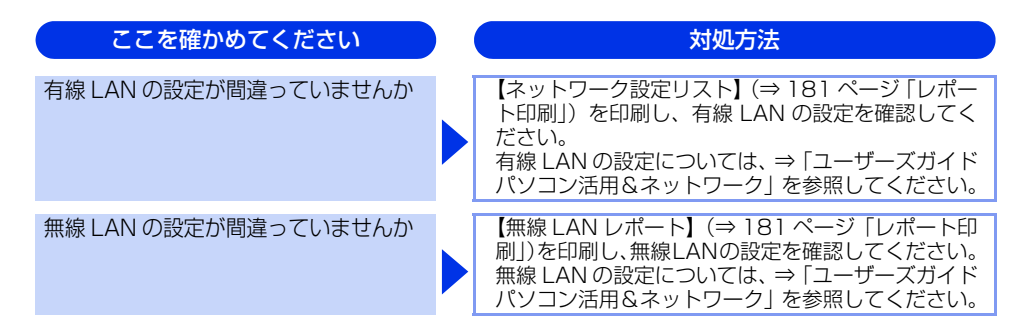

#### 網掛け印刷がうまく印刷できない(Windows®のみ)

| ここを確かめてください                             | 対処方法                                                                                                    |
|-----------------------------------------|----------------------------------------------------------------------------------------------------|
| プリンタードライバーの [パターン印刷<br>を改善する] を設定していますか | 以下の手順で設定を確認してください。<br>1 [基本設定] タブで [印刷設定] のプルダウンメ<br>ニューから [手動設定] を選択する<br>2 [手動設定] をクリックし、[パターン印刷を改善<br>する] チェックボックスがチェックされているこ<br>とを確認する |

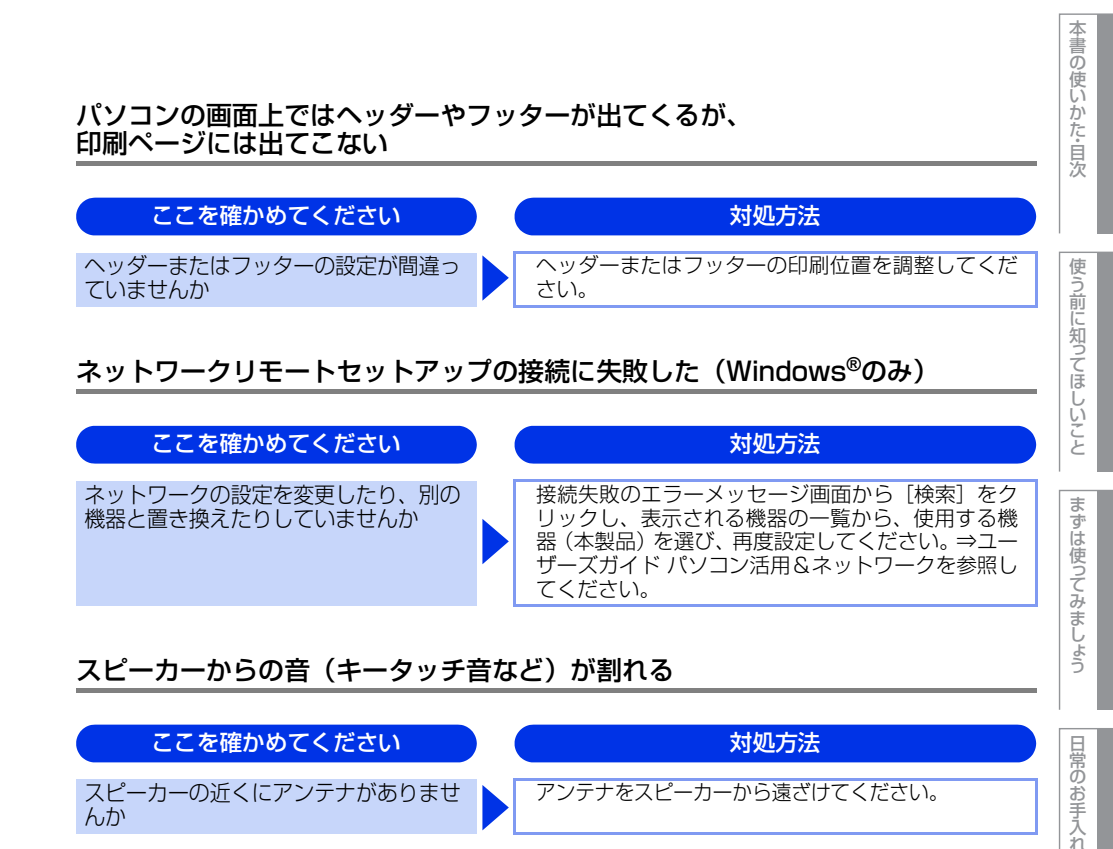

#### 印刷速度がとても遅い

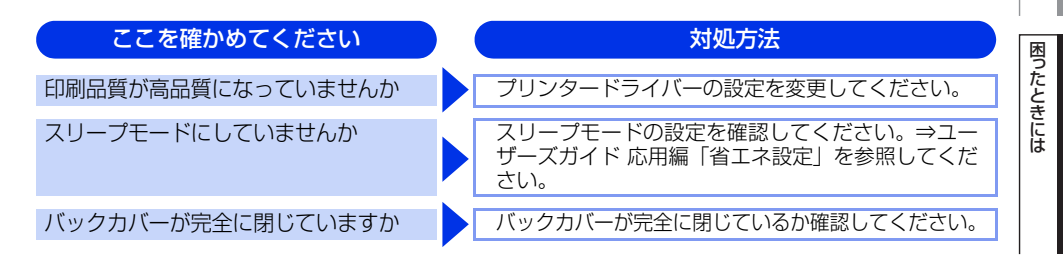

#### 画面の文字が読みにくい

| ここを確かめてください        | ) ( | 対処方法                                                        |
|--------------------|-----|-------------------------------------------------------------|
| 画面のコントラストの設定が適切ですか |     | 画面のコントラストの設定を変更してください。⇒<br>ユーザーズガイド 応用編「画面設定」を参照してく<br>ださい。 |

付録

(索引

#### Macintoshに接続したプリンターが表示されない

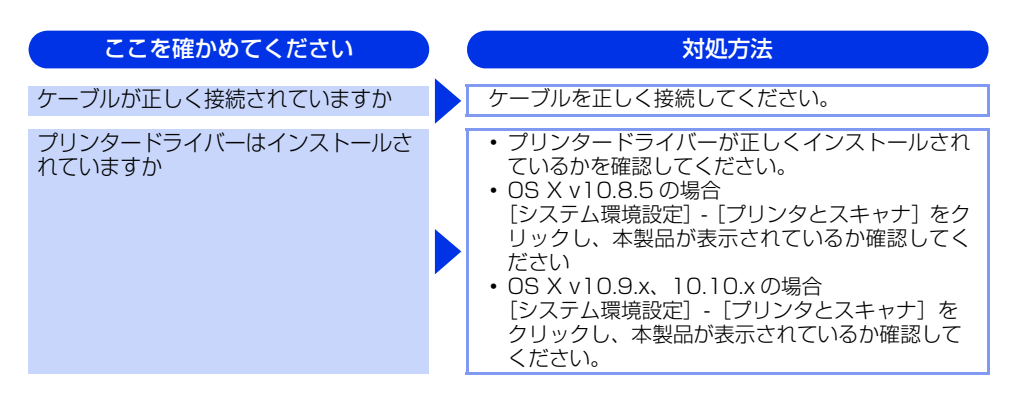

#### 本製品の動作中にUPSから警告音が鳴る

| ここを確かめてください            |  | 対処方法                             |
|------------------------|--|----------------------------------|
| UPS(無停電電源装置)を使用していませんか |  | 本製品の電源プラグを直接コンセントに差し込んで<br>ください。 |

#### その他

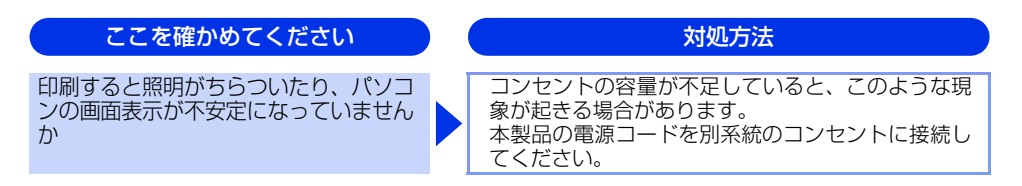

# 5 付録

# 機能一覧

本製品で設定できる機能や設定です。画面に表示されるメッセージに従って、登録や設定を行います。 <u>下線</u>付きの選択項目は、初期設定(お買い上げ時の設定)を示します。

| 【メニュー】ボタン                                   |                                                                       |                                                                 |                 |                                      |          |  |  |
|---------------------------------------------|-----------------------------------------------------------------------|-----------------------------------------------------------------|-----------------|--------------------------------------|----------|--|--|
| 待ち受け画面の 🎬 を押して表示されるメニュー画面で、以下の設定および確認ができます。 |                                                                       |                                                                 |                 |                                      |          |  |  |
| メインメニュー                                     | サブメニュー 1                                                              | サブメニュー2 選択項目 内容 参照ページ                                           |                 |                                      |          |  |  |
| 時計セット                                       | ⇒183ページ「眼                                                             | 詩セット」を参                                                         | +セット」を参照してください。 |                                      |          |  |  |
| トナー                                         | トナー残量                                                                 | _                                                               | _               | トナー残量を表示します。                         | ⇒21 ページ  |  |  |
|                                             | テストプリント                                                               | _                                                               | _               | 印刷テストを行います。                          | ⇒21 ページ  |  |  |
| ネットワーク                                      | 有線LAN 有線LANを使用するときに必要なネットワーク設定メニューを表示します。<br>⇒176ページ「有線LAN」を参照してください。 |                                                                 |                 |                                      |          |  |  |
|                                             | 無線LAN                                                                 | 無線LANを使用するときに必要なネットワーク設定メニューを表示します。<br>⇒177ページ「無線LAN」を参照してください。 |                 |                                      |          |  |  |
| 画面設定                                        | ⇒169ページ「画                                                             | <b>i</b> 面設定」を参照                                                | してください。         |                                      |          |  |  |
| Wi-Fi Direct                                | ⇒178ページ「Wi-Fi Direct」を参照してください。                                       |                                                                 |                 |                                      |          |  |  |
| トレイ設定                                       | ⇒165ページ「用                                                             | 紙トレイ設定」                                                         | を参照してください。      |                                      |          |  |  |
| 全てのメニュー                                     | -                                                                     | _                                                               | -               | 本製品を使用する上で必要な、さまざ<br>まな設定メニューを表示します。 | ⇒165 ページ |  |  |

使う前に知ってほしいこと

まずは使ってみましょう

日常のお手入れ

# 【全てのメニュー】

待ち受け画面の 🎹 →【全てのメニュー】を押して表示されるメニュー画面で、以下の設定および確認ができます。

#### 基本設定

| メインメニュー | サブメニュー 1 | サブメニュー 2      | 選択項目                                                                                              | 内容                                                           | 参照ページ  |  |
|---------|----------|---------------|---------------------------------------------------------------------------------------------------|--------------------------------------------------------------|--------|--|
| 用紙トレイ設定 | 用紙タイプ    | 多目的トレイ        | <u>普通紙</u><br>普通紙(厚め)<br>厚紙<br>超厚紙<br>再生紙<br>封筒(薄め)<br>封筒(薄め)<br>封筒(厚め)<br>ハガキ<br>レターヘッド<br>カラー用紙 | 用紙トレイにセットした用紙の<br>種類を設定します。また、その<br>設定値が表示されます。              | ⇒54 ~¥ |  |
|         |          |               | 用紙トレイ#1                                                                                           | <u>普通紙</u><br>普通紙(厚め)<br>厚紙<br>再生紙<br>ノガキ<br>レターヘッド<br>カラー用紙 |        |  |
|         |          | 用紙トレイ#2<br>※1 | <u>普通紙</u><br>普通紙(厚め)<br>厚紙<br>再生紙<br>レターヘッド<br>カラー用紙                                             |                                                              |        |  |
|         |          | 用紙トレイ#3<br>※2 | <u>普通紙</u><br>普通紙(厚め)<br>厚紙<br>再生紙<br>レターヘッド<br>カラー用紙                                             |                                                              |        |  |

困ったときには

| メインメニュー | サブメニュー 1             | サブメニュー2        | 選択項目                                                                                                    | 内容                                                                           | 参照ページ                |
|---------|----------------------|----------------|----------------------------------------------------------------------------------------------------|------------------------------------------------------------------------------|----------------------|
|         | 用紙サイズ                | 多目的トレイ         | A4<br>USレター<br>B5(JIS)<br>A5<br>A5 L(A5 横置き)<br>B6(JIS)<br>A6<br>Com-10<br>モナーク<br>C5<br>DL<br>J/ガキ<br>洋形4号封筒<br>長形3号封筒<br>長形4号封筒 | 用紙トレイにセットした用紙の<br>サイズを設定します。また、そ<br>の設定値が表示されます。                             | ⇒54 <i>~</i> —9      |
|         |                      | 用紙トレイ#1        | A4<br>USレター<br>B5(JIS)<br>A5<br>A5 L(A5 横置き)<br>A6<br>ハガキ                                                                         |                                                                              |                      |
|         |                      | 用紙トレイ#2<br>**1 | <u>A4</u><br>USレター<br>B5(JIS)<br>A5                                                                                               |                                                                              |                      |
|         |                      | 用紙トレイ#3<br>**2 | <u>A4</u><br>USレター<br>B5(JIS)<br>A5                                                                                               |                                                                              |                      |
|         | 用紙残量通知 <sup>※3</sup> | 用紙残量通知         | オン<br><u>オフ</u>                                                                                                    | 用紙残量通知を表示するかしな<br>いかを設定します。表示すると<br>きは【オン】に設定します。                            | ⇒55 ページ              |
|         |                      | 通知レベル          | 残量 少<br><u>残量 極少</u>                                                                                                    | 用紙残量通知を表示するとき<br>の、用紙残量レベルを設定しま<br>す。                                        |                      |
|         | トレイ開閉時<br>確認         | -              | <u>オン</u><br>オフ                                                                                                    | 本体の設定と、用紙トレイに<br>セットした用紙サイズが一致し<br>ているか確認を促すメッセージ<br>を表示するときは【オン】に設<br>定します。 | ⇒55 ぺ <del>–</del> ジ |

| 本書の使いな | かた·目次                                                       | 使う前に知ってほしいこと                                                                                                    | まずは使ってみましょう                                                                                                    | 日常のお手入れ                                                                                                    | 困ったときには                                                                                                    | 付録(索引                                                                    |
|--------|-------------------------------------------------------------|----------------------------------------------------------------------------------------------------|----------------------------------------------------------------------------------------------------|----------------------------------------------------------------------------------------------------|----------------------------------------------------------------------------------------------------|--------------------------------------------------------------------------|
|        | <b>参照ページ</b><br>⇒ユーザーズ<br>ガイド 応用編                           |                                                                                                    |                                                                                                    | ⇒ユーザーズ<br>ガイド 応用編                                                                                                    |                                                                                                    |                                                                          |
|        | 内容<br>コピーするときに給紙する用紙<br>トレイの優先順位を設定しま<br>す。                 |                                                                                                    |                                                                                                    | ファクスを印刷するときに給紙<br>する用紙トレイの優先順位を設<br>定します。                                                                                                    |                                                                                                    |                                                                          |
|        | 選択項目<br>用紙トレイ#1のみ<br>多目的トレイのみ<br>多目的トレイントレイ1<br>トレイ1>多目的トレイ | (増設用紙トレイを1台設置した<br>とき)*1<br>用紙トレイ#1のみ<br>用紙トレイ#2のみ<br>多目的トレイのみ<br>多目的トレイ>トレイ1>ト<br>レイ2<br>多目的トレイ>トレイ2>トレイ1<br>トレイ1>トレイ2>多目的トレイ<br>トレイ2>トレイ1>多目的トレイ | (増設用紙トレイを2台設置した<br>とき)*2<br>用紙トレイ#1のみ<br>用紙トレイ#2のみ<br>用紙トレイ#3のみ<br>多目的トレイのみ<br>多目的トレイのみ<br>多目的トレイ3>トレイ2-3<br>多目的>トレイ3>トレイ2-1<br>トレイ1>トレイ2-3>多目的<br>トレイ3>トレイ2-1>多目的 | <ul> <li>用紙トレイ#1のみ</li> <li>多目的トレイのみ</li> <li>多目的トレイ&gt;トレイ1</li> <li>トレイ1&gt;多目的トレイ</li> <li>(増設用紙トレイを1台設置したとき)*1</li> <li>用紙トレイ#1のみ</li> <li>用紙トレイ#2のみ</li> <li>多目的トレイのみ</li> <li>多目的トレイ&gt;トレイ1&gt;ト</li> </ul> | レイ2<br>多目的トレイ>トレイ2 >トレイ1<br><u>トレイ1&gt;トレイ2 &gt;冬目的トレイ</u><br>トレイ2>トレイ1 >多目的トレイ<br>(増設用紙トレイを2台設置した<br>とき) <sup>※2</sup><br>用紙トレイ#1のみ<br>用紙トレイ#2のみ<br>用紙トレイ#3のみ<br>多目的トレイのみ<br>冬日的トレイのみ | 多日的>トレイ3>トレイ2-3<br>多目的>トレイ3>トレイ2-1<br>トレイ1>トレイ2-3>多目的<br>トレイ3>トレイ2-1>多目的 |
|        | サブメニュー2<br>-                                                |                                                                                                    |                                                                                                    | -                                                                                                    |                                                                                                    |                                                                          |
|        | <b>サブメニュー 1</b><br>トレイ選択:<br>コピー                            |                                                                                                    |                                                                                                    | トレイ選択:<br>ファクス                                                                                                    |                                                                                                    |                                                                          |
|        | <b>メインメニュー</b><br>用紙トレイ設定                                   |                                                                                                    |                                                                                                    |                                                                                                    |                                                                                                    |                                                                          |

| メインメニュー | サブメニュー 1       | サブメニュー2 | 選択項目                                                                                                    | 内容                                                                                             | 参照ページ             |
|---------|----------------|---------|----------------------------------------------------------------------------------------------------|------------------------------------------------------------------------------------------------|-------------------|
| 用紙トレイ設定 | トレイ選択:<br>プリント | -       | 用紙トレイ#1のみ<br>多目的トレイのみ<br>多目的トレイントレイ1<br>トレイ1>多目的トレイ                                                                                                    | プリンター印刷するときに給紙<br>する用紙トレイの優先順位を設<br>定します。                                                      | ⇒ユーザーズ<br>ガイド 応用編 |
|         |                |         | (増設用紙トレイを1台設置した<br>とき)*1<br>用紙トレイ#10み<br>用紙トレイ#20み<br>多目的トレイのみ<br>多目的トレイシトレイ1>ト<br>レイ2<br>多目的トレイ>トレイ2>トレイ1<br>トレイ1>トレイ2>多目的トレイ<br>トレイ1>タ目的トレイ                                   |                                                                                                |                   |
|         |                |         | (増設用紙トレイを2台設置した<br>とき) <sup>※2</sup><br>用紙トレイ#1のみ<br>用紙トレイ#2のみ<br>用紙トレイ#3のみ<br>多目的トレイのみ<br>多目的トレイのみ<br>多目的>トレイ1>トレイ2-3<br>多目的>トレイ3>トレイ2-1<br>トレイ1>トレイ2-3>多目的<br>トレイ3>トレイ2-1>多目的 |                                                                                                |                   |
|         | 除外トレイ設定<br>※4  | -       | <u>オフ</u><br>トレイ 2 <sup>*1</sup><br>トレイ 3 <sup>*2</sup>                                                                                                    | 使用するトレイを設定するとき<br>に、指定のトレイからは給紙し<br>ないように設定します。                                                | -                 |
|         | 合紙トレイ設定<br>※4  | -       | <u>オフ</u><br>トレイ 2* <sup>1</sup><br>トレイ 3 <sup>*2</sup>                                                                                                    | 各印刷ジョブの間に指定したト<br>レイから、用紙を挿入します。<br>例えば、カラー用紙を入れたト<br>レイを指定して、ジョブの区切<br>りをわかりやすくすることがで<br>きます。 | -                 |
| 音量      | 着信音量           | -       | 切<br>小<br>史<br>大                                                                                                    | 着信音量を設定します。                                                                                    | ⇒ユーザーズ<br>ガイド 応用編 |
|         | ボタン確認音量        | _       | 切<br>业<br>中<br>大                                                                                                    | 操作パネルのボタンを押したと<br>きの音量を設定します。                                                                  | ⇒ユーザーズ<br>ガイド 応用編 |
|         | スピーカー音量        | -       | 切<br>小<br>中<br>大                                                                                                    | スピーカーの音量を設定しま<br>す。                                                                            | ⇒ユーザーズ<br>ガイド 応用編 |
| 画面の明るさ  | 画面の明るさ         | -       | <u>明る</u> く<br>標準<br>暗く                                                                                                    | 画面の明るさを設定します。                                                                                  | ⇒ユーザーズ<br>ガイド 応用編 |
|         | 照明ダウン<br>タイマー  | _       | <u>切</u><br>10秒<br>20秒<br>30秒                                                                                                    | 画面のライトを暗くするまでの<br>時間を設定します。                                                                    | ⇒ユーザーズ<br>ガイド 応用編 |

| メインメニュー         | サブメニュー 1      | サブメニュー2 | 選択項目                                                                                                    | 内容                                                              | 参照ページ             |
|-----------------|---------------|---------|----------------------------------------------------------------------------------------------------|-----------------------------------------------------------------|-------------------|
| 画面設定            | 待機画面          | -       | 基本機能<br>便利な機能1<br>便利な機能2<br>お気に入り1<br>お気に入り2<br>お気に入り3<br>お気に入り4<br>お気に入り5<br>お気に入り5<br>お気に入り6<br>お気に入り7<br>お気に入り8         | □ を押したときに表示される<br>待機画面を設定します。                                   | ⇒23 ぺージ           |
|                 | コピー画面         | -       | レシート<br>標準<br>2in1(ID)<br>2in1<br>片面⇒両面<br>両面 ⇒ 両面<br>用紙節約                                                                 | を押したときに表示される<br>コピー画面を設定します。                                    | ⇒80 ページ           |
|                 | スキャン画面        | -       | <u>スキャン機能一覧</u><br>OCR<br>ファイル<br>イメージ<br>USBメモリ<br>Eメール添付<br>Eメール送信* <sup>5</sup><br>FTP/SFTPサーバー<br>ネットワーク<br>SharePoint | を押したときに表示される<br>スキャン画面を設定します。                                   | ⇒93 ~—У           |
| 省エネモード          | トナー節約<br>モード  | -       | オン<br><u>オフ</u>                                                                                                    | トナーの使用量をセーブしま<br>す。<br>【オン】に設定すると、印字結<br>果が薄くなります。              | ⇒ユーザーズ<br>ガイド 応用編 |
|                 | スリープモード       | -       | <u>1分</u><br>( <u>0-50分)</u>                                                                                               | スリープモードに切り替わるま<br>での時間を0~50分の間で設<br>定します。                       | ⇒ユーザーズ<br>ガイド 応用編 |
|                 | 静音モード         | -       | オン<br><u>オフ</u>                                                                                                    | 印刷時の動作音を静かにするこ<br>とができます。【オン】に設定<br>すると、印字速度が遅くなりま<br>す。        | ⇒ユーザーズ<br>ガイド 応用編 |
|                 | 自動電源オフ        | _       | <u>オフ</u><br>1時間<br>2時間<br>4時間<br>8時間                                                                                      | 本製品がディーブスリーブモー<br>ドの状態で一定の時間が経過す<br>ると、自動的に電源をオフにす<br>ることができます。 | ⇒ユーザーズ<br>ガイド 応用編 |
| セキュリティ<br>設定ロック | パスワード設定       | ОК      | 現在のパスワード:<br>(既にパスワードが設定され<br>ているときに表示されます)<br>新規のパスワード:                                                                   | 暗証番号を設定し機能設定を<br>ロックします。                                        | ⇒ユーザーズ<br>ガイド 応用編 |
|                 | ロック オフ⇒<br>オン | _       | -                                                                                                    |                                                                 |                   |

使う前に知ってほしいこと

|まずは使ってみましょう

日常のお手入れ

困ったときには

| メインメニュー | サブメニュー 1 | サブメニュー2 | 選択項目 | 内容                                     | 参照ページ             |
|---------|----------|---------|------|----------------------------------------|-------------------|
| 記憶消去    | マクロ ID   | 1       | -    | マクロデータを消去します。                          | ⇒ユーザーズ            |
|         |          | 2       | -    |                                        | ガイド 応用編           |
|         |          | 3       | -    |                                        |                   |
|         | フォント ID  | 1       | -    | フォントデータを消去します。                         | ⇒ユーザーズ<br>ガイド 応用編 |
|         |          | 2       | -    |                                        |                   |
|         |          | 3       | -    |                                        |                   |
|         | フォーマット   | -       | -    | マクロデータとフォントデータ<br>をお買い上げ時の設定に戻しま<br>す。 | ⇒ユーザーズ<br>ガイド 応用編 |

※1:オプションの増設用紙トレイ(MFC-L5755DWの場合はLT-5500/LT-6500、MFC-L6900DWの場合はLT-5505/LT-6505)を1台増設したときにメニューが表示されます。

※2:オプションの増設用紙トレイ(MFC-L5755DWの場合はLT-5500/LT-6500、MFC-L6900DWの場合はLT-5505/LT-6505)を2台増設したときにメニューが表示されます。

\* 3:MFC-L6900DW のみ

※4:オプションの増設用紙トレイを設置したときに表示されます。

※5:MFC-L5755DWは、インターネットファクスのダウンロードが必要です。

#### お気に入り設定

| メインメニュー       | サブメニュー | 選択項目 | 内容                                   | 参照ページ   |
|---------------|--------|------|--------------------------------------|---------|
| (お気に入りボタンを選ぶ) | 名前の変更  | -    | お気に入り 1~8の画面に登録するメ<br>ニューや機能の編集をします。 | ⇒35 ページ |
|               | 編集     |      |                                      |         |
|               | 消去     |      |                                      |         |

# ファクス

| メインメニュー | サブメニュー 1      | サブメニュー2 | 選択項目                                                    | 内容                                                                                    | 参照ページ             |
|---------|---------------|---------|---------------------------------------------------------|---------------------------------------------------------------------------------------|-------------------|
| 受信設定    | 受信モード         | -       | <u>FAX=ファクス専用</u><br>F/T=自動切換え<br>留守=外付け留守電<br>TEL=電話   | ファクスの受信モードを設定します。                                                                     | ⇒71 ページ           |
|         | ファクス無鳴動<br>受信 | _       | オン<br><u>オフ</u>                                         | 電話がかかってきたときだけ着信音を<br>鳴らして、ファクスを受信したときは<br>着信音を鳴らさないようにします。                            | ⇒71 ページ           |
|         | 呼出ベル回数        | -       | 0<br>1<br>2<br>3<br>4<br>5<br>6<br>7<br>8<br>9<br>10    | 受信モードが【FAX=ファクス専用】と<br>【F/T=自動切換え】のとき、着信して<br>から自動受信するまでの呼び出しベル<br>回数を0~10回の間で設定します。  | ⇒71 ページ           |
|         | 電話機の接続        | -       | ガイドに沿って設定<br>初期値に戻す                                     | 外付け電話を接続している場合に、外<br>付け電話を使用するための設定をしま<br>す。                                          |                   |
|         | 再呼出ベル回数       | -       | <u>8</u><br>15<br>20                                    | 受信モードが【F/T=自動切換え】のと<br>き、本製品が自動受信後に鳴る呼び出<br>しベル回数を設定します。                              | ⇒71 ページ           |
|         | みるだけ受信        |         | オン(画面で確認)<br><u>オフ(受信したら印刷)</u>                         | ファクスを受信したときに印刷するか、<br>画面で確認するかを設定します。                                                 | ⇒72 ページ           |
|         | 親切受信          | _       | オン<br><u>オフ</u>                                         | ファクスを自動受信する前に本製品と接<br>続されている電話を取ってしまった場合<br>でも、本製品の【スタート】を押さずに、<br>ファクスを受信する機能を設定します。 | ⇒ユーザーズ<br>ガイド 応用編 |
|         | リモート受信        | リモート受信  | オン<br>起動番号 <u>#51</u><br>オフ                             | 本製品と接続されている電話機からファ<br>クスを受信させるときに設定します。                                               | ⇒ユーザーズ<br>ガイド 応用編 |
|         | 自動縮小          | -       | <u>オン</u><br>オフ                                         | A4サイズより長い原稿が送られてきた<br>ときに自動的に縮小する/しないを設<br>定します。                                      | ⇒ユーザーズ<br>ガイド 応用編 |
|         | PCファクス<br>受信  | -       | オン<br>OK<br><usb><br/><u>オフ</u></usb>                   | 本製品と接続されているパソコンに<br>ファクスを受信させるときに設定しま<br>す。【オン】に設定すると、メモリー受<br>信は自動的に【オフ】に設定されます。     | ⇒ユーザーズ<br>ガイド 応用編 |
|         | メモリ受信         | -       | <u>オフ</u><br>ファクス転送<br>電話呼び出し<br>メモリ保持のみ<br>ファクス クラウド転送 | ファクスを転送したり、メモリー受信<br>を設定します。【オフ】以外に設定する<br>と、PCファクス受信は自動的に【オフ】<br>に設定されます。            | ⇒ユーザーズ<br>ガイド 応用編 |
|         | 受信スタンプ        | -       | <u>オン</u><br>オフ                                         | ファクス印刷するときに受信した日時<br>を印刷します。                                                          | ⇒ユーザーズ<br>ガイド 応用編 |
|         | 両面印刷          | -       | オン<br><u>オフ</u>                                         | 両面印刷を設定します。                                                                           | ⇒ユーザーズ<br>ガイド 応用編 |

本書の使いかた・目次

使う前に知ってほしいこと

まずは使ってみましょう

日常のお手入れ

困ったときには

| メインメニュー      | サブメニュー 1      | サブメニュー2      | 選択項目                                                            | 内容                                                                      | 参照ページ             |
|--------------|---------------|--------------|-----------------------------------------------------------------|-------------------------------------------------------------------------|-------------------|
| 送信設定         | とりまとめ送信       | -            | オン<br><u>オフ</u>                                                 | 同一の相手に一括してタイマー送信を<br>行うときに設定します。                                        | ⇒ユーザーズ<br>ガイド 応用編 |
|              | 送付書設定         | 印刷サンプル       | -                                                               | 送付書をサンプルとして印刷します。                                                       | ⇒ユーザーズ<br>ガイド 応用編 |
|              |               | 送付書コメント      | -                                                               | 送付書のコメントを作成します。                                                         | ⇒ユーザーズ<br>ガイド 応用編 |
|              | 自動再ダイヤル       | -            | <u>オン</u><br>オフ                                                 | 自動再ダイヤルの設定をします。                                                         | ⇒ユーザーズ<br>ガイド 応用編 |
|              | 送信先表示         | -            | 表示<br>非表示                                                       | ファクス送信の宛先情報を画面に表示<br>します。                                               | ⇒ユーザーズ<br>ガイド 応用編 |
| 電話回線診断       | _             | -            | -                                                               | 本製品が現在の回線状態を診断し、結<br>果をレポートに印刷します。                                      | ⇒ユーザーズ<br>ガイド 応用編 |
| レポート設定       | 送信結果<br>レポート  | -            | オン<br>オン+イメージ<br>オフ<br><u>オフ+イメージ</u><br>レポート出力しない              | ファクス送信後に送信結果を印刷する<br>かどうかの設定をします。                                       | ⇒ユーザーズ<br>ガイド 応用編 |
|              | 通信管理<br>レポート  | 通信管理<br>レポート | レポート出力しない<br>50件ごと<br>6時間ごと<br>12時間ごと<br>24時間ごと<br>2日ごと<br>7日ごと | 通信管理レポートを印刷する間隔を設<br>定します。                                              | ⇒ユーザーズ<br>ガイド 応用編 |
|              |               | 印刷時刻指定       | 00:00                                                           | 【通信管理レポート】で【レボート出<br>力しない】、【50件ごと】以外に設定<br>したときにレポートが印刷される時間<br>を設定します。 | ⇒ユーザーズ<br>ガイド 応用編 |
|              |               | 曜日指定         | <u>月曜日ごと</u><br>火曜日ごと<br>水曜日ごと<br>木曜日ごと<br>土曜日ごと<br>日曜日ごと       | 【通信管理レポート】で【7日ごと】に<br>設定したときにレポートが印刷される<br>曜日を設定します。                    | ⇒ユーザーズ<br>ガイド 応用編 |
| ファクス出力       | -             | -            | -                                                               | メモリー受信でメモリーに蓄積された<br>ファクスを印刷するときに使用します。                                 | ⇒ユーザーズ<br>ガイド 応用編 |
| 暗証番号         | -             | -            | 暗証番号<br>*                                                       | 外出先から本製品を操作するときの暗<br>証番号を設定します。                                         | ⇒ユーザーズ<br>ガイド 応用編 |
| ダイヤル制限<br>機能 | 直接入力          | -            | 2度入力<br>オン<br><u>オフ</u>                                         | ファクス送信を禁止したり、誤って間<br>違った相手にファクスを送信しないよ<br>うに制限することができます。                | ⇒ユーザーズ<br>ガイド 応用編 |
|              | 電話帳           | -            | 2度入力<br>オン<br><u>オフ</u>                                         |                                                                         |                   |
|              | お気に入り         | -            | 2度入力<br>オン<br>オフ                                                |                                                                         |                   |
|              | LDAPサーバー<br>※ | _            | 2度入力<br>オン<br><u>オフ</u>                                         |                                                                         |                   |

| メインメニュー                   | サブメニュー 1 | サブメニュー2               | 選択項目                              | 内容                                     | 参照ページ             |
|---------------------------|----------|-----------------------|-----------------------------------|----------------------------------------|-------------------|
| 通信待ち一覧                    | _        | -                     | -                                 | メモリー送信の設定を確認したり、解<br>除できます。            | ⇒ユーザーズ<br>ガイド 応用編 |
| ナンバーディス<br>プレイ            | -        | -                     | オン<br><u>オフ</u><br>外付け電話優先        | ナンバー・ディスプレイサービスのオ<br>ン/オフを設定します。       | ⇒ユーザーズ<br>ガイド 応用編 |
| データコネクト IPファクス - 専用<br>設定 |          | 専用<br>優先<br><u>オフ</u> | IP ファクスを使ってファクスを送信す<br>るときに設定します。 | ⇒ユーザーズ<br>ガイド 応用編                      |                   |
|                           | 通信速度     | -                     | <u>自動</u><br>標準<br>高速<br>最高速      | IP ファクスを使ってファクスを送信す<br>るときの通信速度を設定します。 | ⇒ユーザーズ<br>ガイド 応用編 |

※ MFC-L5755DW は、インターネットファクスのダウンロードが必要です。

#### プリンター

詳しくは、⇒ユーザーズガイド パソコン活用&ネットワークを参照してください。

| メインメニュー        | サブメニュー 1      | サブメニュー2           | 選択項目                                                           | 内容                                                                                                    |
|----------------|---------------|-------------------|----------------------------------------------------------------|----------------------------------------------------------------------------------------------------|
| エミュレーション       | _             | -                 | 自動<br>HP LaserJet<br>BR-Script 3 <sup>※1</sup><br>Epson FX-850 | オペレーティングシステムとアプリケーションが異なった場合は、それぞれのエミュレーションモードを使用して印刷します。                                                                                                    |
| プリンター<br>オプション | フォント リスト      | HP<br>LaserJet    | -                                                              | 内蔵フォントの種類を印刷します。                                                                                                    |
|                |               | BR-Script 3<br>*1 | -                                                              |                                                                                                    |
|                | テストプリント       | -                 | -                                                              | テストチャートを印刷します。                                                                                                    |
| 両面印刷           | 両面印刷          | -                 | <u>オフ</u><br>長辺とじ<br>短辺とじ                                      | 両面印刷時の内容を設定します。                                                                                                    |
|                | 片面データ搬送<br>方式 | -                 | 両面搬送経路<br><u>片面搬送経路</u>                                        | 最終ページの印刷面が片面のときは、【片面搬送経路】<br>を選択すると最終ページが片面搬送経路で排出される<br>ために印刷時間を短縮できます。<br>レターヘッドや印刷済み用紙を使用する場合は、【両面<br>搬送経路】を選択してください。【片面搬送経路】が選<br>択されていると最終ページのみ印刷面が反対になりま<br>す。 |
| エラー解除          | _             | -                 | <u>オン</u><br>オフ                                                | 【オン】に設定すると、用紙サイズのエラーを自動解除<br>して、用紙トレイにセットされた用紙を使用して給紙<br>を継続します。                                                                                                    |

本書の使いかた・目次使

使う前に知ってほしいこと

困ったときには

| メインメニュー      | サブメニュー 1     | サブメニュー2 | 選択項目                                                                 | 内容                                      |
|--------------|--------------|---------|----------------------------------------------------------------------|-----------------------------------------|
| カーボン<br>メニュー | カーボン<br>コピー  | -       | オン<br><u>オフ</u>                                                      | カーボンコピー機能を使用するかしないかを設定しま<br>す。          |
|              | 部数           | -       |                                                                      | 【カーボン コピー】を【オフ】に設定すると、この項目<br>は無効になります。 |
|              | コピー 1<br>トレイ | -       | 多目的トレイ<br><u>トレイ 1</u><br>トレイ 2 <sup>※2</sup><br>トレイ 3 <sup>※3</sup> | コピー1に使用するトレイを選択します。                     |
|              | コピー 1<br>マクロ | -       | -                                                                    | コピー1に使用するマクロを選択します。                     |
|              | コピー2<br>トレイ  | -       | 多目的トレイ<br><u>トレイ 1</u><br>トレイ 2 <sup>※2</sup><br>トレイ 3 <sup>※3</sup> | コピー 2に使用するトレイを選択します。                    |
|              | コピー 2<br>マクロ | -       | -                                                                    | コピー 2に使用するマクロを選択します。                    |
|              | コピー 3<br>トレイ | -       | 多目的トレイ<br><u>トレイ 1</u><br>トレイ 2 <sup>*2</sup><br>トレイ 3 <sup>*3</sup> | コピー 3に使用するトレイを選択します。                    |
|              | コピー 3<br>マクロ | _       | -                                                                    | コピー 3に使用するマクロを選択します。                    |
|              | コピー 4<br>トレイ | -       | 多目的トレイ<br><u>トレイ 1</u><br>トレイ 2 <sup>※2</sup><br>トレイ 3 <sup>※3</sup> | コピー 4に使用するトレイを選択します。                    |
|              | コピー 4<br>マクロ | _       | -                                                                    | コピー 4に使用するマクロを選択します。                    |
|              | コピー5<br>トレイ  | -       | 多目的トレイ<br><u>トレイ 1</u><br>トレイ 2 <sup>※2</sup><br>トレイ 3 <sup>※3</sup> | コピー 5に使用するトレイを選択します。                    |
|              | コピー 5<br>マクロ | _       | -                                                                    | コピー 5に使用するマクロを選択します。                    |
|              | コピー6<br>トレイ  | -       | 多目的トレイ<br><u>トレイ 1</u><br>トレイ 2 <sup>※2</sup><br>トレイ 3 <sup>※3</sup> | コピー 6に使用するトレイを選択します。                    |
|              | コピー 6<br>マクロ | _       | -                                                                    | コピー 6に使用するマクロを選択します。                    |
|              | コピー 7<br>トレイ | -       | 多目的トレイ<br><u>トレイ 1</u><br>トレイ 2 <sup>*2</sup><br>トレイ 3 <sup>*3</sup> | コピー 7に使用するトレイを選択します。                    |
|              | コピー 7<br>マクロ | -       | -                                                                    | コピー 7に使用するマクロを選択します。                    |

| メインメニュー        | サブメニュー 1     | サブメニュー2 | 選択項目                                                                 | 内容                            |
|----------------|--------------|---------|----------------------------------------------------------------------|-------------------------------|
| カーボン<br>メニュー   | ⊐ピー8<br>トレイ  | -       | 多目的トレイ<br><u>トレイ 1</u><br>トレイ 2 <sup>※2</sup><br>トレイ 3 <sup>※3</sup> | コピー 8に使用するトレイを選択します。          |
|                | コピー 8<br>マクロ | -       | -                                                                    | コピー 8に使用するマクロを選択します。          |
| HP トレイ<br>コマンド |              |         | <u>LJ4</u><br>LJ3                                                    | 最新のHP LaserJetエミュレーションを選択します。 |
| プリンター<br>リセット  | -            | _       | はい<br>いいえ                                                            | プリンターの設定をお買い上げ時の状態に戻します。      |

※1:MFC-L6900DWのみ

※2:オプションの増設用紙トレイ (MFC-L5755DW の場合は LT-5500/LT-6500、MFC-L6900DW の場合は LT-5505/LT-6505) を1台増設したときにメニューが表示されます。

※3:オプションの増設用紙トレイ(MFC-L5755DWの場合はLT-5500/LT-6500、MFC-L6900DWの場合はLT-5505/LT-6505)を2台増設したときにメニューが表示されます。 使う前に知ってほしいこと

本書の使いかた・目次

#### ネットワーク

詳しくは、⇒ユーザーズガイド パソコン活用&ネットワークを参照してください。

| メインメニュー | サブメニュー 1 | サブメニュー2       | サブメニュー3      | 選択項目                                                                                                    | 内容                                                                                  |
|---------|----------|---------------|--------------|----------------------------------------------------------------------------------------------------|-------------------------------------------------------------------------------------|
| 有線LAN   | TCP/IP   | TCP/IP IP取得方法 | -            | Auto<br>Static<br>RARP<br>BOOTP<br>DHCP                                                                     | IPアドレスの取得方法を指定します。                                                                  |
|         |          |               | IP設定<br>リトライ | <u>3</u><br>[0-32767]                                                                                       | 【IP取得方法】で【Static】以外を選<br>択した場合に設定します。                                               |
|         |          | IP アドレス       | _            | [000-255].[000-255].<br>[000-255].[000-255]                                                                 | IPアドレスを設定します。                                                                       |
|         |          | サブネット<br>マスク  | _            | [000-255].[000-255].<br>[000-255].[000-255]                                                                 | サブネットマスクを設定します。                                                                     |
|         |          | ゲートウェイ        | -            | [000-255].[000-255].<br>[000-255].[000-255]                                                                 | ゲートウェイのアドレスを設定します。                                                                  |
|         |          | ノード名          | -            | BRNxxxxxxxxxxx                                                                                              | ノード名を設定します。                                                                         |
|         |          | WINS設定        | _            | <u>Auto</u><br>Static                                                                                       | WINSサーバーのアドレスの取得方法<br>を設定します。                                                       |
|         |          | WINS サーバー     | プライマリ        | [000-255].[000-255].<br>[000-255].[000-255]                                                                 | WINSサーバーを設定します。                                                                     |
|         |          |               | セカンダリ        | [000-255].[000-255].<br>[000-255].[000-255]                                                                 |                                                                                     |
|         |          | DNS サーバー      | プライマリ        | [000-255].[000-255].<br>[000-255].[000-255]                                                                 | DNSサーバーを設定します。                                                                      |
|         |          |               | セカンダリ        | [000-255].[000-255].<br>[000-255].[000-255]                                                                 |                                                                                     |
|         |          | APIPA         | -            | <u>オン</u><br>オフ                                                                                             | APIPAを設定します。                                                                        |
|         |          | IPv6          | _            | オン<br><u>オフ</u>                                                                                             | IPv6を設定します。                                                                         |
|         | イーサネット   | -             | -            | Auto<br>100B-FD<br>100B-HD<br>10B-FD<br>10B-HD                                                              | Auto:<br>自動接続により選択します。<br>100B-FD/100B-HD/10B-FD/10B-HD:<br>それぞれのリンクモードに固定さ<br>れます。 |
|         | 有線LAN状態  | _             | -            | アクティブ1000B-FD <sup>*1</sup><br>アクティブ100B-FD<br>アクティブ100B-HD<br>アクティブ10B-FD<br>アクティブ10B-HD<br>未接続<br>有線LANオフ | 有線LANの接続状態を表示します。                                                                   |

| メインメニュー | サブメニュー 1        | サブメニュー2      | サブメニュー 3     | 選択項目                                           | 内容                                                                         |
|---------|-----------------|--------------|--------------|------------------------------------------------|----------------------------------------------------------------------------|
| 有線LAN   | MACアドレス         | -            | _            | -                                              | MACアドレスを表示します。                                                             |
|         | 初期設定に<br>戻す     | -            | _            | はい<br>いいえ                                      | 有線 LAN のネットワーク設定をお買<br>い上げ時の設定に戻します。                                       |
|         | 有線LAN有効         | -            | -            | <u>オン</u><br>オフ                                | 有線LAN設定のオン/オフを切り替え<br>ます。                                                  |
| 無線LAN   | TCP/IP          | CP/IP IP取得方法 | -            | <u>Auto</u><br>Static<br>RARP<br>BOOTP<br>DHCP | IPアドレスの取得方法を指定します。                                                         |
|         |                 |              | IP設定<br>リトライ | <u>3</u><br>[0-32767]                          | 【IP取得方法】で【Static】以外を選<br>択した場合に設定します。                                      |
|         |                 | IP アドレス      | _            | [000-255].[000-255].<br>[000-255].[000-255]    | IPアドレスを設定します。                                                              |
|         |                 | サブネット<br>マスク | _            | [000-255].[000-255].<br>[000-255].[000-255]    | サブネットマスクを設定します。                                                            |
|         |                 | ゲートウェイ       | _            | [000-255].[000-255].<br>[000-255].[000-255]    | ゲートウェイのアドレスを設定します。                                                         |
|         |                 | ノード名         | _            | BRWxxxxxxxxxxx                                 | ノード名を設定します。                                                                |
|         |                 | WINS設定       | -            | <u>Auto</u><br>Static                          | WINSサーバーのアドレスの取得方法<br>を設定します。                                              |
|         |                 | WINS サーバー    | プライマリ        | [000-255].[000-255].<br>[000-255].[000-255]    | WINSサーバーを設定します。                                                            |
|         |                 |              | セカンダリ        | [000-255].[000-255].<br>[000-255].[000-255]    |                                                                            |
|         |                 | DNS サーバー     | プライマリ        | [000-255].[000-255].<br>[000-255].[000-255]    | DNSサーバーを設定します。                                                             |
|         |                 |              | セカンダリ        | [000-255].[000-255].<br>[000-255].[000-255]    |                                                                            |
|         |                 |              | APIPA        | _                                              | <u>オン</u><br>オフ                                                            |
|         |                 | IPv6         | -            | オン<br><u>オフ</u>                                | IPv6を設定します。                                                                |
| ·       | 無線接続<br>ウィザード   | -            | _            | -                                              | ウィザード形式で無線 LAN の設定を<br>します。                                                |
|         | 接続<br>アシスタント    | -            | _            | -                                              | ドライバー / ユーティリティー CD-<br>ROMを使用して無線LAN設定を行い<br>ます。(Windows <sup>®</sup> のみ) |
|         | WPS             | -            | -            | _                                              | ボタンを押すだけで簡単にワイヤレス<br>ネットワーク接続ができます。                                        |
|         | WPS<br>(PINコード) | -            | _            | -                                              | WPS(PINコード)で簡単にワイヤ<br>レスネットワーク接続ができます。                                     |

使う前に知ってほしいこと

まずは使ってみましょう

日常のお手入れ

困ったときには

| メインメニュー           | サブメニュー 1       | サブメニュー2 | サブメニュー3 | 選択項目                                                                     | 内容                                          |
|-------------------|----------------|---------|---------|--------------------------------------------------------------------------|---------------------------------------------|
| 無線LAN             | 無線状態           | 接続状態    | -       | アクティブ(11b)<br>アクティブ(11g)<br>アクティブ(11n)<br>有線LANアクティブ<br>未接続<br>接続に失敗しました | 接続状態を表示します。                                 |
|                   |                | 電波状態    | _       | 電波:強い<br>電波:普通<br>電波:弱い<br>電波:なし                                         | 電波状態を表示します。                                 |
|                   |                | SSID    | -       | -                                                                        | SSID(ネットワーク名)を表示します。                        |
|                   |                | 通信モード   | -       | アドホック<br>インフラストラクチャ<br>なし                                                | 通信モードを表示します。                                |
|                   | MACアドレス        | -       | -       | -                                                                        | MACアドレスを表示します。                              |
|                   | 初期設定に<br>戻す    | -       | -       | はい<br>いいえ                                                                | 無線 LAN のネットワーク設定をお買<br>い上げ時の設定に戻します。        |
|                   | 無線LAN有効        | -       | -       | オン<br><u>オフ</u>                                                          | 無線LAN設定のオン/オフを切り替え<br>ます。                   |
| Wi-Fi<br>Direct   | プッシュボタン<br>接続  | -       | -       | -                                                                        | ボタンを押すだけで簡単にWi-Fi<br>Directネットワーク接続ができます。   |
|                   | PINコード<br>接続   | -       | -       | -                                                                        | WPS(PIN方式)で簡単にWi-Fi<br>Directネットワーク接続ができます。 |
|                   | 手動接続           | -       | -       | -                                                                        | 手動でWi-Fi Directネットワーク接続<br>ができます。           |
|                   | グループ<br>オーナー   | -       | -       | オン<br><u>オフ</u>                                                          | 本製品をグループオーナーに設定でき<br>ます。                    |
|                   | デバイス情報         | デバイス名   | -       | (デバイス名)                                                                  | デバイス名を表示します。                                |
|                   |                | SSID    | -       | (自分のSSID)<br>(接続相手のSSID)<br>未接続                                          | グループオーナーの SSID(ネット<br>ワーク名)を表示します。          |
|                   |                | IPアドレス  | -       | -                                                                        | 本製品のIPアドレスを表示します。                           |
|                   | 接続情報           | 接続状態    | _       | グループオーナー(**)<br>クライアント アクティブ<br>未接続<br>Wi-Fi Direct オフ                   | 接続状態を表示します。<br>(* *)は接続数                    |
|                   |                | 電波状態    | _       | 電波:強い<br>電波:普通<br>電波:弱い<br>電波:なし                                         | 電波状態を表示します。                                 |
|                   | インターフェース<br>有効 | -       | -       | オン<br><u>オフ</u>                                                          | Wi-Fi Direct接続の有効/無効を設定<br>します。             |
| NFC <sup>*1</sup> | _              | -       | -       | <u>オン</u><br>オフ                                                          | NFC機能の有効/無効を設定します。                          |

| メインメニュー         | サブメニュー 1 | サブメニュー2        | サブメニュー 3 | 選択項目                                                            | 内容                                                      |                                                     |
|-----------------|----------|----------------|----------|-----------------------------------------------------------------|---------------------------------------------------------|-----------------------------------------------------|
| Eメール/IFAX<br>※2 | メール アドレス | -              | -        | -                                                               | メールアドレスを設定します。<br>(最大255文字)                             |                                                     |
|                 | サーバー設定   | SMTP           | サーバー     | サーバー名<br>IP アドレス<br>[000-255].[000-255].<br>[000-255].[000-255] | SMTPサーバーを設定します。<br>(最大64文字)                             |                                                     |
|                 |          |                | ポート      | <u>25</u><br>[1-65535]                                          | SMTP 認証を行うポート番号を設定<br>します。                              |                                                     |
|                 |          |                | SMTP認証   | <u>認証しない</u><br>SMTP認証                                          | SMTPの認証方式を設定します。                                        |                                                     |
|                 |          | POP3/<br>IMAP4 | SSL/TLS  | 認証 <u>しない</u><br>SSL<br>TLS                                     | SMTPの暗号化方式を設定します。                                       |                                                     |
|                 |          |                | 証明書の検証   | オン<br><u>オフ</u>                                                 | SMTP サーバーから受信したサー<br>バー証明書の検証を行うかどうかの設<br>定をします。        |                                                     |
|                 |          |                | プロトコル    | <u>POP3</u><br>IMAP4                                            | インターネットに接続するプロトコル<br>を設定します。                            |                                                     |
|                 |          |                | サーバー     | サーバー名<br>IP アドレス<br>[000-255].[000-255].<br>[000-255].[000-255] | POP3またはIMAP4サーバーを設定<br>します。<br>(最大64文字)                 |                                                     |
|                 |          |                | ポート      | <u>110</u><br>[1-65535]                                         | POP3またはIMAP4で使用するポー<br>ト番号を設定します。                       |                                                     |
|                 |          |                | アカウント名   | -                                                               | アカウント名を設定します。<br>(最大60文字)                               |                                                     |
|                 |          |                |          | パスワード                                                           | パスワード                                                   | POP3またはIMAP4サーバーにログ<br>インするパスワードを設定します。<br>(最大32文字) |
|                 |          |                |          |                                                                 | フォルダ選択<br>*3                                            | <u>初期値(受信トレイ)</u><br>特定のフォルダ                        |
|                 |          |                | SSL/TLS  | 認証 <u>しない</u><br>SSL<br>TLS                                     | POP3またはIMAP4の暗号化方式を<br>設定します。                           |                                                     |
|                 |          |                | 証明書の検証   | オン<br>オフ                                                        | POP3またはIMAP4サーバーから受<br>信したサーバー証明書の検証を行うか<br>どうかの設定をします。 |                                                     |
|                 |          |                | APOP     | オン<br><u>オフ</u>                                                 | アカウントやパスワードのセキュリ<br>ティを保つため、APOPの設定を行い<br>ます。           |                                                     |

使う前に知ってほしいこと まずは使ってみましょう

日常のお手入れ

困ったときには

| メインメニュー          | サブメニュー 1     | サブメニュー2         | サブメニュー 3      | 選択項目                                       | 内容                                                          |
|------------------|--------------|-----------------|---------------|--------------------------------------------|-------------------------------------------------------------|
| EX—JU/IFAX<br>*2 | メール 受信<br>設定 | 自動受信            | 自動受信          | <u>オン</u><br>オフ                            | メールの自動受信を設定します。                                             |
|                  |              |                 | ポーリング<br>間隔   | 1分<br>3分<br>5分<br><u>10分</u><br>30分<br>60分 | 【自動受信】で【オン】を選んだ場合<br>に、POP3またはIMAP4サーバーへ<br>アクセスする間隔を設定します。 |
|                  |              | ヘッダー印刷          | -             | 全て<br>ヘッダー のみ<br><u>なし</u>                 | メールヘッダー印刷を設定します。                                            |
|                  |              | エラーメール<br>削除/閲覧 | _             | <u>オン</u><br>オフ                            | エラーメールの自動削除を設定しま<br>す。                                      |
|                  |              | 受信確認            | -             | オン<br>MDN<br>オフ                            | 通知メッセージを設定します。                                              |
|                  | メール 送信<br>設定 | メール<br>タイトル     | -             | Internet Fax Job                           | メールタイトルを設定します。                                              |
|                  |              | サイズ制限           | サイズ制限         | オン<br><u>オフ</u>                            | メールサイズ制限と最大サイズを設定<br>します。【オン】に設定すると、【最大                     |
|                  |              |                 | 最大サイズ<br>(MB) | -                                          | サイス(MB)】 C設正しにワイス より<br>大きいときは警告が表示されメールを<br>送信することができません。  |
|                  |              | 受信確認要求          | -             | オン<br><u>オフ</u>                            | 通知メッセージを設定します。                                              |
|                  | リレー 設定       | リレー 許可          | -             | オン<br>オフ                                   | インターネット経由で受け取ったド<br>キュメントを電話回線でファクスに転<br>送します。              |
|                  |              | 許可 ドメイン         | -             | עע– XX                                     | 転送を許可するドキュメント名を登録<br>します。                                   |
|                  |              | リレー<br>レポート     | _             | オン<br><u>オフ</u>                            | 転送したあとのレポート出力を設定し<br>ます。                                    |
|                  | 手動受信         | -               | -             | -                                          | メールの手動受信を設定をします。                                            |
| Web接続設定          | プロキシ設定       | プロキシ経由<br>接続    | -             | オン<br>オフ                                   | プロキシサーバーを経由してインター<br>ネットに接続するかしないかの設定を<br>します。              |
|                  |              | アドレス            | -             | -                                          | プロキシサーバーのアドレスを設定します。                                        |
|                  |              | ポート             | -             | <u>8080</u><br>[1-65535]                   | プロキシサーバーのポート番号を表示<br>します。                                   |
|                  |              | ユーザー名           | -             | -                                          | プロキシ使用時のユーザー認証に必要<br>なユーザー名を設定します。                          |
|                  |              | パスワード           | -             | -                                          | プロキシ使用時のユーザー認証に必要<br>なパスワードを設定します。                          |
| セキュリティ           | IPsec        | -               | _             | オン<br><u>オフ</u>                            | IPsecの有効/無効を設定します。                                          |
| メインメニュー          | サブメニュー 1 | サブメニュー2 | サブメニュー 3 | 選択項目 | 内容                                   |
|------------------|----------|---------|----------|------|--------------------------------------|
| ネットワーク<br>設定リセット | -        | -       | -        | -    | ネットワークに関して設定した内容を<br>お買い上げ時の状態に戻します。 |

\* 1:MFC-L6900DW のみ

※2:MFC-L5755DWは、インターネットファクスのダウンロードが必要です。

※3:【プロトコル】で【IMAP4】を選択した場合のみ

#### レポート印刷

詳しくは、⇒ユーザーズガイド 応用編「レポート・リスト」を参照してください。

| メインメニュー     | サブメニュー | 内容                                |
|-------------|--------|-----------------------------------|
| 送信結果レポート    | 表示     | 送信した最新の最大200件分の結果を表示します。          |
|             | 印刷     | 最後に送ったファクスの送信結果を印刷します。            |
| 電話帳リスト      | -      | 電話帳に登録されている内容を印刷します。              |
| 通信管理レポート    | -      | 送信・受信した最新の最大200件分の結果を印刷します。       |
| 設定内容リスト     | -      | 各種機能に登録・設定されている内容を印刷します。          |
| プリンター設定     | -      | プリンターの設定値内容を印刷します。                |
| ネットワーク設定リスト | -      | ネットワークの設定値内容を印刷します。               |
| ファイルリスト印刷   | -      | メモリーに保存されたファイルの一覧を印刷します。          |
| ドラム汚れ印刷     | -      | 感光ドラムの汚れの場所を特定するためのチェックシートを印刷します。 |
| 無線LANレポート   | -      | 無線LANの現在の接続状況を印刷します。              |
| 着信履歴リスト     | -      | 着信した履歴を印刷します。                     |

本書の使いかた・自次

使う前に知ってほしいこと

まずは使ってみましょう

日常のお手入れ

困ったときには

#### 製品情報

| メインメニュー  | サブメニュー           | 内容                                              |
|----------|------------------|-------------------------------------------------|
| シリアル No. | -                | シリアルNo.を表示します。                                  |
| ファームウェア  | Main バージョン       | 本製品のファームウェアバージョンを表示します。                         |
| ハーション    | Subl バージョン       |                                                 |
| 印刷枚数表示   | 合計               | お買い上げ時から今までに印刷した枚数を表示します。                       |
|          | ファクス             |                                                 |
|          | コピー              |                                                 |
|          | プリンター            |                                                 |
|          | その他              |                                                 |
| 消耗品寿命*1  | ドラム寿命            | ドラムユニット寿命までの残り%を表示します。                          |
|          | ヒーター 寿命          | 定着器ユニット(ヒーター)(定期交換部品)寿命までの残り%を表示します。            |
|          | レーザー 寿命          | レーザーユニット(定期交換部品)寿命までの残り%を表示します。                 |
|          | PF キットMP 寿命      | 用紙トレイPF キット (MP/1/2/3) (定期交換部品) 寿命までの残り%を表示します。 |
|          | PF キット1 寿命       |                                                 |
|          | PF キット2 寿命<br>※2 |                                                 |
|          | PF キット3 寿命<br>※3 |                                                 |

詳しくは、⇒ユーザーズガイド 応用編を参照してください。

※ 1:使用環境や用紙の種類、連続印刷枚数などによって異なります。

※2:オプションの増設用紙トレイ(MFC-L5755DW の場合は LT-5500/LT-6500、MFC-L6900DW の場合は LT-5505/LT-6505)を1台増設したときにメニューが表示されます。

※3:オプションの増設用紙トレイ(MFC-L5755DWの場合はLT-5500/LT-6500、MFC-L6900DWの場合はLT-5505/LT-6505)を2台増設したときにメニューが表示されます。

### 初期設定

| メインメニュー   | サブメニュー           | 選択項目                                              | 内容                                                                                 |
|-----------|------------------|---------------------------------------------------|------------------------------------------------------------------------------------|
| 時計セット     | 日付               | <u>2016.01.01</u>                                 | 現在の日付を設定します。                                                                       |
|           | 時刻               | <u>00:00</u>                                      | 現在の時刻を設定します。                                                                       |
|           | タイム ゾーン          | UTC+09:00                                         | 本製品が設置されている地域のタイムゾーンを設定します。                                                        |
| 発信元登録     | ファクス             | -                                                 | ファクスに印刷される発信元の名前、ファクス番号を設定                                                         |
|           | 電話               | -                                                 | します。                                                                               |
|           | 名前               | -                                                 |                                                                                    |
| 回線種別設定    | _                | <u>プッシュ回線</u><br>ダイヤル 10PPS<br>ダイヤル 20PPS<br>自動設定 | お使いの電話回線に合わせて回線種別を設定します。                                                           |
| ダイヤルトーン設定 | _                | <u>検知する</u><br>検知しない                              | ダイヤルトーン検知を設定します。                                                                   |
| 外線番号      | _                | オン<br><u>オフ</u>                                   | 構内交換機(PBX)使用時、外線にダイヤルするときに必要<br>な番号を登録します。                                         |
| 特別回線対応    | _                | <u>一般</u><br>PBX<br>光 · ISDN                      | 特別な電話回線に合わせて回線種別を設定します。                                                            |
| 安心通信モード   | _                | <u>高速</u><br>標準<br>安心(VoIP)                       | 安心通信モードに設定します。                                                                     |
| 設定リセット    | 機能設定<br>リセット     | OK<br>キャンセル                                       | コピー、ファクスなど各種機能でご使用に合わせて設定し<br>た内容をお買い上げ時の状態に戻します。                                  |
|           | ネットワーク<br>設定リセット | OK<br>キャンセル                                       | ネットワークの設定をすべて初期値に戻します。                                                             |
|           | 電話帳&ファクス<br>リセット | OK<br>キャンセル                                       | 電話帳や着信履歴、メモリーなどをすべて消去します。                                                          |
|           | 全設定リセット          | OK<br>キャンセル                                       | 本製品のすべての設定内容や登録情報を初期値に戻します。                                                        |
|           | 出荷状態<br>リセット     | OK<br>キャンセル                                       | 本製品のすべての設定内容や登録情報をお買い上げ時の状<br>態に戻します。                                              |
| 表示言語設定    | -                | 日本語<br>English                                    | 画面に表示される言語を設定します。<br>This setting allows you to change LCD Language<br>to English. |

#### 詳しくは、⇒ユーザーズガイド 応用編を参照してください。

本書の使いかた・目次

### サービス

【印刷できません】などのエラーが解決されない場合に【サービス】メニューが表示されます。

| メインメニュー | サブメニュー | 選択項目 | 内容                               | 参照ページ    |
|---------|--------|------|----------------------------------|----------|
| データ転送   | ファクス転送 | -    | ファクスが印刷できないときに、ファク               | ⇒124 ページ |
|         | レポート転送 | -    | ステータや通信管理レホートを別のファ<br>クス機で印刷します。 |          |

本書の使いかた・目次

使う前に知ってほしいこと

まずは使ってみましょう

日常のお手入れ

困ったときには

### 【ファクス】ボタン

待ち受け画面の 🌆 【ファクス】を押して表示される画面で、以下の設定ができます。 下線付きの選択項目は、初期設定(お買い上げ時の設定)を示します。

#### みるだけ受信がオフのとき

| メインメニュー      | サブメニュー 1            | サブメニュー2      | サブメニュー 3                | 選択項目             | 内容                                                                    | 参照ページ             |
|--------------|---------------------|--------------|-------------------------|------------------|-----------------------------------------------------------------------|-------------------|
| 再ダイヤル<br>ポーズ | -                   | -            | _                       | -                | 直前に送信した相手先を<br>ダイヤルします。電話番号<br>を入力し始めると、再ダイ<br>ヤルから、ポーズボタンに<br>変わります。 | ⇒ユーザーズ<br>ガイド 応用編 |
| オンフック        | _                   | -            | -                       | -                | 受話器を置いたままダイ<br>ヤルします。押すと電話回<br>線につながります。                              | ⇒64 ページ           |
| 電話帳          | <b>へ</b> (検索)       | -            | -                       | -                | 電話帳から登録しているファクス番号を呼び出し                                                | ⇒ユーザーズ<br>ガイド 応用編 |
|              | 登録/編集               | 電話帳登録        | 名前<br>ヨミガナ<br>宛先        | -                | たり、電話帳にファクス番<br>号を登録します。                                              |                   |
|              |                     | グループ登録       | 名前<br>ヨミガナ<br>追加/消去     | -                |                                                                       |                   |
|              |                     | 変更           | (登録されてい<br>る相手先を選<br>択) | 名前<br>ヨミガナ<br>宛先 |                                                                       |                   |
|              |                     | 消去           | -                       | -                |                                                                       |                   |
|              | (登録されている<br>相手先を選択) | 送信先に設定       | -                       | -                |                                                                       |                   |
| 履歴           | 発信履歴                | (履歴を選択)      | 設定                      | 電話帳に登録<br>消去     | 発信/着信履歴を表示します。※ナンバー・ディスプ                                              | ⇒ユーザーズ<br>ガイド 応用編 |
|              |                     |              | 送信先に設定                  | -                | レイサービスを契約して<br>いる場合は、着信履歴に電<br>話番号と名前(電話帳に登<br>録されている場合)も表示<br>されます。  |                   |
|              | 着信履歴                | 着信履歴 (履歴を選択) | 設定                      | 電話帳に登録<br>消去     |                                                                       | ⇒ユーザーズ<br>ガイド 応用編 |
|              |                     |              | 送信先に設定                  | -                |                                                                       |                   |

| メインメニュー | サブメニュー 1                    | サブメニュー2                                                   | サブメニュー 3    | 選択項目                                              | 内容                                         | 参照ページ             |
|---------|-----------------------------|-----------------------------------------------------------|-------------|---------------------------------------------------|--------------------------------------------|-------------------|
| スタート    | -                           | -                                                         | -           | -                                                 | ファクスを送信します。                                | ⇒ユーザーズ<br>ガイド 応用編 |
| 設定変更    | ファクス画質                      | -                                                         | _           | <u>標準</u><br>ファイン<br>スーパーファイン<br>写真               | 送信時の画質を一時的に<br>設定します。                      | ⇒ユーザーズ<br>ガイド 応用編 |
|         | 両面ファクス                      | -                                                         | -           | <u>オフ</u><br>両面スキャン : 長辺とじ原稿<br>両面スキャン : 短辺とじ原稿   | 両面原稿のとじ辺を設定<br>し、うら面の読み取り方向<br>を決定します。     | ⇒ユーザーズ<br>ガイド 応用編 |
|         | 原稿濃度                        | -                                                         | -           | <u>自動</u><br>濃く<br>薄く                             | 原稿のコントラスト(色の<br>濃度)を調整します。                 | ⇒ユーザーズ<br>ガイド 応用編 |
|         | 同報送信                        | 番号追加                                                      | 手動入力        | _                                                 | 複数の相手先に同じ原稿                                | ⇒ユーザーズ            |
|         |                             |                                                           | 電話帳から<br>選択 | -                                                 | を达ります。                                     | ガイド 応用編           |
|         |                             |                                                           | 検索して選択      | _                                                 |                                            |                   |
|         | タイマー送信                      | タイマー送信                                                    | -           | オン<br><u>オフ</u>                                   | タイマー送信を行うとき<br>の送信時刻を設定します。                | ⇒ユーザーズ<br>ガイド 応用編 |
|         |                             | 指定時刻                                                      | _           | _                                                 |                                            |                   |
|         | リアルタイム<br>送信                | -                                                         | -           | オン<br><u>オフ</u>                                   | メモリーを使わずに、原稿<br>を読み取りながら送信す<br>るときに設定します。  | ⇒ユーザーズ<br>ガイド 応用編 |
|         | 送付書 <sup>※1</sup>           | 送付書設定                                                     | _           | オン<br><u>オフ</u>                                   | 送付書を付加する/しな<br>いを設定します。                    | ⇒ユーザーズ<br>ガイド 応用編 |
|         |                             | 送付書<br>コメント                                               | -           | 1.コメント無し<br>2.お電話ください<br>3.至急<br>4.親展<br>5.<br>6. |                                            |                   |
|         |                             | 枚数                                                        | _           | -                                                 |                                            |                   |
|         | 海外送信モード                     | -                                                         | -           | オン<br><u>オフ</u>                                   | 海外にファクスを送ると<br>きに設定します。                    | ⇒ユーザーズ<br>ガイド 応用編 |
|         | 原稿台スキャン<br>サイズ              | -                                                         | -           | USレター<br><u>A4</u><br>リーガル/フォリオ <sup>※2</sup>     | 原稿台ガラスからファク<br>スを送信するときに読み<br>取りサイズを設定します。 | ⇒ユーザーズ<br>ガイド 応用編 |
| 設定変更    | 設定を保持する <sup>※3</sup>       | ファクス画質<br>原稿濃度<br>原稿スキャンサイズ<br>リアルタイム送信<br>送付書<br>海外送信モード | _           | はい<br>いいえ                                         | 変更した設定を保持しま<br>す。                          | ⇒ユーザーズ<br>ガイド 応用編 |
|         | 設定をリセット<br>する <sup>※3</sup> | -                                                         | -           | はい<br>いいえ                                         | 設定をお買い上げ時の状<br>態に戻します。                     | ⇒ユーザーズ<br>ガイド 応用編 |

| メインメニュー     | サブメニュー 1 | サブメニュー 2 | サブメニュー 3 | 選択項目                                                                                | 内容                                      | 参照ページ             |
|-------------|----------|----------|----------|-------------------------------------------------------------------------------------|-----------------------------------------|-------------------|
| お気に入り<br>登録 | -        | -        | -        | 送信先<br>ファクス画質<br>両面ファクス<br>原稿濃度<br>同報送信<br>リアルタイム送信<br>送付書<br>海外送信モード<br>原稿台スキャンサイズ | ファクスに関する設定を<br>名前を付けて登録してお<br>くことができます。 | ⇒223 <i>~</i> —У́ |

※1:【発信元登録】を設定していないときは無効になります。

※2:MFC-L6900DW のみ

※3:[セキュリティ機能ロック]または【セキュリティ設定ロック】の設定中は無効になります。

### みるだけ受信がオンのとき

| メインメニュー    | サブメニュー 1  | サブメニュー2                       | サブメニュー 3 | 選択項目      | 内容                       | 参照ページ   |  |  |  |
|------------|-----------|-------------------------------|----------|-----------|--------------------------|---------|--|--|--|
| ファクス<br>送信 | ⇒185ページ「【 | ⇒185ページ「【ファクス】 ボタン」を参照してください。 |          |           |                          |         |  |  |  |
| 受信ファクス 印刷  | 印刷/消去     | 全て印刷(新着<br>ファクス)              | -        | -         | 受信したファクスを印刷<br>または消去します。 | ⇒74 ページ |  |  |  |
|            |           | 全て印刷(既読<br>ファクス)              | _        | -         |                          |         |  |  |  |
|            |           | 全て消去(新着<br>ファクス)              | _        | はい<br>いいえ |                          |         |  |  |  |
|            |           | 全て消去(既読<br>ファクス)              | -        | はい<br>いいえ |                          |         |  |  |  |
| 電話帳        | ⇒185ページ「電 | ⇒185ページ「電話帳」を参照してください。        |          |           |                          |         |  |  |  |
| 履歴         | ⇒185ページ「履 | <b>]</b> 歴」を参照して              | ください。    |           |                          | ⇒77 ページ |  |  |  |

使う前に知ってほしいこと
まずは使ってみましょう

本書の使いかた・自次

## 【コピー】ボタン

待ち受け画面の 🚺 【コピー】を押して表示される画面で、以下の設定ができます。 下線や\*付きの選択項目は、初期設定(お買い上げ時の設定)を示します。

| メインメニュー          | サブメニュー 1   | サブメニュー 2         | 選択項目                     | 内容                                 | 参照ページ |  |  |  |
|------------------|------------|------------------|--------------------------|------------------------------------|-------|--|--|--|
| スタート             | -          | -                | -                        | コピーします。                            | -     |  |  |  |
| (コピー枚数を<br>選択する) | -          | -                | -                        | -                                  | _     |  |  |  |
| (拡大/縮小)          | ⇒194ページ [扌 |                  |                          |                                    |       |  |  |  |
| (両面コピー)          | ⇒195ページ 「ĩ | 両面コピー」を参照        | 照してください。                 |                                    | _     |  |  |  |
| (コピー濃度)          | ⇒194ページ「:  | コピー濃度」を参照        | 照してください。                 |                                    | _     |  |  |  |
| (トレイ選択)          | ⇒195ページ「   | トレイ選択」を参照        | 照してください。                 |                                    | _     |  |  |  |
| 簡単コピー            | レシート       | スタート             | -                        | -                                  | _     |  |  |  |
|                  |            | (コピー枚数を<br>選択する) | -                        | -                                  | _     |  |  |  |
|                  |            | (拡大/縮小)          | ⇒194ページ 「拡大/縮小」 な        | を参照してください。                         | _     |  |  |  |
|                  |            | (両面コピー)          | ⇒195ページ 「両面コピー」          | ページ「両面コピー」を参照してください。               |       |  |  |  |
|                  |            | (コピー濃度)          | ⇒194ページ「コピー濃度」を参照してください。 |                                    | _     |  |  |  |
|                  |            | (トレイ選択)          | ⇒195ページ「トレイ選択」を参照してください。 |                                    | _     |  |  |  |
|                  |            | 簡単コピー            | ⇒188ページ「簡単コピー」を参照してください。 |                                    | _     |  |  |  |
|                  |            | 設定変更             | コピー画質                    | ⇒193ページ 「コピー画質」 を<br>参照してください。     | -     |  |  |  |
|                  |            |                  | 拡大/縮小                    | ⇒194ページ 「拡大/縮小」 を<br>参照してください。     | -     |  |  |  |
|                  |            |                  | コピー濃度                    | ⇒194ページ「コピー濃度」を<br>参照してください。       | -     |  |  |  |
|                  |            |                  | コントラスト                   | ⇒ 194 ページ「コントラスト」<br>を参照してください。    | -     |  |  |  |
|                  |            |                  | スタック/ソート                 | ⇒194ページ 「スタック/ ソー<br>ト」 を参照してください。 | _     |  |  |  |
|                  |            |                  | レイアウト コピー                | ⇒ 195 ページ「レイアウト コ<br>ピー」を参照してください。 | _     |  |  |  |
|                  |            |                  | 両面コピー                    | ⇒195ページ「両面コピー」を<br>参照してください。       | -     |  |  |  |
|                  |            |                  | 両面レイアウトコピー               | ⇒195ページ「両面レイアウト<br>コピー」を参照してください。  | _     |  |  |  |
|                  |            |                  | トレイ選択                    | →195ページ「トレイ選択」を<br>参照してください。       | —     |  |  |  |

| メインメニュー | サブメニュー 1 | サブメニュー 2         | 選択項目            | 内容                                 | 参照ページ |  |          |                                    |
|---------|----------|------------------|-----------------|------------------------------------|-------|--|----------|------------------------------------|
| 簡単コピー   | 標準       | スタート             | -               | -                                  | -     |  |          |                                    |
|         |          | (コピー枚数を<br>選択する) | _               | -                                  | -     |  |          |                                    |
|         |          | (拡大/縮小)          | ⇒194ページ「拡大/縮小」を | を参照してください。                         | -     |  |          |                                    |
|         |          | (両面コピー)          | ⇒195ページ 「両面コピー」 | を参照してください。                         | -     |  |          |                                    |
|         |          | (コピー濃度)          | ⇒194ページ 「コピー濃度」 | を参照してください。                         | -     |  |          |                                    |
|         |          | (トレイ選択)          | ⇒195ページ 「トレイ選択」 | を参照してください。                         | -     |  |          |                                    |
|         |          | 簡単コピー            | ⇒188ページ「簡単コピー」  | を参照してください。                         | -     |  |          |                                    |
|         |          | 設定変更             | コピー画質           | ⇒193ページ「コピー画質」を<br>参照してください。       | -     |  |          |                                    |
|         |          |                  | 拡大/縮小           | ⇒194ページ 「拡大/縮小」 を<br>参照してください。     | -     |  |          |                                    |
|         |          |                  | コピー濃度           | ⇒194ページ「コピー濃度」を<br>参照してください。       | -     |  |          |                                    |
|         |          |                  | コントラスト          | ⇒ 194 ページ「コントラスト」<br>を参照してください。    | -     |  |          |                                    |
|         |          |                  |                 |                                    |       |  | スタック/ソート | ⇒194ページ 「スタック/ ソー<br>ト」 を参照してください。 |
|         |          |                  | レイアウト コピー       | ⇒ 195 ページ「レイアウト コ<br>ピー」を参照してください。 | -     |  |          |                                    |
|         |          |                  | 両面コピー           | ⇒195ページ「両面コピー」を<br>参照してください。       | -     |  |          |                                    |
|         |          |                  | 両面レイアウトコピー      | ⇒195ページ「両面レイアウト<br>コピー」を参照してください。  | -     |  |          |                                    |
|         |          |                  | トレイ選択           | ⇒195ページ「トレイ選択」を<br>参照してください。       | -     |  |          |                                    |

まずは使ってみましょう

日常のお手入れ

困ったときには

I

| メインメニュー | サブメニュー 1 | サブメニュー2          | 選択項目                            | 内容                                 | 参照ページ |  |
|---------|----------|------------------|---------------------------------|------------------------------------|-------|--|
| 簡単コピー   | 2in1(ID) | スタート             | -                               | -                                  | _     |  |
|         |          | (コピー枚数を<br>選択する) | _                               | -                                  | -     |  |
|         |          | (コピー濃度)          | ⇒194ページ「コピー濃度」                  | を参照してください。                         | -     |  |
|         |          | (トレイ選択)          | ⇒195ページ 「トレイ選択」                 | を参照してください。                         | -     |  |
|         |          | 簡単コピー            | ⇒188ページ「簡単コピー」                  | を参照してください。                         | -     |  |
|         |          | 設定変更             | コピー画質                           | ⇒193ページ 「コピー画質」 を<br>参照してください。     | -     |  |
|         |          |                  | コピー濃度                           | ⇒194ページ「コピー濃度」を<br>参照してください。       | -     |  |
|         |          |                  | コントラスト                          | ⇒ 194 ページ「コントラスト」<br>を参照してください。    | -     |  |
|         |          |                  | レイアウト コピー                       | ⇒ 195 ページ「レイアウト コ<br>ピー」を参照してください。 | -     |  |
|         |          |                  | トレイ選択                           | ⇒195ページ「トレイ選択」を<br>参照してください。       | -     |  |
|         | 2in1     | スタート             | -                               | -                                  | -     |  |
|         |          | (コピー枚数を<br>選択する) | _                               | _                                  | -     |  |
|         |          | (両面コピー)          | 両面コピー) ⇒195ページ「両面コピー」を参照してください。 |                                    | -     |  |
|         |          | (コピー濃度)          | ⇒194ページ「コピー濃度」                  | ページ「コピー濃度」を参照してください。               |       |  |
|         |          | (トレイ選択)          | ⇒195ページ 「トレイ選択」                 | を参照してください。                         | -     |  |
|         |          | 簡単コピー            | ⇒188ページ「簡単コピー」                  | を参照してください。                         | -     |  |
|         |          | 設定変更             | コピー画質                           | ⇒193ページ 「コピー画質」 を<br>参照してください。     | -     |  |
|         |          |                  | コピー濃度                           | ⇒194ページ「コピー濃度」を<br>参照してください。       | -     |  |
|         |          |                  | コントラスト                          | ⇒ 194 ページ「コントラスト」<br>を参照してください。    | -     |  |
|         |          |                  | スタック/ソート                        | ⇒194ページ 「スタック/ ソー<br>ト」 を参照してください。 | -     |  |
|         |          |                  | レイアウト コピー                       | ⇒ 195 ページ「レイアウト コ<br>ピー」を参照してください。 | -     |  |
|         |          |                  | 両面コピー                           | ⇒195ページ 「両面コピー」 を<br>参照してください。     | -     |  |
|         |          |                  | 両面レイアウトコピー                      | ⇒195ページ「両面レイアウト<br>コピー」を参照してください。  | -     |  |
|         |          |                  | トレイ選択                           | ⇒195ページ「トレイ選択」を<br>参照してください。       | _     |  |

| メインメニュー | サブメニュー 1 | サブメニュー 2         | 選択項目            | 内容                                 | 参照ページ |
|---------|----------|------------------|-----------------|------------------------------------|-------|
| 簡単コピー   | 片面⇒両面    | スタート             | -               | -                                  | -     |
|         |          | (コピー枚数を<br>選択する) | -               | -                                  | -     |
|         |          | (拡大/縮小)          | ⇒194ページ「拡大/縮小」を | を参照してください。                         | -     |
|         |          | (両面コピー)          | ⇒195ページ 「両面コピー」 | を参照してください。                         | -     |
|         |          | (コピー濃度)          | ⇒194ページ 「コピー濃度」 | を参照してください。                         | -     |
|         |          | (トレイ選択)          | ⇒195ページ 「トレイ選択」 | を参照してください。                         | -     |
|         |          | 簡単コピー            | ⇒188ページ「簡単コピー」  | を参照してください。                         | -     |
|         |          | 設定変更             | コピー画質           | ⇒193ページ 「コピー画質」 を<br>参照してください。     | -     |
|         |          |                  | 拡大/縮小           | ⇒194ページ 「拡大/縮小」 を<br>参照してください。     | -     |
|         |          |                  | コピー濃度           | ⇒194ページ「コピー濃度」を<br>参照してください。       | -     |
|         |          |                  | コントラスト          | ⇒ 194 ページ「コントラスト」<br>を参照してください。    | -     |
|         |          |                  | スタック/ソート        | ⇒194ページ 「スタック/ ソー<br>ト」 を参照してください。 | -     |
|         |          |                  | レイアウト コピー       | ⇒ 195 ページ「レイアウト コ<br>ピー」を参照してください。 | -     |
|         |          |                  | 両面コピー           | ⇒195ページ「両面コピー」を<br>参照してください。       | -     |
|         |          |                  | 両面レイアウトコピー      | ⇒195ページ「両面レイアウト<br>コピー」を参照してください。  | -     |
|         |          |                  | トレイ選択           | ⇒195ページ「トレイ選択」を<br>参照してください。       | -     |

|まずは使ってみましょう

日常のお手入れ

困ったときには

| メインメニュー | サブメニュー 1 | サブメニュー 2         | 選択項目              | 内容                                 | 参照ページ |
|---------|----------|------------------|-------------------|------------------------------------|-------|
| 簡単コピー   | 両面⇒両面    | スタート             | -                 | -                                  | -     |
|         |          | (コピー枚数を<br>選択する) | -                 | -                                  | _     |
|         |          | (拡大/縮小)          | ⇒194ページ 「拡大/縮小」 な | を参照してください。                         | -     |
|         |          | (両面コピー)          | ⇒195ページ 「両面コピー」   | を参照してください。                         | -     |
|         |          | (コピー濃度)          | ⇒194ページ「コピー濃度」    | を参照してください。                         | -     |
|         |          | (トレイ選択)          | ⇒195ページ 「トレイ選択」   | を参照してください。                         | -     |
|         |          | 簡単コピー            | ⇒188ページ「簡単コピー」    | を参照してください。                         | -     |
|         |          | 設定変更             | コピー画質             | ⇒193ページ「コピー画質」を<br>参照してください。       | _     |
|         |          |                  | 拡大/縮小             | ⇒194ページ 「拡大/縮小」 を<br>参照してください。     | _     |
|         |          |                  | コピー濃度             | ⇒194ページ「コピー濃度」を<br>参照してください。       | _     |
|         |          |                  | コントラスト            | ⇒ 194 ページ「コントラスト」<br>を参照してください。    | -     |
|         |          |                  | スタック/ソート          | ⇒194ページ 「スタック/ ソー<br>ト」 を参照してください。 | _     |
|         |          |                  | レイアウト コピー         | ⇒ 195 ページ「レイアウト コ<br>ピー」を参照してください。 | _     |
|         |          |                  | 両面コピー             | ⇒195ページ「両面コピー」を<br>参照してください。       | -     |
|         |          |                  | 両面レイアウトコピー        | ⇒195ページ「両面レイアウト<br>コピー」を参照してください。  | _     |
|         |          |                  | トレイ選択             | ⇒195ページ「トレイ選択」を<br>参照してください。       | -     |

| メインメニュー | サブメニュー 1         | サブメニュー 2         | 選択項目                                       | 内容                                 | 参照ページ                        |   |
|---------|------------------|------------------|--------------------------------------------|------------------------------------|------------------------------|---|
| 簡単コピー   | 用紙節約             | スタート             | -                                          | -                                  | -                            |   |
|         |                  | (コピー枚数を<br>選択する) | -                                          | -                                  | -                            |   |
|         |                  | (両面コピー)          | ⇒195ページ 「両面コピー」                            | を参照してください。                         | -                            |   |
|         |                  | (コピー濃度)          | ⇒194ページ「コピー濃度」                             | を参照してください。                         | -                            |   |
|         |                  | (トレイ選択)          | ⇒195ページ 「トレイ選択」                            | を参照してください。                         | -                            |   |
|         |                  | 簡単コピー            | ⇒188ページ「簡単コピー」                             | を参照してください。                         | -                            |   |
|         |                  | 設定変更             | コピー画質                                      | ⇒193ページ 「コピー画質」 を<br>参照してください。     | -                            |   |
|         |                  |                  | 拡大/縮小                                      | ⇒194ページ 「拡大/縮小」 を<br>参照してください。     | -                            |   |
|         |                  |                  | コピー濃度                                      | ⇒194ページ「コピー濃度」を<br>参照してください。       | -                            |   |
|         |                  |                  | コントラスト                                     | ⇒ 194 ページ「コントラスト」<br>を参照してください。    | -                            |   |
|         |                  |                  | スタック/ソート                                   | ⇒194ページ「スタック/ ソー<br>ト」を参照してください。   | -                            |   |
|         |                  |                  | レイアウト コピー                                  | ⇒ 195 ページ「レイアウト コ<br>ピー」を参照してください。 | -                            |   |
|         |                  |                  |                                            | 両面コピー                              | ⇒195ページ「両面コピー」を<br>参照してください。 | - |
|         |                  |                  | 両面レイアウトコピー                                 | ⇒195ページ「両面レイアウト<br>コピー」を参照してください。  | -                            |   |
|         |                  |                  | トレイ選択                                      | ⇒195ページ「トレイ選択」を<br>参照してください。       | -                            |   |
|         | スタート             | -                | -                                          | コピーします。                            | -                            |   |
|         | (コピー枚数を<br>選択する) | -                | _                                          | -                                  | -                            |   |
|         | 設定変更             | -                | -                                          | -                                  | -                            |   |
| 設定変更    | コピー画質            | -                | 自動<br>テキスト<br>写真<br>レシート<br>(【レイアウト コピー】 で | 印刷品質に合わせて設定します。                    | ⇒87 ページ                      |   |
|         |                  |                  | 【2in1(ID)】を選択したとき)<br><u>自動</u><br>明るめ     |                                    |                              |   |

本書の使いかた・目次

使う前に知ってほしいこと

まずは使ってみましょう

日常のお手入れ

困ったときには

付録(索引)

193

| メインメニュー | サブメニュー 1     | サブメニュー 2          | 選択項目                                                                                                   | 内容                                 | 参照ページ   |
|---------|--------------|-------------------|----------------------------------------------------------------------------------------------------|------------------------------------|---------|
| 設定変更    | 拡大/縮小<br>※1  | 等倍 100%           | -                                                                                                    | -                                  | ⇒84 ページ |
|         |              | 拡大                | 200%<br>141% A5 ⇒ A4<br>115% B5 ⇒ A4                                                                   | コピーしたいサイズに合わせて<br>設定します。           |         |
|         |              | 縮小                | 97% US $V 𝔅 𝚽 → A494%$ A4 → US $V 𝔅 𝑌 →91%$ $7 𝑘 𝔆 𝑌 →87%$ A4 → B5<br>83% $𝔅 𝑌 → A470%$ A4 → A5<br>50% |                                    |         |
|         |              | 自動                | -                                                                                                    |                                    |         |
|         |              | カスタム<br>(25-400%) | <u>100</u><br>[25-400]                                                                                 |                                    |         |
|         | コピー濃度        | -                 | -2<br>-2<br>-1<br>-1<br>-1<br>-1<br>-1<br>-1<br>-1<br>-1<br>-1<br>-1<br>-1<br>-1<br>-1                 | コピーの濃度を調整します。                      | ⇒88 ~   |
|         | コントラスト       | -                 |                                                                                                    | コピーのコントラストを調整しま<br>す。              | ⇒88 ~–ジ |
|         | スタック/<br>ソート | -                 | <u>スタックコピー</u><br>ソートコピー                                                                               | 複数部コピーするとき、ページご<br>とまたは部数ごとを設定します。 | ⇒84 ページ |

| 本書の使いかた・ | 目次使                                                                              | う前に知ってほし                                                               | いことまで                                                             | は使ってみましょう                                                                                                    | 日常のお手入れ                                                                                                    | 困ったときに                                                                                          |
|----------|----------------------------------------------------------------------------------|------------------------------------------------------------------------|-------------------------------------------------------------------|----------------------------------------------------------------------------------------------------|----------------------------------------------------------------------------------------------------|-------------------------------------------------------------------------------------------------|
| 参照ページ    | ⇒86 ページ                                                                          | ⇒85 ページ                                                                | ⇒86 ページ                                                           | ⇒45 ペ <i>–</i> ジ                                                                                                    |                                                                                                    |                                                                                                 |
| 内容       | 複数の原稿を 1 枚の用紙に割り<br>付けてコピーします。                                                   | 両面コピーします。<br>とじ辺と原稿の向きの設定を行<br>い、うら面のコピー方向を決定<br>します。<br>自動両面コピーもできます。 | 複数の原稿を )枚の用紙に割り<br>付けて両面コピーします。                                   | コピーするときに給紙する用紙<br>トレイの優先順位を設定します。                                                                                               |                                                                                                    |                                                                                                 |
| 選択項目     | <u>才フ(1in1)</u><br>2in1 (縦長)<br>2in1 (横長)<br>2in1 (ID)<br>4in1 (縦長)<br>4in1 (縦長) | <u>オフ</u><br>両面⇒両面<br>片面⇒両面<br>両面⇒片面                                   | <u>短辺とじ</u><br>短辺とじ<br><u>長辺とじ⇒長辺とじ</u><br>長辺とじ⇒短辺とじ<br>短辺とじ⇒長辺とじ | 短辺とじ⇒短辺とじ<br>用紙トレイ#1のみ<br>多目的トレイのみ<br><u>多目的トレイ&gt;トレイ1</u><br>トレイ1>多目的トレイ<br>(増設用紙トレイを1台設置<br>したとき) <sup>※5</sup><br>田紙トレイ#1のみ | 周紙トレイ#2のみ<br>多目的トレイのみ<br>多目的トレイのみ<br>多目的トレイントレイ1>トレイ2<br>多目的トレイントレイ2>トレイ1<br>トレイ1>トレイ2>多目的トレイ<br>トレイ2>トレイ1>多目的トレイ<br>トレイ2>トレイ1>多目的トレイ | したとき)*6<br>用紙トレイ#1のみ<br>用紙トレイ#2のみ<br>用紙トレイ#3のみ<br>多目的トレイのみ<br>多目的トレイ1>トレイ2-3<br>多目的>トレイ3>トレイ2-1 |
| サブメニュー2  | -                                                                                |                                                                        | -                                                                 | _                                                                                                    |                                                                                                    |                                                                                                 |
| サブメニュー 1 | レイアウト コピー<br>*2                                                                  | 両面コピー<br>※3                                                            | 両面レイアウト<br>コピー<br>*3*4                                            | トレイ選択                                                                                                    |                                                                                                    |                                                                                                 |
| メインメニュー  | 設定変更                                                                             |                                                                        |                                                                   |                                                                                                    |                                                                                                    |                                                                                                 |

※1:【レイアウト コピー】で【オフ (1in1)】が選択されているときに選択できます。

※2:【拡大/縮小】で【等倍100%】が選択されているときに選択できます。

※3:【レイアウト コピー】で【2in1(ID)】が選択されているときは無効になります。

195

- ※4:【両面コピー】で【両面⇒両面】が選択され、【レイアウト コピー】で【オフ(linl)】が選択されているときは、無効 になります。
- ※5:オプションの増設用紙トレイ(MFC-L5755DWの場合はLT-5500/LT-6500、MFC-L6900DWの場合はLT-5505/LT-6505)を1台増設したときにメニューが表示されます。
- ※6:オプションの増設用紙トレイ(MFC-L5755DWの場合はLT-5500/LT-6500、MFC-L6900DWの場合はLT-5505/LT-6505)を2台増設したときにメニューが表示されます。

本書の使いかた・目次

## 【スキャン】ボタン

待ち受け画面の 🚾 【スキャン】を押して表示される画面で、以下の設定ができます。 下線付きの選択項目は、初期設定(お買い上げ時の設定)を示します。

| メインメニュー | サブメニュー 1       | サブメニュー2     | 選択項目                                                                                                    | 内容                                                      | 参照ページ                          |
|---------|----------------|-------------|----------------------------------------------------------------------------------------------------|---------------------------------------------------------|--------------------------------|
| OCR     | スキャン機能<br>切り替え | _           | 👼 【スキャン】                                                                                                    | を押して表示される画面に戻ります                                        | 0                              |
|         | <usb></usb>    | 設定変更        | ⇒204ページ [                                                                                                    | 設定変更(OCRのとき)」を参照して                                      | ください。                          |
|         |                | お気に入り登録     | PC名<br>両スキン設定<br>加まーー度<br>アマ稿式<br>ファ有サイン<br>ファ稿<br>ファイサイン<br>ファ稿<br>ファイサイン<br>スト<br>スト<br>スト<br>スト<br>スト<br>スト<br>スト<br>スト<br>スト<br>スト<br>スト<br>スト<br>スト | スキャンしたファイルの保存先設定<br>など、スキャンの詳細を名前を付け<br>て登録しておくことができます。 | ⇒223 ページ                       |
|         |                | スタート        | _                                                                                                    | スキャンを開始します。                                             | ⇒ユーザーズガイド<br>パソコン活用&ネッ<br>トワーク |
|         | (PC選択)         | 設定変更        | ⇒204ページ 「                                                                                                    | 設定変更(OCRのとき)」を参照して                                      | ください。                          |
|         |                | お気に入り<br>登録 | PC名<br>両面スキャン設定<br>カラ像<br>アー設定<br>原稿<br>サイズ<br>明るたうスト<br>ADF<br>頃除去<br>コント<br>うき補正<br>白紙<br>い<br>な                                                       | スキャンしたファイルの保存先設定<br>など、スキャンの詳細を名前を付け<br>て登録しておくことができます。 | ⇒223 ページ                       |
|         |                | 7.2 1       | 地色除去                                                                                                    | フナッンを問いします                                              |                                |
|         |                | スタート        | _                                                                                                    | スキャノを開始します。                                             | ⇒ユーリースカイト<br>パソコン活用&ネッ<br>トワーク |

| メインメニュー | サブメニュー 1       | サブメニュー2     | 選択項目                                                                                                    | 内容                                                      | 参照ページ                          |
|---------|----------------|-------------|----------------------------------------------------------------------------------------------------|---------------------------------------------------------|--------------------------------|
| ファイル    | スキャン機能<br>切り替え | -           | 👿 【スキャン】                                                                                                    | を押して表示される画面に戻ります                                        | ō                              |
|         | <usb></usb>    | 設定変更        | ⇒206ページ [                                                                                                    | 没定変更(ファイルのとき)」を参照し                                      | ってください。                        |
|         |                | お気に入り<br>登録 | PC名<br>両面スキャン<br>スキャン設定<br>がありますー設定<br>解像度<br>ファイサイズ<br>明るントラスト<br>ADF傾去去<br>白紙厳除去                                                                                                    | スキャンしたファイルの保存先設定<br>など、スキャンの詳細を名前を付け<br>て登録しておくことができます。 | ⇒223 ぺ <i>–</i> У              |
|         |                | スタート        | _                                                                                                    | スキャンを開始します。                                             | ⇒ユーザーズガイド<br>パソコン活用&ネッ<br>トワーク |
|         | (PC選択)         | 設定変更        | ⇒206ページ [                                                                                                    | 没定変更(ファイルのとき)」を参照し                                      | ってください。                        |
|         |                | お気に入り<br>登録 | PC名<br>名<br>ネーン設<br>に<br>が<br>が<br>の<br>た<br>の<br>た<br>の<br>た<br>の<br>た<br>の<br>た<br>の<br>た<br>っ<br>た<br>っ<br>し<br>度<br>ル<br>フ<br>に<br>稿<br>ス<br>キ<br>っ<br>し<br>度<br>の<br>に<br>ス<br>っ<br>た<br>っ<br>し<br>た<br>っ<br>し<br>た<br>の<br>に<br>る<br>ス<br>、<br>つ<br>に<br>る<br>っ<br>た<br>っ<br>し<br>た<br>の<br>た<br>の<br>た<br>の<br>た<br>の<br>た<br>の<br>た<br>の<br>た<br>の<br>た<br>の<br>た<br>の<br>た | スキャンしたファイルの保存先設定<br>など、スキャンの詳細を名前を付け<br>て登録しておくことができます。 | ⇒223 ページ                       |
|         |                | スタート        | -                                                                                                    | スキャンを開始します。                                             | ⇒ユーザーズガイド<br>パソコン活用&ネッ<br>トワーク |

| メインメニュー | サブメニュー 1       | サブメニュー2     | 選択項目                                                                                                    | 内容                                                      | 参照ページ                          |
|---------|----------------|-------------|----------------------------------------------------------------------------------------------------|---------------------------------------------------------|--------------------------------|
| イメージ    | スキャン機能<br>切り替え | -           | 🔙 【スキャン】                                                                                                    | を押して表示される画面に戻ります                                        | 0                              |
|         | <usb></usb>    | 設定変更        | ⇒208ページ [<br>ださい。                                                                                                    | 設定変更(イメージ、Eメール添付の。                                      | とき)」を参照してく                     |
|         |                | お気に入り<br>登録 | PC名<br>両スキャン<br>スキャン設定<br>かう像度<br>ファイル形式<br>明ひたうスト<br>スト<br>の<br>に<br>頼<br>の<br>スキャン設定<br>の<br>の<br>の<br>の<br>スキッン設定<br>ア<br>マ<br>ポ<br>マ<br>の<br>ス<br>キッン設定<br>の<br>の<br>の<br>スキッン設定<br>が<br>の<br>の<br>の<br>の<br>スキッン設定<br>が<br>の<br>の<br>の<br>の<br>の<br>スキッン設定<br>が<br>の<br>の<br>の<br>の<br>の<br>の<br>の<br>の<br>た<br>の<br>の<br>た<br>の<br>の<br>の<br>の<br>の<br>の<br>の | スキャンしたファイルの保存先設定<br>など、スキャンの詳細を名前を付け<br>て登録しておくことができます。 | ⇒223 ~—ジ                       |
|         |                | スタート        | -                                                                                                    | スキャンを開始します。                                             | ⇒ユーザーズガイド<br>パソコン活用&ネッ<br>トワーク |
|         | (PC選択)         | 設定変更        | ⇒208ページ []<br>ださい。                                                                                                    | 設定変更(イメージ、Eメール添付の。                                      | とき)」を参照してく                     |
|         |                | お気に入り<br>登録 | PC名<br>両面スキャン<br>スキャン設定<br>カラー設定<br>解像度<br>ファイル形式<br>原稿サイズ<br>明るさ<br>コントラスト<br>ADF傾去<br>由紙除去<br>地色除去                                                                                                    | スキャンしたファイルの保存先設定<br>など、スキャンの詳細を名前を付け<br>て登録しておくことができます。 | ⇒223 ~—Ÿ                       |
|         |                | スタート        | -                                                                                                    | スキャンを開始します。                                             | ⇒ユーザーズガイド<br>パソコン活用&ネッ<br>トワーク |

使う前に知ってほしいこと

まずは使ってみましょう

日常のお手入れ

困ったときには

| メインメニュー | サブメニュー 1       | サブメニュー 2    | 選択項目                                                                                                    | 内容                                                      | 参照ページ                          |  |
|---------|----------------|-------------|----------------------------------------------------------------------------------------------------|---------------------------------------------------------|--------------------------------|--|
| USBメモリ  | スキャン機能<br>切り替え | -           | 👼 【スキャン】                                                                                                    | を押して表示される画面に戻ります                                        | 5                              |  |
|         | 設定変更           | _           | ⇒210ページ [                                                                                                    | 設定変更(USBメモリのとき)」を参                                      | 照してください。                       |  |
|         | お気に入り 登録       | _           | 両<br>カ<br>フ<br>キャ<br>定<br>解像<br>フ<br>ポ<br>ポ<br>イ<br>ル<br>形<br>ズ<br>フ<br>ポ<br>イ<br>ル<br>れ<br>ズ<br>フ<br>ア<br>イ<br>ル<br>れ<br>ズ<br>フ<br>ア<br>イ<br>ル<br>れ<br>ズ<br>ス<br>フ<br>ア<br>イ<br>ル<br>れ<br>ズ<br>ス<br>フ<br>ア<br>イ<br>ル<br>れ<br>ス<br>ス<br>ひ<br>、<br>、<br>、<br>、<br>、<br>、<br>、<br>、<br>、<br>、<br>、<br>、<br>、                   | スキャンしたファイルの保存先設定<br>など、スキャンの詳細を名前を付け<br>て登録しておくことができます。 | ⇒223 ページ                       |  |
|         | スタート           | -           | -                                                                                                    | スキャンを開始します。                                             | ⇒ユーザーズガイド<br>パソコン活用&ネッ<br>トワーク |  |
| Eメール添付  | スキャン機能<br>切り替え | -           | 🛃 【スキャン】を押して表示される画面に戻ります。                                                                                                    |                                                         |                                |  |
|         | <usb></usb>    | 設定変更        | ⇒208ページ 「፤<br>ださい。                                                                                                    | 設定変更(イメージ、Eメール添付の。                                      | とき)」を参照してく                     |  |
|         |                | お気に入り<br>登録 | PC名<br>両スキット<br>の<br>高キャー度<br>ア<br>の<br>た<br>り<br>や<br>イ<br>リ<br>イ<br>レ<br>ズ<br>、<br>た<br>ン<br>設<br>定<br>ア<br>橋<br>高<br>ン<br>ト<br>一<br>度<br>の<br>ア<br>橋<br>湾<br>、<br>ア<br>橋<br>湾<br>、<br>ア<br>橋<br>、<br>て<br>る<br>ス<br>や<br>、<br>別<br>に<br>、<br>、<br>、<br>、<br>、<br>、<br>、<br>、<br>、<br>、<br>、<br>、<br>、<br>、<br>、<br>、<br>、 | スキャンしたファイルの保存先設定<br>など、スキャンの詳細を名前を付け<br>て登録しておくことができます。 | ⇒223 ベージ                       |  |
|         |                | スタート        | _                                                                                                    | <br>スキャンを開始します。                                         | →ユーザーズガイド<br>パソコン活用&ネッ<br>トワーク |  |

| <b>1—</b><br>† | <b>サブメニュー 1</b><br>(PC選択) | <b>サブメニュー2</b><br>設定変更<br>お気に入り | <b>選択項目</b><br>⇒208ページ「<br>ださい。<br>PC名                                                                                                    | 内容<br>設定変更(イメージ、Eメール添付のと<br>スキャンしたファイルの保存先設定            | <b>参照ページ</b><br>とき)」を参照してく<br>⇒223 ページ | いかた・目次           |
|----------------|---------------------------|---------------------------------|----------------------------------------------------------------------------------------------------|---------------------------------------------------------|----------------------------------------|------------------|
|                |                           | 登録                              | 両<br>スキャン<br>設定                                                                                                    | など、スキャンの詳細を名前を付け<br>て登録しておくことができます。                     |                                        | 使う前に知ってほしいこと     |
|                |                           | スタート                            | _                                                                                                    | スキャンを開始します。                                             | ⇒ユーザーズガイド<br>パソコン活用&ネッ<br>トワーク         | まずは使             |
| 送信*1           | スキャン機能<br>切り替え            | _                               | あて先を入力して<br>に戻ります。                                                                                                    | こいないときに、 🔤 【スキャン】を排                                     | 『して表示される画面                             | いてみ              |
| 日<br>日<br>日    | キャンセル                     | _                               | あて先を入力して<br>戻ります。                                                                                                    | こいるときに、 🔜 【スキャン】を押し                                     | て表示される画面に                              | ましょう             |
|                | 電話帳                       | <b>Q</b> (検索)                   | -                                                                                                    | スキャンしたファイルの送付先を電<br>話帳から設定します                           | ⇒ユーザーズガイド<br>パソコン活用& ネッ                |                  |
|                |                           | 登録/編集                           | -                                                                                                    |                                                         | トワーク                                   | 且                |
|                |                           | (電話帳選択)                         | OK                                                                                                    |                                                         |                                        | 常のお              |
|                | 手動入力                      | -                               | _                                                                                                    | スキャンしたファイルの送付先を入<br>力します。(最大255文字)                      |                                        | 0<br>手<br>入<br>れ |
|                | 次へ                        | 送信先一覧                           | (あて先選択)<br>OK                                                                                                    | -                                                       | -                                      |                  |
|                |                           | 設定変更                            | ⇒213ページ 「                                                                                                    | 設定変更(Eメール送信のとき)」を参                                      | 照してください。                               |                  |
|                |                           | お気に入り<br>登録                     | 送信和<br>法信<br>市<br>大<br>キャン<br>カ<br>力<br>か<br>か<br>か<br>た<br>、<br>キャン<br>か<br>か<br>か<br>の<br>の<br>し<br>皮<br>ア<br>イ<br>ル<br>形<br>式<br>、<br>原<br>森<br>フ<br>ア<br>イ<br>ル<br>形<br>式<br>、<br>京<br>で<br>の<br>で<br>の<br>で<br>の<br>で<br>の<br>た<br>の<br>の<br>っ<br>の<br>皮<br>の<br>で<br>り<br>れ<br>ル<br>形<br>式<br>、<br>の<br>で<br>の<br>で<br>れ<br>ル<br>形<br>式<br>、<br>の<br>で<br>の<br>で<br>イ<br>ル<br>形<br>式<br>ズ<br>フ<br>ァ<br>イ<br>ル<br>れ<br>ズ<br>ズ<br>フ<br>ァ<br>イ<br>ル<br>れ<br>ズ<br>ズ<br>フ<br>ァ<br>イ<br>ル<br>れ<br>ズ<br>ズ<br>フ<br>ァ<br>イ<br>ル<br>れ<br>ズ<br>ズ<br>フ<br>ァ<br>イ<br>ル<br>れ<br>ス<br>ズ<br>フ<br>ァ<br>イ<br>ル<br>れ<br>ス<br>ズ<br>フ<br>ァ<br>イ<br>ル<br>れ<br>ス<br>ズ<br>フ<br>ァ<br>イ<br>ル<br>サ<br>イ<br>ズ<br>ろ<br>フ<br>ァ<br>イ<br>ル<br>サ<br>イ<br>ズ<br>ろ<br>フ<br>ァ<br>イ<br>ル<br>サ<br>イ<br>ズ<br>ろ<br>フ<br>ァ<br>イ<br>ル<br>サ<br>イ<br>ズ<br>ろ<br>フ<br>ァ<br>イ<br>ル<br>サ<br>イ<br>ズ<br>ろ<br>フ<br>ァ<br>イ<br>ル<br>サ<br>イ<br>ズ<br>ろ<br>フ<br>ァ<br>イ<br>ル<br>サ<br>イ<br>ズ<br>ろ<br>つ<br>ァ<br>イ<br>ル<br>サ<br>イ<br>ズ<br>ろ<br>つ<br>ァ<br>イ<br>ル<br>サ<br>イ<br>ズ<br>ろ<br>つ<br>下<br>ろ<br>、<br>ろ<br>、<br>ち<br>ろ<br>、<br>ろ<br>、<br>ろ<br>、<br>ろ<br>、<br>ろ<br>、<br>ろ<br>、<br>ろ<br>、<br>ろ<br>、<br>ろ<br>、<br>ろ<br>、<br>ろ<br>、<br>ろ<br>、<br>ろ<br>、<br>ろ<br>、<br>ろ<br>、<br>ろ<br>、<br>ろ<br>、<br>ろ<br>ろ<br>ろ<br>ろ<br>ろ<br>ろ<br>ろ<br>ろ<br>ろ<br>ろ<br>ろ<br>ろ<br>ろ | スキャンしたファイルの保存先設定<br>など、スキャンの詳細を名前を付け<br>て登録しておくことができます。 | ⇒223 ペ <i>–</i> ジ                      | 困ったときには          |
|                |                           |                                 | ADF傾き補正<br>白紙除去<br>地色除去                                                                                                    |                                                         |                                        | 付録(索司            |
|                |                           | スタート                            | _                                                                                                    | スキャンを開始します。                                             | ⇒ユーザーズガイド<br>パソコン活用&ネッ<br>トワーク         | 2                |
|                | 洋信牛                       | (雷託帳彈択)                         | OK                                                                                                    | _                                                       | _                                      |                  |

| メインメニュー        | サブメニュー 1        | サブメニュー2     | 選択項目                      | 内容                                          | 参照ページ                          |
|----------------|-----------------|-------------|---------------------------|---------------------------------------------|--------------------------------|
| (S)FTP<br>サーバー | スキャン機能<br>切り替え  | -           | 🛃 【スキャン】                  | を押して表示される画面に戻ります。                           | 2                              |
|                | (プロファイル名<br>選択) | 設定変更        | ⇒216ページ「≣<br>SharePoint®の | <br>設定変更(FTP/SFTPサーバー、ネッ<br>いとき)」を参照してください。 | ・トワーク、                         |
|                |                 | お気に入り<br>登録 | プロファイル名                   | プロファイル名の設定を名前を付け<br>て登録しておくことができます。         | ⇒223 ページ                       |
|                |                 | スタート        | -                         | スキャンを開始します。                                 | ⇒ユーザーズガイド<br>パソコン活用&ネッ<br>トワーク |
| ネットワーク         | スキャン機能<br>切り替え  | -           | <b>スキャン</b>               | を押して表示される画面に戻ります。                           | 2                              |
|                | (プロファイル名<br>選択) | 設定変更        | ⇒216ページ「፤<br>SharePoint®の | 設定変更(FTP/SFTPサーバー、ネッ<br>いとき)」を参照してください。     | <sup>,</sup> トワーク、             |
|                |                 | お気に入り<br>登録 | プロファイル名                   | プロファイル名の設定を名前を付け<br>て登録しておくことができます。         | ⇒223 ページ                       |
|                |                 | スタート        | -                         | スキャンを開始します。                                 | ⇒ユーザーズガイド<br>パソコン活用&ネッ<br>トワーク |
| SharePoint     | スキャン機能<br>切り替え  | -           | <b>スキャン</b>               | を押して表示される画面に戻ります。                           | 5                              |
|                | (プロファイル名<br>選択) | 設定変更        | ⇒216ページ「፤<br>SharePoint®の | <br>設定変更(FTP/SFTPサーバー、ネッ<br>いとき)」を参照してください。 | <sup>,</sup> トワーク、             |
|                |                 | お気に入り<br>登録 | プロファイル名                   | プロファイル名の設定を名前を付け<br>て登録しておくことができます。         | ⇒223 ページ                       |
|                |                 | スタート        | -                         | スキャンを開始します。                                 | ⇒ユーザーズガイド<br>パソコン活用&ネッ<br>トワーク |
| クラウド           | -               | _           | _                         | スキャンしたファイルをクラウドに<br>保存します。                  | ⇒ユーザーズガイド<br>パソコン活用&ネッ<br>トワーク |

| メインメニュー       | サブメニュー 1        | サブメニュー2 | 選択項目 | 内容                                | 参照ページ                          |
|---------------|-----------------|---------|------|-----------------------------------|--------------------------------|
| Webサービス<br>※2 | スキャン機能<br>切り替え  | -       | -    | Webサービスプロトコルを使用して<br>データをスキャンします。 | ⇒ユーザーズガイド<br>パソコン活用&ネッ<br>トワーク |
|               | スキャン            | -       | _    |                                   | ⇒ユーザーズガイド<br>パソコン活用&ネッ<br>トワーク |
|               | 電子メール用に<br>スキャン | -       | -    | -                                 | ⇒ユーザーズガイド<br>パソコン活用&ネッ<br>トワーク |
|               | FAX用にスキャン       | -       | -    |                                   | ⇒ユーザーズガイド<br>パソコン活用&ネッ<br>トワーク |
|               | 印刷用にスキャン        | -       | -    |                                   | ⇒ユーザーズガイド<br>パソコン活用&ネッ<br>トワーク |

※1:MFC-L5755DWは、インターネットファクスのダウンロードが必要です。

※2:Web サービススキャン機能をインストールした場合に表示されます。

まずは使ってみましょう日

本書の使いかた・自次

使う前に知ってほしいこと

### 設定変更(OCRのとき)

詳しくは、⇒ユーザーズガイド パソコン活用&ネットワークを参照してください。

| サブメニュー 3               | サブメニュー 4 | 選択項目                                                                    | 内容                                      |
|------------------------|----------|-------------------------------------------------------------------------|-----------------------------------------|
| 両面スキャン                 | _        | <u>オフ</u><br>両面スキャン : 長辺と<br>じ原稿<br>両面スキャン : 短辺と<br>じ原稿                 | 両面原稿のとじ辺を設定し、うら面の読み取り方向を<br>決定します。      |
| スキャン設定                 | -        | 本体から設定する<br><u>パソコンから設定する</u>                                           | スキャンの設定を本体から設定するかパソコンから設<br>定するかを設定します。 |
| カラー設定 <sup>※1</sup>    | -        | カラー<br>グレー<br><u>モノクロ</u>                                               | スキャンするときのカラーモードを設定します。                  |
| 解像度 <sup>※1</sup>      | -        | 100 dpi<br><u>200 dpi</u><br>300 dpi<br>600 dpi                         | スキャンする解像度を設定します。                        |
| ファイル形式 <sup>※1</sup>   | -        | <u>Text</u><br>HTML<br>RTF                                              | スキャンするファイル形式を設定します。                     |
| 原稿サイズ <sup>※ ]</sup>   | -        | A4<br>八ガキ<br>名刺<br>A5<br>B5<br>A6<br>2L判<br>USレター<br>リーガル<br>フォリオ       | 原稿台ガラスからスキャンするときの読み取りサイズ<br>を設定します。     |
| 明るさ <sup>*1</sup>      | -        | -50<br>-40<br>-30<br>-20<br>-10<br>0<br>+10<br>+20<br>+30<br>+40<br>+50 | スキャンするときの明るさを設定します。                     |
| コントラスト <sup>*1*2</sup> | -        | -50<br>-40<br>-30<br>-20<br>-10<br>0<br>+10<br>+20<br>+30<br>+40<br>+50 | スキャンするときのコントラストを設定します。                  |

| サブメニュー 3              | サブメニュー 4 | 選択項目                     | 内容             |
|-----------------------|----------|--------------------------|----------------|
| ADF傾き補正 <sup>※1</sup> | -        | 自動<br><u>オフ</u>          | ADF傾き補正を設定します。 |
| 白紙除去*1                | -        | オン<br><u>オフ</u>          | 白紙除去機能を設定します。  |
| 地色除去 <sup>※1※2</sup>  | -        | <u>オフ</u><br>弱<br>中<br>強 | 地色除去機能を設定します。  |

まずは使ってみましょう

### 設定変更(ファイルのとき)

詳しくは、⇒ユーザーズガイド パソコン活用&ネットワークを参照してください。

| サブメニュー 3             | サブメニュー 4 | 選択項目                                                                                                    | 内容                                      |
|----------------------|----------|----------------------------------------------------------------------------------------------------|-----------------------------------------|
| 両面スキャン               | _        | <u>オフ</u><br>両面スキャン:長辺とじ原稿<br>両面スキャン:短辺とじ原稿                                                                       | 両面原稿のとじ辺を設定し、うら面の読み取り方向を<br>決定します。      |
| スキャン設定               | -        | 本体から設定する<br><u>パソコンから設定する</u>                                                                                     | スキャンの設定を本体から設定するかパソコンから設<br>定するかを設定します。 |
| カラー設定 <sup>※1</sup>  | _        | <u>カラー</u><br>グレー<br>モノクロ                                                                                         | スキャンするときのカラーモードを設定します。                  |
| 解像度 <sup>※1</sup>    | -        | 100 dpi<br><u>200 dpi</u><br>300 dpi<br>600 dpi                                                                   | スキャンする解像度を設定します。                        |
| ファイル形式 <sup>※1</sup> | _        | PDF シングルページ<br><u>PDF マルチページ</u><br>JPEG <sup>*2</sup><br>TIFF シングルページ <sup>*3</sup><br>TIFF マルチページ <sup>*3</sup> | スキャンするファイル形式を設定します。                     |
| 原稿サイズ <sup>※1</sup>  | -        | A4<br>八ガキ<br>名刺<br>A5<br>B5<br>A6<br>2L判<br>USレター<br>リーガル<br>フォリオ                                                 | 原稿台ガラスからスキャンするときの読み取りサイズ<br>を設定します。     |
| 明るさ <sup>*1</sup>    | -        | -50<br>-40<br>-30<br>-20<br>-10<br><u>0</u><br>+10<br>+20<br>+30<br>+40<br>+50                                    | スキャンするときの明るさを設定します。                     |
| コントラスト*1*2           | -        | -50<br>-40<br>-30<br>-20<br>-10<br>0<br>+10<br>+20<br>+30<br>+40<br>+50                                           | スキャンするときのコントラストを設定します。                  |

| サブメニュー 3              | サブメニュー 4 | 選択項目                     | 内容                        |
|-----------------------|----------|--------------------------|---------------------------|
| ADF傾き補正 <sup>※1</sup> | -        | 自動<br><u>オフ</u>          | ADFからスキャンするときの傾き補正を設定します。 |
| 白紙除去*1                | -        | オン<br><u>オフ</u>          | 白紙除去機能を設定します。             |
| 地色除去 <sup>※1※2</sup>  | -        | <u>オフ</u><br>弱<br>中<br>強 | 地色除去機能を設定します。             |

※1:【スキャン設定】が【本体から設定する】に設定されているときにのみ、メニューが表示されます。

※2:【カラー設定】が【カラー】または【グレー】に設定されているときに表示されます。

※3:【カラー設定】が【モノクロ】に設定されているときに表示されます。

本書の使いかた・自次

### 設定変更(イメージ、Eメール添付のとき)

| サブメニュー 3             | サブメニュー 4 | 選択項目                                                                                                    | 内容                                      |
|----------------------|----------|----------------------------------------------------------------------------------------------------|-----------------------------------------|
| 両面スキャン               | -        | <u>オフ</u><br>両面スキャン : 長辺とじ原稿<br>両面スキャン : 短辺とじ原稿                                                                   | 両面原稿のとじ辺を設定し、うら面の読み取り方向を<br>決定します。      |
| スキャン設定               | -        | 本体から設定する<br><u>パソコンから設定する</u>                                                                                     | スキャンの設定を本体から設定するかパソコンから設<br>定するかを設定します。 |
| カラー設定 <sup>※1</sup>  | _        | <u>カラー</u><br>グレー<br>モノクロ                                                                                         | スキャンするときのカラーモードを設定します。                  |
| 解像度 <sup>※1</sup>    | -        | 100 dpi<br><u>200 dpi</u><br>300 dpi<br>600 dpi                                                                   | スキャンする解像度を設定します。                        |
| ファイル形式 <sup>※1</sup> | _        | PDF シングルページ<br><u>PDF マルチページ</u><br>JPEG <sup>*2</sup><br>TIFF シングルページ <sup>*3</sup><br>TIFF マルチページ <sup>*3</sup> | スキャンするファイル形式を設定します。                     |
| 原稿サイズ <sup>※1</sup>  | -        | <u>A4</u><br>八ガキ<br>名刺<br>A5<br>B5<br>A6<br>2L判<br>USレター<br>リーガル<br>フォリオ                                          | 原稿台ガラスからスキャンするときの読み取りサイズ<br>を設定します。     |
| 明るさ <sup>*1</sup>    | -        | -50<br>-40<br>-30<br>-20<br>-10<br><u>0</u><br>+10<br>+20<br>+30<br>+40<br>+50                                    | スキャンするときの明るさを設定します。                     |
| コントラスト*1*2           | -        | -50<br>-40<br>-30<br>-20<br>-10<br><u>0</u><br>+10<br>+20<br>+30<br>+40<br>+50                                    | スキャンするときのコントラストを設定します。                  |

| サブメニュー 3              | サブメニュー 4 | 選択項目                     | 内容                                      |
|-----------------------|----------|--------------------------|-----------------------------------------|
| ADF傾き補正 <sup>※1</sup> | -        | 自動<br><u>オフ</u>          | ADF(自動原稿送り装置)からスキャンするときの傾<br>き補正を設定します。 |
| 白紙除去*1                | -        | オン<br><u>オフ</u>          | 白紙除去機能を設定します。                           |
| 地色除去 <sup>※1※2</sup>  | -        | <u>オフ</u><br>弱<br>中<br>強 | 地色除去機能を設定します。                           |

※1:【スキャン設定】が【本体から設定する】に設定されているときにのみ、メニューが表示されます。

※2:【カラー設定】が【カラー】または【グレー】に設定されているときに表示されます。

※3:【カラー設定】が【モノクロ】に設定されているときに表示されます。

本書の使いかた・目次

### 設定変更(USBメモリのとき)

詳しくは、⇒ユーザーズガイド パソコン活用&ネットワークを参照してください。

| サブメニュー 3            | サブメニュー 4 | 選択項目                                                                                                    | 内容                                                                          |
|---------------------|----------|----------------------------------------------------------------------------------------------------|-----------------------------------------------------------------------------|
| 両面スキャン              | -        | <u>オフ</u><br>両面スキャン : 長辺と<br>じ原稿<br>両面スキャン : 短辺と<br>じ原稿                                                                                                    | 両面原稿のとじ辺を設定し、うら面の読み取り方向を<br>決定します。                                          |
| カラー設定               | -        | <u>カラー</u><br>グレー<br>モノクロ                                                                                                    | スキャンするときのカラーモードを設定します。                                                      |
| 解像度                 | -        | 100 dpi<br>150 dpi<br><u>200 dpi</u><br>300 dpi<br>600 dpi<br>自動 <sup>※ 1</sup>                                                                                                    | スキャンする解像度を設定します。                                                            |
| ファイル形式              | -        | PDF シングルページ<br>PDF マルチページ<br>JPEG*1<br>PDF/A シングルページ<br>PDF/A マングルページ<br>PDF/A マルチページ<br>パスワード付PDFマルチページ<br>電子署名付PDFマルチページ<br>電子署名付PDFマルチページ <sup>22</sup><br>電子署名付PDFマルチページ <sup>22</sup><br>高圧縮PDFマルチページ <sup>22</sup><br>スPS*1<br>TIFF シングルページ <sup>*3</sup><br>TIFF マルチページ <sup>*3</sup> | スキャンするファイル形式を設定します。                                                         |
| 原稿サイズ               | -        | A4<br>ハガキ<br>名刺<br>A5<br>B5<br>A6<br>2L判<br>L判<br>長尺*4<br>USレター<br>リーガル<br>フォリオ                                                                                                    | 原稿台ガラスからスキャンするときの読み取りサイズ<br>を設定します。                                         |
| ファイル名 <sup>※5</sup> | -        | BRNXXXXXXXXXXXXXXXXXXXXXXXXXXXXXXXXXXXX                                                                                                    | あらかじめ登録されたファイル名を設定できます。<br>「手動設定」を選択すると、直接好きなファイル名を<br>入力することができます。(最大64文字) |
| ファイル名項目順序           | -        | 名前_日付_カウンタ<br><u>名前 カウンタ</u><br>日付_名前_カウンタ<br>日付_カウンタ                                                                                                    | 保存するファイル名につける項目の順序を設定します。                                                   |

| サブメニュー 3                | サブメニュー 4                                                                                                    | 選択項目                                                                           | 内容                      | 1.<br>1      |
|-------------------------|----------------------------------------------------------------------------------------------------|--------------------------------------------------------------------------------|-------------------------|--------------|
| ファイルサイズ <sup>※7※8</sup> | -                                                                                                    | 小<br>史<br>大                                                                    | スキャンするときのファイルサイズを設定します。 | - E72        |
| 明るさ                     | -                                                                                                    | -50<br>-40<br>-30<br>-20<br>-10<br><u>0</u><br>+10<br>+20<br>+30<br>+40<br>+50 | スキャンするときの明るさを設定します。     | 信言音に失ってほししこと |
| コントラスト <sup>*9*10</sup> | -                                                                                                    | -50<br>-40<br>-30<br>-20<br>-10<br><u>0</u><br>+10<br>+20<br>+30<br>+40<br>+50 | スキャンするときのコントラストを設定します。  |              |
| ADF傾き補正                 | -                                                                                                    | 自動<br><u>オフ</u>                                                                | ADF傾き補正を設定します。          | E            |
| 白紙除去 <sup>※11</sup>     | -                                                                                                    | オン<br><u>オフ</u>                                                                | 白紙除去機能を設定します。           |              |
| 地色除去 <sup>**9*10</sup>  | -                                                                                                    | <u>オフ</u><br>弱<br>中<br>強                                                       | 地色除去機能を設定します。           | 1            |
| 設定を保持する <sup>※12</sup>  | <ul> <li>両面スキャン</li> <li>カラー設定</li> <li>解像度</li> <li>ファイル形式</li> <li>原稿サイズ</li> <li>ファイルサイズ</li> <li>明るさ</li> <li>コントラスト</li> <li>ADF 傾き補正</li> <li>白紙除去</li> <li>地色除去</li> </ul> | はい<br>いいえ                                                                      | 設定を保持するかしないかを設定します。     |              |
| 設定をリヤットする               | -                                                                                                    | はい                                                                             | 設定をリセットするかしないかを設定します。   | 1            |

※2:【カラー設定】が【カラー】または【グレー】、かつ【解像度】が【300 dpi】に設定されているときに表示されます。

※3:【カラー設定】が【モノクロ】に設定されているときに表示されます。

※4:【白紙除去】が【オン】に設定されているときは無効になります。

※5:【ファイル名項目順序】が【日付\_カウンタ】に設定されているときは無効になります。

※6:ウェブブラウザーからのみ名前を変更できます。

211

本書の使

※7:【カラー設定】が【カラー】または【グレー】に設定されているときに表示されます。

- ※8:【ファイル形式】が【TIFF シングルページ】、【TIFF マルチページ】、【高圧縮 PDF シングルページ】、【高圧縮 PDF マルチページ】のどれかに設定されているときは表示されません。
- ※9:【カラー設定】が【モノクロ】に設定されているときは無効になります。
- ※10:【ファイル形式】が【TIFF シングルページ】または【TIFF マルチページ】に設定されているときは無効になります。
- ※11:【原稿サイズ】が【長尺】に設定されているときは無効になります。
- ※12:[セキュリティ機能ロック] または【セキュリティ設定ロック】の設定中は無効になります。

本書の使いかた・目次

使う前に知ってほしいこと

まずは使ってみましょう

日常のお手入れ

困ったときには

付録(索引)

### 設定変更(Eメール送信のとき)

詳しくは、⇒ユーザーズガイド パソコン活用&ネットワークを参照してください。 MFC-L5755DW は、インターネットファクスのダウンロードが必要です。

| サブメニュー 3            | サブメニュー 4 | 選択項目                                                                                                    | 内容                                                                          |
|---------------------|----------|----------------------------------------------------------------------------------------------------|-----------------------------------------------------------------------------|
| 両面スキャン              | -        | オフ<br>両面スキャン:長辺とじ原稿<br>両面スキャン:短辺とじ原稿                                                                                                    | 両面原稿のとじ辺を設定し、うら面の読み取り方向を<br>決定します。                                          |
| カラー設定               | _        | <u>カラー</u><br>グレー<br>モノクロ                                                                                                    | スキャンするときのカラーモードを設定します。                                                      |
| 解像度                 | _        | 100 dpi<br>150 dpi<br><u>200 dpi</u><br>300 dpi<br>600 dpi<br>目動 <sup>※1</sup>                                                                                                    | スキャンする解像度を設定します。                                                            |
| ファイル形式              | -        | PDF シングルページ<br><u>PDF マルチページ</u><br>JPEG <sup>*1</sup><br>PDF/A シングルページ<br>PDF/A マルチページ<br>パスワード付PDF マルチページ<br>パスワード付PDF マルチページ<br>電子署名付PDF マルチページ<br>電子署名付PDF マルチページ <sup>※2</sup><br>電圧縮PDF マルチページ <sup>※2</sup><br>XPS <sup>*1</sup><br>TIFF シングルページ <sup>※3</sup><br>TIFF マルチページ <sup>※3</sup> | スキャンするファイル形式を設定します。                                                         |
| 原稿サイズ               | -        | A4<br>ハガキ<br>名刺<br>A5<br>B5<br>A6<br>2L判<br>L判<br>長尺*4<br>USレター<br>リーガル<br>フォリオ                                                                                                    | 原稿台ガラスからスキャンするときの読み取りサイズ<br>を設定します。                                         |
| ファイル名 <sup>※5</sup> | _        | BRNXXXXXXXXXXXXXXXXXXXXXXXXXXXXXXXXXXXX                                                                                                    | あらかじめ登録されたファイル名を設定できます。<br>「手動設定」を選択すると、直接好きなファイル名を<br>入力することができます。(最大64文字) |
| ファイル名項目順序           | _        | 名前_日付_カウンタ<br><u>名前_カウンタ</u><br>日付_名前_カウンタ<br>日付_ろ前_カウンタ<br>日付_カウンタ                                                                                                    | 保存するファイル名につける項目の順序を設定します。                                                   |

| サブメニュー 3                | サブメニュー 4                                                                                  | 選択項目                                                                                  | 内容                        |
|-------------------------|-------------------------------------------------------------------------------------------|---------------------------------------------------------------------------------------|---------------------------|
| ファイルサイズ <sup>※7※8</sup> | -                                                                                         | 小<br>史<br>大                                                                           | スキャンするときのファイルサイズを設定します。   |
| 明るさ                     | -                                                                                         | -50<br>-40<br>-30<br>-20<br>-10<br><u>0</u><br>+10<br>+20<br>+20<br>+40<br>+40<br>+50 | スキャンするときの明るさを設定します。       |
| コントラスト <sup>*9*10</sup> | -                                                                                         | -50<br>-40<br>-20<br>-10<br><u>0</u><br>+10<br>+20<br>+30<br>+40<br>+50               | スキャンするときのコントラストを設定します。    |
| ADF傾き補正                 | -                                                                                         | 自動<br>オフ                                                                              | ADFからスキャンするときの傾き補正を設定します。 |
| 白紙除去 <sup>※11</sup>     | -                                                                                         | オン<br><u>オフ</u>                                                                       | 白紙除去機能を設定します。             |
| 地色除去 <sup>※9※10</sup>   | -                                                                                         | <u>オフ</u><br>弱<br>中<br>強                                                              | 地色除去機能を設定します。             |
| 設定を保持する <sup>※12</sup>  | 両面スキャン<br>カラー度<br>解像度<br>ファイル形式<br>原稿サイズ<br>リのるさ<br>コントラスト<br>ADF傾き<br>補正<br>白紙除去<br>地色除去 | はい<br>いいえ                                                                             | 設定を保持するかしないかを設定します。       |
| 設定をリセットする<br>※12        |                                                                                           | はい<br>いいえ                                                                             | 設定をリセットするかしないかを設定します。     |

※1:【カラー設定】が【モノクロ】に設定されているときには表示されません。

※2:【カラー設定】が【カラー】または【グレー】、かつ【解像度】が【300 dpi】に設定されているときに表示されます。

※3:【カラー設定】が【モノクロ】に設定されているときに表示されます。

※4:【白紙除去】が【オン】に設定されているときは無効になります。

※5:【ファイル名項目順序】が【日付\_カウンタ】に設定されているときは無効になります。

※6:ウェブブラウザーからのみ名前を変更できます。

本書の使いかた・目次

困ったときには

※7:【カラー設定】が【カラー】または【グレー】に設定されているときに表示されます。

- ※8:【ファイル形式】が【TIFF シングルページ】、【TIFF マルチページ】、【高圧縮 PDF シングルページ】、【高圧縮 PDF マルチページ】のどれかに設定されているときは表示されません。
- ※9:【カラー設定】が【モノクロ】に設定されているときは無効になります。
- ※ 10:【ファイル形式】が【TIFF シングルページ】または【TIFF マルチページ】に設定されているときは無効になります。
- ※11:【原稿サイズ】が【長尺】に設定されているときは無効になります。
- ※12:[セキュリティ機能ロック] または【セキュリティ設定ロック】の設定中は無効になります。

# 設定変更(FTP/SFTPサーバー、ネットワーク、SharePoint<sup>®</sup>のとき)

| サブメニュー 3            | サブメニュー 4 | 選択項目                                                                                                    | 内容                                                                          |
|---------------------|----------|----------------------------------------------------------------------------------------------------|-----------------------------------------------------------------------------|
| 両面スキャン              | _        | <u>オフ</u><br>両面スキャン:長辺とじ原稿<br>両面スキャン:短辺とじ原稿                                                                                                    | 両面原稿のとじ辺を設定し、うら面の読み取り方向を<br>決定します。                                          |
| カラー設定               | _        | <u>カラー</u><br>グレー<br>モノクロ                                                                                                    | スキャンするときのカラーモードを設定します。                                                      |
| 解像度                 | _        | 100 dpi<br>150 dpi<br><u>200 dpi</u><br>300 dpi<br>600 dpi<br>自動 <sup>※1</sup>                                                                                                    | スキャンする解像度を設定します。                                                            |
| ファイル形式              | _        | PDF シングルページ<br><u>PDF マルチページ</u><br>JPEG*1<br>PDF/A シングルページ<br>PDF/A マルチページ<br>パスワードHPDFマルチページ<br>パスワードHPDFマルチページ<br>電子署名付PDFマルチページ<br>電子署名付PDFマルチページ <sup>※2</sup><br>高圧縮PDFマルチページ <sup>※2</sup><br>XPRS*1<br>TIFF シングルページ <sup>※3</sup><br>TIFF マルチページ <sup>※3</sup> | スキャンするファイル形式を設定します。                                                         |
| 原稿サイズ               | -        | A4<br>ハガキ<br>名刺<br>A5<br>B5<br>A6<br>2L判<br>L判<br>長尺*4<br>USレター<br>リーガル<br>フォリオ                                                                                                    | 原稿台ガラスからスキャンするときの読み取りサイズ<br>を設定します。                                         |
| ファイル名 <sup>*5</sup> | -        | BRNXXXXXXXXXXXXXXXXXXXXXXXXXXXXXXXXXXXX                                                                                                    | あらかじめ登録されたファイル名を設定できます。「手<br>動設定」を選択すると、直接好きなファイル名を入力<br>することができます。(最大32文字) |
| ファイル名項目順序           | -        | 名前_日付_カウンタ<br>名前_日付 <sup>*7</sup><br><u>名前_カウンタ</u><br>日付_名前_カウンタ<br>日付_名前 <sup>*7</sup><br>日付_カウンタ                                                                                                    | 保存するファイル名につける項目の順序を設定しま<br>す。                                               |

詳しくは、⇒ユーザーズガイド パソコン活用&ネットワークを参照してください。
| サブメニュー 3                 | サブメニュー 4 | 選択項目                                                                           | 内容                      |
|--------------------------|----------|--------------------------------------------------------------------------------|-------------------------|
| ファイルサイズ <sup>*8*9</sup>  | -        | 小<br>史<br>大                                                                    | スキャンするときのファイルサイズを設定します。 |
| 明るさ                      | _        | -50<br>-40<br>-30<br>-20<br>-10<br><u>0</u><br>+10<br>+20<br>+30<br>+40<br>+50 | スキャンするときの明るさを設定します。     |
| コントラスト* <sup>10*11</sup> | -        | -50<br>-40<br>-30<br>-20<br>-10<br>0<br>+10<br>+20<br>+30<br>+40<br>+50        | スキャンするときのコントラストを設定します。  |
| ADF傾き補正                  | -        | 自動<br><u>オフ</u>                                                                | ADF傾き補正を設定します。          |
| 白紙除去*12                  | -        | オン<br><u>オフ</u>                                                                | 白紙除去機能を設定します。           |
| 地色除去 <sup>※10※11</sup>   | _        | <u>オフ</u><br>弱<br>中<br>強                                                       | 地色除去機能を設定します。           |
|                          |          |                                                                                |                         |

※4:【白紙除去】が【オン】に設定されているときは無効になります。

※5:【ファイル名項目順序】が【日付 カウンタ】に設定されているときは無効になります。

※6:ウェブブラウザーからのみ名前を変更できます。

※7:このメニューが表示されない場合は、最新のファームウェアに更新してください。ファームウェアは、弊社サポート サイト (ブラザーソリューションセンター) からダウンロードしてください。 ダウンロードやインストールの手順に ついても、サポートサイトに掲載されています。<u>http://support.brother.co.jp</u>

※8:【カラー設定】が【カラー】または【グレー】に設定されているときに表示されます。

※9:【ファイル形式】が【TIFF シングルページ】、【TIFF マルチページ】、【高圧縮 PDF シングルページ】、【高圧縮 PDF マルチページ】のどれかに設定されているときは表示されません。

※10:【カラー設定】が【モノクロ】に設定されているときは無効になります。

※ 11:【ファイル形式】が【TIFF シングルページ】または【TIFF マルチページ】に設定されているときは無効になります。

※12:【原稿サイズ】が【長尺】に設定されているときは無効になります。

217

付録(索引

本書 同の使 Γ

#### その他の機能

待ち受け画面から以下の設定ができます。

待ち受け画面の **□** トナーボタンを押して表示される画面で、トナーに関する以下の設定ができます。 詳しくは、⇒ユーザーズガイド 応用編を参照してください。

| メインメニュー | サブメニュー | 選択項目 | 内容            |
|---------|--------|------|---------------|
| トナー残量   | -      | -    | トナーの残量を表示します。 |
| テストプリント | -      | -    | 印刷テストを行います。   |

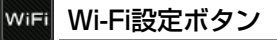

待ち受け画面の WH Wi-Fi設定ポタンを押して表示される画面で、無線LANの設定ができます。 詳しくは、⇒ユーザーズガイド パソコン活用&ネットワークを参照してください。

| メインメニュー   | 内容                                       |
|-----------|------------------------------------------|
| 無線接続ウィザード | 無線LANの機器を検索し、接続を行います。                    |
| 接続アシスタント  | ドライバー /ユーティリティー CD-ROMを使用して無線LAN設定を行います。 |
| WPS       | WPS機能を使って自動接続を行います。                      |

#### 🛄 【セキュリティ印刷】ボタン

待ち受け画面の 🚰 【セキュリティ印刷】ボタンを押して表示される画面で、セキュリティ印刷を行います。 詳しくは、⇒ユーザーズガイド 応用編を参照してください。

| メインメニュー  | サブメニュー   | 選択項目           | 内容                                                                   |
|----------|----------|----------------|----------------------------------------------------------------------|
| セキュリティ印刷 | (ユーザー選択) | (印刷ジョブの<br>選択) | 4桁のパスワードを入力して、本機に保存したデータを印刷できます。<br>セキュリティ印刷データが本機に保存されているときに使用できます。 |

本書の使いかた・目次

# 使う前に知ってほしいこと

まずは使ってみましょう

日常のお手入れ

困ったときには

付録(索引)

#### 【クラウド】ボタン

待ち受け画面の 🎒 【クラウド】ボタンを押して表示される画面で、ウェブサービスにスキャンした画像を アップロードしたり、アップロードされている画像を印刷することができます。

| メインメニュー             | 内容                          | 参照ページ                   |
|---------------------|-----------------------------|-------------------------|
| OneDrive®           | ウェブサービスにスキャンした画像をアップロードしたり、 | ⇒クラウド接続ガイド <sup>※</sup> |
| Box                 | アッフロートされている画像を印刷することかできます。  |                         |
| Google Drive™       |                             |                         |
| Facebook            |                             |                         |
| Evernote®           |                             |                         |
| Dropbox             |                             |                         |
| Picasa Web Albums™  |                             |                         |
| Flickr <sup>®</sup> |                             |                         |

※ 「クラウド接続ガイド」は、サポートサイト(ブラザーソリューションセンター)(<u>http://support.brother.co.jp</u>)で 案内しています。

#### 🎲 【お役立ちツール】ボタン

待ち受け画面の 🛐 【お役立ちツール】ボタンを押して表示される画面で、ウェブサービスのアプリを使って、 メモ帳を作成したり、指定した部分を抽出してスキャンやコピーをすることができます。

| メインメニュー      | 内容                          | 参照ページ                   |
|--------------|-----------------------------|-------------------------|
| 手書きトリミングスキャン | スキャンやコピーをよりいっそう便利にするクラウド上のア | ⇒クラウド接続ガイド <sup>※</sup> |
| 手書きトリミングコピー  | フリを利用することができます。             |                         |
| 折りメモ         |                             |                         |

※「クラウド接続ガイド」は、サポートサイト(ブラザーソリューションセンター)(<u>http://support.brother.co.jp</u>)で 案内しています。

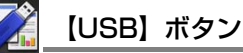

待ち受け画面の 🗾 【USB】ボタンを押して表示される画面で、USB メモリーへのスキャンデータの保存と USBメモリーから直接印刷ができます。

| メインメニュー          | 内容                                                              | 参照ページ    |
|------------------|-----------------------------------------------------------------|----------|
| スキャン to USB      | スキャンしたデータをUSBメモリーに保存します。                                        | ⇒210 ページ |
| USBダイレクト<br>プリント | USBメモリー内のデータを直接印刷します。<br>⇒220ページ「【USBダイレクトプリント】」 を参照してく<br>ださい。 | ⇒220 ページ |

#### 【USBダイレクトプリント】

| メインメニュー                              | サブメニュー1 | サブメニュー2     | 選択項目                                                                                                    | 内容                                        | 参照ページ   |
|--------------------------------------|---------|-------------|----------------------------------------------------------------------------------------------------|-------------------------------------------|---------|
| (法示された<br>USBメモリー<br>内のファイル名<br>を選択) | テンポラリ設定 | 用紙タイプ       | <ul> <li>普通紙</li> <li>(厚め)</li> <li>厚紙</li> <li>厚紙</li> <li>可</li> <li>力</li> <li>前</li> <li>(薄め)</li> <li>封</li> <li>(町</li> <li>(万)</li> <li>(万)</li> <li></li></ul> | 用紙タイプを設定します。                              | ⇒90 ページ |
|                                      |         | 用紙サイズ       | A4<br>USレター<br>B5(JJS)<br>A5<br>A5 L(A5 横置き)<br>B6(JJS)<br>A6<br>Com-10<br>モナーク<br>C5<br>DL<br>ハガキ<br>洋形4号封筒<br>長形3号封筒<br>長形4号封筒                                                                                                    | 用紙サイズを設定します。                              | ⇒90 ページ |
|                                      |         | レイアウト       | <u>lin1</u><br>2in1<br>4in1<br>9in1<br>16in1<br>25in1<br>縦2x横2倍<br>縦3x横3倍<br>縦4x横4倍<br>縦5x横5倍                                                                                                    | Nin1を設定します。                               | ⇒90 ぺージ |
|                                      |         | 印刷の向き<br>※1 | <u>縦長</u><br>横長                                                                                                    | 印刷方向を設定します。                               | ⇒90 ページ |
|                                      |         | 両面印刷        | <u>オフ</u><br>長辺とじ<br>短辺とじ                                                                                                    | 両面印刷時の内容を設定します。                           | ⇒90 ページ |
|                                      |         | 部単位         | <u>オン</u><br>オフ                                                                                                    | 部単位で印刷するかどうかを設定します。                       | ⇒90 ページ |
|                                      |         | トレイ選択       | <u>自動</u><br>多目的トレイのみ<br>用紙トレイ#1のみ<br>用紙トレイ#2のみ <sup>※2</sup>                                                                                                    | USBダイレクトブリントするときに給紙<br>する用紙トレイを設定します。<br> | ⇒90 ページ |

|             | サブメニュー1   | # <b>ブ</b> Χ⁻⊐−2           | 選択頂日                                                                                                    | 内容                  | 参昭ページ             | (学習の使いか)      |
|-------------|-----------|----------------------------|----------------------------------------------------------------------------------------------------|---------------------|-------------------|---------------|
| された<br>くモリー | テンポラリ設定   | プリント画質                     | <u>標準</u><br>きれい                                                                                                    | 印刷画質を設定します。         | ⇒90 ページ           | に目次           |
| ファイル名<br>尺) |           | PDF<br>オプション <sup>※3</sup> | <u>文書</u><br>文書&注釈<br>文書&スタンプ                                                                                                    | PDFオプションを設定します。     | ⇒90 ページ           | 使             |
|             | (印刷枚数の設定) |                            | 1~999                                                                                                    | 印刷枚数を1枚単位で設定します。    | ⇒90 ページ           | う前            |
|             | スタート      | -                          | _                                                                                                    | USBダイレクトプリントを開始します。 | ⇒90 ページ           | 知っ            |
| デックス<br>ント  | -         | _                          | -                                                                                                    | インデックスシートを印刷します。    | ⇒ユーザーズ<br>ガイド 応用編 | てほしい          |
| ・ルト設定       | 用紙タイプ     | -                          | <u>普通紙</u><br>普通紙(厚め)<br>厚紙<br>超厚紙<br>ラベル紙<br>封筒<br>(薄め)<br>封筒(厚め)<br>ハガキ<br>レターヘッド<br>カラー用紙                                         | 用紙タイプを設定します。        | ⇒ユーザーズ<br>ガイド 応用編 | ことまずは使ってみましょう |
|             | 用紙サイズ     | -                          | <u>A4</u><br>USレター<br>B5(JIS)<br>A5<br>A5 L(A5 横置き)<br>B6(JIS)<br>A6<br>Com-10<br>モナーク<br>C5<br>DL<br>J/ガキ<br>洋形4号封筒<br>長形3号封筒       | 用紙サイズを設定します。        | ⇒ユーザーズ<br>ガイド 応用編 | 日常のお手入れ       |
|             | レイアウト     | _                          | 1in1           2in1           4in1           9in1           16in1           25in1           縦2x横2倍           縦3x横3倍           縦4x横4倍 | N in 1を設定します。       | ⇒ユーザーズ<br>ガイド 応用編 | たときには 4       |
|             | 印刷の向き     | -                          | 縦5x横5倍<br>縦長<br>横長                                                                                                    | 印刷方向を設定します。         | ⇒ユーザーズ<br>ガイド 応用編 | 1録(索引)        |
|             | 部単位       | -                          | <u>オン</u><br>オフ                                                                                                    | 部単位を設定します。          | ⇒ユーザーズ<br>ガイド 応用編 |               |
|             | プリント画質    | -                          | <u>標準</u><br>きれい                                                                                                    | 印刷画質を設定します。         | ⇒ユーザーズ<br>ガイド 応用編 |               |

| メインメニュー | サブメニュー1        | サブメニュー2 | 選択項目                          | 内容                  | 参照ページ             |
|---------|----------------|---------|-------------------------------|---------------------|-------------------|
| デフォルト設定 | PDF オプション      | -       | <u>文書</u><br>文書&注釈<br>文書&スタンプ | PDFオプションを設定します。     | ⇒ユーザーズ<br>ガイド 応用編 |
|         | インデックス<br>プリント | -       | <u>簡易</u><br>詳細               | インデックスシートの方式を設定します。 | ⇒ユーザーズ<br>ガイド 応用編 |

※ 1: JPEG 形式時のみ選択することができます。

※2:オプションの増設用紙トレイ (MFC-L5755DW の場合は LT-5500/LT-6500、MFC-L6900DW の場合は LT-5505/LT-6505)を増設したときにメニューが表示されます。

※3: PDF 形式時のみ選択することができます。

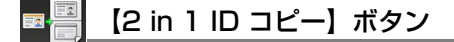

待ち受け画面の <mark>■</mark> 【2in1 ID コピー】を押して、2in1 (ID) コピーを設定できます。 ⇒190ページ「2in1(ID)」を参照してください。

本書の使いかた・目次

使う前に知ってほしいこと

まずは使ってみましょう

日常のお手入れ

困ったときには

付録(索引)

### →お気に入り【お気に入り】ボタン

待ち受け画面の「むぁぁに入り」「お気に入り」ボタンを押して表示される画面で、以下の設定ができます。

| メインメニュー | サブメニュー 1 | サブメニュー2          | 選択項目                                       | 内容                      | 参照ページ   |
|---------|----------|------------------|--------------------------------------------|-------------------------|---------|
| お気に入り   | コピー      | レシート             | ⇒188ページ [【コピー】                             | お気に入りに登録する機能を選          | ⇒30 ページ |
| 豆球      |          | 標準               | ホタン」の選択項目を参<br>照してください。                    | <b>ТОАУ</b> .           |         |
|         |          | 2in 1 (ID)       |                                            |                         |         |
|         |          | 2in 1            |                                            |                         |         |
|         |          | 片面 ⇒ 両面          |                                            |                         |         |
|         |          | 両面 ⇒ 両面          |                                            |                         |         |
|         |          | 用紙節約             |                                            |                         |         |
| ファクス    | ファクス     | 送信先              | ⇒185ページ「【ファク<br>ス】 ボタン/ の選択項日              | お気に入りに登録する機能を選          | ⇒31 ページ |
|         |          | ファクス画質           | を参照してください。                                 | 100090                  |         |
|         |          | 両面ファクス           |                                            |                         |         |
|         |          | 原稿濃度             |                                            |                         |         |
|         |          | 同報送信             |                                            |                         |         |
|         |          | リアルタイム<br>送信     |                                            |                         |         |
|         |          | 送付書              |                                            |                         |         |
|         |          | 海外送信モード          |                                            |                         |         |
|         |          | 原稿台スキャン<br>サイズ   |                                            |                         |         |
|         | スキャン     | ファイル             | ⇒197ページ「【スキャ                               | お気に入りに登録する機能を選<br>択します。 | ⇒32 ページ |
|         |          | OCR              | ン】ホタン」の選択項目<br>を参照してください。                  |                         |         |
|         |          | イメージ             |                                            |                         |         |
|         |          | USBメモリ           |                                            |                         |         |
|         |          | Eメール添付           |                                            |                         |         |
|         |          | Eメール送信<br>※      |                                            |                         |         |
|         |          | ネットワーク           |                                            |                         |         |
|         |          | FTP/<br>SFTPサーバー |                                            |                         |         |
|         |          | SharePoint       |                                            |                         |         |
|         | クラウド     | _                | ⇒219ページ「【クラウ<br>ド】 ボタン」の選択項目<br>を参照してください。 | お気に入りに登録する機能を選<br>択します。 | ⇒34 ページ |

| メインメニュー     | サブメニュー1 | サブメニュー2          | 選択項目                         | 内容                           | 参照ページ          |
|-------------|---------|------------------|------------------------------|------------------------------|----------------|
| お気に入り<br>登録 | お役立ちツール | 手書きトリミ<br>ングスキャン | ⇒219ページ「【お役立ち<br>ツール】ボタン」の選択 | お気に入りに登録するお役立ち<br>ツールを選択します。 | ⇒クラウド接続<br>ガイド |
|             |         | 手書きトリミ<br>ングコピー  | 項目を参照してください。                 |                              |                |
|             |         | 折りメモ             |                              |                              |                |

※ MFC-L5755DW は、インターネットファクスのダウンロードが必要です。

#### お気に入り名を2秒以上長押しすると、以下の設定ができます。

| メインメニュー | 選択項目 | 内容                   | 参照ページ   |
|---------|------|----------------------|---------|
| 名前の変更   | -    | 選択したお気に入りの名前を編集します。  | ⇒36 ページ |
| 編集*     | -    | 選択したお気に入りの設定内容を変更します | ⇒35 ページ |
| 消去      | -    | 選択したお気に入りを消去します。     | ⇒36 ページ |

※ 【クラウド】、【お役立ちツール】以外のお気に入りのみ、お気に入り名を押すと表示されます。

# 索引

■ 索引の使いかた • このページでは、本書、ユーザーズガイドパソコン活用&ネットワークで説明されている項目を検索できます。 ネットワーク設定レポート ΔΡΙΡΔ ネットワークプリンター診断修復ツール BRAdmin Light ネットワークリモートセットアップ **BRAdmin Professional** ControlCenter ノード名 ピアツーピア DNS サーバー IPP 暗号化 プリンタードライバーの設定 IPv6 プリンター設定値のリスト IPアドレス IP 取得方法 ページの設定 NetBIOS name resolution リモートセットアップ PC-FAX POP3 数字 SMTP 2 in 1 ID コピー 83 89 TCP/IP TWAIN ドライバーの設定 WIA ドライバー設定 Δ Windows<sup>®</sup> FAX とスキャン Windows<sup>®</sup> フォトギャラリー WINS サーバー Ν WINS 設定 イーサネット 印刷設定 NFC センサー部......18 インポート ウェブブラウザーによる設定 エクスポート 11 オートマチックドライバーインストーラー 解像度 ゲートウェイ サブネットマスク Ż デジタル署名 エラーメッセージー覧......117 透かし スキャン用ドライバー お スキャン to E メールサーバー スキャン to E メール添付 おすすめ機能......14 オンフック......61 スキャン to FTP スキャン to OCR スキャン to イメージ か スキャン to ファイル 解決のステップ......116 ステータスモニター 回線種別 37 セキュリティ機能ロック3.0 セキュリティプロトコル セキュリティ方式 各部の名称......19 電話帳登録 ネットワーク PC-FAX ネットワーク管理ソフトウェア 面面の操作方法 24 ネットワーク共有印刷 ネットワークスキャンの設定

| _ |     |
|---|-----|
|   | 木   |
|   | 5   |
|   | た   |
|   | と   |
|   | *   |
|   | Ē   |
|   | ίŦ  |
|   | 10. |

付録(索引)

| き         | セッ |
|-----------|----|
| 機能一覧164   |    |
| キャリアシート56 |    |
| 給紙ローラー102 | 操作 |

#### け

| 原稿          |                             | 56         |
|-------------|-----------------------------|------------|
| 原稿ガイド       | F                           | ō7         |
| 原稿セット       |                             | <u>5</u> 7 |
| 原稿台ガラス      | . 58, 60, 63, 80, 81, 93, 9 | 97         |
| 原稿台スキャンサイズ. | Ę                           | ō9         |

#### С

| コピー               | 80     |
|-------------------|--------|
| コピーが禁じられている物      |        |
| コピー設定             |        |
| コピー濃度             |        |
| コピーボタン            | 188    |
| 困ったときには (コピー/印刷)  | 136    |
| 困ったときには (スキャン)    | 153    |
| 困ったときには (その他)     | 160    |
| 困ったときには (電話/ファクス) | 153    |
| コロナワイヤー           |        |
| コントラスト            | 83, 88 |
|                   |        |

#### さ

| 再梱包       | 1   | 1 | 2 |
|-----------|-----|---|---|
| 再呼び出しベル回数 | . ' | 7 | 1 |

#### し

| 67 |
|----|
| 60 |
|    |
|    |
|    |
|    |
|    |
|    |

#### す

| スキャナー読み取り部 | 97 |
|------------|----|
| スキャン       | 93 |
| スキャンボタン1   | 97 |

#### せ

| 清掃 | 96 |
|----|----|
|----|----|

| セットでき | る用紙 |  |
|-------|-----|--|

#### そ

| 操作パネル     |  |
|-----------|--|
| ソートコピー    |  |
| 外付け留守電モード |  |
| その他の機能    |  |

# た

| ダイヤル回線   |       | 37   |
|----------|-------|------|
| ダイヤルボタン1 | 8, 63 | , 81 |
| タッチパネル   |       | 18   |

#### ち

| 中止     | 4 |
|--------|---|
| 直接入力63 | 3 |

#### τ

| 定期交換部品   | 114        |
|----------|------------|
| 定期メンテナンス |            |
| 電源       |            |
| 電話回線     |            |
| 電話帳      | 61, 63, 76 |
| 電話帳に登録する |            |
| 電話モード    | 70         |

## ٢

| 動作環境              | 224          |
|-------------------|--------------|
| 時計セット             |              |
| トナーカートリッジ         | 104, 108     |
| トナーカートリッジ交換のメッセージ | 108          |
| ドラムユニット           | 99, 104, 111 |
| ドラムユニット交換のメッセージ   | 111          |

#### は

| 廃棄     | 38 |
|--------|----|
| 発信元登録2 | 27 |

#### ふ

| ファクス受信    |     |
|-----------|-----|
| ファクス専用モード | 67  |
| ファクス送信    | 60  |
| ファクスボタン   | 185 |
| プッシュ回線    |     |
| プリント      |     |

#### ま

| 待ち受け画面               | 20     |
|----------------------|--------|
| まもなくトナーカートリッジ交換のメッセー | -ジ 108 |

#### む

| 無線 LAN |  |
|--------|--|
|--------|--|

#### Ø

| メニュー       | 22 |
|------------|----|
| メニューボタン    |    |
| メモリがいっぱいです |    |
| メンテナンス     |    |

#### ゆ

| <del>/</del> √⇔ |     | 100     |
|-----------------|-----|---------|
| 月緑              | LAN | <br>160 |

#### よ

| 用紙           | 40     |
|--------------|--------|
| 用紙残量通知       | 55     |
| 用紙残量通知の通知レベル | 55     |
| 用紙トレイ        |        |
| 用紙のサイズ       | 41, 54 |
| 用紙の種類        | 41     |
| 用紙のタイプ       | 54     |
| 呼び出しベル回数     | 71     |

#### IJ

| リサイクル    |        |
|----------|--------|
| リモコンアクセス |        |
| 両面コピー    | 83, 85 |

#### n

| r — — — — — — — — — — — — — — — — (‡IJト                                 | リ線〉------------------                                                                           |
|-------------------------------------------------------------------------|-------------------------------------------------------------------------------------------------|
| リモコン アクセス                                                               | 3. 「ポー」という音が聞こえたら、ファクスメッセージを受<br>信していることを示します。                                                  |
| 暗証番号                                                                    | 「ボー」という音が聞こえなければ、ファクスメッセージ<br>を受信していないことを示します。                                                  |
| あなたの暗証番号を<br>記入してください。                                                  | <ol> <li>次に、短い「ピピッ」という音が続けて聞こえたらリモコンアクセスコマンドを入力します。</li> <li>90を入力して、リモコンアクセスを終了します。</li> </ol> |
| リモコンアクセスの使用方法                                                           | リモコンアクセスコマンドは、③、④を参照してください。                                                                     |
| 1. ブッシュボタン回線方式の電話機を使って、電話をかけ<br>  ます。<br>- 2 ファクシミンドが広気して毎年分岐のトキに 啐荻委号を | 注意:間違った操作を行ったときには、短い「ピッ」という音が3回聞こ                                                               |
| こ.ファランミラが加合して無自状態のときに、咱証留号を<br>  入力します。<br>  ①                          | えますので、もう1度やり直してください。<br>②                                                                       |

| r -  |               |       |               | 〈キリトリ | 線〉-----                |                               |     |
|------|---------------|-------|---------------|-------|------------------------|-------------------------------|-----|
|      | リモコン          | アクセスコ | コマンド          |       | 操作                     | 作内容                           | Γ   |
| <br> | 操作内容          |       | ボタン操作         |       | 四信エ_ドの                 | 外付け留守電                        |     |
| i.   | メモリ受信を解除(※1)  |       | 951           | -     | 変更                     | 自動切換え                         |     |
| i    | ファクス転送に設定(※2) |       | 952           | -     | ~~                     | ファクス                          |     |
| i i  | 電話呼び出しに設定(※2) |       | 953           | -     | 終了                     |                               |     |
| i    | ファクス転送番号の登録・変 | 更     | 954+転送番号+##   |       | ※1:電話呼び出した             | 、ファクス転送の設定                    | Ð   |
| i.   | メモリ受信を設定      |       | 956           | 1     | ※2: 呼び出し番号·!           | 転送番号か登録されて                    | 1   |
| i    | ファクスの取り出し     |       | 962+ダイヤル入力+#; | ŧ     | □0、転送機能<br>※3・「ピー」という音 | をUNIC9 ることはでき<br>まが間こえたら、ファクラ | . d |
| i.   | ファクス消去        |       | 963           |       | ています。「ピピピッ」という音が聞こ     |                               |     |
| i    | 受信状況のチェック(※3) | ファクス  | 971           |       | セージを受信し                | ていません。                        |     |
| 1    |               |       |               |       |                        |                               |     |
| 1    | (3)           |       |               |       |                        |                               |     |
| i    | <b>e</b>      |       |               |       |                        |                               |     |

\_\_\_\_\_

\_

| 外付け留守電         981           変更         自動切換え         982           ファクス         983           終了         90           *1:電話呼び出しや、ファクス転送の設定も解除されます。           *2:呼び出し番号・転送番号が登録されていないときは、阿出し、転送機能をONにすることはできません。           *3:「ピー」という音が聞こえたら、ファクスメッセージを受信<br>ています。「ピピピッ」という音が聞こえたら、ファクス、<br>セージを受信していません。            | 1741         | ボタン操作       |       |
|----------------------------------------------------------------------------------------------------|--------------|-------------|-------|
| 受信セートの         自動切換え         982           変更         ファクス         983           終了         90           ※1:電話呼び出しや、ファクス転送の設定も解除されます。           ※2: 呼び出し番号・転送番号が登録されていないときは、阿出し、転送機能をONにすることはできません。           ※3: 「ピー」という音が聞こえたら、ファクス、シャセージを受信していません。           でします。「ピビビビッ」という音が聞こえたら、ファクス、           セージを受信していません。 | 受信モードの<br>変更 | 外付け留守電      | 981   |
| ペア         ファクス         983           終了         90           ※1:電話呼び出しや、ファクス転送の設定も解除されます。           ※2:呼び出し番号・転送番号が登録されていないときは、明<br>出し、転送機能をONにすることはできません。           ※3:「ピー」という音が聞こえたら、ファクスメッセージを受信<br>ています。「ピピピッ」という音が聞こえたら、ファクス、<br>セージを受信していません。                                                                 |              | 自動切換え       | 982   |
| 終了 90<br>※1:電話呼び出しや、ファクス転送の設定も解除されます。<br>※2:呼び出し番号・転送番号が登録されていないときは、明<br>出し、転送機能をONにすることはできません。<br>※3:「ピー」という音が聞こえたら、ファクスメッセージを受信<br>ています。「ビビビシ」という音が聞こえたら、ファクス、<br>セージを受信していません。                                                                                                    |              | ファクス        | 983   |
| ※1:電話呼び出しや、ファクス転送の設定も解除されます。<br>※2:呼び出し番号・転送番号が登録されていないときは、明出し、転送機能をONにすることはできません。<br>※3:「ビー」という音が聞こえたら、ファクスメッセージを受信<br>ています。「ピピピッ」という音が聞こえたら、ファクス、<br>セージを受信していません。                                                                                                    | 終了           |             | 90    |
|                                                                                                    | 出し、転送機能      | をONにすることはでき | きません。 |

\_ \_

\_\_\_\_\_

#### 230

# アフターサービスのご案内

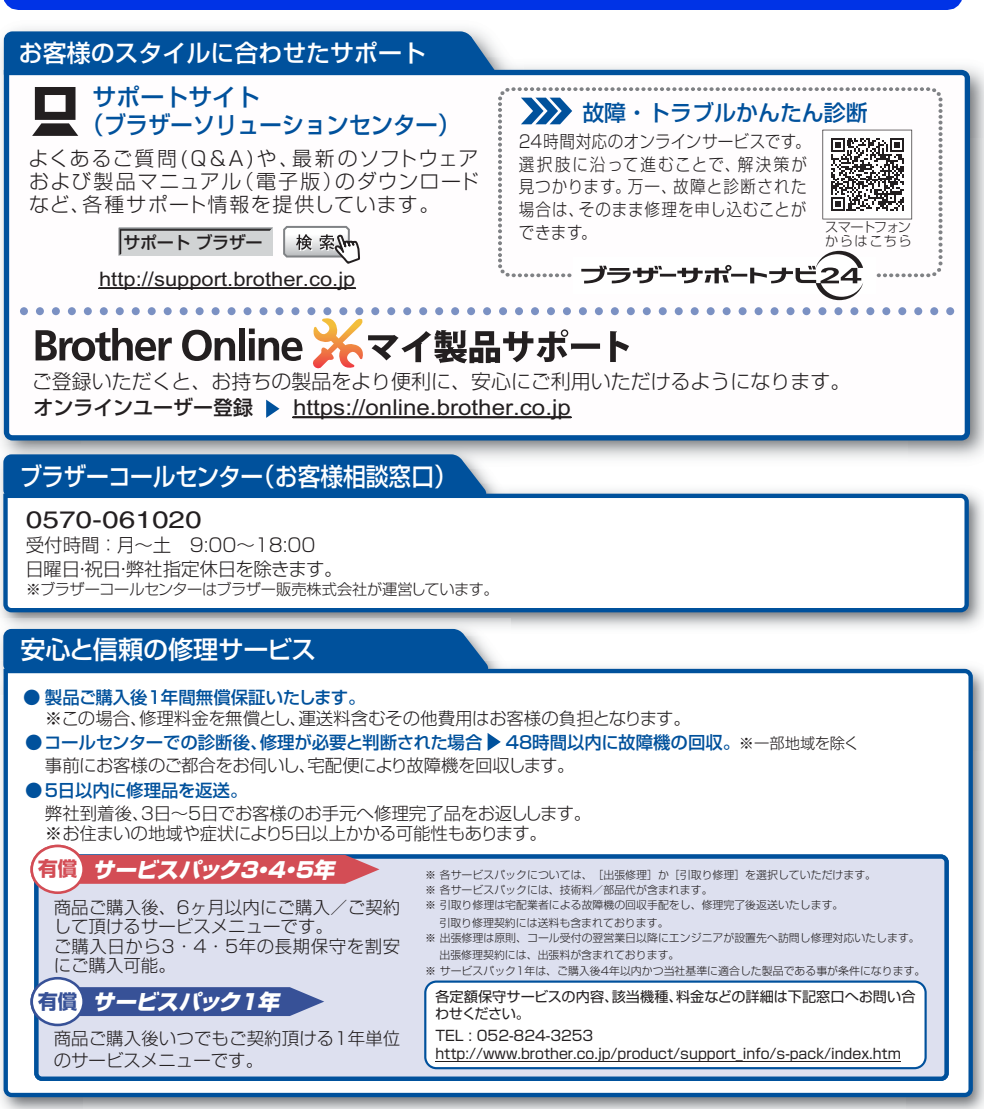

※ユーザーズガイドに乱丁、落丁があったときは、「ブラザーコールセンター(お客様相談窓口)」にご連絡ください。

トナーカートリッジ・ドラムユニットは当社指定品をご使用ください。当社指定以外の品物をご使用いただくと、故障の原因となる可能性があります。純正品のトナーカートリッジ・ドラムユニットをご使用いただいた場合のみ機能・品質を保証いたします。

本製品は日本国内のみでのご使用となりますので、海外でのご使用はお止めください。海外で使用されている電源が本製品に適切ではない恐れがあります。海外で本製品 をご使用になりトラブルが発生した場合、当社は一切の責任を負いかねます。また、保証の対象とはなりませんのでご注意ください。

These machines are made for use in Japan only. We can not recommend using them overseas because the power requirements of your machine may not be compatible with the power available in foreign countries. Using Japan models overseas is at your own risk and will void your warranty.

●お買い上げの際、販売店でお渡しする保証書は大切に保管してください。
 ●本製品の補修用性能部品の最低保有期限は製造打ち切り後5年です。
 (印刷物は2年です)

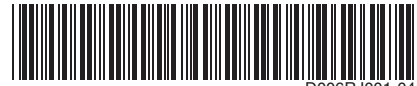

JPN Version D

ブラザー工業株式会社 〒467-8561名古屋市瑞穂区苗代町15-1